Warszawa , dnia 20.11.2023

Miejscowość, dnia

# PROTOKÓŁ ODBIORCZY

Wykonawca PROPARK Wiesław Górski ul.1-Maja 5 42-500 Będzin NIP: 644-292-53-82, REGON: 278129764

#### Zamawiający

#### Nazwa: Centrum Medyczne ENEL-MED Spółką Akcyjną

#### NIP: 5242593360

Adres: ul. Słomińskiego 19 lok. 524, 00-195 Warszawa

Reprezentant: Tomasz Rudny

Sprzedawca i Nabywca potwierdzają instalację i podłączenie systemu parkingowego.

02-497 Warszawa, ul. Gilarska działka ewidencyjna nr 1/3 z obrębu 4-09-30

Miejsce instalacji

Zgodnie z umową nr 16/07/2023/G030.

Nabywca potwierdza prawidłową instalację i pracę systemu. System uznaje się za sprawny i zainstalowany prawidłowo. Wykonane zostało szkolenie z obsługi urządzeń. Najemca zapewnia stały dostęp internetowy do komputera w celu diagnostyki systemu. Protokół sporządzono w dwóch jednobrzmiących egzemplarzach po jednym dla każdej ze stron. W załączniku nr 1 wpisano informacje o zainstalowanych urządzeniach

Uwagi:

PROPARK Wiesław Górski 42-500 Będzin, ul. 1 Maja 5 NIP 644-29253-82 PEOON 27812976 Kuna Przemysław Wykonawca

CENTRUM MEDYCZNE ENEL-MED S.A. Dyrektor ds. Administraciji C Tomasz Rudny

Tomasz Rudny Zamawiający

#### **Telefony:**

| Lublin, | 15. | 07. | 2 | 02 | 20. |  |
|---------|-----|-----|---|----|-----|--|
|---------|-----|-----|---|----|-----|--|

Miejscowość, dnia

# PROTOKÓŁ ODBIORCZY

**Wykonawca PROPARK Wiesław Górski** ul.1-Maja 5 42-500 Będzin NIP: 644-292-53-82, REGON: 278129764

#### Zamawiający

Instytut Medycyny Wsi im. Witolda Chodźki s siedziba w Lublinie przy Nazwa: ul. Jaczewskiego2, 20-090 Lublin KRS 0000126672, NIP 712-010-37-81

Reprezentant:

Sprzedawca i Nabywca potwierdzają instalację i podłączenie systemu parkingowego.

Miejsce instalacji

Zgodnie z umową nr DZP.226.13.ZO.D.2022

Zamawiający potwierdza prawidłową instalację i pracę systemu. System uznaje się za sprawny i zainstalowany prawidłowo. Wykonane zostało szkolenie z obsługi urządzeń. Zamawiający zapewnia stały dostęp internetowy do komputera w celu diagnostyki systemu. Protokół sporządzono w dwóch jednobrzmiących egzemplarzach po jednym dla każdej ze stron. INSTYTUT MEDYCYNY WSI

Uwagi:

PROPARK Wiesław Górski 42-500 Bedzin, ul. 1-go Maja 5 NIP 644-292-53-82 REGON 278129764 ranga no

Kuna Przemysław Wykonawca

*im. Witolda Chodźki* 20-090 Lublin, ul. Jaczewskiego 2 tel. 081 71-84-400 NIP 712-010-37-81, REGON 000288521

apresa

Zamawiający

#### **Telefony:**

Sanok, 30.04.2024

Miejscowość, dnia

# PROTOKÓŁ ODBIORCZY

Wykonawca **PROPARK Wiesław Górski** ul.1-Maja 5 42-500 Bedzin NIP: 644-292-53-82, REGON: 278129764

#### Zamawiajacy

Nazwa: Gmina Miasta Sanoka

Adres: ul. Rynek 1, 38 - 500 Sanok Aneta Kończak-Kucharz – Naczelnik Wydziału Gospodarki Komunalnej i Reprezentant: Ochrony Środowiska

Wykonawca i Zamawiający potwierdzają instalację i podłączenie systemu parkingowego.

#### Sanok ul. Łazienna 2 (parking wielopoziomowy)

Miejsce instalacji

Zgodnie z umową nr 309/03/2024 z dnia 20.03.2024

Zamawiający potwierdza prawidłowa instalację i pracę systemu. System uznaje się za sprawny i zainstalowany prawidłowo. Wykonane zostało szkolenie z obsługi urządzeń. Zamawiający zapewnia stały dostęp internetowy do komputera w celu diagnostyki systemu. Protokół sporządzono w dwóch jednobrzmiących egzemplarzach po jednym dla każdej ze stron. W załączniku nr 1 wpisano informacje o zainstalowanych urządzeniach

# PROPARK

Wiesław Górski 42-500 Będzin, ul. 1 Maja 5 NIP 644-292-53-82 PF DN 27812976 fring kan

Kuna Przemysław Wykonawca

38-500 SANOK, ul. Rynek 1 REGON 370440710 Z. up. BURM&TRZA

**GMINA MIASTA SANOKA** 

NIP 6871787673

Zamawiający

#### **Telefony:**

| odbioru   |
|-----------|
| protokołu |
| ор        |
| -         |
| ŋ         |
| Załącznik |

| Załącznik nr |           |
|--------------|-----------|
| Załącznik    | nr        |
|              | Załącznik |

,

\_\_\_\_

| Nazwa                            | Sztuk    | Numer seryjny    |              |                             |                   |                                       |
|----------------------------------|----------|------------------|--------------|-----------------------------|-------------------|---------------------------------------|
| Bileterka wjazdowa               |          | BP G259          | Typ czytnika | Domofon IP                  | tvn               | kolor DA                              |
|                                  |          |                  | Unique       | Brak                        | V11               |                                       |
| Terminal wyjazdowy               | -        | TP G027          | Typ czytnika | Domofon IP                  | tru<br>tru        | 4201<br>V 0 2 4                       |
|                                  | 1        |                  | Unique       | Brak                        | 1/11              | KUIUI KA                              |
|                                  |          |                  | kolor RAL    | tru                         | TTA               | 1024                                  |
|                                  | 2        | SZL G308         | 9006         | BI/004                      |                   |                                       |
|                                  |          | SZL G309         | 9006         | BI/004                      |                   | · · · · · · · · · · · · · · · · · · · |
| Ramie szlabanu                   | 2        |                  | typ          | długość                     |                   |                                       |
|                                  |          | ,<br>,<br>,      | eliptyczne   | 4.1m skrócone do 2m         |                   |                                       |
| Komputer                         | -        | 5736004          | Adres IP     |                             |                   |                                       |
|                                  | 1        | 1000010          | 192.168.21.1 | Dell Vostro 3710 SFF i5-172 | IDD RGR SSD756 DV | CI 11/1 C                             |
| Monitor                          | <b>1</b> | H1W74208P3200450 |              |                             |                   |                                       |
|                                  | •        |                  |              | AG NEOVO MONITOP LODI       |                   |                                       |
| Sdil                             | ,        |                  |              |                             | V-24U2 BEZ MIGUI  | ANIA, HDMI                            |
|                                  | -        | 320224cp30000251 |              |                             | d/                |                                       |
| Skaner biletów USB               | -        | SODTA010FEFD41   |              | Zasilacz UPS Cyber          | Power UT650EG-FF  |                                       |
|                                  | 4        | T+7CCC0T0+/777C  |              |                             |                   |                                       |
| Czytnik nabiurkowy USB           | H        | P2300845         | Typ czytnika |                             |                   |                                       |
|                                  |          | )<br>)<br>)      | Unique       |                             |                   |                                       |
|                                  |          |                  | Adres IP     | tvn                         | Imioicomionio     |                                       |
| Moduł komunikacji                | ~        | I2300347         | 192.168.21.3 | HF 5111S                    | hilatarka         |                                       |
| 1                                | )        | i2100395         | 192.168.21.5 | USR410SR                    | haca              |                                       |
|                                  |          | i2200521         | 192.168.21.4 | HE 5111C                    | tominal           |                                       |
| system rozpoznawania rejestracji |          | Propark Video    |              |                             | reminar           |                                       |
|                                  |          |                  | Adres IP     | tvp                         |                   |                                       |
| vamera rozpoznawania rejestracji | 2        | L38722164        | 192.168.21.6 | DS-TCG405-E                 |                   |                                       |
|                                  |          | L38722154        | 192.168.21.7 | DS-TCG405-E                 |                   |                                       |
| Kasa parkingowa PRO v3,5         |          | KP G297          | banknoty     | monety                      | Self2000 10       | 0 168 01 0                            |
|                                  |          |                  | UKS61233018  | 5220GA10848                 | 2300473330311     | 4372890046                            |

PROPARK Wiesław Górski 42-500 Będzin, ul. 1 Maja 5 NIP 644-292-53-82 REGON 278129764 Przemysław Kuna 9 rr &

Sporządził:

230047333031143728909490

Zamawiający:

Strona 1

MISTRZA

GMINA MIASTA SANOKA 38-500 SANOK, ul. Rynek 1 REGON 370440710 NIP 6871787673

Zabrze 08.01.2024

Miejscowość, dnia

# PROTOKÓŁ ODBIORCZY

**Wykonawca PROPARK Wiesław Górski** ul.1-Maja 5 42-500 Będzin NIP: 644-292-53-82, REGON: 278129764 Reprezentant : Przemysław Kuna - Kierownik Dzialu Realizacji Systemów Parkingowych

### Zamawiający

Samodzielny Publiczny Szpital Kliniczny Nr 1 im. prof. Stanisława Szyszko Śląskiego Uniwersytetu Medycznego w Katowicach,

Nazwa:

41-800 Zabrze, ul. 3-go Maja 13-15 **Sąd Rejestrowy i numer w rejestrze KRS:** Sąd Rejonowy w Gliwicach, KRS 0000025325 Adres: [NIP: 648-23-01-274; REGON: 271566088]

Reprezentant: Robert Galinajtys - Kierownik Działu Technicznego

Wykonawca i Zamawiający potwierdzają instalację i podłączenie systemu parkingowego.

Wjazdy I wyjazdy na parking Szpitala ul. 3-go Maja 13-15

Miejsce instalacji

Zgodnie z umową nr ZP/49/TP2/2023

Zamawiający potwierdza prawidłową instalację i pracę systemu. System uznaje się za sprawny i zainstalowany prawidłowo. Wykonane zostało szkolenie z obsługi urządzeń i oprogramowania w dniu 08.01.2024. Zamawiający zapewnia stały dostęp internetowy do komputera w celu diagnostyki systemu. Protokół sporządzono w dwóch jednobrzmiących egzemplarzach po jednym dla każdej ze stron.

Uwagi: BRAK

PROPARK Wiesław Górski 42-500 Będzin, ut. 1-go Majo 5 NIP 644 297-53-82 REGON 278129764

KIEROW NIK DZIAŁU TECHN ICZNEGO inż. Robert Galinajty

Zamawiający

#### **Telefony:**

Czeladź, 17.07.2023

Miejscowość, dnia

# PROTOKÓŁ ODBIORCZY

**Wykonawca PROPARK Wiesław Górski** ul.1-Maja 5 42-500 Będzin NIP: 644-292-53-82, REGON: 278129764

#### Zamawiający

POWIATOWY ZESPÓŁ ZAKŁADÓW OPIEKI ZDROWOTNEJ Nazwa: ul. Szpitalna40, 41-200 Czeladź NIP:625-22-47-223

Reprezentant: Magdalena Świerczyna

Wykonawca i Zamawiający potwierdzają instalację i podłączenie systemu parkingowego.

Czeladź ul. Szpitalna 40 oraz Będzin ul. Małachowskiego 12

Miejsce instalacji

Zgodnie z umową nr DZA.381.22.2023

Zamawiający potwierdza prawidłową instalację i pracę systemu. System uznaje się za sprawny i zainstalowany prawidłowo. Wykonane zostanie szkolenie z obsługi urządzeń w dniach poprzedzających pełne uruchomienie systemu. Zamawiający zapewnia stały dostęp internetowy do komputerów w celu diagnostyki systemu. Protokół sporządzono w dwóch jednobrzmiących egzemplarzach po jednym dla każdej ze stron.

Uwagi:

PROPARK Wiesław Górski 42-500 Bedzin, vt. 1 Maja 5 3-82 REGON 27812976 Man nen Kuna Przemysław Wykonawca

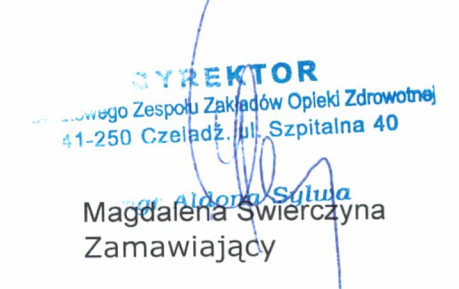

#### **Telefony:**

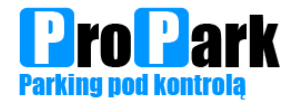

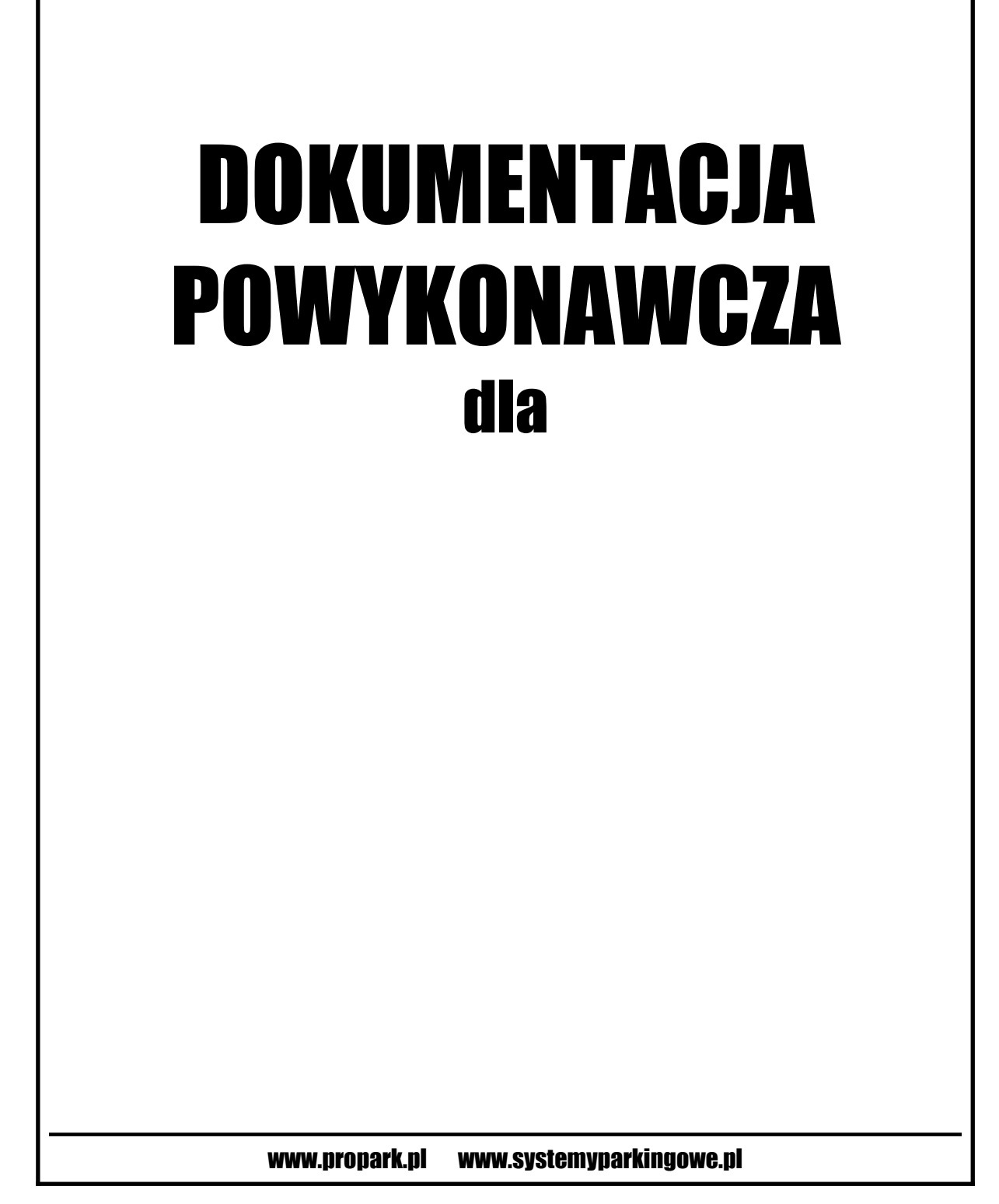

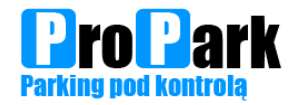

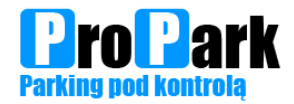

# Oświadczenie o zakończeniu montażu systemu parkingowego

Firma Propark Wiesław Górski oświadcza, że:

Dokonała instalacji i uruchomienia systemu parkingowego zgodnie z dokumentacją techniczną oraz posiadaną wiedzą techniczną. System działa prawidłowo i spełnia wszystkie uzgodnienia zawarte w umowie.

......

(podpis i pieczęć)

UWAGI:

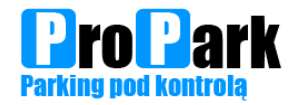

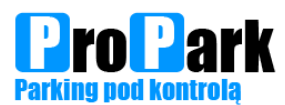

# Spis treści

| Oświadczenie o zakończeniu montażu systemu parkingowego                | 3  |
|------------------------------------------------------------------------|----|
| Certyfikaty                                                            | 7  |
| Karty katalogowe urządzeń                                              | 9  |
| Kasa Parkingowa                                                        | 11 |
| AUTOMAT PROPARK.QAT15 wymiary                                          | 12 |
| Opis urządzenia:                                                       | 13 |
| Rozmieszczenie podstawowych elementów w urządzeniu                     | 14 |
| Schemat rozdzielacza sygnałów, podłączeń MDB i sterownika wyświetlacza | 15 |
| Informacje o papierze                                                  | 16 |
| Przykładowy wygląd potwierdzenia opłaty gotówką                        | 16 |
| Przykładowy wygląd potwierdzenia opłaty karta płatniczą                | 16 |
| Wymiana papieru                                                        | 17 |
| Skrócony opis działania                                                | 17 |
| Uruchomienie                                                           | 17 |
| Zalecane ilości monet do uzupełnienia akceptora                        | 17 |
| Obsługa automatu za pomocą klawiaturki alfanumerycznej                 | 18 |
| Menu serwisowe                                                         | 18 |
| Aktualny stan kasy                                                     | 18 |
| Raport kasowy                                                          | 18 |
| Uzupełnianie akceptora monet                                           | 18 |
| Program AutomatPro                                                     | 19 |
| Konserwacja Kasa Parkingowa                                            | 23 |
| Konserwacja ogólna                                                     | 24 |
| Akceptor monet                                                         | 26 |
| Akceptor banknotów                                                     | 29 |
| Kamery LPR                                                             | 30 |
| Kamery LPR wjazd i wyjazd                                              | 31 |
| Licencje                                                               | 32 |
| Schemat okablowania                                                    | 35 |
|                                                                        |    |

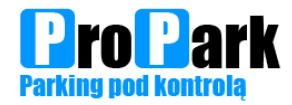

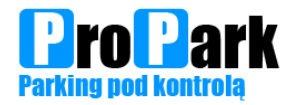

# Certyfikaty

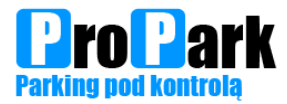

PROPARK Wiesław Górski ul. 1-go Maja 5 42-500 Będzin tel.: (032) 269-09-77 fax: (032) 720-69-12 email: biuro@propark.pl

| CE<br>Deklaracia zgodności                                                                                                    |
|----------------------------------------------------------------------------------------------------|
| Nr 04/2024                                                                                                    |
| Producent: PROPARK                                                                                                    |
| Produkt: AUTOMAT                                                                                                    |
| modele: propark.at15, propark.qat15                                                                                                    |
| Podany produkt spełnia wymagania dyrektyw:<br>2004/108/WE, dotyczącej norm kompatybilności<br>elektromagnetycznej i spełnia poniższe normy                                      |
| PN-EN 50561-1:2013-12E "Kompatybilność elektromagnetyczna.<br>Dopuszczalne poziomy i metody pomiaru zakłóceń<br>radioelektrycznych wytwarzanych przez urządzenia informatyczne" |
| Podany produkt spełnia wymagania dyrektyw:<br>2006/95/WE, dotyczącej urządzeń elektrycznych<br>niskonapięciowych i spełnia poniższe normy                                       |
| PN-EN 60335-2-82:2004 (U) "Wymagania szczegółowe<br>dotyczące urządzeń rozrywkowych i urządzeń obsługiwanych<br>przez użytkownika"                                              |
| Gáski                                                                                                    |
| Podpis<br>Dnia: 03.06.2024                                                                                                    |

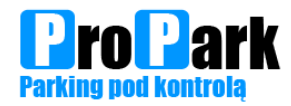

# Karty katalogowe urządzeń

Strona 9

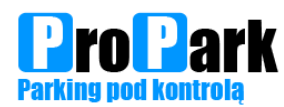

# **AUTOMAT PROPARK.QAT15**

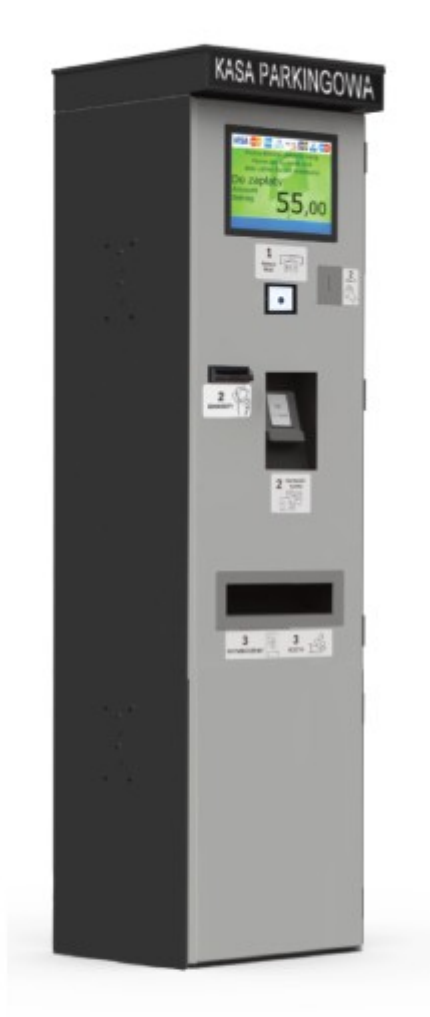

| FUNKCJE                       | FUNKCJE UŻYTKOWE                                                                                                    |  |  |  |  |  |  |  |  |  |
|-------------------------------|----------------------------------------------------------------------------------------------------|--|--|--|--|--|--|--|--|--|
| komunikacja                   | TCP/IP, kody QR 1D/2D                                                                                                    |  |  |  |  |  |  |  |  |  |
| opcje językowe                | do wyboru: polski, angielski,<br>niemiecki, mieszane                                                                                      |  |  |  |  |  |  |  |  |  |
| czytnik biletów               | kody QR / odczyt frontowy                                                                                                    |  |  |  |  |  |  |  |  |  |
| opcje płatności gotówkowe     | <ul> <li>monety - przyjmowanie,<br/>wydawanie (50gr, 1zł, 2zł, 5zł),<br/>banknoty - przyjmowanie (10zł,<br/>20zł, 50zł, 100zł)</li> </ul> |  |  |  |  |  |  |  |  |  |
| opcje płatności elektroniczne | Za pomocą kart zbliżeniowych,<br>płatności zbliżeniowych (NFC<br>ApplePay, GooglePay, BLIK,<br>możliwość wpisania PIN                     |  |  |  |  |  |  |  |  |  |

| WYPOSAŻENIE                                                         |                                                    |
|---------------------------------------------------------------------|----------------------------------------------------|
| Potwierdzenie opłaty                                                | standard                                           |
| Przyjmowanie opłaty za zgubiony<br>bilet i wydruk opłaconego biletu | standard                                           |
| Podświetlenie LED                                                   | standard                                           |
| Podświetlenie wnętrza LED                                           | standard                                           |
| Drukarka                                                            | standard                                           |
| Czytnik kart abonamentowych                                         | opcja<br>(MIFARE /<br>UNIQUE)                      |
| Interkom                                                            | opcja*                                             |
| Skaner biletów                                                      | opcja*                                             |
| Połączenie z kamerą LPR                                             | opcja*                                             |
| Terminal płatniczy                                                  | opcja*<br>Integracja z<br>PEP / Fiserv/<br>Polcard |
| Akceptor banknotów                                                  | opcja* /<br>800szt                                 |
| Hopper                                                              | opcja*                                             |
| Akceptor monet                                                      | opcja*                                             |
| Alarm                                                               | opcja*                                             |
|                                                                     |                                                    |

| Obudowa  | stal nierdzewna / kwasoodporna,<br>malowana proszkowo, odporna na<br>warunki atmosferyczne i korozję |  |
|----------|----------------------------------------------------------------------------------------------------|--|
| Kolor    | możliwość wyboru koloru<br>z dostępnej palety RAL                                                    |  |
| Podstawa | Do montažu na fundamentach /<br>kotwiona do podłoża / do<br>zabetonowania                            |  |

| PARAMETRY 1                                              | ECHNICZNE         |  |  |  |  |
|----------------------------------------------------------|-------------------|--|--|--|--|
| Ciężar                                                   | 130 kg            |  |  |  |  |
| Sposób użytkowania                                       | Praca ciągła      |  |  |  |  |
| System podgrzewania i wentyłowania<br>wnętrza urządzenia | 300 W             |  |  |  |  |
| Zasilanie                                                | 230 V             |  |  |  |  |
| Wyświetlacz                                              | Przekątna - 15"   |  |  |  |  |
| vi ysmetiate                                             | Dotykowy          |  |  |  |  |
| Oświetlenie                                              | LED               |  |  |  |  |
| Prędkość druku                                           | 150 mm/s          |  |  |  |  |
| Ucinanie papieru                                         | Częściowe / pełne |  |  |  |  |
| Temperatura pracy                                        | -40 °C do + 50 °C |  |  |  |  |
| Układ wentylacji                                         | standard          |  |  |  |  |

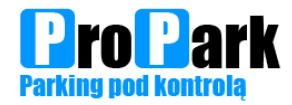

# Kasa Parkingowa

Strona 11

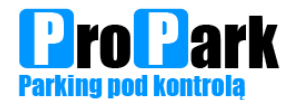

# AUTOMAT PROPARK.QAT15 wymiary

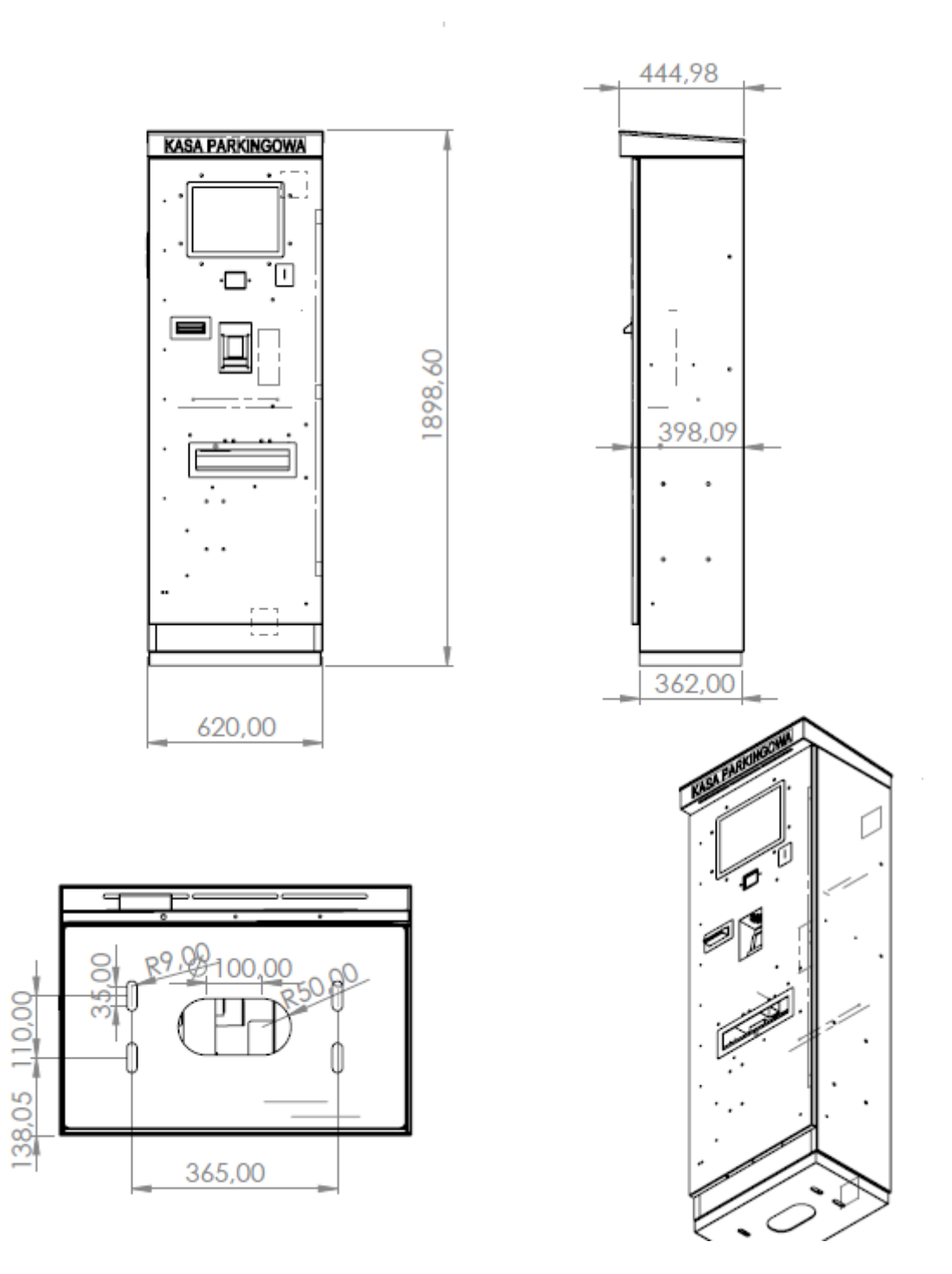

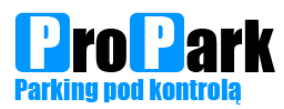

# **Opis urządzenia:**

Kasa parkingowa składa się z następujących modułów:

- metalowej obudowy wykonanej ze stali nierdzewnej,
- wyświetlacza wraz z dedykowanym sterownikiem,
- monitor dotykowy o przekątnej 15"(opcjonalnie inne rozmiary), z komunikatami wyświetlanymi w wybranych językach
- podświetlany front i wnętrze urządzenia,
- drukarki biletów,
- przycisk do aktywacji funkcji płatności(opcja),
- czytnika kart zbliżeniowych (opcjonalnie),
- skanera kodów kreskowych 1D/2D,
- domofonu IP (opcjonalnie),
- sterownika mikroprocesorowego do zarządzania pracą urządzenia,
- płytki rozdzielacza sygnałów,
- sterownika mikroprocesorowego do obsługi płatności za pomocą akceptora monet i banknotów,
- akceptora monet,
- akceptora banknotów (opcjonalnie), o pojemności do 800 sztuk banknotów
- hopperów(opcjonalnie)
- terminala zbliżeniowego do płatności bezgotówkowych (opcjonalnie),
- terminal do płatności bezgotówkowych zbliżeniowych, na pin i stykowych (opcjonalnie), zintegrowanego z PeP lub Fiserv/Polcard
- modułu komunikacji TCP/IP i switcha,
- zasilacza,
- grzałek,
- termików załączających grzałki i wentylatory,
- wentylatorów,
- Listwy zasilającej do której podłączone są urządzenia lub zasilacze urządzeń,
- rozdzielnicy elektrycznej z bezpiecznikiem B10 i gniazdkiem 230V,
- puszki do podłączenia zewnętrznego źródła zasilania.

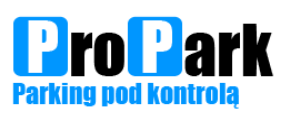

# Rozmieszczenie podstawowych elementów w urządzeniu

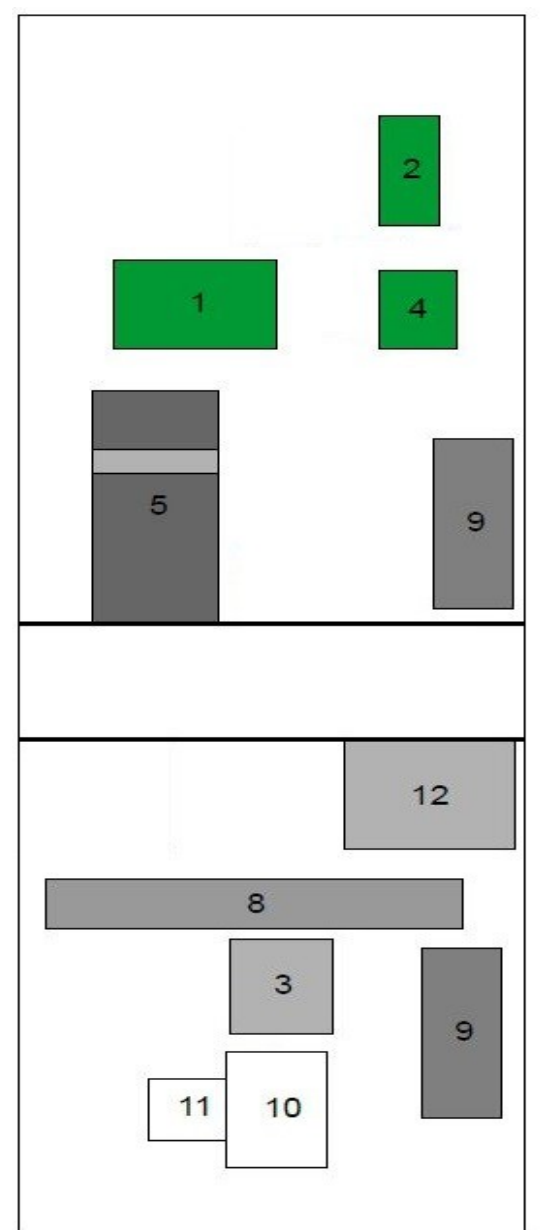

- 1. Główny sterownik urządzenia.
- 2. Rozdzielacz sygnałów.
- 3. Zasilacz.
- 4. Moduł MDB.
- 5. Akceptor banknotów.
- 8. Listwa zasilająca.
- 9. Grzałka.
- 10. Rozdzielnia elektryczna.
- 11. Zabezpieczenie B10.
- 12. Pojemnik na monety.

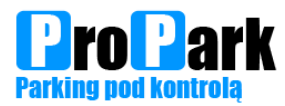

Schemat rozdzielacza sygnałów, podłączeń MDB i sterownika wyświetlacza

# AUTOMAT ROZLICZENIOWY V4

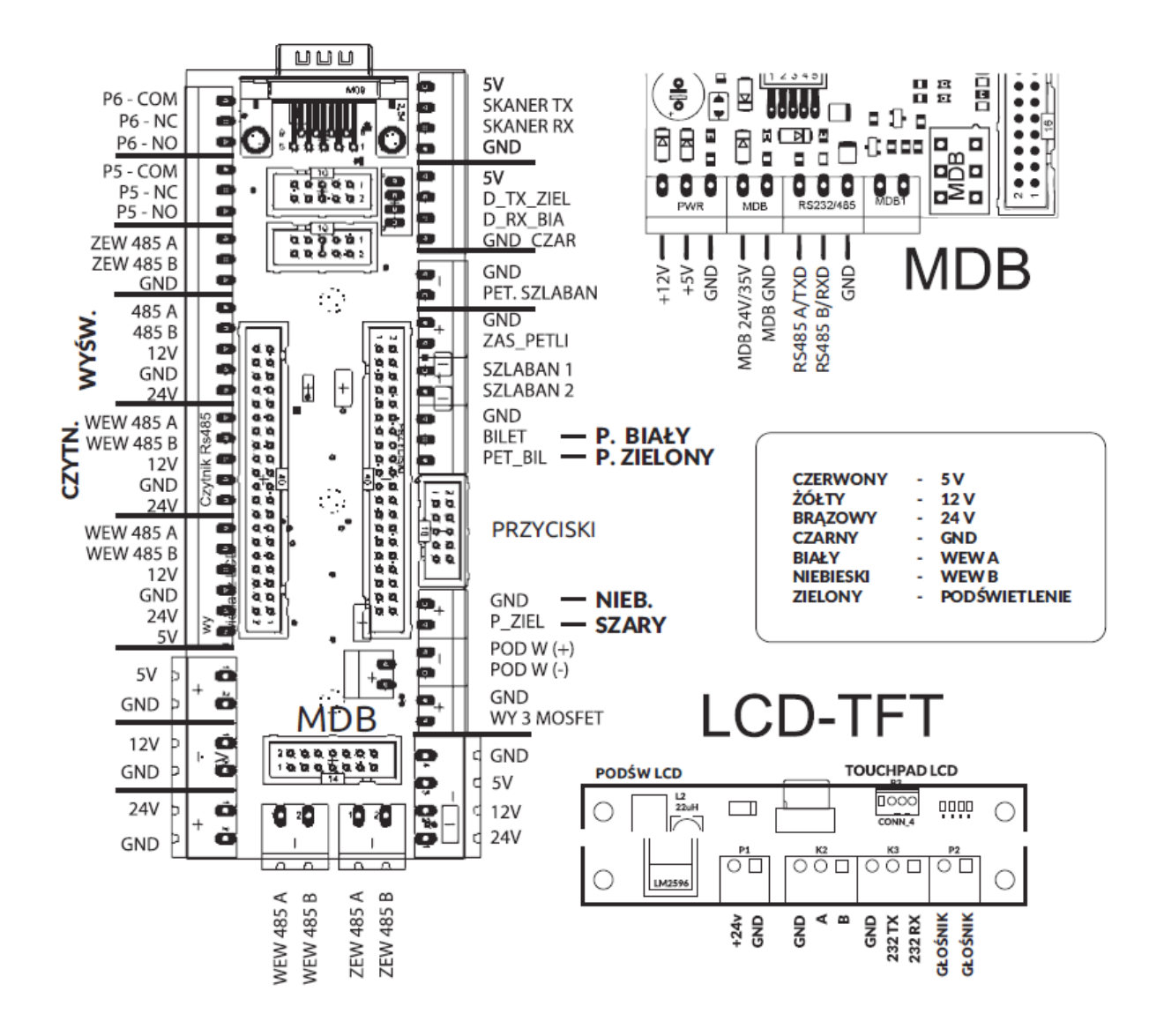

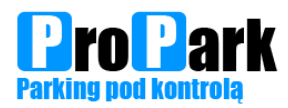

# Informacje o papierze

Rodzaj papieru: termiczny. Długość rolki: do 500 m., ilość potwierdzeń z rolki w zależności od długości nagłówka ok 1300. Prędkość druku: do 150 mm/s.

# Przykładowy wygląd potwierdzenia opłaty gotówką

Potwierdzenie rozliczenia

Nr biletu : 2586400000010 Data : 2020.10.15 14:25 Do zapłaty : 2,00 PLN Wpłacono : 3,00 PLN Reszta : 1,00 PLN

Przykładowy wygląd potwierdzenia opłaty karta płatniczą

#### \*\*\*\*\*\*

Bilet:2586400000010Platnosć kar tą ZAAKCEPTOWANA Potwierdzenie rozliczenia

#### \*\*\*\*\*\*

Miejsce na dane firmy Adres NIP \*\*\*\*\*\*\*\*\*\*\*\*\*\*\*\*\*\*\*\*\*\*\*\*\*\*\*\* Dziękujemy! Zapraszamy ponownie, www.propark.pl

Nr biletu : 2586400000010 Data : 2020.10.15 14:21 Platnośc kartą. Wpłacono : 1,00 PLN

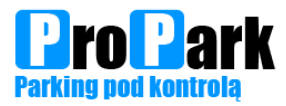

## Wymiana papieru

Wszystkie czynności związane z wymiana papieru odbywają się w ten sam sposób co w bileterce wjazdowej.

# Skrócony opis działania

Kasa parkingowa jest urządzeniem przyjmującym opłaty za postój na parkingu na podstawie wydanego biletu lub karty parkingowej. Klient podchodzi pod urządzenie skanuje bilet(lub przykłada kartę parkingową) – kasa przesyła informacje o odczytanym numerze do komputera serwerowego systemu parkingowego. Program zwrotnie wysyła komunikat o wysokości opłaty bądź darmowym czasie na wyjazd. W przypadku wysłanej kwoty do zapłaty na ekranie kasy parkingowej wyświetla się komunikat o wysokości opłaty oraz opcje płatności poza bilonem (akceptowane banknoty, płatność karta bankową). W przypadku płatności bilonem lub banknotami zostaje zablokowana możliwość płatności kartą bankową. Analogicznie w przypadku wybrania opcji płatności karta bankową nie ma możliwości opłacania bilonem i banknotami. Po opłacie karta bankowa drukowane jest potwierdzenie transakcji. Po opłacie gotówką potwierdzenie jest możliwe do uzyskania poprzez wybranie odpowiedniej opcji(przycisku) na kasie parkingowej jest drukowane(w przypadku zaprogramowania takiej opcji wewnątrz sterownika). Opłacony bilet służy do otwarcia szlabanu wyjazdowego.

# Uruchomienie

Dla prawidłowej pracy kasy parkingowej wymagane jest podłączenie zasilania, uzupełnienie akceptora monetami do wydawania, uruchomienie programu AutomatPRO do zarządzania kasa parkingową na komputerze serwerowym systemu parkingowego.

Aby sprawdzić poprawność konfiguracji i połączeń należy testowo opłacić zgubiony bilet lub opłacić bilet pobrany z urządzenia wjazdowego, który jest już nieaktywny(wymagana jest opłata). Po wykonanych testach należy wykonać zerowanie automatu do stanu początkowego – opcja dostępna tylko dla serwisu PROPARK.

## Zalecane ilości monet do uzupełnienia akceptora

50 gr - 50 szt. 1 zł - 50 szt. 2 zł - 50 szt.

5 z - 100 szt.

Dla wersji kasy parkingowej bez akceptowanych banknotów nie należy uzupełniać akceptora monetami 5zł.

Podane powyżej poziomy są minimalnymi zalecanymi poziomami uzupełnienia kasy parkingowej. Kasa parkingowa będzie działała także w przypadku gdy zostanie uzupełniona mniejszą ilością monet. Może to jednak spowodować szybkie wyczerpanie monet służących do wydawania reszty. Zalecamy częste monitorowanie poziomów monet w początkowej fazie używania kasy parkingowej aby zorientować się czy nie występuje sytuacja pomniejszenia się ilości monet każdego z nominałów lub konkretnego nominału.

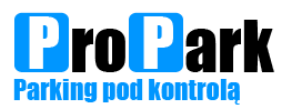

# Obsługa automatu za pomocą klawiaturki alfanumerycznej

### Menu serwisowe

Wejście do meny serwisowego odbywa się po naciśnięciu klawisza A na klawiaturce i podaniu hasła zatwierdzonego \*, cofnięcie błędnie wprowadzonego znaku odbywa się za pomocą klawisza #.

## Aktualny stan kasy

Podgląd aktualnego stanu kasy w automacie możliwy jest po wybraniu na klawiaturce klawisza B i wprowadzeniu sekwencji klawiszy DACB. Po około 3 sekundach na wyświetlaczu w postaci tekstowej pokazywane są informacje o aktualnym stanie gotówki w automacie wyświetlane przez ok. 15 sek. Po tym czasie automat wraca do normalnego trybu pracy.

### **Raport kasowy**

Wykonanie raportu kasowego – wymagane jest wykonanie takiego raportu po każdym pobraniu gotówki z automatu płatniczego. Wykonanie raportu możliwe jest po wybraniu na klawiaturce klawisza C i wprowadzeniu sekwencji klawiszy DCBA. Na wyświetlaczu w postaci tekstowej pokazywane są informacje o aktualnym stanie gotówki i drukowany jest skrócony raport kasowy poprzez drukarkę automatu. Równocześnie tworzony jest w systemie szczegółowy raport dotyczący rozliczeń w automacie. Bezwzględnie wymagane jest po wykonaniu raportu, a przed następna operacją kasowa, pobranie banknotów z kasetki akceptora banknotów oraz monet z dolnego pojemnika. Nie wolno wybierać w żadnym momencie monet z akceptora monet wiszącego na drzwiach automatu – takie postępowanie prowadzi do nieprawidłowości finansowych w raportach kasowych i jej niezgodność ze stanem faktycznym.

### Uzupełnianie akceptora monet.

Uzupełnienie akceptora monet wymagane jest jeśli ilość monet danego nominału jest mniejsza niż 20 sztuk. Akceptor dąży zawsze do maksymalnego uzupełnienia tub. Po wypełnieniu tub, monety które są akceptowane wpadają do dolnego pojemnika. Aby rozpocząć uzupełnianie akceptora należy na klawiaturce wybrać klawisz D i wprowadzić sekwencję klawiszy ABCD. Na wyświetlaczu w postaci tekstowej pokazywane są informacje dotyczące wyrzuconych ilości monet danego nominału. Następnie należy wrzucać do akceptora od góry monety do uzupełnienia(nie ma znaczenia kolejność nominałów). Po wrzuceniu wszystkich monet należy na klawiaturce wybrać klawisz D i wprowadzić sekwencję klawiszy ABCD - zostanie wydrukowane podsumowanie uzupełnienia i przesłana informacja do komputera o ilości wprowadzonych monet. W żadnym momencie nie nie wolno wybierać monet z dolnego pojemnika na monety i nimi uzupełniać akceptor – takie postępowanie prowadzi do nieprawidłowości finansowych w raportach kasowych i jej niezgodność ze stanem faktycznym. Należy również zwrócić uwagę na przelatujące przez akceptor monety – niezaakceptowane wpadają do pojemnika na resztę. Nie należy przepełniać tub – w przypadku przepełnienia zaakceptowane monety przelatują do dolnego pojemnika na monety lub poprzez specjalną prowadnicę w bliżej nieokreślone miejsce. Nie wolno takich monet wybierać z pojemnika względu na raporty finansowe. Jeżeli spadną na nieokreślone miejsce to należy je wrzucić do dolnego pojemnika.

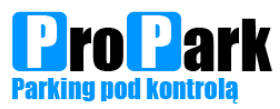

# **Program AutomatPro**

W głównym oknie programu wyświetlane są wszystkie komunikaty związane z działaniem kasy parkingowej. W trakcie użytkowania systemu będą to głównie informacje na temat rozliczanych biletów i kart parkingowych.

| 🛕 AutomatPro 1.11.3.4 [74,38] Baza<br>Praca Automat Konfiguracja Int | Danych[76,49,12]<br>formacje Dodatkowe |                                                                                                    | - 0             |
|----------------------------------------------------------------------|----------------------------------------|----------------------------------------------------------------------------------------------------|-----------------|
| Pracownik: WŁA                                                       | ŚCICIEL                                |                                                                                                    | Wyloguj         |
|                                                                      |                                        |                                                                                                    | , , , ,         |
| raca systemu Automa                                                  | ty                                     |                                                                                                    |                 |
| Podaj numer                                                          |                                        | Filtruj Wyłącz filtr Liczba dni 30 🗘 Ustaw                                                         | ı filtr zdarzeń |
| • Biletu 🗆 Karty                                                     |                                        |                                                                                                    |                 |
| d Data                                                               | Bilet/Karta                            | Informacje                                                                                         | Kwota           |
| 1 2021-02-10 14:38:44                                                | 51                                     | Sprzedano abonament 51: Przyjęto/Wydano, M:0,0,0,0,0,0, B:1,1,1,1,0/<br>M:0,0,0,0,0,0, B:0,0,0,0,0 | 180,00/0,00     |
| 1 2021-02-10 14:37:19                                                | 51                                     | Sprzedaż abonamentu 51, Okres: 2021-02-01 - 2021-02-28                                             | 180,00/0,00     |
| 1 2021-02-10 14:07:03                                                | 2144810027913                          | B. aktywny po rozliczeniu, 0 dni 03:45:33(13533/13533)                                             | 7,00/1,00       |
| 1 2021-02-10 14:06:59                                                | 2144810027913                          | Rozliczono: Przyjęto/Wydano, M:0,0,0,0,1,1, B:0,0,0,0,0/ M:0,0,0,1,0,0,<br>B:0,0,0,0,0             | 7,00/1,00       |
| 1 2021-02-10 14:06:47                                                | 2144810027913                          | Rozliczanie: Opłata/już przyjęto, Wjazd: 2021-02-10 11:52:37                                       | 6,00/0,00       |
| 1 2021-02-10 10:45:30                                                | 5211680027903                          | Rozliczono: Przyjęto/Wydano, M:0,0,0,0,0,1, B:0,0,0,0,0/ M:0,0,0,0,1,0,<br>B:0,0,0,0,0             | 5,00/2,00       |
| 1 2021-02-10 10:45:22                                                | 5211680027903                          | Rozliczanie: Opłata/już przyjęto, Wjazd: 2021-02-10 09:41:19                                       | 3,00/0,00       |
| 1 2021-02-09 17:02:05                                                | 4149910027861                          | Rozliczono (Płatność kartą)                                                                        | 3,00/0,00       |
| 1 2021-02-09 17:01:44                                                | 4149910027861                          | Rozliczanie: Opłata/już przyjęto, Wjazd: 2021-02-09 15:52:49                                       | 3,00/0,00       |
| 1 2021-02-09 13:05:25                                                | 5619990027826                          | Rozliczono: Przyjęto/Wydano, M:0,0,0,0,0,0, B:1,0,0,0,0/ M:0,0,0,0,2,0,<br>B:0,0,0,0,0             | 10,00/4,00      |
| 1 2021-02-09 13:04:53                                                | 5619990027826                          | Rozliczanie: Opłata/już przyjęto, Wjazd: 2021-02-09 11:00:48                                       | 6,00/0,00       |
| 1 2021-02-09 13:04:14                                                | 5706180027848                          | Rozliczono: Przyjęto/Wydano, M:0,0,0,1,1,0, B:0,0,0,0,0/ M:0,0,0,0,0,0<br>B:0,0,0,0,0              | 3,00/0,00       |
| 1 2021-02-09 13:03:46                                                | 5706180027848                          | Rozliczanie: Opłata/już przyjęto, Wjazd: 2021-02-09 11:56:03                                       | 3,00/0,00       |
| 1 2021-02-09 12:02:52                                                | 6094120027836                          | Rozliczono (Płatność kartą)                                                                        | 3,00/0,00       |
| 1 2021-02-09 12:02:28                                                | 6094120027836                          | Rozliczanie: Opłata/już przyjęto, Wjazd: 2021-02-09 11:09:04                                       | 3,00/0,00       |
| 1 2021-02-09 09:19:35                                                | 32                                     | Anulowano opłatę M:0,0,0,0,0,0, B:0,0,0,0,0/ M:0,0,0,0,0,0, B:0,0,0,0,0                            | 0,00/0,00       |
| 1 2021-02-09 09:19:24                                                | 32                                     | Sprzedaż abonamentu 32, Okres: 2021-03-01 - 2021-03-31                                             | 160,00/0,00     |
| 1 2021-02-09 09:19:03                                                | 32                                     | Sprzedano abonament 32: Przyjęto/Wydano, M:0,0,0,0,0,0, B:0,1,1,1,0/<br>M:0,0,0,0,0,2, B:0,0,0,0,0 | 170,00/10,00    |
| 1 2021-02-09 09:18:17                                                | 32                                     | Sprzedaż abonamentu 32, Okres: 2021-02-01 - 2021-02-28                                             | 160,00/0,00     |
| 1 2021-02-08 18:12:00                                                | 5346650027758                          | Rozliczono: Przyjęto/Wydano, M:0,0,0,2,1,1, B:0,0,0,0,0/ M:0,0,0,0,0,0,<br>B:0,0,0,0,0             | 9,00/0,00       |
| 1                                                                    |                                        |                                                                                                    |                 |
| Odśwież                                                              | pracy systemu                          | 2021-02-16, 11:35:29                                                                               |                 |

| Praca system       | J Automaty     |                |           |       |           |            |          |         |      |       |       |           |            |          |
|--------------------|----------------|----------------|-----------|-------|-----------|------------|----------|---------|------|-------|-------|-----------|------------|----------|
|                    | Auto           | mat            |           | Ako   | ceptor mo | onet - akt | ualny po | ziom mo | onet | H     | opery | - aktualn | y poziom m | ionet    |
| id                 | Nazwa          | Adres IP       | Działa    | 10 gr | 20 gr     | 50 gr      | 1 zł     | 2 zł    | 5 zł | 50 gr |       | 1 zł      | 2 zł       | 5 z      |
|                    | 1 Automat      | 192.168.3.30   |           |       | 0         | 0 87       | 86       | 71      | 102  |       | 0     | 0         |            | 0        |
|                    |                |                |           |       |           |            |          |         |      |       |       |           |            |          |
| •                  |                |                |           |       |           |            |          |         |      |       |       | r         |            | <u>·</u> |
|                    |                |                |           |       |           |            |          |         |      |       |       |           | Odśw       | ież      |
| Pracownik<br>Ustav | v zegar w auto | macie wg czas  | u serwera |       |           |            |          |         |      |       |       |           |            |          |
|                    | Reset akce;    | otora banknotó | w         |       |           |            |          |         |      |       |       |           |            |          |
|                    | Reset          | automatu       |           |       |           |            |          |         |      |       |       |           |            |          |

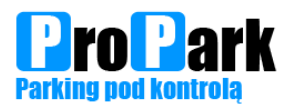

Zakładka "Automaty" daje nam wgląd do aktualnego stanu monet w akceptorze oraz do generowania raportów kasowych i okresowych (szybki dostęp ---> F1 - Raporty)

| Zarządzanie                                                     |                                        |                  |            | ×                 |  |
|-----------------------------------------------------------------|----------------------------------------|------------------|------------|-------------------|--|
| Wybierz ID                                                      | Rodzaj                                 | Nazwa urzadzenia |            | Działa            |  |
| automat                                                         | 1 Automat                              | Automat          |            |                   |  |
|                                                                 |                                        |                  |            |                   |  |
| Raporty kasowe                                                  |                                        |                  |            |                   |  |
|                                                                 |                                        |                  | Aktualny   | / rok             |  |
| Miejece na dane Firmu                                           |                                        |                  |            |                   |  |
| Adres                                                           |                                        |                  | 2021       | -                 |  |
| NIP                                                             |                                        |                  |            |                   |  |
| ****                                                            |                                        |                  | Raporty    | rozliczeniowe     |  |
| Urządzenie: [Automat]                                           |                                        |                  | Numer      | ata utuarzania    |  |
| Raport rozliczeniowy nr: 1<br>Data wydrubu, 2021-02-17 09.17.16 |                                        |                  | Numer Da   | ata utworzenia    |  |
| Data wydruku. 2021-02-17 03.17.10                               |                                        |                  |            | Definicja filtra  |  |
| INFORMACJE PODSTAWOWE:                                          |                                        |                  | 1 20       | 21-02-16 15:51:02 |  |
|                                                                 |                                        |                  | 2 20       | 21-02-16 15:51:35 |  |
| Za okres od: 2020-12-28 16:05:27                                |                                        |                  |            |                   |  |
| do: 2021-02-16 15:51:02                                         | 246                                    |                  |            |                   |  |
| W TYM:                                                          | 210                                    |                  |            |                   |  |
| <ul> <li>liczba rozliczeń zakończonych:</li> </ul>              | 222                                    |                  |            |                   |  |
| <ul> <li>liczba rozliczeń anulowanych:</li> </ul>               | 24                                     |                  |            |                   |  |
| Uzupełnień:                                                     | 0                                      |                  |            |                   |  |
| PRZY. BRUTTO(do księgowania):                                   | 6 193,00 zł                            |                  |            |                   |  |
| W tym:                                                          |                                        |                  | Rodzaj r   | anortu            |  |
| - kwota z abonamentów:                                          | 5 155,00 zł                            |                  | Ctandard   |                   |  |
| - kwota z biletów:                                              | 1 032,00 zł                            |                  | Standard   | owy 📩             |  |
| - kwota niewydano:                                              | 6,00 Zł                                |                  | 🗸 🗖 Dodatk | owe informacje    |  |
|                                                                 |                                        |                  |            |                   |  |
| 👵 Generuj raport kasowy                                         | 👢 Raport okresowy 🥔 Aktualny stan kasy |                  |            |                   |  |
|                                                                 |                                        |                  |            | 최 Drukuj          |  |

Opcja "F1 - Raporty" pozwala na generowanie raportów okresowych na podstawie których księgowany jest przychód z Kasy Parkingowej. Raport okresowy umożliwia wydruk przychodów za dany okres. Standardowo drukowane są raporty miesięczne dla księgowości.

W oknie tym mamy również możliwość podglądu wykonanych raportów kasowych podczas wybierania gotówki z kasy parkingowej za pomocą dołączonej klawiaturki alfanumerycznej. Raport tworzymy wciskając przycisk C oraz wpisując sekwencję DCBA. W momencie wygenerowania raportu system uznaje, że zawartość pojemnika na monety oraz kasetki na banknoty z akceptora banknotów zostały zabrane.

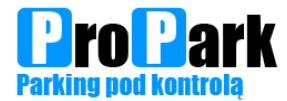

| A Definicja zgubionych biletów |           |           |         |              |                        | - 🗆 ×      |  |  |  |
|--------------------------------|-----------|-----------|---------|--------------|------------------------|------------|--|--|--|
| Definicja zgubionych biletów   |           |           |         |              |                        |            |  |  |  |
| Nazwa                          | Cena      | Aktywność | Parking | Nazwa automa | atu Numer<br>przycisku | Typ Pojazd |  |  |  |
| Zgubiony                       | 123,00 zł | 15        | Parking | Automat      |                        | 1 Osobowy  |  |  |  |
| Automat                        | Automat   | •         |         |              |                        |            |  |  |  |
| Numer przycisku                | 1         | <b>~</b>  |         |              |                        |            |  |  |  |
| Nazwa                          | Zgubiony  |           |         |              |                        |            |  |  |  |
| Cena                           | 123,00    | ) zł      |         |              |                        |            |  |  |  |
| Parking                        | Parking   | -         |         |              |                        |            |  |  |  |
| Typ pojazdu                    | Osobowy   | -         |         |              |                        |            |  |  |  |
| Aktywność                      |           | 15        |         |              |                        |            |  |  |  |
|                                |           | Us 🕥      | suń     | Dodaj        | Ofnij                  | Zapisz     |  |  |  |

Menu "Konfiguracja"→ "Definicja zgubionych biletów" pozwala nam określić kwotę, jaką wskaże automat parkingowy po wciśnięciu przycisku "Zgubiony bilet".

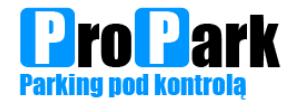

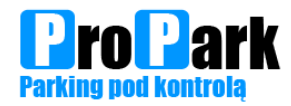

# Konserwacja Kasa Parkingowa

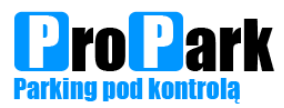

# Konserwacja ogólna

Co miesiąc urządzenie należy oczyszczać z nagromadzonego brudu i pyłu:

- 1. głowicę drukującą należy przeczyszczać delikatnym materiałem nasączonym płynem do czyszczenia elektroniki np. Izopropanol,
- 2. wnętrze urządzenia z kurzu i brudu za pomocą odkurzacza,
- 3. by zachować odpowiedni wygląd urządzenia należy jego zewnętrzna powierzchnię czyścić za pomocą wilgotnej szmatki zamoczonej w wodzie z dodatkiem łagodnego środka czyszczącego.
- 4. czyszczenie szybki skanera biletów za pomocą wilgotnej szmatki zamoczonej w wodzie z dodatkiem łagodnego środka czyszczącego,
- 5. czyszczenie akceptora monet i banknotów delikatnym materiałem nasączonym płynem do czyszczenia elektroniki np. Izopropanol.

Czyszczenie należy dokonać przy odpowiednich warunkach pogodowych, tzn.: gdy nie występują opady śniegu lub deszczu. Osoba dokonująca czyszczenia powinna posiadać odpowiednie umiejętności techniczne.

Zabronione jest dopuszczenie do zamoknięcia wnętrza urządzenia przez otwarcie drzwi w czasie opadów atmosferycznych, w takim przypadku należy poczekać na odpowiednią pogodę lub użyć innego zabezpieczenia przed opadami.

Do obowiązków obsługi należy przede wszystkim:

- 1. Kontrolowanie stanu papieru. Brak papieru nie pozwoli na wydanie biletu
- 2. Kontrolowanie ilości monet do wydawania reszty. Brak monet 5zł skutkuje nieprzyjmowaniem banknotów. Brak monet nie pozwala na wydanie reszty.

Najczęstsze problemy:

Jeżeli wykonanie żadnej poniższych nie spowoduje prawidłowej pracy urządzenia należy skontaktować się z serwisem.

Gdy bileterka nie drukuje biletów:

- 1. sprawdź czy znajduje się papier w drukarce,
- 2. sprawdź czy drukarka jest ustawiona w trybie pracy (biała dźwigienka w dolnym położeniu),
- 3. sprawdź czy drukarka jest włączona,
- 4. sprawdź czy kable zasilające i komunikacji nie zostały wyciągnięte,
- 5. sprawdź czy bezpiecznik w dolnej części urządzenia jest włączony,
- 6. sprawdź czy urządzenie jest podłączone do zasilania (otwórz dolną klapę i zwróć uwagę czy świecą się diody na urządzeniach),
- 7. zrestartuj urządzenie za pomocą bezpiecznika.

Gdy skaner nie odczytuje biletów (nie słychać sygnału potwierdzenie odczytu biletu):

1. sprawdź czy okienko przy skanerze kodów kreskowych nie jest zanieczyszczone lub zaklejone

Gdy akceptor monet nie akceptuje monet:

- 1. sprawdź czy do urządzenia nie zostały wrzucone elementy zewnętrzne takie jak: papierki, guma, inne elementy blokujące przelot monety,
- 2. zrestartuj całe urządzenie za pomocą bezpiecznika.

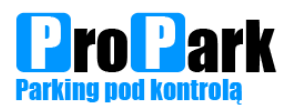

Gdy akceptor monet nie wydaje reszty

- 1. sprawdź czy w tubach są monety do wydawania
- 2. usuń tuby z monetami z urządzenia i sprawdź czy dyspensery nie są zablokowane przez monety wg poniższego rysunku.

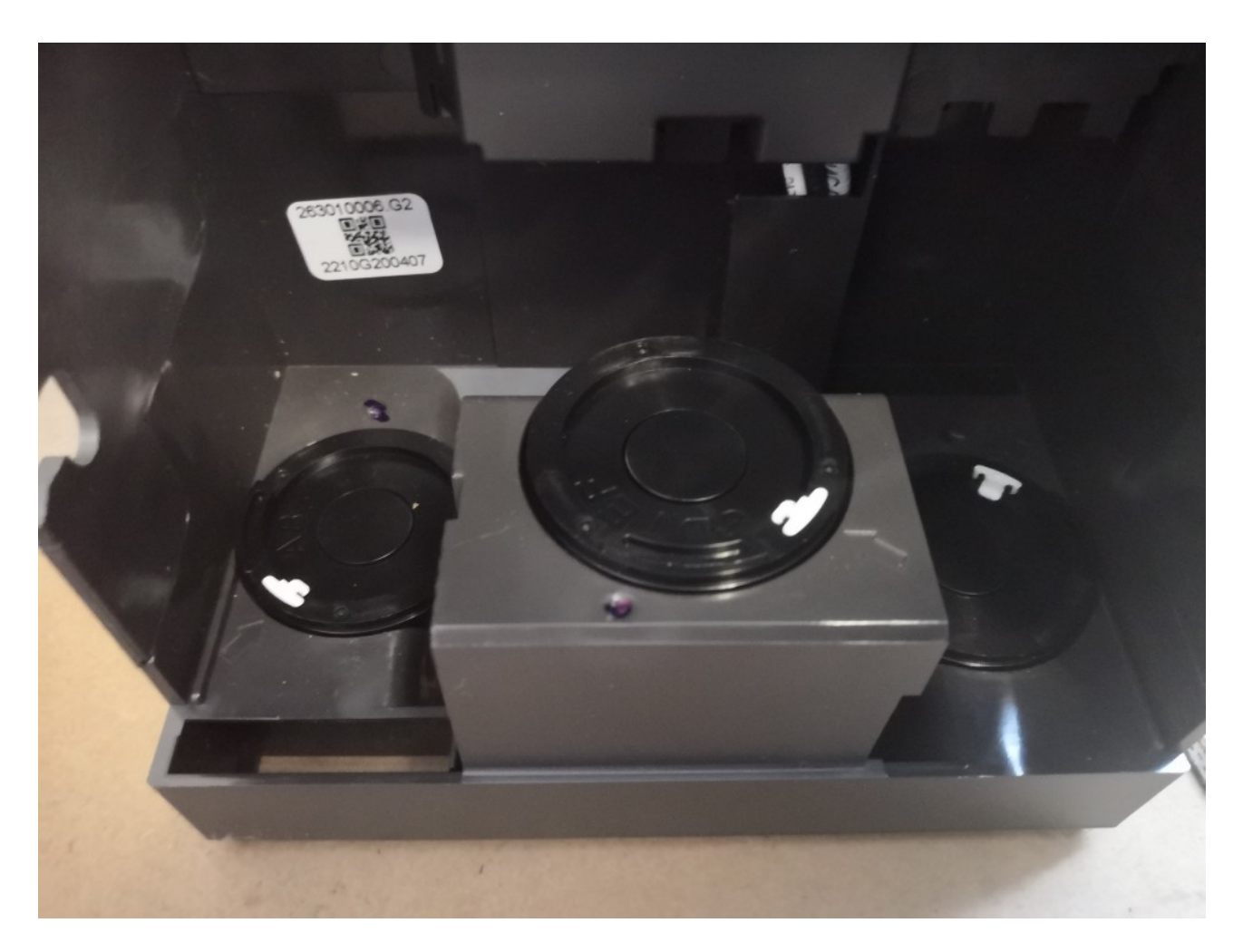

Gdy akceptor banknotów nie przyjmuje banknotów:

- 1. sprawdź czy wlot banknotów nie jest zablokowany monetami patyczkami lub innymi niewłaściwymi elementami i usuń je
- 2. sprawdź czy wewnątrz akceptora zarówno w górnej jak i dolnej części nie jest zacięty banknot
- 3. sprawdź czy kasetka na banknoty nie jest przepełniona.
- 4. sprawdź czy są dostępne monety 5zl do wydawania w akceptorze monet i urządzenie pracuje prawidłowo

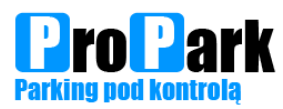

### **Akceptor monet**

Zabrudzenie urządzenia jest głównym czynnikiem występowanie problemów w trakcie pracy urządzenia. Dlatego regularne czyszczenie urządzenia jest podstawowym i bardzo ważnym aspektem obsługi urządzenia. Wymagane jest czyszczenie ścieżki wlotu monet i przelotu monet. Nie używaj do czyszczenia rozpuszczalnika ani szorstkich materiałów. Użyj delikatnej chusteczki, ręcznika papierowego lub ściereczki z bawełny nasączonych płynem do czyszczenia elektroniki np. Izopropanol.

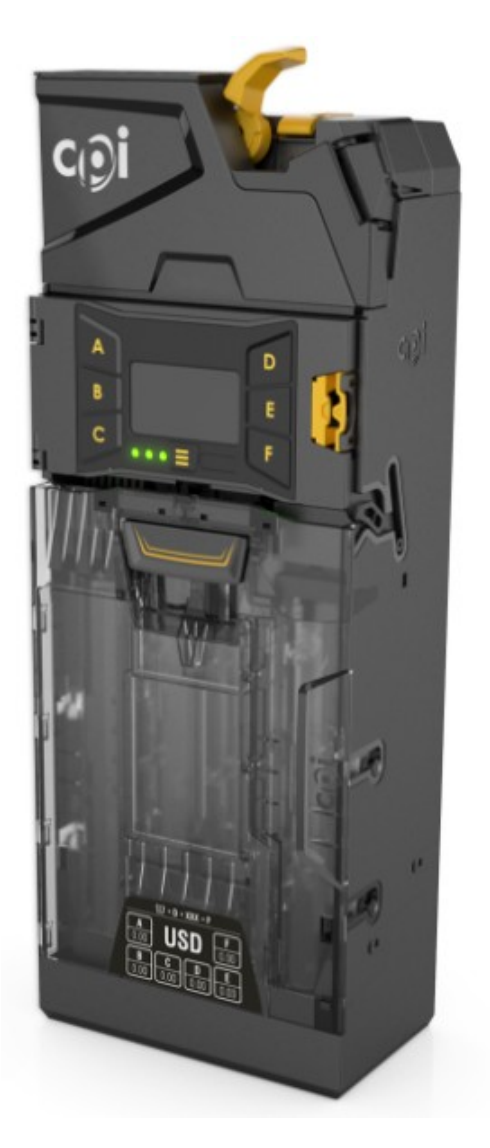

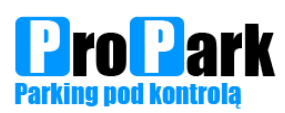

#### Czyszczenie ścieżki rozpoznania monet

Otwórz górną cześć akceptora poprzez pociągnięcie lewej strony górnej części akceptora do siebie, w prawo i do góry. Pozycja otwarta po puszczeniu spowoduje automatyczny powrót elementu do swojej standardowej pozycji co może spowodować uszkodzenie dłoni i palców umieszczonych pomiędzy elementami. Należy wyczyścić powierzchnie wskazane na poniższym rysunku nie uszkadzając czyszczonej powierzchni gdyż spowoduje to pogorszenie działania urządzenia. Po zakończeniu czyszczenia upewnij się że moduł w całości wrócił do swojej standardowej pozycji.

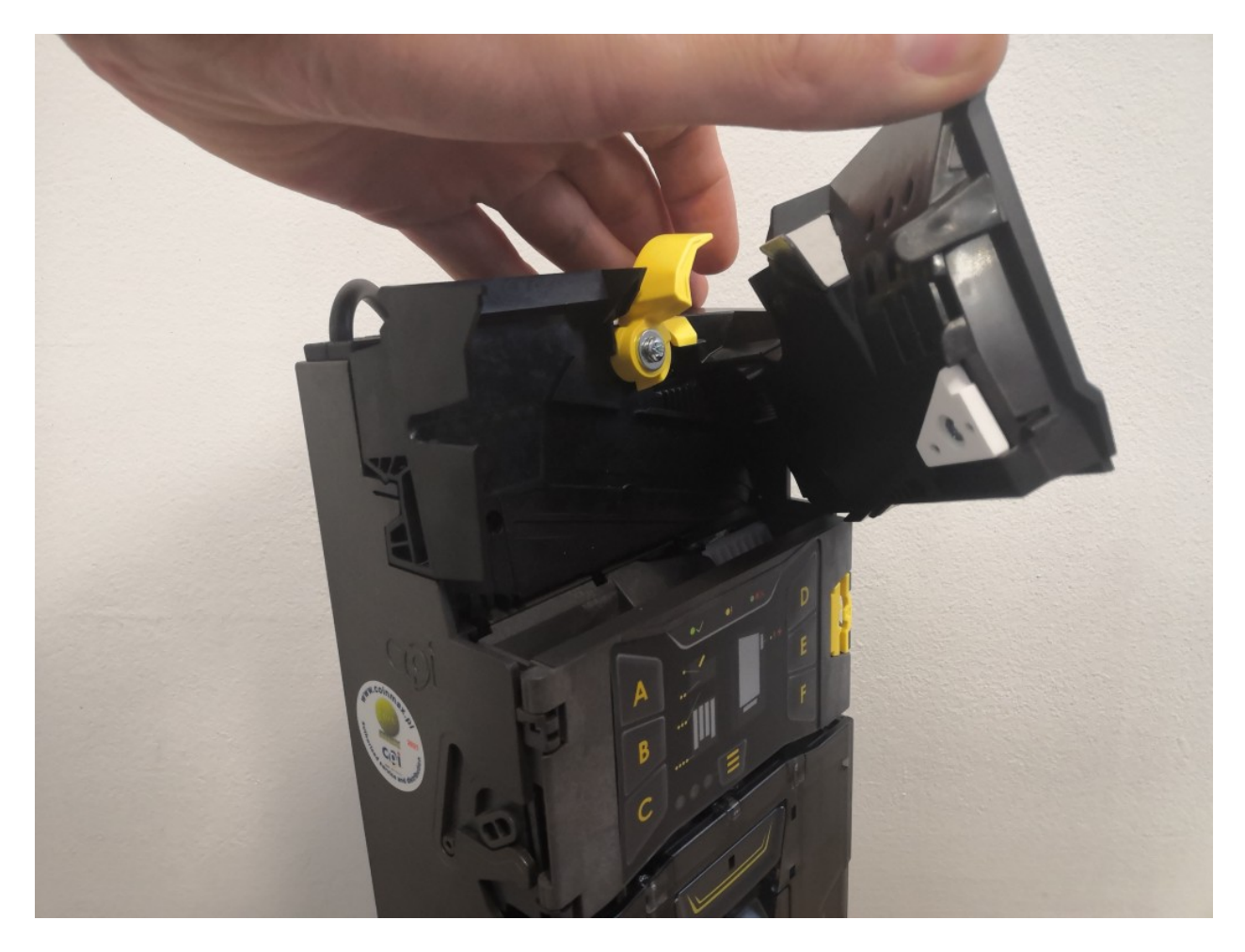

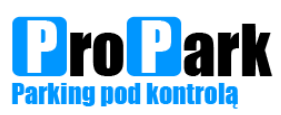

#### Czyszczenie ścieżki rozprowadzenia monet:

Otwórz środkową żółtą część z wyświetlaczem ciekłokrystalicznym przez wciśnięcie zapięcia po lewej stronie i pociągnięcie go w prawą stronę i do siebie Wyczyść wszystkie strony (za pomocą delikatnej chusteczki, ręcznika papierowego lub ściereczki z bawełny nasączonych płynem do czyszczenia elektroniki np. Izopropanol) według poniższych rysunków i złóż urządzenie do stan początkowego.

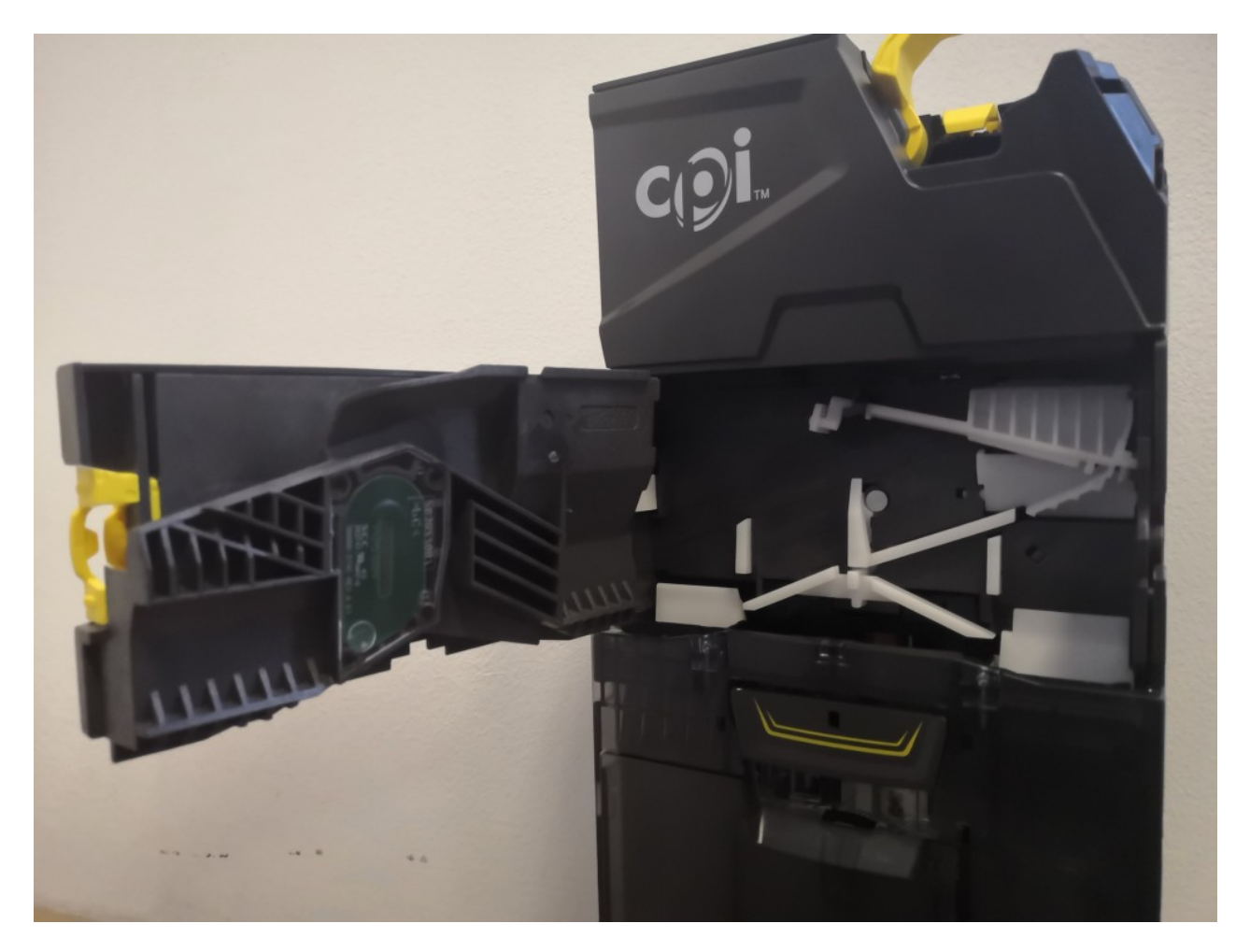

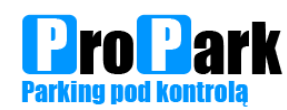

# Akceptor banknotów

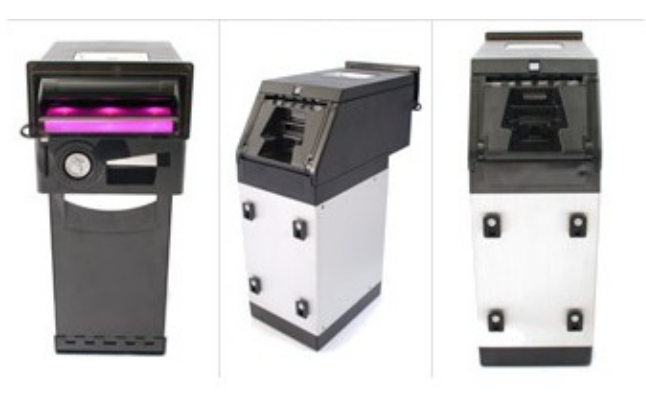

Zabrudzenie urządzenia jest głównym czynnikiem występowanie problemów w trakcie pracy urządzenia. Dlatego regularne czyszczenie urządzenia jest podstawowym i bardzo ważnym aspektem obsługi urządzenia. Wymagane jest czyszczenie ścieżki przejścia banknotów przez urządzenie. Należy przeczyścić górną i dolną część z rolkami oraz tylną część z czujnikami Nie używaj do czyszczenia rozpuszczalnika ani szorstkich materiałów. Użyj delikatnej chusteczki, ręcznika papierowego lub ściereczki z bawełny nasączonych płynem do czyszczenia elektroniki np. Izopropanol.

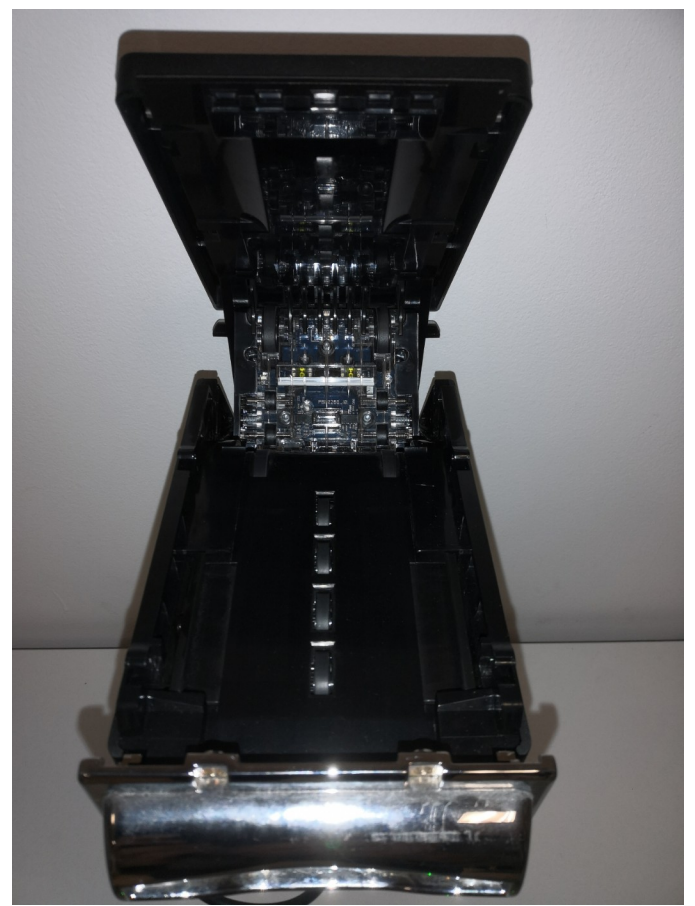

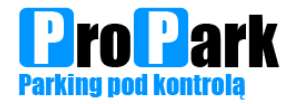

# **Kamery LPR**
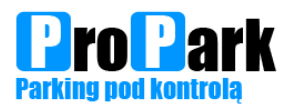

#### Kamery LPR wjazd i wyjazd

Kamery LPR służą do rozpoznania rejestracji pojazdów wjeżdżających na parking i wyjeżdżających z terenu parkingu . Aby rozpoznanie rejestracji funkcjonowało poprawnie należy dbać o czystość kamery – szczególnie przedniej części z obiektywem. Nie może być ona zabrudzona owadami , kurzem etc. Należy za pomocą delikatnej szmatki z płynem do czyszczenia elektroniku usuwać zabrudzenia. Na prawidłową pracę systemu rozpoznania rejestracji wpływa również umiejscowienie kamery. Każdorazowa zmiana położenia kamery wymaga przywrócenia do pozycji wyjściowej.

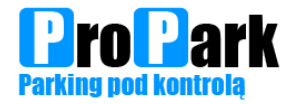

# Licencje

Strona 32

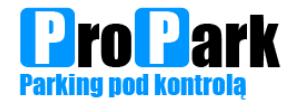

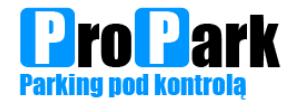

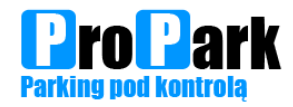

# Schemat okablowania

Strona 35

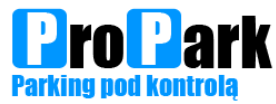

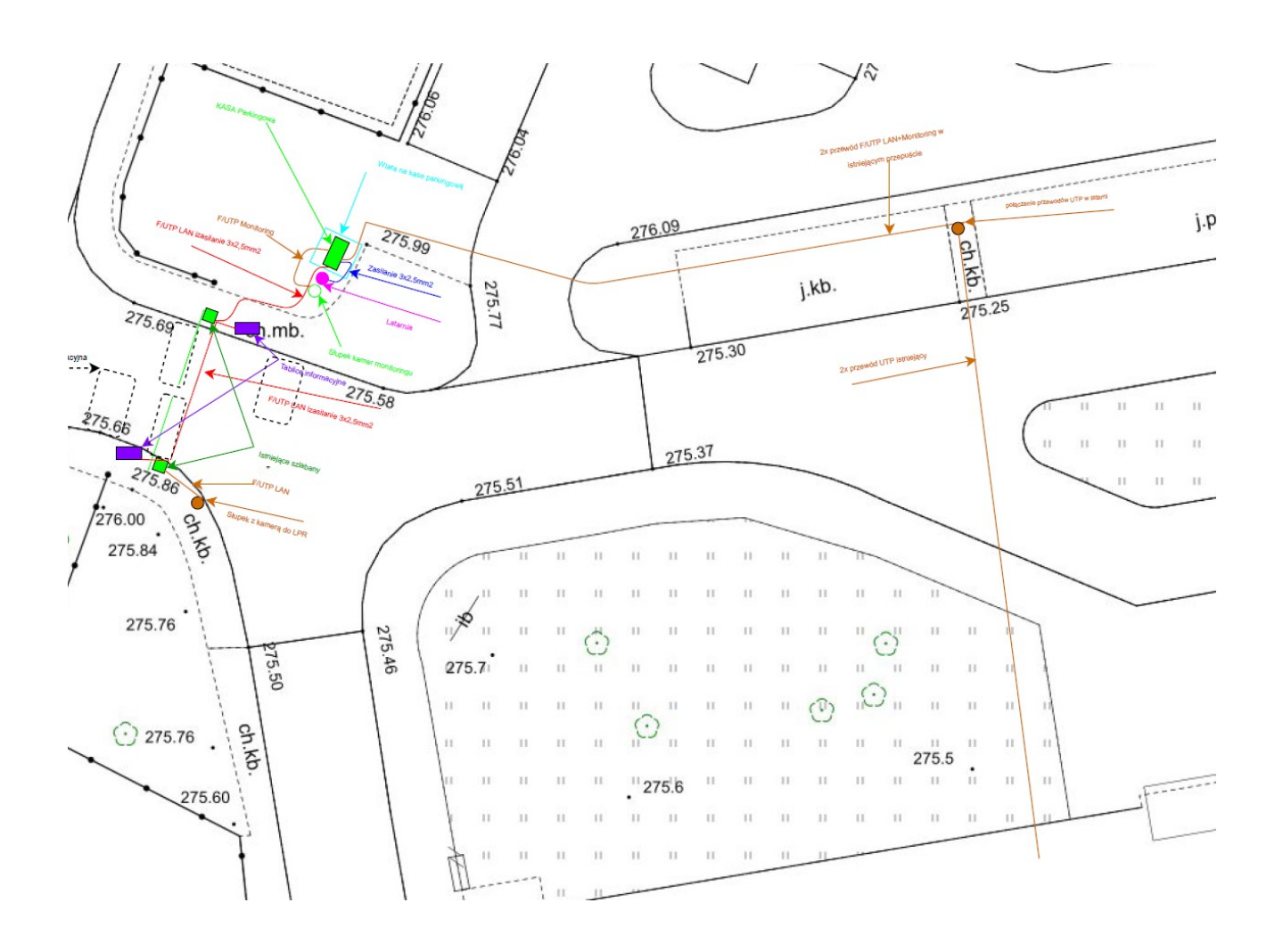

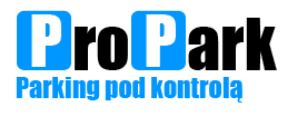

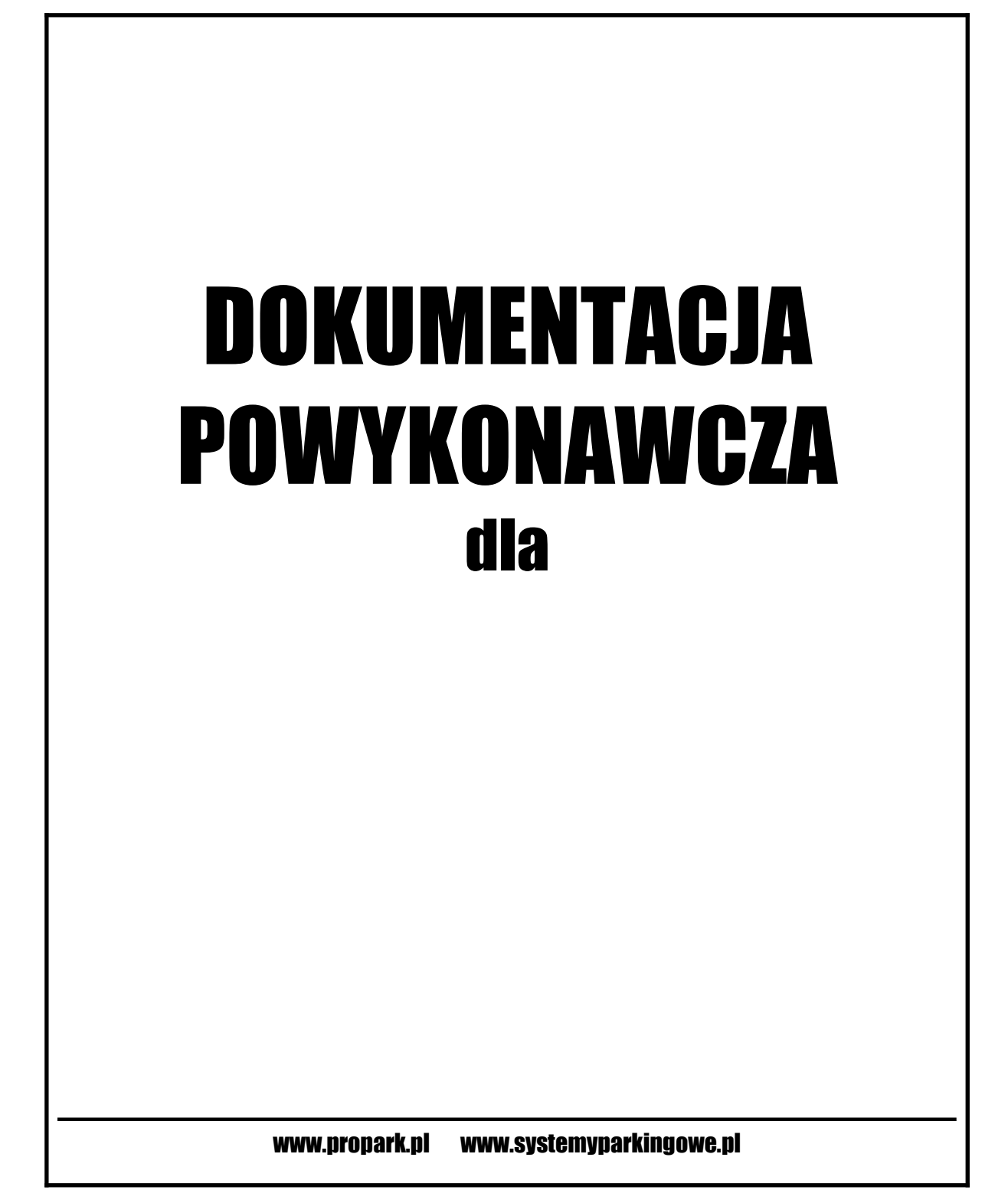

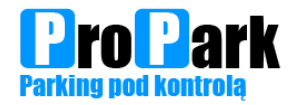

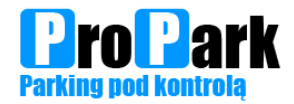

#### Oświadczenie o zakończeniu montażu systemu parkingowego

Firma Propark Wiesław Górski oświadcza, że:

Dokonała instalacji i uruchomienia systemu parkingowego zgodnie z dokumentacją techniczną oraz posiadaną wiedzą techniczną. System działa prawidłowo i spełnia wszystkie uzgodnienia zawarte w umowie.

.....

(podpis i pieczęć)

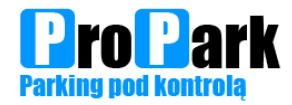

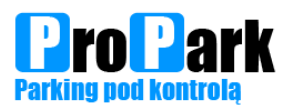

## Spis treści

| Oświadczenie o zakończeniu montażu systemu parkingowego          | 3  |
|------------------------------------------------------------------|----|
| Certyfikaty                                                      | 6  |
| Karty katalogowe urządzeń                                        | 10 |
| Instrukcje urządzeń wjazd/wyjazd                                 | 14 |
| Bileterka PROPARK.QB7/Terminal PROPARK.QT7                       | 15 |
| Bileterka PROPARK.QB7 /Terminal PROPARK.QT7 wymiary              | 15 |
| Opis urządzeń                                                    | 16 |
| Rozmieszczenie podstawowych elementów w dolnej części urządzenia | 16 |
| Schemat rozdzielacza sygnałów BilTerm                            | 17 |
| Informacje o papierze                                            | 18 |
| Przykładowy wygląd biletu                                        | 18 |
| Wymiana papieru                                                  | 18 |
| Skrócony opis działania                                          | 20 |
| Szlabany PROPARK.PG138                                           | 21 |
| Konserwacja urządzeń wjazd/wyjazd                                | 26 |
| Bileterka PROPARK.QB7                                            | 27 |
| Terminal PROPARK.QT7                                             |    |
| Program AutomatPro                                               | 29 |
| Szlabany PROPARK PG138                                           |    |
| Licencje                                                         | 32 |
| Schemat okablowania                                              |    |

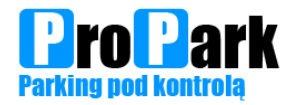

# Certyfikaty

Strona 6

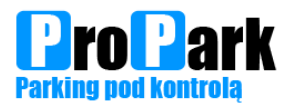

PROPARK Wiesław Górski ul. 1-go Maja 5 42-500 Będzin tel.: (032) 269-09-77 fax: (032) 720-69-12 email: biuro@propark.pl

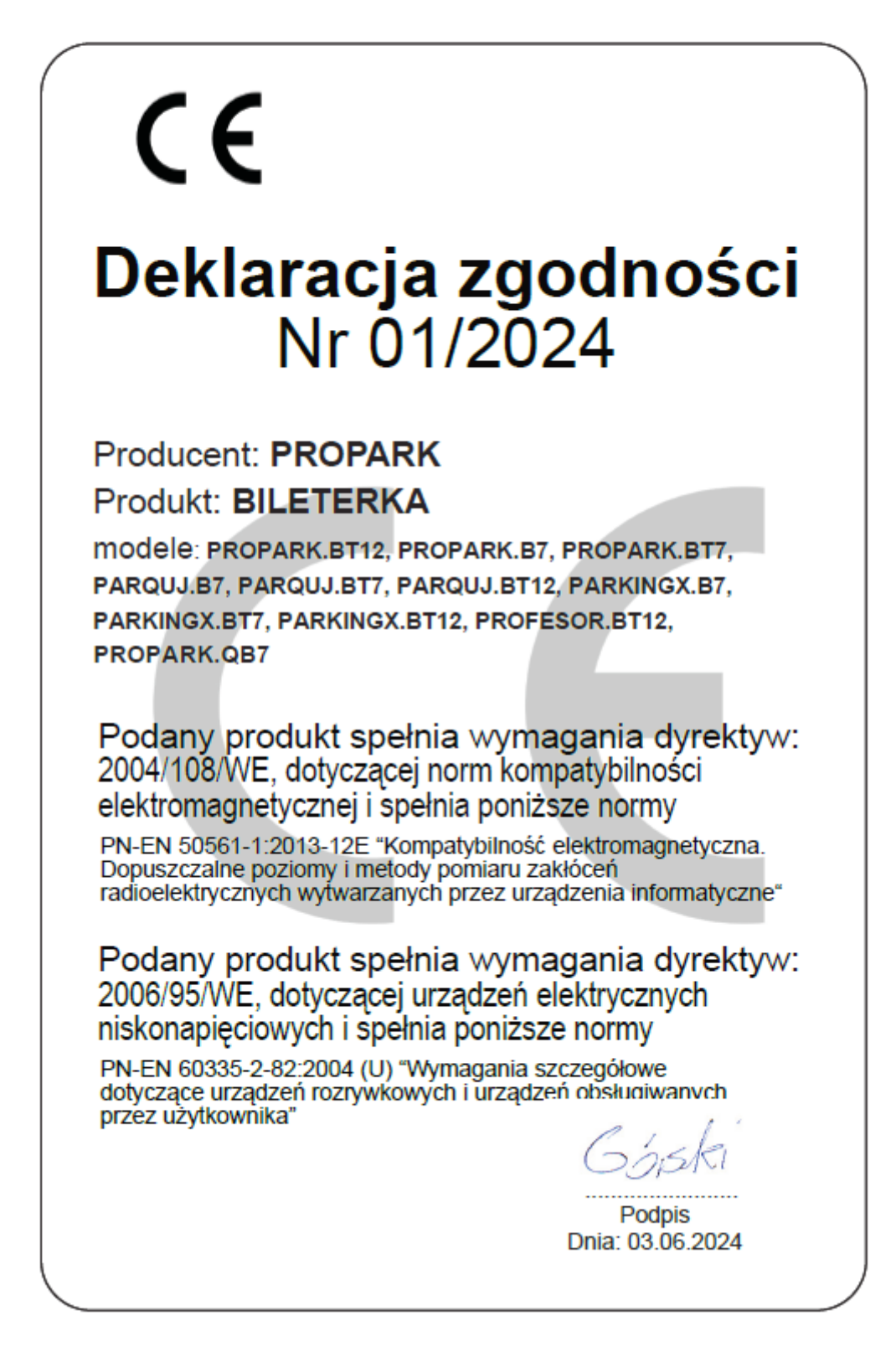

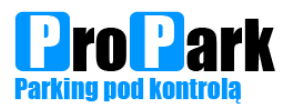

PROPARK Wiesław Górski ul. 1-go Maja 5 42-500 Będzin tel.: (032) 269-09-77 fax: (032) 720-69-12 email: biuro@propark.pl

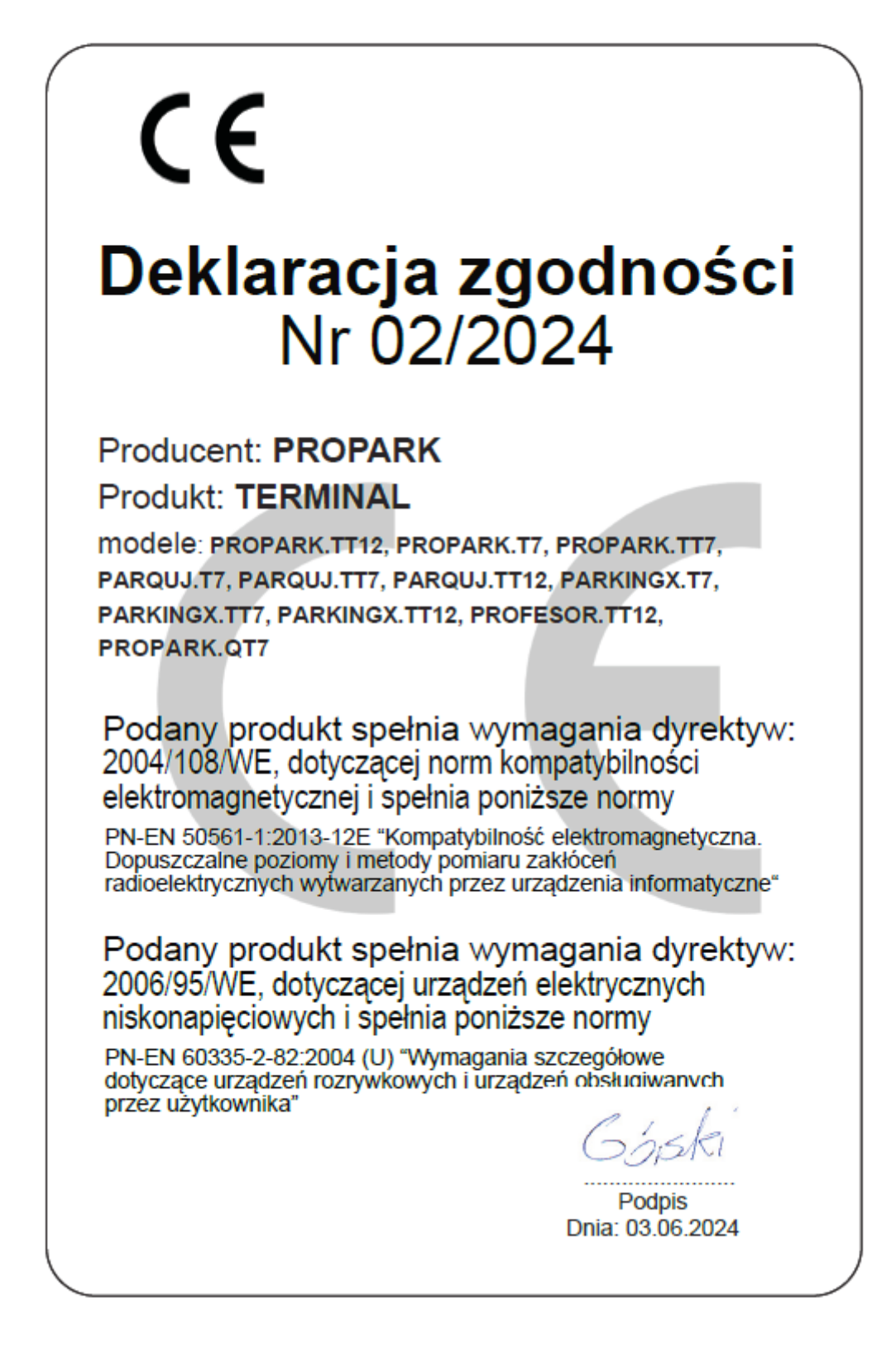

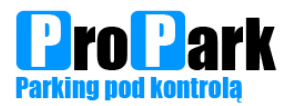

PROPARK Wiesław Górski ul. 1-go Maja 5 42-500 Będzin tel.: (032) 269-09-77 fax: (032) 720-69-12 email: biuro@propark.pl

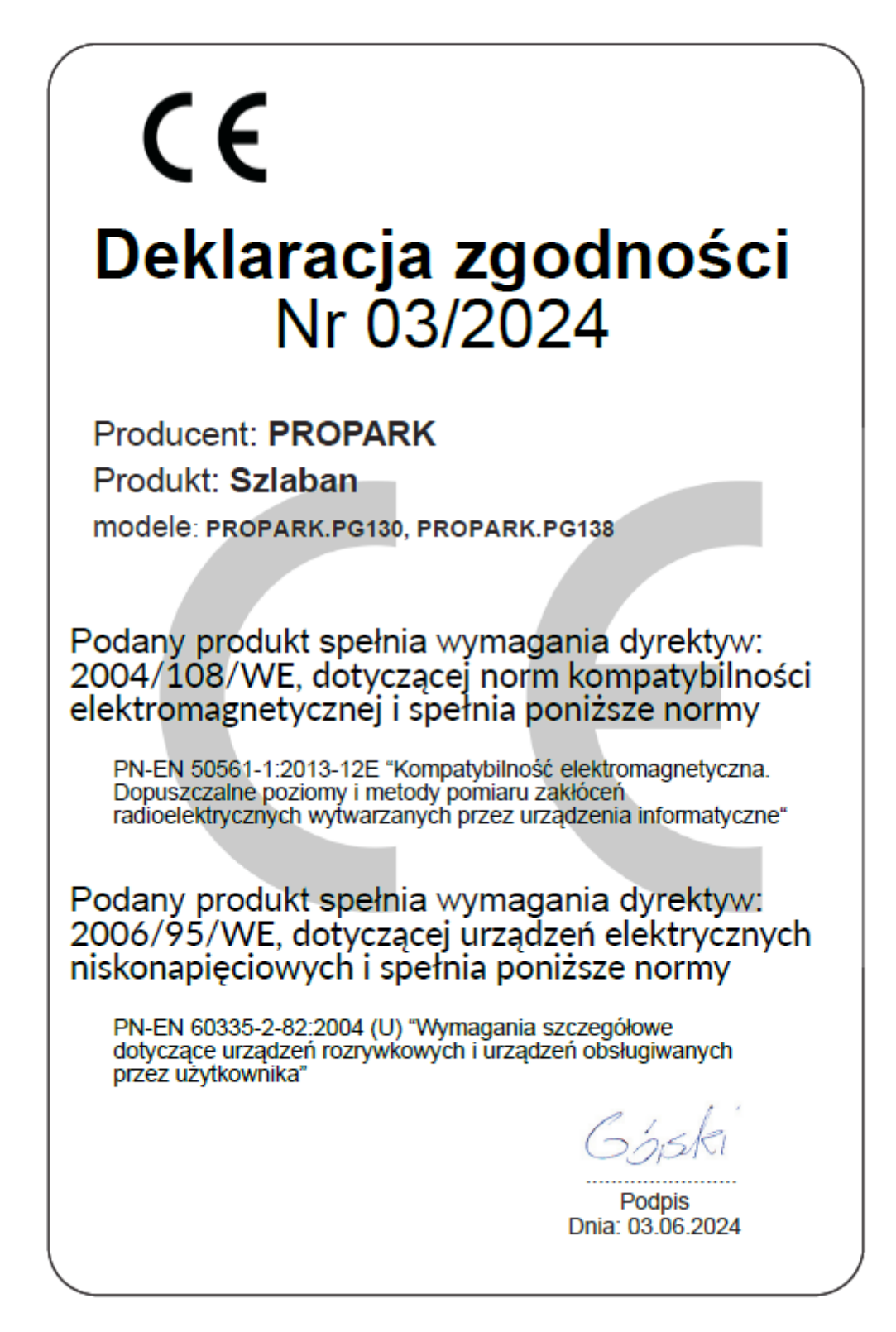

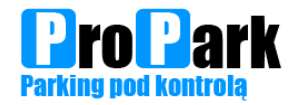

# Karty katalogowe urządzeń

Strona 10

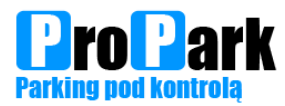

### BILETERKA PROPARK.QB7 URZĄDZENIE WJAZDOWE

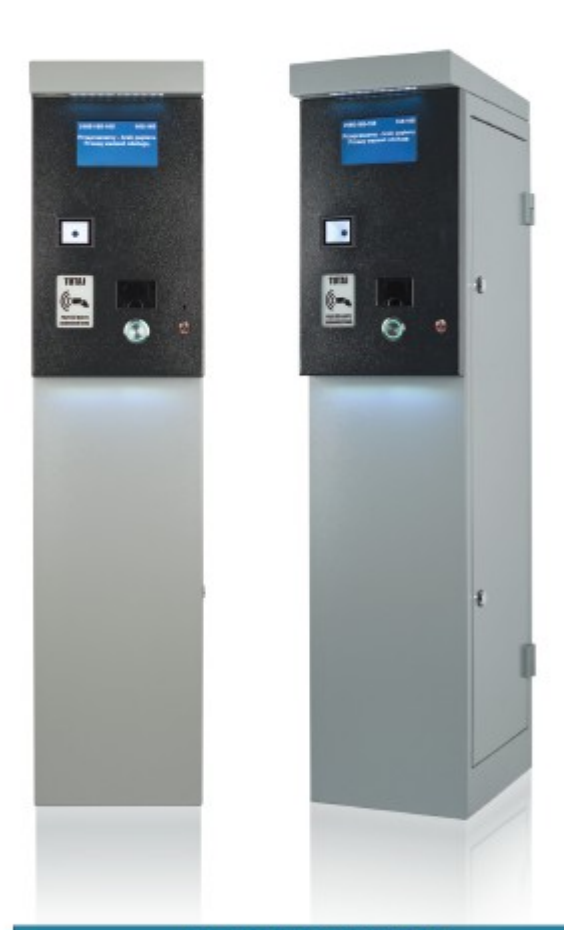

| FUNKCJE UŻYTKOWE                                         |                                                         |  |  |
|----------------------------------------------------------|---------------------------------------------------------|--|--|
| komunikacja                                              | TCP/IP.<br>kody QR 1D/2D                                |  |  |
| opcje językowe                                           | do wyboru: polski,<br>angielski, niemiecki,<br>mieszane |  |  |
| czytnik biletów                                          | kody QR / odczyt<br>frontowy                            |  |  |
| wyświetlanie<br>dodatkowych<br>komunikatów na<br>ekranie | standard                                                |  |  |

| Ciężar                                                   | 40 kg                                                                                                    |  |  |
|----------------------------------------------------------|----------------------------------------------------------------------------------------------------|--|--|
| Sposób użytkowania                                       | Praca ciągta                                                                                                    |  |  |
| System podgrzewania i wentylowania<br>wnętrza urządzenia | 150 W                                                                                                    |  |  |
| Zasilanie                                                | 230 V                                                                                                    |  |  |
| Wydruk biletów z rolki                                   | wg wymagań zamawiająceg                                                                                                 |  |  |
| Prędkość druku                                           | 150 mm/s                                                                                                    |  |  |
| Ucinanie papieru                                         | Częściowe / pełne                                                                                                    |  |  |
| Czas wydania biletu                                      | Ponižej 3s                                                                                                    |  |  |
| nformacja o stanie zasobnika biletów                     | standard                                                                                                    |  |  |
| Temperatura pracy                                        | -40 °C do + 50 °C                                                                                                    |  |  |
| Dbudowa                                                  | <ul> <li>stal nierdzewna</li> <li>małowana proszkowo</li> <li>odporna na warunki<br/>atmosferyczne i korozję</li> </ul> |  |  |
| Golor                                                    | możliwość wyboru koloru<br>z dostępnej palety RAL                                                                       |  |  |

| WYPOSAŻENIE                 |                            |  |  |
|-----------------------------|----------------------------|--|--|
| Wyświetlacz - przekątna 7"  | standard                   |  |  |
| Przycisk                    | standard                   |  |  |
| Detektor petli              | standard                   |  |  |
| Podświetlenie panelu LED    | standard                   |  |  |
| Podświetlenie wnętrza LED   | standard                   |  |  |
| Drukarka                    | standard                   |  |  |
| Długość rolki papieru       | 500m                       |  |  |
| Czytnik kart abonamentowych | opcja*<br>MIFARE<br>UNIQUE |  |  |
| Interkom                    | opcja*                     |  |  |
| 5kaner biletów              | opcja*                     |  |  |
| Połączenie z kamerą LPR     | opcja*                     |  |  |

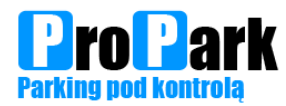

### TERMINAL PROPARK.QT7 URZĄDZENIE WYJAZDOWE

|  | £ |
|--|---|

| FUNKCJ                           | FUNKCJE UŻYTKOWE                                                                                                    |  |  |  |  |
|----------------------------------|----------------------------------------------------------------------------------------------------|--|--|--|--|
| komunikacja                      | TCP/IP,<br>kody QR 1D/2D                                                                                                    |  |  |  |  |
| opcje językowe                   | Do wyboru: polski,<br>angielski, niemiecki,<br>mieszane                                                                     |  |  |  |  |
| czytnik biletów                  | kody QR / odczyt<br>frontowy lub od góry                                                                                    |  |  |  |  |
| opcje płatności<br>elektroniczne | Za pomocą kart<br>zbliżeniowych, płatności<br>zbliżeniowych (NFC<br>ApplePay, GooglePay,<br>BLIK, możliwość<br>wpisania PIN |  |  |  |  |

| Ciężar                                                   | 40 kg                                                              |  |
|----------------------------------------------------------|--------------------------------------------------------------------|--|
| Sposób użytkowania                                       | Praca ciagta                                                       |  |
| System podgrzewania i wentylowania<br>wnętrza urządzenia | 150 W                                                              |  |
| Zasilanie                                                | 230 V                                                              |  |
| Prędkość druku                                           | 150 mm/s                                                           |  |
| Ucinanie papieru                                         | Częściowe / pełne                                                  |  |
| Temperatura pracy                                        | -40 °C do + 50 °C                                                  |  |
| Temperatura pracy                                        | -40 °C do + 50 °C                                                  |  |
| Dbudowa                                                  | <ul> <li>odporna na warunki<br/>atmosferyczne i korozję</li> </ul> |  |

| WYPOSAŻENIE                 |                                         |  |  |
|-----------------------------|-----------------------------------------|--|--|
| Wyświetlacz 7"              | standard                                |  |  |
| Potwierdzenie opłaty        | opcja*                                  |  |  |
| Detektor pętli              | standard                                |  |  |
| Podświetlenie panelu LED    | standard                                |  |  |
| Podświetlenie wnętrza LED   | standard                                |  |  |
| Drukarka                    | standard                                |  |  |
| Czytnik kart abonamentowych | opcja*<br>MIFARE /<br>UNIQUE            |  |  |
| Interkom                    | opcja*                                  |  |  |
| Skaner biletów              | opcja*                                  |  |  |
| Połączenie z kamerą LPR     | opcja*                                  |  |  |
| Terminal płatniczy          | Integracja z<br>PEP / Fiserv<br>Polcard |  |  |

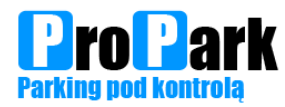

# SZLABAN PROPARK.PG138

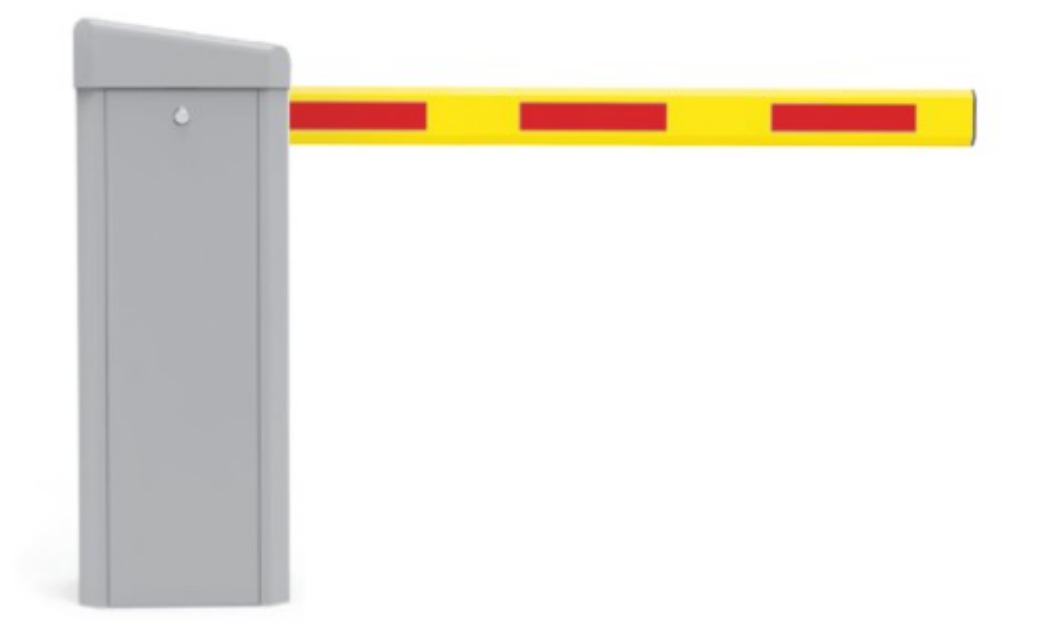

| PARAMETRY TECHNICZNE                                              |                 |  |  |  |
|-------------------------------------------------------------------|-----------------|--|--|--|
| Temperatura pracy                                                 | -40°C ~+65°C    |  |  |  |
| Zasilanie                                                         | 230 V AC        |  |  |  |
| Moc znamionowa                                                    | 200 W           |  |  |  |
| Szybkość zamykania / otwierania                                   | 0,9 - 8 sek     |  |  |  |
| Typ silnika                                                       | Bezszczotkowy   |  |  |  |
| Stopień ochrony                                                   | IP54            |  |  |  |
| Długość ramienia                                                  | 300 cm - 600 cm |  |  |  |
| Średni czas bezawaryjnej pracy                                    | 5 000 000 cykli |  |  |  |
| Awaryjne podnoszenie i opuszczanie<br>(np. przy zaniku zasilania) | standard        |  |  |  |

| WYPOSAŻENIE                |                           |  |  |  |
|----------------------------|---------------------------|--|--|--|
| Detektor pętli             | standard                  |  |  |  |
| Podświetlenie ramienia LED | opcja*<br>Czerwone / RC   |  |  |  |
| Podświetlenie korony LED   | opcja*<br>Czerwone / RG   |  |  |  |
| Naklejki ostrzegawcze      | standard                  |  |  |  |
| Status działania           | standard                  |  |  |  |
| Połączenie z kamerą LPR    | opcja*                    |  |  |  |
| Oświetlenie LED            | opcja*                    |  |  |  |
| Kolor ramienia             | do wyboru<br>z palety RAL |  |  |  |

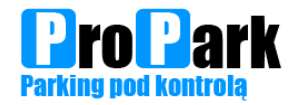

# Instrukcje urządzeń wjazd/wyjazd

Strona 14

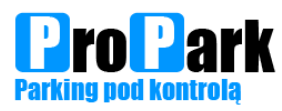

### Bileterka PROPARK.QB7/Terminal PROPARK.QT7

Bileterka PROPARK.QB7 /Terminal PROPARK.QT7 wymiary

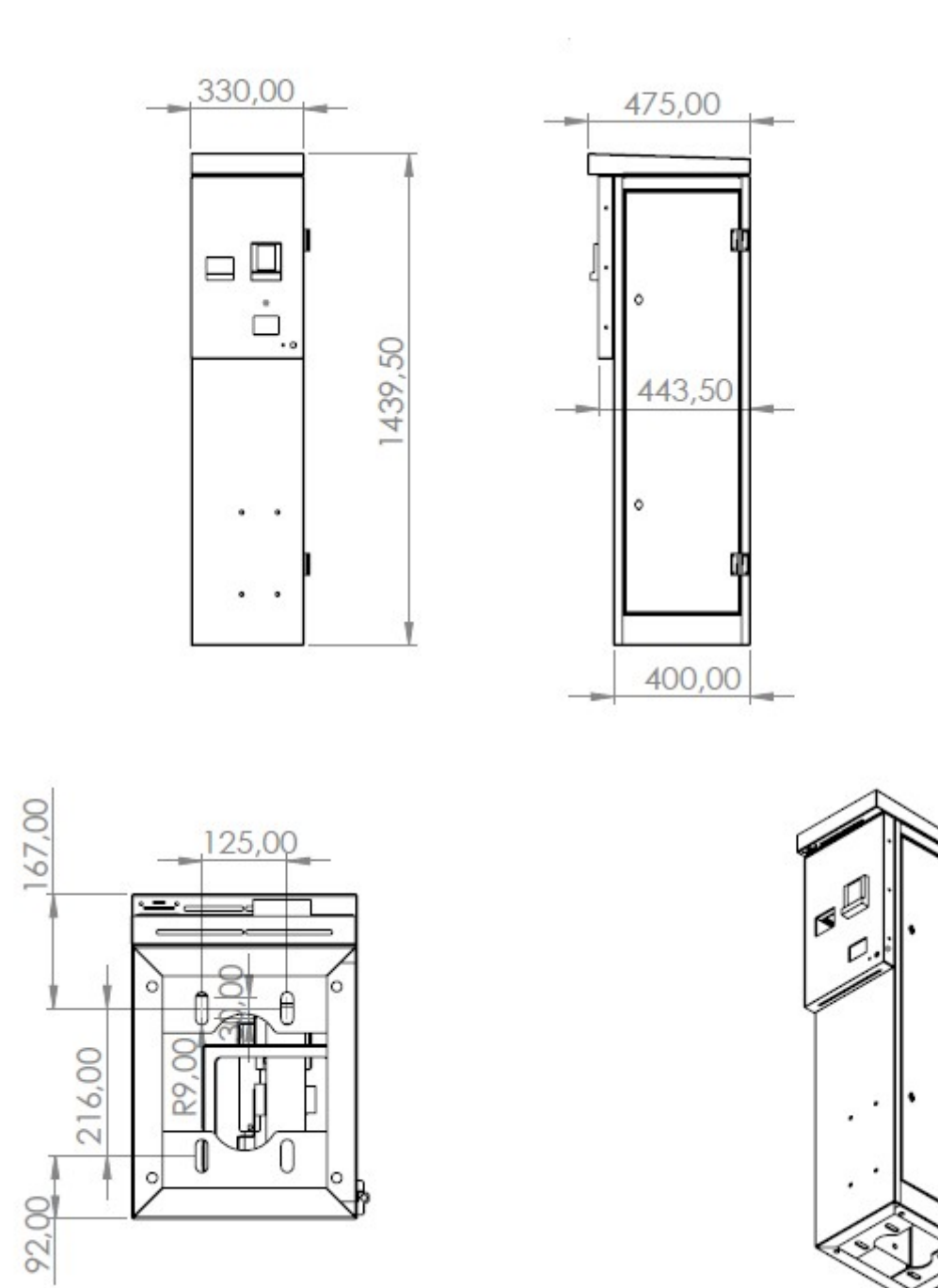

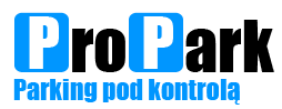

#### Opis urządzeń

Bileterka wjazdowa/terminal wyjazdowy składa się z następujących modułów:

- metalowej obudowy ze stali nierdzewnej, malowanej proszkowo na kolor z palety RAL
- wyświetlacza wraz z dedykowanym sterownikiem, napisy w wybranych językach
- podświetlany front , wnętrze urządzenia,
- drukarki biletów,
- przycisk do aktywacji wydruku biletu i otwarcia szlabanu,
- czytnika kart zbliżeniowych (opcjonalnie w różnych standardach),
- skanera kodów kreskowych 1D/2D (w terminalu),
- skanera kodów kreskowych 1D/2D (opcjonalnie w bileterce),
- domofonu IP (opcjonalnie),
- terminala płatności kartą bankową/BLIK(Opcja)
- sterownika mikroprocesorowego do zarządzania pracą urządzenia,
- płytki rozdzielacza sygnałów,
- detektora pętli indukcyjnej,
- zasilacza,
- modułu komunikacji TCP/IP, switcha do podłączenia kamer LPR
- grzałki,
- termika załączającego grzałkę,
- wentylatora.

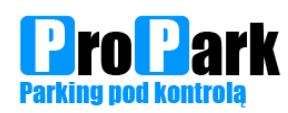

Rozmieszczenie podstawowych elementów w dolnej części urządzenia

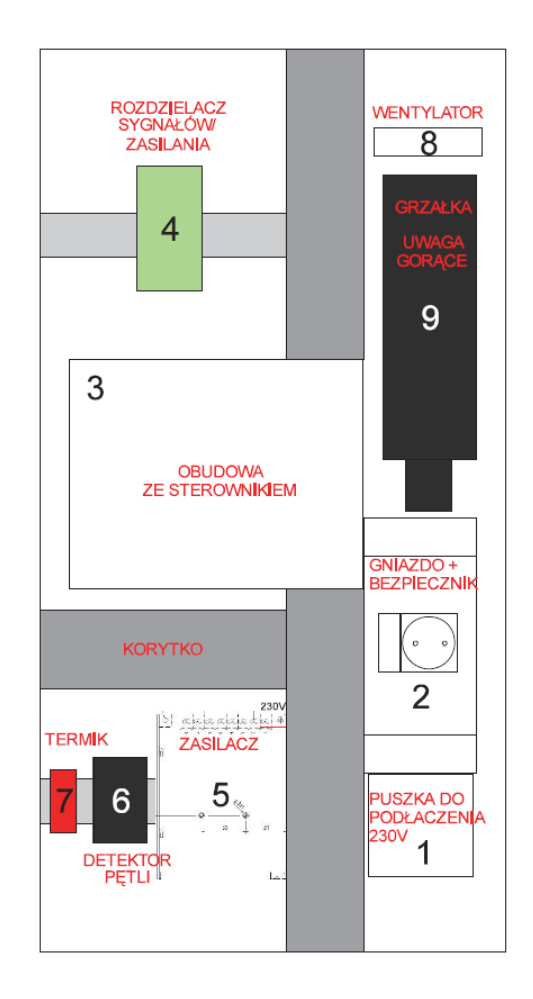

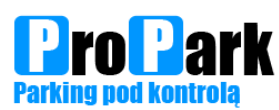

#### Schemat rozdzielacza sygnałów BilTerm

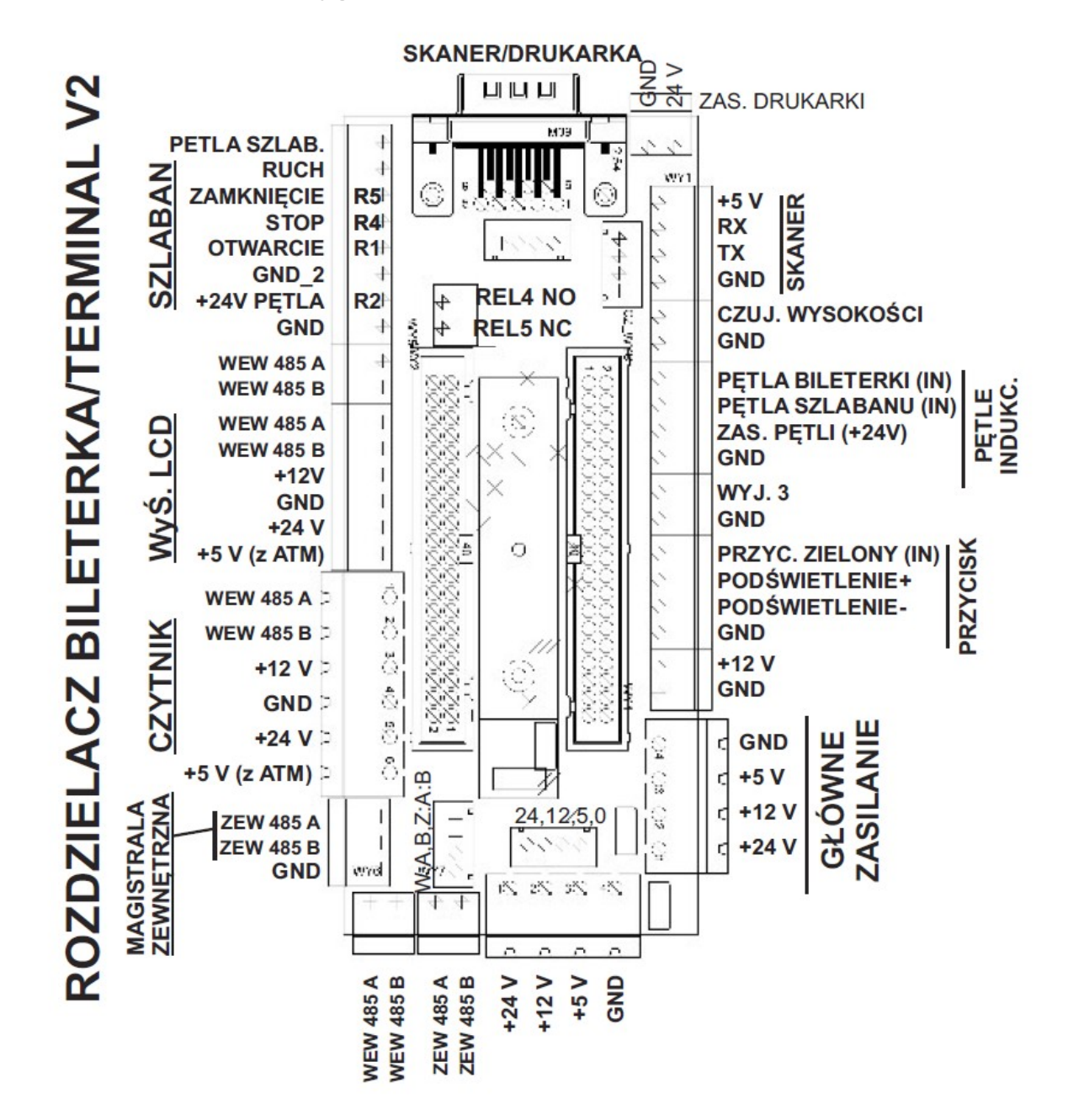

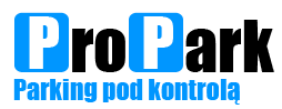

#### Informacje o papierze

Rodzaj papieru: termiczny. Długość rolki: 130-500 m., ilość biletów z rolki w zależności od długości biletu. Dla rolki 130m i biletu standardowej długości 7 cm to 1850 biletów z rolki. Minimalna długość biletu to 5,5 cm (zależna od zastosowanej w systemie drukarki). Prędkość druku: do 150 mm/s. Możliwość zastosowania biletów kartonikowych, 8000,9000, 10000 sztuk lub więcej na życzenie klienta

#### Przykładowy wygląd biletu

Bilet może zawierać elementy spersonalizowane przez użytkownika takie jak logo kody QR, poniżej podstawowa wersja

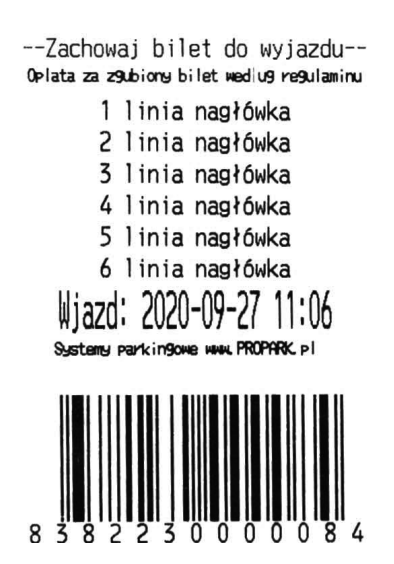

#### Wymiana papieru

- 1. za pomocą odpowiedniego klucza należy otworzyć górną klapę bileterki,
- 2. przesunąć sprzęgiełko (biała dźwignia) w pozycję górną (nr 1 na zdjęciu) -drukarka przechodzi w tryb wysprzęglenia,
- 3. następnie należy wyciągnąć ewentualną resztkę papieru i zdjąć z uchwytu końcówkę rolki papieru,
- 4. założyć nową rolkę papieru zwracając uwagę aby zachować zgodność nawinięcia papieru z tym pokazuje punkt 3 na zdjęciu, warstwa termiczną w górę urządzenia ,
- 5. przesunąć sprzęgiełko (biała dźwignia) w pozycję dolną (nr 1 na zdjęciu) (drukarka przechodzi w tryb pracy),
- 6. wsunąć papier do otworu znajdującego się za mechanizmem drukującym, tak jak to pokazuje poniższy rysunek,
- 7. po prawidłowym wsunięciu drukarka wciągnie kilka centymetrów papieru i go obetnie,
- 8. koniec procedury zmiany papieru.

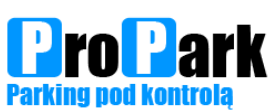

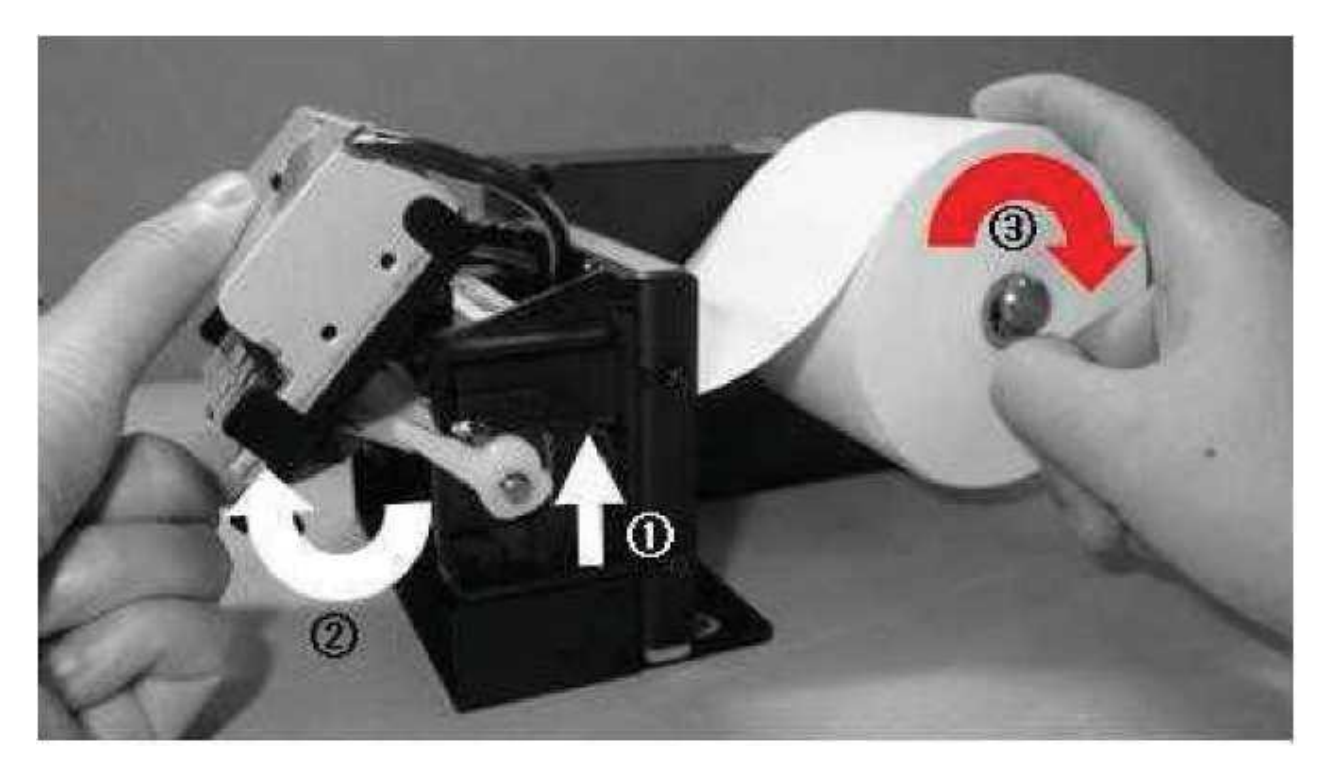

Gwarancji nie podlegają, poza standardowymi przypadkami wymienionymi w warunkach ogólnych.

Uszkodzenia wynikłe z nieprawidłowego zakładania papieru, uszkodzenia papieru w wyniku jego wyrywania z drukarki (bez wysprzęglenia napędu).

Zabrania się:

- 1. stosowania papieru innego niż dostarczany przez producenta systemu parkingowego lub niezgodnego z przesłana specyfikacją (spowoduje to utratę gwarancji na drukarkę termiczną),
- 2. siłowego wyrywania papieru w trybie normalnej pracy drukarki,
- 3. dopuszczenia do zamoknięcia urządzenia przez otwarcie górnej klapy w czasie opadów atmosferycznych.

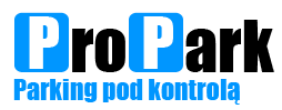

#### Skrócony opis działania

Sygnał sterujący otwarciem (szlaban, brama, drzwi, furtka itp.) jest oznaczony na schemacie rozdzielacza sygnałów(GND\_2, OTW). Wyjście z urządzenia jest wyjściem przekaźnikowym. Długość impulsu wynosi 1 sekundę. Maksymalne napięcie 24VAC/DC, maksymalny prąd 1A.

#### Wjazd:

Klient po podjechaniu do urządzenia wciska przycisk do wydania biletu. Bileterka drukuje bilet z datą wjazdu, kodem kreskowym oraz unikalnym numerem. Otwierany jest szlaban wjazdowy.

W opcji z czytnikiem kart abonamentowych - klient po podjechaniu do urządzenia przykłada kartę do czytnika i jeśli ma ona prawo wjazdu następuje otwarcie szlabanu wjazdowego

#### Wyjazd:

Klient po podjechaniu do urządzenia przykłada bilet kodem kreskowym w kierunku skanera kodów kreskowych. Jeżeli bilet jest opłacony otworzy się szlaban wyjazdowy umożliwiając opuszczenie terenu parkingu. Jeżeli bilet jest nieaktywny (nieopłacony) klient musi podejść do automat rozliczeniowego lub punktu rozliczeniowego i rozliczyć bilet. Od momentu rozliczenie klient ma wyznaczony czas (na przykład 15 minut) na opuszczenie terenu parkingu. Po przekroczeniu tego czasu będzie musiał uiścić dopłatę za postój na parkingu.

W opcji z czytnikiem kart abonamentowych - klient po podjechaniu do urządzenia przykłada kartę do czytnika i jeśli ma ona prawo wyjazdu następuje otwarcie szlabanu wyjazdowego *Opcja płacenia przy wyjeździe:* 

W przypadku zastosowania urządzenia z opcją opłaty przy wyjeździe urządzenie zachowuje swój standardowy tryb pracy. Jeżeli zostanie jednak przekroczony czas postoju i potrzebna będzie dopłata klient może uregulować należność bezpośrednio w urządzeniu. W opcji istnieje możliwość wydania reszty klientowi oraz płatności zbliżeniowych. Terminal przyjmuje monety. Płatność monetami od 10 gr do 5 zł. Wydawanie reszty wybranym jednym nominałem od 50 gr do 5 zł. W przypadku wydawania monet zaleca się włączenie przyjmowania monet od 50 gr do 5 zł oraz ustawienie monety wydającej na 1 zł.

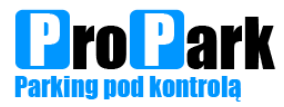

#### Szlabany PROPARK.PG138

Szlabany automatyczne, sterowane za pomocą zewnętrznych urządzeń do intensywnej pracy ponad 250 cykli/h i o długiej żywotności 5mln cykli. Ramię aluminiowe z możliwością podświetlenia. Sygnały sterujące pracą oraz sygnały statusu pracy. Wbudowany detektor pętli indukcyjnej

Szlaban może znajdować się w dwóch trybach:

- tryb pracy **automatycznej.** Oznacza to, że otwarcie/zamknięcie szlabanu realizuje się za pomocą przycisku/pilota lub innych urządzeń kontroli. Zabronione jest ręczne otwarcie/zamknięcie szlabanu. W tym trybie nie należy szarpać ramieniem, próbować otwierać na siłę.
- tryb pracy ręcznej. W tym trybie ramię szlabanu można podnosić ręcznie. Zawsze należy do końca kontrolować ruch ramienia (skrajna pozycja otwarcia lub zamknięcia). Tryb ten wykorzystywany jest przede wszystkim przy zaniku zasilania. Każdorazowo wymagane jest wyłączenie bezpiecznika zasilania szlabanu(nawet pomimo braku zasilania) aby przejść w tryb pracy recznej. Zakończenie trybu ręcznego odbywa się poprzez załączenie bezpiecznika zasilającego.

Zmiana trybu pomiędzy automatycznym/ręcznym dokonuję się za pomocą specjalnego kluczyka, który należy włożyć do stacyjki od strony przeciwnej do mocowania ramienia aby otworzyć drzwiczki szlabanu. Kolejno wyłączamy bezpiecznik zasilania szlabanu i za pomocą zawleczki w dolnej części silnika możemy regulować położenie ramienia.

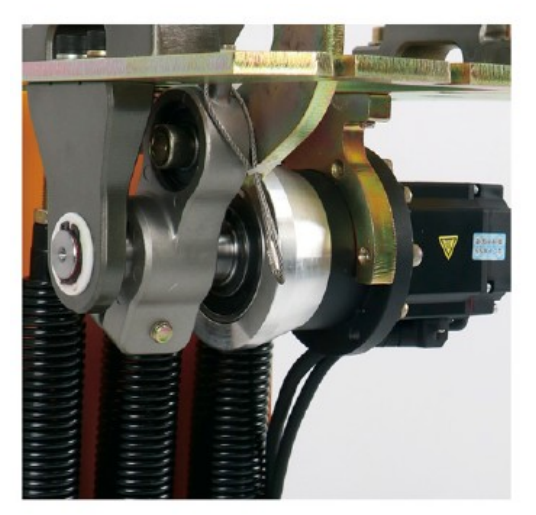

W przypadku uszkodzenia ramienia szlabanu lub samego szlabanu przez pojazd należy zatrzymać sprawcę oraz powiadomić administratora parkingu. Jeżeli kierowca nie czuje się odpowiedzialny za zdarzenia należy wezwać policję w celu ustalenia szczegółów zdarzenia oraz spisania notatki policyjnej dla ubezpieczyciela. W takim przypadku pokrycie kosztów nastąpi z polisy OC kierowcy. Jeżeli kierowca zaakceptuje swoją winę należy spisać oświadczenie. Jeżeli należność ma być pobrana z OC sprawcy należy spisać dane z polisy.

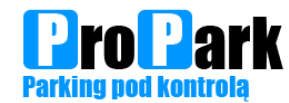

#### Opis wyprowadzeń Centralki

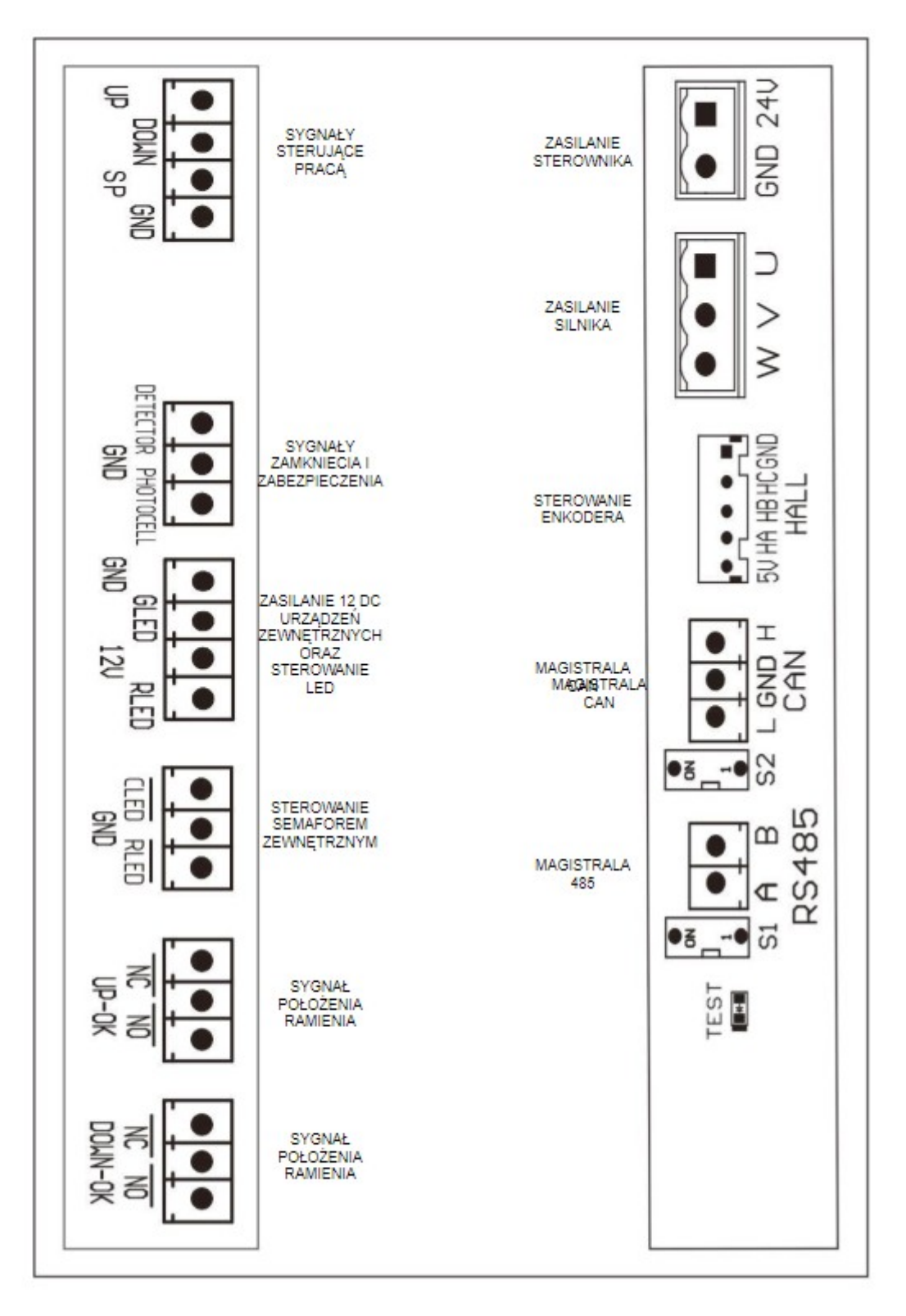

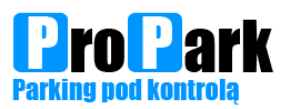

Ustawianie parametrów centralki:

Aby rozpocząć ustawianie parametrów należy nacisnąć przycisk *Menu* na panelu sterowania. Na wyświetlaczu cyfrowym pojawi się opis funkcji, dla której można zmieniać parametry np. H00-00. Przejście pomiędzy funkcjami dokonywane jest poprzez wciśniecie strzałki w dół lub w górę. Aby wejść do zmiany parametru danej funkcji należy wybrać żądaną funkcję i wcisnąć przycisk *Confirm*. Następnie ustawić za pomocą klawiszy ze strzałkami odpowiednią wartość i potwierdzić klawiszem *Confirm*. Wyjście z trybu zmiany parametrów odbywa się poprzez wciśniecie klawisza *Menu*.

Tabela parametrów ustawień funkcji

| KOD     | Nazwa<br>parametru                           | Zakres | Domyśln<br>e   | Uwagi                                                                                                    |
|---------|----------------------------------------------|--------|----------------|----------------------------------------------------------------------------------------------------|
|         |                                              |        | ustawıenı<br>e |                                                                                                    |
| H00-00  | Prędkość<br>otwierania                       | 25-98  | 35             |                                                                                                    |
| H00-01  | Prędkość<br>zamykania                        | 25-98  | 35             |                                                                                                    |
| H00-02  | Kąt hamowania<br>otwarcia                    | 5-40   | 30             | Im większa wartość kąta, tym mniejsze<br>prawdopodobieństwo potrząsania ramieniem,<br>gdy zatrzyma się w położeniu końcowym |
| H00-03  | Kąt hamowania<br>zamknięcia                  | 5-40   | 42             | Im większa wartość kąta, tym mniejsze<br>prawdopodobieństwo potrząsania ramieniem,<br>gdy zatrzyma się w położeniu końcowym |
| H00-004 | Przyspieszenie<br>otwarcia                   | 1-20   | 2              | Im mniejsza liczba, tym większa prędkość                                                                                    |
| H00-05  | Przyspieszenie<br>zamknięcia                 | 1-20   | 8              | Im mniejsza liczba, tym większa prędkość                                                                                    |
| H00-06  | Kąt<br>zablokowania<br>otwarcia              | 1-30   | 1              |                                                                                                    |
| H00-07  | Kąt<br>zablokowania<br>zamknięcia            | 1-5    | 1              |                                                                                                    |
| H00-08  | Próg<br>przeciążenia –<br>zmiana<br>kierunku | 7-20   | 13             |                                                                                                    |
| H00-09  | Czas<br>automatycznego<br>zamknięcia         | 0-90   | 0              | 0: Wyłączone<br>1-90 sekund - zamknięcie                                                                                    |

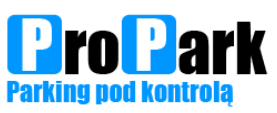

| H00-10 | Prędkość<br>autotestu                             | 10-50  | 20 |                                                                                                    |
|--------|---------------------------------------------------|--------|----|----------------------------------------------------------------------------------------------------|
| H00-11 | Typ autotestu                                     | 0-2    | 0  |                                                                                                    |
| H00-12 | Próg samo<br>zablokowania                         | 0-5    | 0  |                                                                                                    |
| H00-13 | Czas zwolnienia<br>silnika podczas<br>zatrzymania | 1-20   | 5  |                                                                                                    |
| H00-14 | Kierunek ruchu po autoteście                      | 0-1    | 0  | 0: Otwarcie-zamknięcie<br>1: Zamknięcie-otwarcie                                                                                                    |
| H00-15 | Dźwignia<br>wyłączania                            | 0-2    | 0  | Parametr tylko dla Serwisu                                                                                                    |
| H00-16 | Nieużywany                                        | 1-32   | 1  |                                                                                                    |
| H00-17 | Nieużywany                                        | 0-2    | 0  |                                                                                                    |
| H00-18 | Autotest po<br>włączeniu<br>zasilania             | 0-2    | 1  | 1 : autotest po włączeniu ; 2 : brak autotestu po<br>włączeniu ·                                                                                    |
| H00-19 | Nieużywany                                        | 0-3    | 2  |                                                                                                    |
| H00-20 | Przegląd<br>parametrów<br>pracy                   | 0-15   | 7  | Parametr tylko dla Serwisu                                                                                                    |
| H00-21 | Reset                                             | 0-3    | 0  | <ol> <li>Reset parametrów prędkości silnika</li> <li>Reset czasów</li> <li>Reset do ustawień fabrycznych i ustawienie<br/>parametru na 0</li> </ol> |
| H00-22 | Tryb LED                                          | 0-2    | 0  | 0: Brak mrugania podczas ruchu<br>1: Mruganie podczas ruchu<br>2: Zielone już od 45 stopni otwarcia                                                 |
| H00-23 | Minimalne<br>otwarcie<br>ramienia                 | 12-30  | 13 |                                                                                                    |
| H00-24 | Minimalne<br>zamknięcie<br>ramienia               | 12-30  | 13 |                                                                                                    |
| H00-25 | Rozpoczęcie<br>przyspieszania                     | 1-20   | 2  |                                                                                                    |
| H00-26 | Nieużywany                                        | 0-1    | 0  |                                                                                                    |
| H00-27 | Nieużywany                                        | 0-1    | 1  |                                                                                                    |
| H00-28 | Nieużywany                                        | 0-3000 | 0  |                                                                                                    |

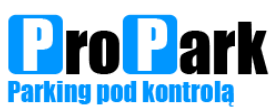

| H00-29 | Tryb wejścia<br>STO | 0-1   | 1    | 0: Zatrzymanie<br>1: Otwarcie podczas zamykania |
|--------|---------------------|-------|------|-------------------------------------------------|
| H00-30 | Nieużywany          |       | 98   |                                                 |
| H00-31 | Nieużywany          |       | 124  |                                                 |
| H00-32 | Nieużywany          |       | 2500 |                                                 |
| H00-33 | Nieużywany          | 0-3   | 0    |                                                 |
| H00-34 | Nieużywany          | 0-8   | 0    |                                                 |
| H00-35 | Nieużywany          | 0-980 | 974  |                                                 |

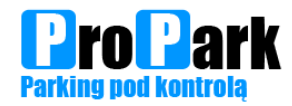

# Konserwacja urządzeń wjazd/wyjazd

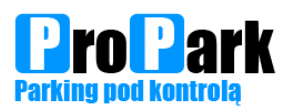

#### Bileterka PROPARK.QB7

Co miesiąc urządzenie należy oczyszczać z nagromadzonego brudu i pyłu:

- 1. głowicę drukującą należy przeczyszczać delikatnym materiałem nasączonym płynem do czyszczenia elektroniki np. Izopropanol,
- 2. wnętrze urządzenia z kurzu i brudu za pomocą odkurzacza,
- 3. by zachować odpowiedni wygląd urządzenia należy jego zewnętrzna powierzchnię czyścić za pomocą wilgotnej szmatki zamoczonej w wodzie z dodatkiem łagodnego środka czyszczącego.

Czyszczenie należy dokonać przy odpowiednich warunkach pogodowych, tzn.: gdy nie występują opady śniegu lub deszczu. Osoba dokonująca czyszczenia powinna posiadać odpowiednie umiejętności techniczne.

Zabronione jest dopuszczenie do zamoknięcia urządzenia przez otwarcie górnej klapy w czasie opadów atmosferycznych, w takim przypadku należy używać parasolki lub innego zabezpieczenia przed opadami.

Do obowiązków obsługi należy przede wszystkim:

1. Kontrolowanie stanu papieru. Brak papieru nie pozwoli na wydanie biletu.

Gdy bileterka nie drukuje biletów:

- 1. sprawdź czy znajduje się papier w drukarce,
- 2. sprawdź czy drukarka jest ustawiona w trybie pracy (biała dźwigienka w dolnym położeniu),
- 3. sprawdź czy drukarka jest włączona,
- 4. sprawdź czy kable zasilające i komunikacji nie zostały wyciągnięte,
- 5. sprawdź czy bezpiecznik w dolnej części urządzenia jest włączony,
- 6. sprawdź czy urządzenie jest podłączone do zasilania (otwórz dolną klapę i zwróć uwagę czy świecą się diody na urządzeniach),
- 7. zrestartuj urządzenie za pomocą bezpiecznika.

Jeżeli wykonanie żadnej z tych czynności nie spowoduje prawidłowej pracy urządzenia należy skontaktować się z serwisem.

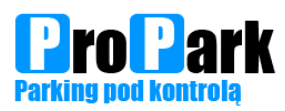

#### Terminal PROPARK.QT7

Co miesiąc urządzenie należy oczyszczać z nagromadzonego brudu i pyłu:

- 1. wnętrze urządzenia z kurzu i brudu za pomocą odkurzacza,
- 2. by zachować odpowiedni wygląd urządzenia należy jego zewnętrzna powierzchnię czyścić za pomocą wilgotnej szmatki zamoczonej w wodzie z dodatkiem łagodnego środka czyszczącego,
- 3. czyszczenie szybki skanera biletów za pomocą wilgotnej szmatki zamoczonej w wodzie z dodatkiem łagodnego środka czyszczącego,
- 4. w przypadku urządzenia z opcją płatności czyszczenie akceptora monet delikatnym materiałem nasączonym płynem do czyszczenia elektroniki np. Izopropanol.

Czyszczenie należy dokonać przy odpowiednich warunkach pogodowych, tzn.: gdy nie występują opady śniegu lub deszczu. Osoba dokonująca czyszczenia powinna posiadać odpowiednie umiejętności techniczne.

Zabronione jest dopuszczenie do zamoknięcia urządzenia przez otwarcie górnej klapy w czasie opadów atmosferycznych, w takim przypadku należy używać parasolki lub innego zabezpieczenia przed opadami.

W przypadku wersji z przyjmowaniem opłat do obowiązków obsługi należy przede wszystkim:

- 1. opróżnianie pojemnika na monety z równoczesnym wykonaniem raportu kasowego,
- 2. w miarę potrzeb dosypywać monety do hoppera (urządzenia wydającego resztę) oraz zapisywanie dołożonej ilości w programie parkingowym.

Gdy skaner nie odczytuje biletów (nie słychać sygnału potwierdzenie odczytu biletu)

1. sprawdź czy okienko przy skanerze kodów kreskowych nie jest zanieczyszczone lub zaklejone

Gdy akceptor monet nie akceptuje monet:

- 1. sprawdź czy do urządzenia nie zostały wrzucone elementy zewnętrzne takie jak: papierki, guma, inne elementy blokujące przelot monety,
- 2. zrestartuj urządzenie za pomocą bezpiecznika.

Gdy hopper nie wydaje reszty:

- 1. sprawdź czy są dostępne monety do wydawania,
- 2. zrestartuj urządzenie za pomocą bezpiecznika.

Jeżeli wykonanie żadnej z tych czynności nie spowoduje prawidłowej pracy urządzenia należy skontaktować się z serwisem.

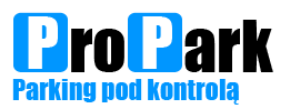

#### **Program AutomatPro**

W przypadku stosowania w systemie Terminala Płatniczego PRO 7, program AutomatPro służy do generowanie raportów kasowych oraz raportów okresowych związanych z przyjmowanymi płatnościami przez urządzenie.

| Praca systemu | Automaty     |                |           |       |                                        |       |      |      |      |                                |   |      |   |      |      |     |
|---------------|--------------|----------------|-----------|-------|----------------------------------------|-------|------|------|------|--------------------------------|---|------|---|------|------|-----|
| Automat       |              |                |           | Ako   | Akceptor monet - aktualny poziom monet |       |      |      |      | Hopery - aktualny poziom monet |   |      |   |      |      |     |
| id            | Nazwa        | Adres IP       | Działa    | 10 gr | 20 gr                                  | 50 gr | 1 zł | 2 zł | 5 zł | 50 gr                          |   | 1 zł |   | 2 zł |      | 5 z |
| 1             | Automat      | 192.168.3.30   | 2         |       | 0 0                                    | 87    | 86   | 71   | 102  |                                | 0 |      | 0 |      | 0    |     |
| ۶             |              |                |           |       |                                        |       |      |      |      |                                |   |      |   |      |      | •   |
|               |              |                |           |       |                                        |       |      |      |      |                                |   |      |   | Odś  | wież |     |
| Pracownik     |              |                |           |       |                                        |       |      |      |      |                                |   |      |   |      |      |     |
| Ustaw         | zegar w auto | macie wg czas  | u serwera |       |                                        |       |      |      |      |                                |   |      |   |      |      |     |
|               | Reset akcep  | otora banknotć |           |       |                                        |       |      |      |      |                                |   |      |   |      |      |     |
|               | Reset        | automatu       |           |       |                                        |       |      |      |      |                                |   |      |   |      |      |     |

Opcja "F1 - Raporty" pozwala na generowanie raportów okresowych na podstawie których księgowany jest przychód z Terminala Płatniczego PRO 7. Raport okresowy umożliwia wydruk przychodów za dany okres. Standardowo drukowane są raporty miesięczne dla księgowości.

W oknie tym mamy również możliwość generowania(**obowiązkowe!**) i podglądu wykonanych raportów kasowych podczas wybierania gotówki z urządzenia. W momencie wygenerowania raportu system uznaje, że zawartość pojemnika na monety została opróżniona i zeruje stan jej stan w programie.

| arządzanie                                         |             |                  |                       |
|----------------------------------------------------|-------------|------------------|-----------------------|
| Wybierz D                                          | Rodzaj      | Nazwa urzadzenia | Działa                |
| automat                                            | 1 Automat   | Automat          | V                     |
|                                                    |             |                  |                       |
| aporty kasowe                                      |             |                  |                       |
| *****                                              |             |                  | Aktualny rok          |
| Miejsce na dane Firmy                              |             |                  |                       |
| Adres                                              |             |                  | 2021 *                |
| NIP                                                |             |                  |                       |
| *******                                            |             |                  | Raporty rozliczeniowe |
| Urządzenie: [Automat]                              |             |                  | Numera Detectoreratio |
| Raport rozliczeniowy nr: 1                         |             |                  | Numer Data utworzenia |
| Data wydruku: 2021-02-1/ 09:1/:16                  |             |                  | Definicja filtra      |
| INFORMACJE PODSTAWOWE:                             |             |                  | 1 2021-02-16 15:51:02 |
|                                                    |             |                  | 2 2021-02-16 15:51:35 |
| Za okres od: 2020-12-28 16:05:27                   |             |                  |                       |
| do: 2021-02-16 15:51:02                            |             |                  |                       |
| Liczba rozliczeń:                                  | 246         |                  |                       |
| <ul> <li>liczba rozliczeń zakończonych:</li> </ul> | 222         |                  |                       |
| <ul> <li>liczba rozliczeń anulowanych:</li> </ul>  | 24          |                  |                       |
|                                                    |             |                  |                       |
| Uzupelnień:                                        | 0           |                  |                       |
| PRZY. BRUTTO(do ksiegowania):                      | 6 193.00 zł |                  |                       |
| W tym:                                             |             |                  | Podzaj raportu        |
| - kwota z abonamentów:                             | 5 155,00 zł |                  | Kouzaj Taportu        |
| <ul> <li>kwota z biletów:</li> </ul>               | 1 032,00 zł |                  | Standardowy           |
| <ul> <li>kwota niewydano:</li> </ul>               | 6,00 zł     |                  | Dodatkowe informacie  |
|                                                    | -           |                  |                       |
| 👵 Generuj raport kasowy                            | 👢 Ra        | port okresowy    | 🥩 Aktualny stan kasy  |
|                                                    | -           |                  | 📕 💰 Drukuj            |
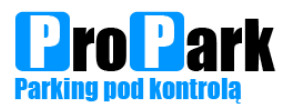

## Szlabany PROPARK PG138

Szlaban jest urządzeniem mechanicznym mającym bezpośredni wpływ na bezpieczeństwo użytkowników parkingu. Dlatego należy w przypadku standardowej pracy urządzenia należy co 1 miesiąc:

- 1. sprawdzić czy ramię szlabanu jest w pozycji poziomej
- 2. sprawdzić czy nie luzują się śruby trzymające ramię szlabanu oraz śruby mocujące szlaban do nawierzchni,
- 3. wykonać czyszczenie wnętrza urządzenia z kurzu i brudu za pomocą odkurzacza
- 4. by zachować odpowiedni wygląd urządzenia należy jego zewnętrzną powierzchnię czyścić za pomocą wilgotnej szmatki zamoczonej w wodzie z dodatkiem łagodnego środka czyszczącego,

Czyszczenie należy dokonać przy odpowiednich warunkach pogodowych, tzn.: gdy nie występują opady śniegu lub deszczu. Osoba dokonująca czyszczenia powinna posiadać odpowiednie umiejętności techniczne.

Nie wolno dopuszczać do sytuacji zbytniego obciążenia ramienia szlabanu przez lód, śnieg, porywisty wiatr i inne czynniki mogące mieć wpływ na bezpieczeństwo użytkowania.

W sytuacji gdy zmienia się długość, zakładane jest nowe ramię i przy każdej innej zachodzącej zmianie ramienia należy bezwzględnie wyważyć ramię szlabanu.

Gwarancji nie podlegają, poza standardowymi przypadkami wymienionymi w warunkach ogólnych:

- 1. uszkodzenia mechaniczne szlabanu przez pojazd lub osobę,
- 2. uszkodzenia wynikłe z dopuszczanie do pracy szlabanu przy nieprawidłowym wyważeniu szlabanu,
- 3. uszkodzenia wywołane przez nieprawidłową obsługę lub jej brak.

Zabrania się:

- 1. dopuszczania do sytuacji kiedy ramię szlabanu nie jest prawidłowo wyważone,
- 2. używania szlabanu po uszkodzeniu mechanicznym bez wcześniejszego sprawdzenia przez serwis czy szlaban nie stwarza zagrożenia,
- 3. wieszania dodatkowych elementów na ramieniu szlabanu,
- 4. ingerencji w szlaban bez kontaktu z serwisem.

W przypadku uszkodzenie ramienia lub/i szlabanu:

- 1. zabezpieczyć szlaban oraz ramię przed urwaniem przed możliwością wystąpienia dodatkowej szkody u osób trzecich szkody,
- 2. zatrzymać sprawcę,
- 3. zgłosić zdarzenie odpowiedniej osobie oraz firmie montującej urządzenia.

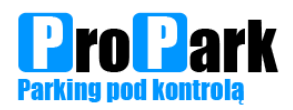

Gdy szlaban nie otwiera się:

- 1. upewnij się czy szlaban jest zasilony,
- przejdź do trybu ręcznego i wykonaj pełny ruch (90 stopni) ramienia w każdą stronę. Przywróć szlaban do pracy automatycznej,
- 3. sprawdź czy nie występuję błędy na centralce szlabanu.

Gdy ramię szlabanu nie poruszą się płynnie, skacze:

- 1. sprawdź wyważenie ramienia szlabanu,
- 2. sprawdź czy możliwe jest poruszanie ramieniem szlabanu w trybie pracy ręcznej Jeśli tak to pozostaw go w tym trybie i wezwij serwis,
- 3. sprawdź czy śruby uchwytu ramienia są dokręcone.

Jeżeli wykonanie powyższych czynności nie spowoduje poprawnej pracy należy wezwać serwis.

Możliwe jest ustawienie zamknięcia czasowego ramienia szlabanu. Szlaban zamknie się automatycznie po określonym czasie. Należy w takim przypadku zwracać szczególną uwagę aby nie doszło do sytuacji, w której kierowca widząc otwarty szlaban będzie próbował wjechać/wyjechać i zaraz przed samochodem szlaban zacznie się zamykać. W takim przypadku urządzenia zabezpieczająca mogą nie zareagować na czas.

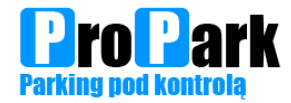

# Licencje

Strona 33

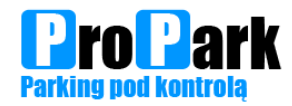

# Schemat okablowania

Strona 34

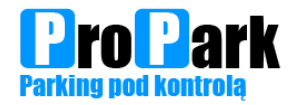

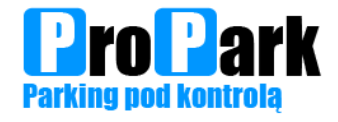

## UMOWA LICENCYJNA NA OPROGRAMOWANIE

#### **§1 DEFINICJE**

- 1. Oprogramowanie chroniony prawem autorskim program komputerowy pod nazwą CCP\_LPR, służący do obsługi systemu parkingowego rozpoznanie rejestracji pojazdów produkcji PROPARK Wiesław Górski.
- 2. UstawaPA Ustawa z dnia 4 lutego 1994 r. o prawie autorskim i prawach pokrewnych (Dz. U. z 2006 Nr 90, poz. 631 z późn. zm.

#### **§2 PRZEDMIOT UMOWY**

- 1. Przedmiotem umowy jest udzielenie przez Licencjodawcę licencji na Oprogramowanie na zasadach opisanych w dalszej części Umowy.
- 2. Licencjodawca udziela Licencjobiorcy bezterminowej, niewyłącznej, licencji na Oprogramowanie, tylko na jednym koncie użytkownika stanowiska komputerowego. Licencja jest przypisana i powiązana sprzętowo z komputerem, na którym jest zainstalowane Oprogramowanie. Licencja jest udzielana na 2 kanały rozpoznania ze strumienia video dla kamer zainstalowanych przez Licencjodawcę
- 3. Licencjodawca oświadcza, że jest podmiotem uprawnionym do udzielenia licencji i dostawy ww. Oprogramowania.

### **§3 PRAWA I OBOWIĄZKI LICENCJOBIORCY**

- 1. Licencjobiorca jest zobowiązany do przestrzegania warunków niniejszej Umowy, jak również terminowego uiszczenia zapłaty za świadczoną przez Licencjodawcę usługę.
- 2. Licencjobiorca ma obowiązek zapoznania się z wymaganiami technicznymi sprzętu, na którym ma być zainstalowane Oprogramowanie.

#### §4 PRAWA I OBOWIĄZKI LICENCJODAWCY

- 1. Licencjodawca zainstaluje zdalnie Oprogramowanie na koncie użytkownika Licencjobiorcy.
- 2. Licencjodawca oświadcza, iż wyłącznie PROPARK Wiesław Górski jest właścicielem autorskich praw majątkowych do Oprogramowania na podstawie UstawaPA.z zastrzeżeniem oprogramowania udostępnianego w ramach Oprogramowania, które zostało wytworzone przez osoby trzecie.
- 3. Nie wymaga zezwolenia Licencjodawcy : sporządzenie kopii zapasowej Oprogramowania.
- 4. W kwestiach nieuregulowanych w niniejszej Licencji zastosowanie mają powszechnie obowiązujące przepisy prawa polskiego. Wszelkie spory wynikające z niniejszej Licencji strony poddają pod rozstrzygnięcie właściwego sądu powszechnego ze względu na siedzibę PROPARK Wiesław Górski.

Pieczątka i podpis

Będzin dnia \_\_\_\_

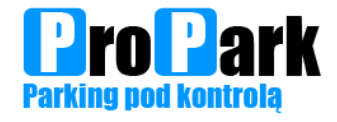

## UMOWA LICENCYJNA NA OPROGRAMOWANIE

### **§1 DEFINICJE**

- 1. Oprogramowanie chroniony prawem autorskim program komputerowy pod nazwą TotalControlParking, służący do obsługi systemu parkingowego produkcji PROPARK Wiesław Górski.
- 2. Dokumentacja oznacza instrukcję obsługi Oprogramowania, dostarczaną przez Licencjodawcę w postaci elektronicznej plik .pdf.
- 3. UstawaPA Ustawa z dnia 4 lutego 1994 r. o prawie autorskim i prawach pokrewnych (Dz. U. z 2006 Nr 90, poz. 631 z późn. zm.

### **§2 PRZEDMIOT UMOWY**

- 1. Przedmiotem umowy jest udzielenie przez Licencjodawcę licencji na Oprogramowanie na zasadach opisanych w dalszej części Umowy.
- 2. Licencjodawca udziela Licencjobiorcy bezterminowej, niewyłącznej, licencji na Oprogramowanie. tylko na jednym koncie użytkownika stanowiska komputerowego.
- 3. Licencjodawca oświadcza, że jest podmiotem uprawnionym do udzielenia licencji i dostawy ww. Oprogramowania.

### **§3 PRAWA I OBOWIĄZKI LICENCJOBIORCY**

- 1. Licencjobiorca jest zobowiązany do przestrzegania warunków niniejszej Umowy, jak również terminowego uiszczenia zapłaty za świadczoną przez Licencjodawcę usługę.
- 2. Licencjobiorca ma obowiązek zapoznania się z wymaganiami technicznymi sprzętu, na którym ma być zainstalowane Oprogramowanie.

#### §4 PRAWA I OBOWIĄZKI LICENCJODAWCY

- 1. Licencjodawca zainstaluje zdalnie Oprogramowanie na koncie użytkownika Licencjobiorcy.
- 2. Licencjodawca, dołącza Dokumentację.
- 3. Licencjodawca oświadcza, iż wyłącznie PROPARK Wiesław Górski jest właścicielem autorskich praw majątkowych do Oprogramowania na podstawie UstawaPA.z zastrzeżeniem oprogramowania udostępnianego w ramach Oprogramowania, które zostało wytworzone przez osoby trzecie.
- 4. Nie wymaga zezwolenia Licencjodawcy : sporządzenie kopii zapasowej Oprogramowania.
- 5. W kwestiach nieuregulowanych w niniejszej Licencji zastosowanie mają powszechnie obowiązujące przepisy prawa polskiego. Wszelkie spory wynikające z niniejszej Licencji strony poddają pod rozstrzygnięcie właściwego sądu powszechnego ze względu na siedzibę PROPARK Wiesław Górski.

Pieczątka i podpis

Będzin dnia \_\_

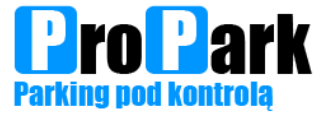

## UMOWA LICENCYJNA NA OPROGRAMOWANIE

### **§1 DEFINICJE**

- Oprogramowanie chroniony prawem autorskim program komputerowy pod nazwą AutomatPro, służący do obsługi kasy parkingowej systemu parkingowego produkcji PROPARK Wiesław Górski.
- 2. Dokumentacja oznacza instrukcję obsługi Oprogramowania, dostarczaną przez Licencjodawcę w postaci elektronicznej plik .pdf.
- 3. UstawaPA Ustawa z dnia 4 lutego 1994 r. o prawie autorskim i prawach pokrewnych (Dz. U. z 2006 Nr 90, poz. 631 z późn. zm.

#### **§2 PRZEDMIOT UMOWY**

- 1. Przedmiotem umowy jest udzielenie przez Licencjodawcę licencji na Oprogramowanie na zasadach opisanych w dalszej części Umowy.
- 2. Licencjodawca udziela Licencjobiorcy bezterminowej, niewyłącznej, licencji na Oprogramowanie. tylko na jednym koncie użytkownika stanowiska komputerowego.
- 3. Licencjodawca oświadcza, że jest podmiotem uprawnionym do udzielenia licencji i dostawy ww. Oprogramowania.

### **§3 PRAWA I OBOWIĄZKI LICENCJOBIORCY**

- 1. Licencjobiorca jest zobowiązany do przestrzegania warunków niniejszej Umowy, jak również terminowego uiszczenia zapłaty za świadczoną przez Licencjodawcę usługę.
- 2. Licencjobiorca ma obowiązek zapoznania się z wymaganiami technicznymi sprzętu, na którym ma być zainstalowane Oprogramowanie.

## §4 PRAWA I OBOWIĄZKI LICENCJODAWCY

- 1. Licencjodawca zainstaluje zdalnie Oprogramowanie na koncie użytkownika Licencjobiorcy.
- 2. Licencjodawca, dołącza Dokumentację.
- 3. Licencjodawca oświadcza, iż wyłącznie PROPARK Wiesław Górski jest właścicielem autorskich praw majątkowych do Oprogramowania na podstawie UstawaPA.- z zastrzeżeniem oprogramowania udostępnianego w ramach Oprogramowania, które zostało wytworzone przez osoby trzecie.
- 4. Nie wymaga zezwolenia Licencjodawcy : sporządzenie kopii zapasowej Oprogramowania.
- 5. W kwestiach nieuregulowanych w niniejszej Licencji zastosowanie mają powszechnie obowiązujące przepisy prawa polskiego. Wszelkie spory wynikające z niniejszej Licencji strony poddają pod rozstrzygnięcie właściwego sądu powszechnego ze względu na siedzibę PROPARK Wiesław Górski.

Pieczątka i podpis

Będzin dnia \_\_\_\_\_

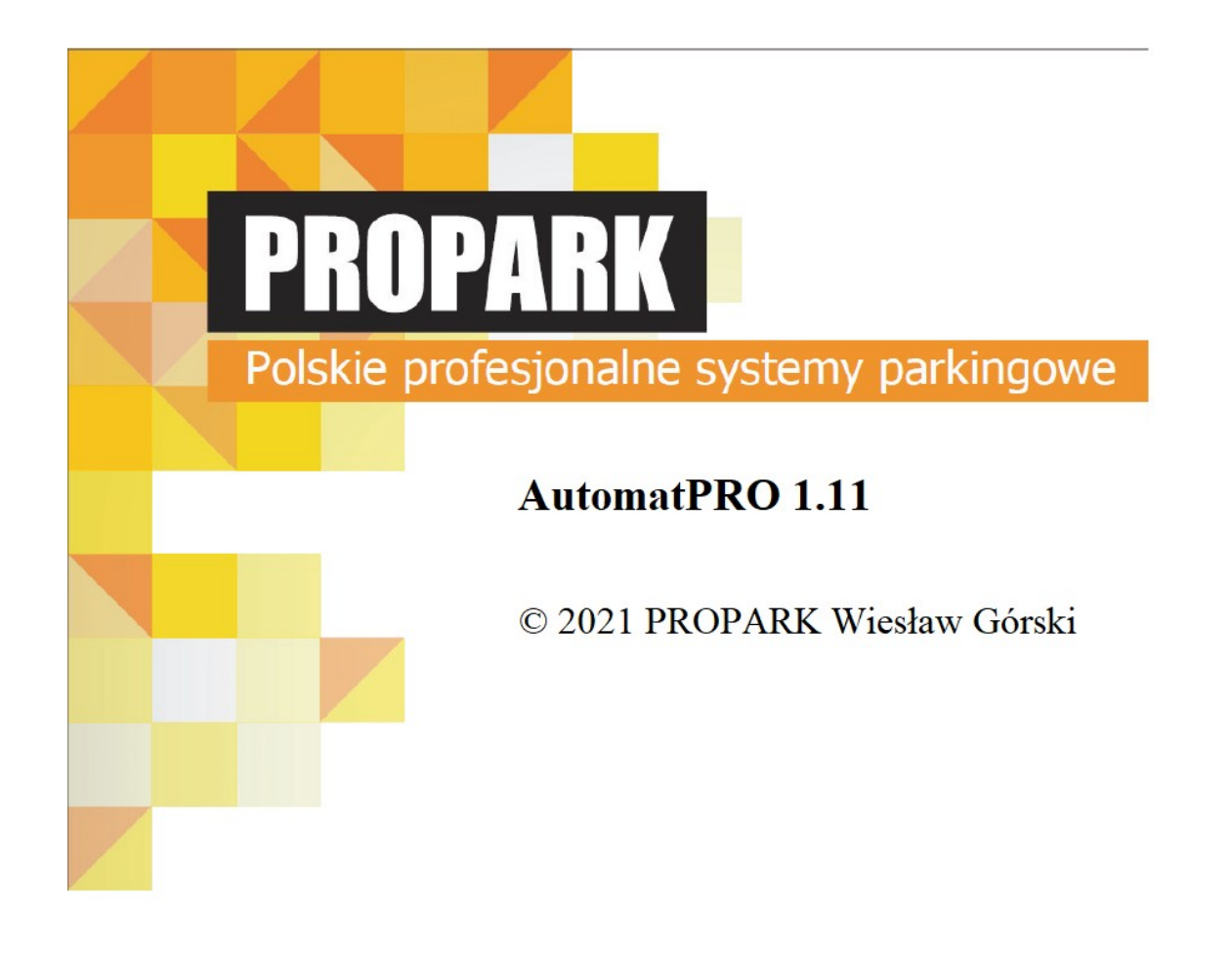

# Instrukcja do programu kasy parkingowej

# Wstęp

Dziękujemy za wybranie najlepszego polskiego systemu parkingowego. Aby w pełni korzystać za zakupionego produktu należy zapoznać się dokładnie z poniższą instrukcją.

Strona 2

Ten dokument jest chroniony prawem autorskim, wszystkie prawa są zastrzeżone. Kopiowanie w jakiejkolwiek formie - także fragmentów - wymaga wyraźnej pisemnej zgody © 2021 PROPARK Wiesław Górski

# Spis Treści

| Wstęp                             | 2  |
|-----------------------------------|----|
| Spis Treści                       | 3  |
| Öpis skrócony                     | 4  |
| Opis programu                     | 5  |
| 1 Okno główne programu            | 5  |
| 1.1 Sekcja logowania              | 6  |
| 1.1.1 Autoryzacja                 | 6  |
| 1.1.2 Zamkniecie programu         | 7  |
| 1.2 Praca systemu                 | 7  |
| 1.2.1 Filtrowania zdarzeń         | 7  |
| 1.2.2 Okno pracy urządzeń         | 9  |
| 1.3 Automaty                      | 10 |
| 1.4 Informacji o czasie działania | 10 |
| 2 Menu Automat                    | 11 |
| 2.1 Raporty                       | 11 |
| 2.1.1 Generuj raport kasowy       | 12 |
| 2.1.2 Raport okresowy             | 13 |
| 2.1.3 Aktualny stan kasy          | 14 |
| 2.2 Uzupełnienia                  | 15 |
| 2.3 Rozliczenia                   | 16 |
| 3 Menu Konfiguracja               | 19 |
| 3.1 Automaty                      | 19 |
| 3.1.1 Konfiguracja                | 19 |
| 3.1.1.1 Konfiguracja I            | 19 |
| 3.1.1.2 Konfiguracja II           | 20 |
| 3.1.1.3 Wyświetlacz               | 21 |
| 3.1.1.4 Min/Max poziomy           | 21 |
| 3.1.2 Banknoty                    | 22 |
| 3.1.3 Raporty                     | 22 |
| 3.2 Definicja zgubionych biletów  | 23 |
| 3.3 Prawa dostępu                 | 24 |
| 4 Obsługa Kasy parkingowej        | 25 |
| 4.1 Menu serwisowe                | 25 |
| 4.2 Aktualny stan kasy            | 25 |
| 4.3 Raport kasowy                 | 25 |
| 4.4 Uzupełnianie akceptora monet  | 25 |

## **Opis skrócony**

### Opis funkcjonalności programu.

Program AutomatPRO służy do obsługi kas parkingowych: rozliczania biletów, kart abonamentowych, konfigurowania pracy kas zainstalowanych w systemie parkingowym

#### Opis kas parkingowych PROPARK współpracujących z oprogramowaniem

#### Kasa parkingowa CASH.x.P

Opłata może być dokonana tylko za pomocą kart zbliżeniowych: PAYPASS, PAYWAVE oraz płatności zbliżeniowych(NFC, Apple Pay, Google Pay) i BLIK

#### Kasa parkingowa CASH.C

Opłata może być dokonana tylko za pomocą monet. Reszta jest wydawana w monetach.

#### Kasa parkingowa CASH.CN

Opłata może być dokonana za pomocą monet i banknotów. Reszta jest wydawana w monetach.

#### Kasa parkingowa CASH.C.P

Opłata może być dokonana za pomocą monet lub kart zbliżeniowych: PAYPASS, PAYWAVE oraz płatności zbliżeniowych(NFC, Apple Pay, Google Pay) i BLIK. Reszta jest wydawana w monetach

#### Kasa parkingowa CASH.CN.P

Opłata może być dokonana za pomocą monet i banknotów lub kart zbliżeniowych: PAYPASS, PAYWAVE oraz płatności zbliżeniowych(NFC, Apple Pay, Google Pay) i BLIK. Reszta jest wydawana w monetach

#### Kasa parkingowa CASH.CN.F

Opłata może być dokonana za pomocą monet i banknotów lub kart zbliżeniowych: PAYPASS, PAYWAVE oraz płatności zbliżeniowych(NFC, Apple Pay, Google Pay), BLIK i kart stykowych na PIN. Reszta jest wydawana w monetach,

Opcjonalne wyposażenie dla każdej z kas:

- Czytnik kart abonamentowych umożliwia opłacanie abonamentów kart parkingowych bezpośrednio w kasie.
   Czytnik jest dostosowany do jednego ze standardów odczytu kart zbliżeniowych w standardach: UHF, Mifare i Unique
- Domofon IP umożliwia komunikację z dowolnym punktem znajdującym się w zasięgu okablowania sieci parkingowej

# Opis programu

## 1 Okno główne programu

Okno główne programu przedstawia podstawowe informacje na temat pracy programu. W głównym oknie programu wyświetlane są wszystkie komunikaty związane z działaniem kasy parkingowej. W trakcie użytkowania systemu będą to głównie informacje na temat rozliczanych biletów i kart parkingowych.

| AutomatPro 1.11.3.4 [74,38] Baza Da<br>Praca Automat Konfiguracja Infor | AutomatPro 1.11.3.4 [74,38] Baza Danych[76,49,12] X<br>Vraca Automat Konfiguracja Informacje Dodatkowe |                                                                                                    |                 |  |  |  |
|-------------------------------------------------------------------------|----------------------------------------------------------------------------------------------------|----------------------------------------------------------------------------------------------------|-----------------|--|--|--|
| Pracownik: WŁAŚ                                                         |                                                                                                    |                                                                                                    | Wyloguj         |  |  |  |
| Praca systemu Automaty                                                  |                                                                                                    |                                                                                                    |                 |  |  |  |
| Automaty                                                                |                                                                                                    |                                                                                                    |                 |  |  |  |
| Podaj numer                                                             |                                                                                                    | Filtruj Wyłącz filtr Liczba dni 30 🗘 Ustaw                                                         | í filtr zdarzeń |  |  |  |
| I iletu ○ Karty                                                         |                                                                                                    |                                                                                                    |                 |  |  |  |
| Id Data                                                                 | Bilet/Karta                                                                                            | Informacje                                                                                         | Kwota           |  |  |  |
| 1 2021-02-10 14:38:44                                                   | 51                                                                                                    | Sprzedano abonament 51: Przyjęto/Wydano, M:0,0,0,0,0,0, B:1,1,1,1,0/<br>M:0,0,0,0,0,0, B:0,0,0,0,0 | 180,00/0,00     |  |  |  |
| 1 2021-02-10 14:37:19                                                   | 51                                                                                                    | Sprzedaż abonamentu 51, Okres: 2021-02-01 - 2021-02-28                                             | 180,00/0,00     |  |  |  |
| 1 2021-02-10 14:07:03                                                   | 2144810027913                                                                                          | B. aktywny po rozliczeniu, 0 dni 03:45:33(13533/13533)                                             | 7,00/1,00       |  |  |  |
| 1 2021-02-10 14:06:59                                                   | 2144810027913                                                                                          | Rozliczono: Przyjęto/Wydano, M:0,0,0,0,1,1, B:0,0,0,0,0/ M:0,0,0,1,0,0,<br>B:0,0,0,0,0             | 7,00/1,00       |  |  |  |
| 1 2021-02-10 14:06:47                                                   | 2144810027913                                                                                          | Rozliczanie: Opłata/już przyjęto, Wjazd: 2021-02-10 11:52:37                                       | 6,00/0,00       |  |  |  |
| 1 2021-02-10 10:45:30                                                   | 5211680027903                                                                                          | Rozliczono: Przyjęto/Wydano, M:0,0,0,0,0,1, B:0,0,0,0,0/ M:0,0,0,0,1,0,<br>B:0,0,0,0,0             | 5,00/2,00       |  |  |  |
| 1 2021-02-10 10:45:22                                                   | 5211680027903                                                                                          | Rozliczanie: Opłata/już przyjęto, Wjazd: 2021-02-10 09:41:19                                       | 3,00/0,00       |  |  |  |
| 1 2021-02-09 17:02:05                                                   | 4149910027861                                                                                          | Rozliczono (Płatność kartą)                                                                        | 3,00/0,00       |  |  |  |
| 1 2021-02-09 17:01:44                                                   | 4149910027861                                                                                          | Rozliczanie: Opłata/już przyjęto, Wjazd: 2021-02-09 15:52:49                                       | 3,00/0,00       |  |  |  |
| 1 2021-02-09 13:05:25                                                   | 5619990027826                                                                                          | Rozliczono: Przyjęto/Wydano, M:0,0,0,0,0,0, B:1,0,0,0,0/ M:0,0,0,0,2,0,<br>B:0,0,0,0,0             | 10,00/4,00      |  |  |  |
| 1 2021-02-09 13:04:53                                                   | 5619990027826                                                                                          | Rozliczanie: Opłata/już przyjęto, Wjazd: 2021-02-09 11:00:48                                       | 6,00/0,00       |  |  |  |
| 1 2021-02-09 13:04:14                                                   | 5706180027848                                                                                          | Rozliczono: Przyjęto/Wydano, M:0,0,0,1,1,0, B:0,0,0,0,0/ M:0,0,0,0,0,<br>B:0,0,0,0,0               | 3,00/0,00       |  |  |  |
| 1 2021-02-09 13:03:46                                                   | 5706180027848                                                                                          | Rozliczanie: Opłata/już przyjęto, Wjazd: 2021-02-09 11:56:03                                       | 3,00/0,00       |  |  |  |
| 1 2021-02-09 12:02:52                                                   | 6094120027836                                                                                          | Rozliczono (Płatność kartą)                                                                        | 3,00/0,00       |  |  |  |
| 1 2021-02-09 12:02:28                                                   | 6094120027836                                                                                          | Rozliczanie: Opłata/już przyjęto, Wjazd: 2021-02-09 11:09:04                                       | 3,00/0,00       |  |  |  |
| 1 2021-02-09 09:19:35                                                   | 32                                                                                                    | Anulowano opłatę M:0,0,0,0,0,0, B:0,0,0,0,0/ M:0,0,0,0,0,0, B:0,0,0,0,0                            | 0,00/0,00       |  |  |  |
| 1 2021-02-09 09:19:24                                                   | 32                                                                                                    | Sprzedaż abonamentu 32, Okres: 2021-03-01 - 2021-03-31                                             | 160,00/0,00     |  |  |  |
| 1 2021-02-09 09:19:03                                                   | 32                                                                                                    | Sprzedano abonament 32: Przyjęto/Wydano, M:0,0,0,0,0,0, B:0,1,1,1,0/<br>M:0,0,0,0,0,2, B:0,0,0,0,0 | 170,00/10,00    |  |  |  |
| 1 2021-02-09 09:18:17                                                   | 32                                                                                                    | Sprzedaż abonamentu 32, Okres: 2021-02-01 - 2021-02-28                                             | 160,00/0,00     |  |  |  |
| 1 2021-02-08 18:12:00                                                   | 5346650027758                                                                                          | Rozliczono: Przyjęto/Wydano, M:0,0,0,2,1,1, B:0,0,0,0,0/ M:0,0,0,0,0,0<br>B:0,0,0,0,0              | 9,00/0,00       |  |  |  |
|                                                                         |                                                                                                    |                                                                                                    |                 |  |  |  |
| Czas pr<br>⊻Odśwież 0 d.                                                | acy systemu<br>00:38:48                                                                                | 2021-02-16, 11:35:29                                                                               |                 |  |  |  |

Okno to możemy podzielić na następujące sekcje:

· Sekcja logowania.

٠

- Zakładka Praca systemu.
  - a) Filtrowania zdarzeń.
  - b) Pracy urządzeń..
- Zakładka Automaty.
- Sekcja informacji o czasie działania.

## 1.1 Sekcja logowania

Sekcja logowania przedstawia jaka jest obecnie zalogowana osoba w systemie.

## 1.1.1 Autoryzacja

Funkcja autoryzacji/logowania automatycznie wylogowuje zalogowanego pracownika i otwiera okienko logowania, z którego należy wybrać login, na którym użytkownik programu będzie pracował. Funkcja dostępna również w głównym menu: → *Praca* i dalej *Rozpocznij prace* lub *Zakończ pracę.* 

Aby zalogować się do programu należy wcisnąć przycisk Zaloguj.

#### Pracownik: Brak zalogowanego pracownika

W oknie logowania programu należy wybrać odpowiedniego pracownika, wpisać hasło i nacisnąć Enter lub przycisk rozpoczęcie. Każdy pracownik ma dostęp do określonych funkcji programu uzależnionych od nadanych uprawnień i ustawionych praw dostępu.

| Pracownicy       |          | ×                     |
|------------------|----------|-----------------------|
| \land Pracownicy |          |                       |
| PRACOWNIK        | UPR.     | ^                     |
| ▶ CP             | 10       |                       |
| Administrator    | 3        |                       |
| Anna Iksińska    | 2        |                       |
| Piotr Nowak      | 8        |                       |
| Jan Kowalski     | 2        |                       |
| Podai hasło      |          | <ul> <li>*</li> </ul> |
|                  |          |                       |
| ✓ Rozpoczęcie    | 🛇 Anuluj |                       |

Aby wylogować się z programu należy wcisnąć przycisk Wyloguj.

Pracownik: WŁAŚCICIEL

Wyloguj

Zaloguj

## **1.1.2 Zamknięcie** programu

Wybranie **x** w prawym górnym rogu okna programu skutkuje zamknięciem programu. Zamknięcie programu należy potwierdzić w dodatkowym oknie, które się pojawi. Jest to zabezpieczenie przed nieumyślnym zamknięciem programu, który powinien być uruchomiony 24h.

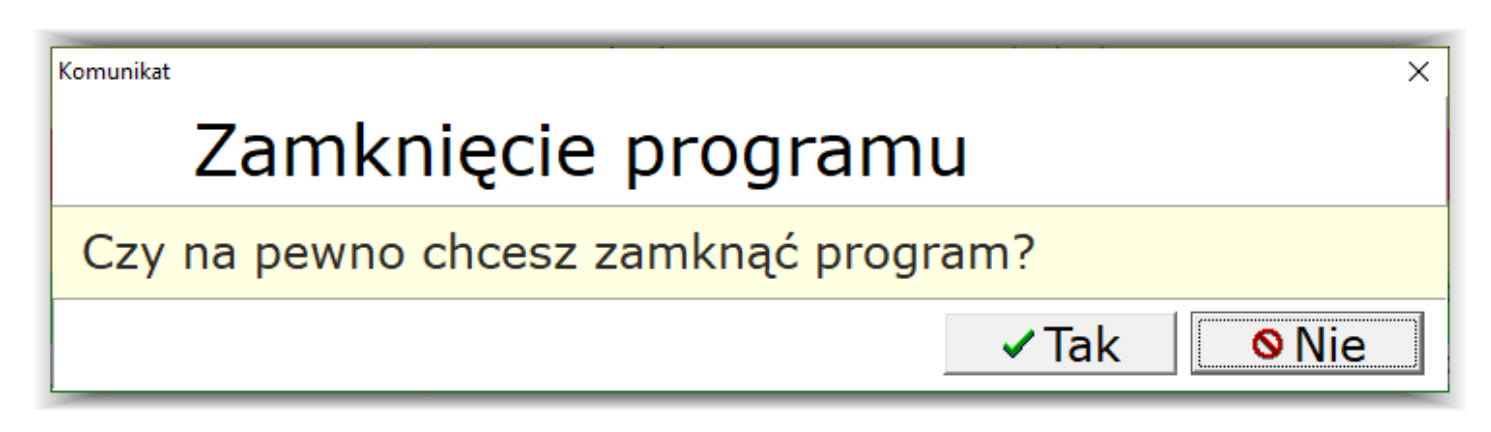

UWAGA!!! Zamknięcie programu kasy parkingowej w wersji serwer skutkuje brakiem możliwość przyjmowania opłat przez kasę parkingową.

## **1.2 Praca systemu**

## 1.2.1 Filtrowania zdarzeń

| Podaj numer      | Filtruj | Wyłącz filtr | Liczba dni 30 💲 | Ustaw filtr zdarzeń |
|------------------|---------|--------------|-----------------|---------------------|
| ⊙ Biletu ⊖ Karty |         |              |                 |                     |

Sekcja filtrowania zdarzeń składa się z następujących opcji:

- Podaj numer pole na wpisanie ciągu znaków występujących po sobie w szukanym zdarzeniu. Do wyboru mamy wyszukiwanie karty lub biletu.
- Filtruj przycisk uaktywniający filtrację zdarzeń.
- Wyłącz filtr przycisk powrotu do domyślnego widoku okna pracy systemu.
- Liczba dni zakres dni wstecz, w którym ma być wyszukiwane dane zdarzenie.
- Ustaw filtr zdarzeń opcja pozwalająca na wybór do 39 różnych zdarzeń wyświetlanych na bieżąco w oknie pracy systemu.

O załączonym filtrze informuje naz odpowiedni komunikat oraz zawężone ilość operacji na urządzeniach

| Podaj numer 9962 |                                     |                       | iltruj Wyłącz filtr Liczba dni 30 🗘 Ustaw                    | filtr zdarzeń |  |
|------------------|-------------------------------------|-----------------------|--------------------------------------------------------------|---------------|--|
| ●E               | Biletu O Karty UWAGA                | włączony filtr (Bilet | numer - 9962)                                                |               |  |
| Id               | d Data Bilet/Karta Informacje Kwota |                       |                                                              |               |  |
| 1                | 1 2021-02-16 11:57:52               | 9962170028219         | B. aktywny po rozliczeniu, 0 dni 01:02:00(03721/3721)        | 3,00/0,00     |  |
| 1                | 1 2021-02-16 11:57:48               | 9962170028219         | B. aktywny po rozliczeniu, 0 dni 01:02:04(03724/3724)        | 3,00/0,00     |  |
| 1                | 1 2021-02-16 11:57:28               | 9962170028219         | Rozliczono (Płatność kartą)                                  | 3,00/0,00     |  |
| 1                | 1 2021-02-16 11:56:40               | 9962170028219         | Rozliczanie: Opłata/już przyjęto, Wjazd: 2021-02-16 10:59:53 | 3,00/0,00     |  |
| 1                | 1 2021-01-28 13:01:58               | 6499620027193         | Rozliczono (Płatność kartą)                                  | 3,00/0,00     |  |
| 1                | 1 2021-01-28 13:01:38               | 6499620027193         | Rozliczanie: Opłata/już przyjęto, Wjazd: 2021-01-28 12:39:37 | 3,00/0,00     |  |

| AutomatPRO 1.11 | Strona 8 |
|-----------------|----------|
|                 | Stola    |

Naciskając przycisk **Ustaw filtr zdarzeń** mamy możliwość wybrania jakie zdarzenia mają być prezentowane w oknie pracy urządzeń.

| Wybór zd            | arzeń                                            |        | ×       |  |  |  |
|---------------------|--------------------------------------------------|--------|---------|--|--|--|
| W                   | Wybór zdarzeń                                    |        |         |  |  |  |
| Wybór               | Opis                                             |        |         |  |  |  |
|                     | Abonament nieznaleziony                          |        |         |  |  |  |
|                     | Bilet aktywny po rozliczeniu                     |        |         |  |  |  |
|                     | Bilet aktywny po wjeździe                        |        |         |  |  |  |
|                     | Bilet nieznaleziony                              |        |         |  |  |  |
|                     | Bilet opuścił już parking                        |        |         |  |  |  |
|                     | Bilet rabatowy                                   |        |         |  |  |  |
|                     | Bilet usunięty z parkingu                        |        |         |  |  |  |
|                     | Bład - Błąd rozliczenia                          |        |         |  |  |  |
|                     | Bład - CheckAlive nport                          |        |         |  |  |  |
|                     | Bład reset mdb                                   |        |         |  |  |  |
|                     | Bład transmisji                                  |        |         |  |  |  |
|                     | Błąd - Reset nport                               |        |         |  |  |  |
|                     | Dodatkowa opłata do abonamentu(Anulowanie)       |        |         |  |  |  |
|                     | Dodatkowa opłata do abonamentu(Częsciowa opłata) |        |         |  |  |  |
|                     | Dodatkowa opłata do abonamentu(Start)            |        |         |  |  |  |
| <ul><li>✓</li></ul> | Dodatkowa opłata do abonamentu(Zapłacono)        |        |         |  |  |  |
| ✓                   | Rozliczenie biletu(Anulowanie)                   |        |         |  |  |  |
|                     | De-linearia kilatu (Cenariaus aslata)            |        |         |  |  |  |
| Zaz                 | nacz Zaznacz Usuń                                |        |         |  |  |  |
| serw                | isowe wszystkie zaznaczenie                      | Anuluj | Wybierz |  |  |  |

Dostępne są następujące opcje:

- Zaznacz serwisowe zaznaczenie tylko zdarzeń serwisowych.
- Zaznacz wszystkie zaznaczenie wszystkich zdarzeń.
- Usuń zaznaczenie odznaczenie wszystkich zaznaczonych zdarzeń.
- Anuluj anulowanie dokonanego wyboru i pozostawienia wcześniej używanych ustawień.
- Wybierz aktywowanie wyświetlania zaznaczonych zdarzeń.

Aby zaznaczyć lub odznaczyć konkretne zdarzenie należy kliknąć myszką w kwadrat przy zdarzeniu.

## 1.2.2 Okno pracy urządzeń

| Id | Data                  | Bilet/Karta   | Informacje                                                                                     | Kwota       | - |
|----|-----------------------|---------------|------------------------------------------------------------------------------------------------|-------------|---|
|    | 1 2021-02-11 05:24:57 | 71            | Sprzedano abonament 71: Przyjęto/Wydano, M:0,0,0,0,0,0, B:1,0,1,1,0/M:0,0,0,0,0,0, B:0,0,0,0,0 | 160,00/0,00 |   |
|    | 1 2021-02-11 05:24:16 | 71            | Sprzedaż abonamentu 71, Okres: 2021-02-01 - 2021-02-28                                         | 160,00/0,00 |   |
|    | 1 2021-02-10 19:38:00 | 94            | Sprzedano abonament 94(Płatność kartą)                                                         | 55,00/0,00  |   |
|    | 1 2021-02-10 19:37:22 | 94            | Sprzedaż abonamentu 94, Okres: 2021-02-10 - 2021-02-21                                         | 55,00/0,00  |   |
|    | 1 2021-02-10 17:46:45 | 9888200027949 | Rozliczono (Płatność kartą)                                                                    | 3,00/0,00   |   |
|    | 1 2021-02-10 17:46:26 | 9888200027949 | Rozliczanie: Opłata/już przyjęto, Wjazd: 2021-02-10 17:00:14                                   | 3,00/0,00   | 4 |
|    | 1 2021-02-10 17:46:00 | 33            | Sprzedano abonament 33(Płatność kartą)                                                         | 160,00/0,00 |   |
|    | 1 2021-02-10 17:45:19 | 33            | Sprzedaż abonamentu 33, Okres: 2021-02-01 - 2021-02-28                                         | 160,00/0,00 |   |
|    | 1 2021-02-10 15:36:21 | 8015640027920 | Rozliczono: Przyjęto/Wydano, M:0,0,0,0,0,1, B:0,0,0,0,0/ M:0,0,0,0,1,0, B:0,0,0,0,0            | 5,00/2,00   |   |
|    | 1 2021-02-10 15:36:14 | 8015640027920 | Rozliczanie: Opłata/już przyjęto, Wjazd: 2021-02-10 14:14:24                                   | 3,00/0,00   |   |
|    | 1 2021-02-10 15:21:53 | 5525250027935 | Rozliczono: Przyjęto/Wydano, M:0,0,0,0,0,0, B:0,1,0,0,0/ M:0,0,0,0,1,3, B:0,0,0,0,0            | 20,00/17,00 |   |
|    | 1 2021-02-10 15:21:17 | 5525250027935 | Rozliczanie: Opłata/już przyjęto, Wjazd: 2021-02-10 14:49:51                                   | 3,00/0,00   |   |
|    | 1 2021-02-10 14:38:44 | 51            | Sprzedano abonament 51: Przyjęto/Wydano, M:0,0,0,0,0,0, B:1,1,1,1,0/M:0,0,0,0,0,0, B:0,0,0,0,0 | 180,00/0,00 |   |
|    | 1 2021-02-10 14:37:19 | 51            | Sprzedaż abonamentu 51, Okres: 2021-02-01 - 2021-02-28                                         | 180,00/0,00 |   |
|    | 1 2021-02-10 14:07:03 | 2144810027913 | B. aktywny po rozliczeniu, 0 dni 03:45:33(13533/13533)                                         | 7,00/1,00   |   |
|    | 1 2021-02-10 14:06:59 | 2144810027913 | Rozliczono: Przyjęto/Wydano, M:0,0,0,0,1,1, B:0,0,0,0,0/ M:0,0,0,1,0,0, B:0,0,0,0,0            | 7,00/1,00   |   |
|    | 1 2021-02-10 14:06:47 | 2144810027913 | Rozliczanie: Opłata/już przyjęto, Wjazd: 2021-02-10 11:52:37                                   | 6,00/0,00   |   |
|    | 1 2021-02-10 10:45:30 | 5211680027903 | Rozliczono: Przyjęto/Wydano, M:0,0,0,0,0,1, B:0,0,0,0,0/ M:0,0,0,0,1,0, B:0,0,0,0,0            | 5,00/2,00   |   |
|    | 1 2021-02-10 10:45:22 | 5211680027903 | Rozliczanie: Opłata/już przyjęto, Wjazd: 2021-02-10 09:41:19                                   | 3,00/0,00   |   |
|    | 1 2021-02-09 17:02:05 | 4149910027861 | Rozliczono (Płatność kartą)                                                                    | 3,00/0,00   |   |
|    | 1 2021-02-09 17:01:44 | 4149910027861 | Rozliczanie: Opłata/już przyjęto, Wjazd: 2021-02-09 15:52:49                                   | 3,00/0,00   |   |
|    | 1 2021-02-09 13:05:25 | 5619990027826 | Rozliczono: Przyjęto/Wydano, M:0,0,0,0,0,0, B:1,0,0,0,0/ M:0,0,0,0,2,0,<br>B:0,0,0,0,0         | 10,00/4,00  | - |
|    | 1 2021-02-09 13:04:53 | 5619990027826 | Rozliczanie: Opłata/już przyjęto, Wjazd: 2021-02-09 11:00:48                                   | 6,00/0,00   |   |
|    | 1 2021-02-09 13:04:14 | 5706180027848 | Rozliczono: Przyjęto/Wydano, M:0,0,0,1,1,0, B:0,0,0,0,0/ M:0,0,0,0,0,0,                        | 3,00/0,00   | • |
|    |                       |               |                                                                                                | •           | 1 |

W oknie tym na bieżąco wyświetlane są komunikaty związane z praca kas parkingowych podłączonych pod program. Najczęściej pojawiającymi się komunikatami są – rozpoczęcie rozliczania i zakończenie rozliczania wraz z dokonana formą płatności. W pojawiających się komunikatach mamy informacje, o której godzinie dane zdarzenie miało miejsce wraz ze szczegółowym jego opisem.

## 1.3 Automaty

Zakładka Automaty daje użytkownikowi wgląd ilości aktualnie podpiętych pod program kas parkingowych wraz z informacjami o aktualnym stanie monet i banknotów.

**Akceptor monet – aktualny poziom monet** - w tej sekcji okna widoczne są aktualne poziomy monet do wydawania w akceptorze monet każdej kasy parkingowej.

Przewijając suwakiem w prawą stronę mamy również dostęp do informacji jak jest ilośc monet i banknotów do zabrania w każdej kasie parkingowej. Jest to szybki podgląd zasobów.

**Odśwież** – przycisk dzięki któremu możemy odświeżyć aktualne poziomy monet i banknotów. Poziomy są cyklicznie odświeżane przez sam program co określony czas.

- W zakładce pracownik dostępne mamy następujące opcje:
- Ustaw zegar w automacie wg czasu serwera sprawdzenie komunikacji z kasą parkingową jeżeli zwrócony zostanie poprawny komunikat o ustawionej dacie – to użytkownik ma informację o poprawnej komunikacji z urządzeniem. Zegar jest synchronizowany w kasach parkingowych po każdym rozliczeniu. Jeżeli nie było od dłuższego czasu wykonanego rozliczenia – przycisk ten służy do synchronizacji czasu sterownika.
- Reset akceptora banknotów w przypadku problemy z przyjmowaniem banknotów możliwe jest zdalne zrestartowanie akceptora banknotów.
  - **Reset automatu** w przypadku problemów z praca kasy parkingowej można zdalnie wykonać reset sterownika.

UWAGA!!! Opcje w zakładce pracownik mogą zostać użyte tylko w momencie kiedy nie jest aktualnie rozliczana żadna płatność na kasie parkingowej.

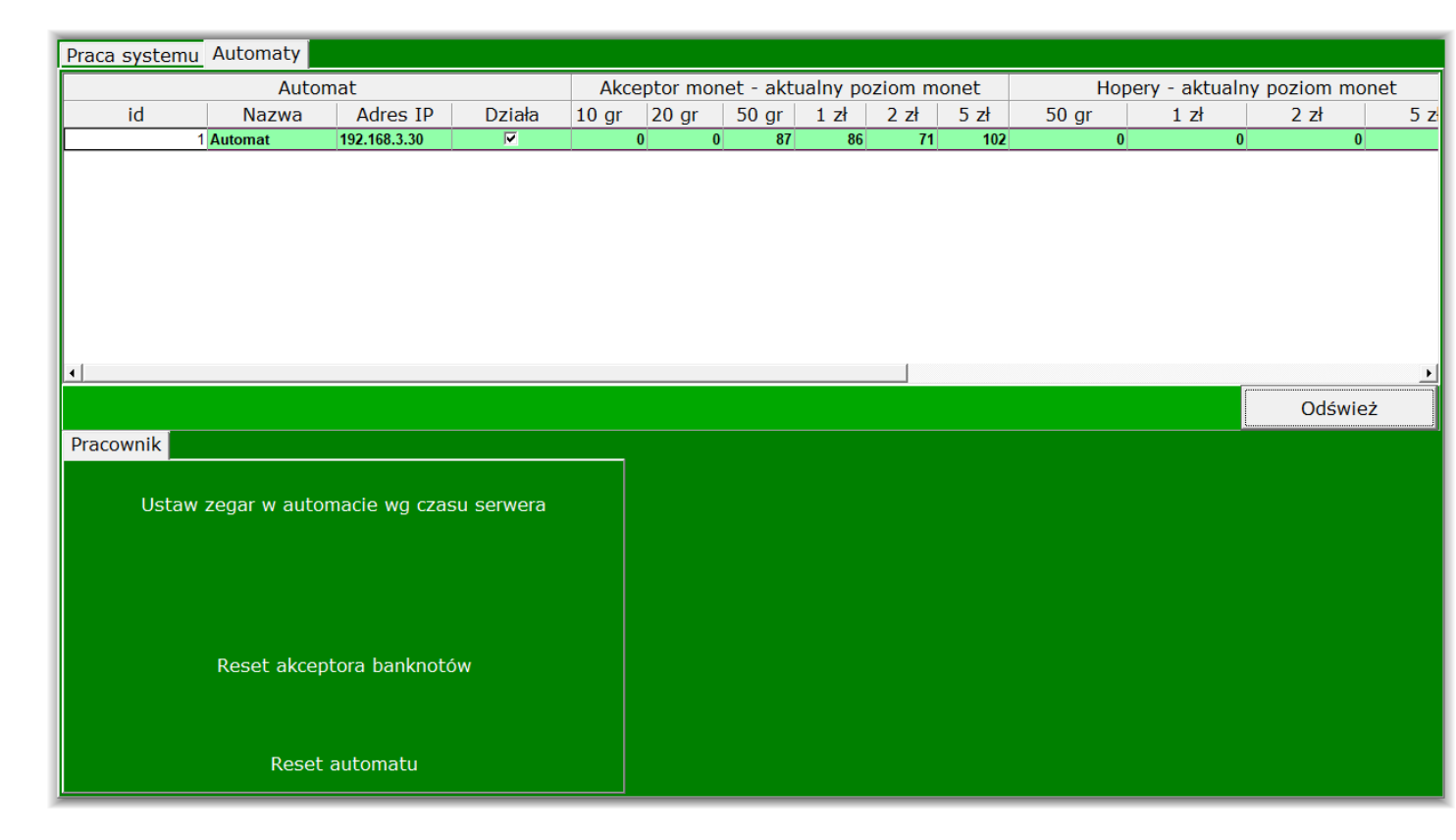

## 1.4 Informacji o czasie działania

|           | Czas pracy systemu | 2021-02-17 09.26.11  |
|-----------|--------------------|----------------------|
| • Ouswiez | 1 d. 15:47:21      | 2021 02 17, 00.20.11 |

W tej sekcji użytkownik widzi aktualną date i godzinę oraz czas pracy programu. Możliwe jest wyłączenie bieżącego odświeżania zdarzeń na urządzeniach poprzez odznaczenie kwadratu **Odśwież.** 

## 2 Menu Automat

## 2.1 Raporty

Najważniejszym elementem (z punktu widzenia obsługi księgowej) kasy parkingowej są raporty kasowe.

| Zarządzanie                                        |             |                  | ×                     |
|----------------------------------------------------|-------------|------------------|-----------------------|
| Wybierz ID                                         | Rodzai      | Nazwa urzadzenia | Działa                |
| automat                                            | 1 Automat   | Automat          |                       |
| automat                                            |             |                  |                       |
|                                                    |             |                  |                       |
|                                                    |             |                  |                       |
| Baporty kasowe                                     |             |                  |                       |
|                                                    |             |                  |                       |
| ****                                               |             |                  | Aktualny rok          |
| Miejsce na dane Firmy                              |             |                  | 2021                  |
| Adres                                              |             |                  | 2021                  |
| N1P<br>*******                                     |             |                  | Paporty rozliczeniowe |
| Urządzenie: [Automat]                              |             |                  | Raporty roznezeniowe  |
| Raport rozliczeniowy nr: 1                         |             |                  | Numer Data utworzenia |
| Data wydruku: 2021-02-17 09:17:16                  |             |                  | Definicja filtra      |
| INFORMACIE PODSTAWOWE.                             |             |                  | 1 2021-02-16 15:51:02 |
|                                                    |             |                  | 2 2021-02-16 15:51:35 |
| Za okres od: 2020-12-28 16:05:27                   |             |                  |                       |
| do: 2021-02-16 15:51:02                            |             |                  |                       |
| Liczba rozliczeń:                                  | 246         |                  |                       |
| <ul> <li>liczba rozliczeń zakończonych:</li> </ul> | 222         |                  |                       |
| <ul> <li>liczba rozliczeń anulowanych:</li> </ul>  | 24          |                  |                       |
| -                                                  |             |                  |                       |
| Uzupełnień:                                        | 0           |                  |                       |
| PRZY BRUTTO(do ksiegowania).                       | 6 193 00 73 |                  |                       |
| W tym:                                             | 0 100,00 21 |                  | Dodzoj roportu        |
| - kwota z abonamentów:                             | 5 155,00 zł |                  | Rodzaj raportu        |
| - kwota z biletów:                                 | 1 032,00 zł |                  | Standardowy           |
| - kwota niewydano:                                 | 6,00 zł     |                  | Dodatkowe informacie  |
|                                                    |             |                  |                       |
|                                                    |             |                  |                       |
| 퉳 Generuj raport kasowy                            | 🌉 Rapo      | rt okresowy      | i Aktualny stan kasy  |
|                                                    |             |                  | 📕 🖈 Drukuj            |
|                                                    |             |                  |                       |

W oknie zarządzania raportami mamy widoczne następujące opcje

- Raporty kasowe okno podglądu aktualnie wyświetlanego raportu kasowego.
- Aktualny rok- rozwijalne menu, w którym możemy wybrać rok, z którego chcemy przeglądać raporty kasowe z wybrania gotówki.
- Raporty Rozliczeniowe pole z listą wygenerowanych w wybranym roku raportów kasowych z wyboru gotówki
- Rodzaj raportu wybieramy Standardowy.
- Dodatkowe informacje zaznaczenie opcji i wybranie odpowiedniego raportu powoduje wygenerowanie jego podglądu w wersji szczegółowej informującej o przyjętych i wydanych nominałach.
- Generuj raport kasowy przycisk generacji raportu wyboru gotówki z kasy parkingowej używany podczas przeprowadzenia remanentu celem wyczyszczenie stanu kasetki na monety. Raport taki musi być generowany w pozostałych przypadkach tylko i wyłącznie w kasie parkingowej za pomocą dostępnej klawiaturki alfanumerycznej. Tworzymy go wciskając przycisk C oraz wpisując sekwencję DCBA. W momencie wygenerowania raportu system uznaje, że zawartość pojemnika na monety oraz kasetki na banknoty z akceptora banknotów zostały zabrane.
- Raport okresowy przycisk pozwala na generowanie raportów okresowych na podstawie których księgowany jest przychód z kasy parkingowej. Raport okresowy ukazuje przychody za dany okres. Standardowo generowane są raporty miesięczne dla księgowości.
- Aktualny stan kasy przycisk sprawdzenia aktualnego stanu gotówki w kasie parkingowej.
- Drukuj przejcie do okna wydruku wygenerowanego raportu.

## 2.1.1 Generuj raport kasowy

Opcja używana przy pierwszym uruchomieniu lub w momencie wykonywania remanentu stanu kasy parkingowej. Pomiędzy ostatnio wykonanym raportem kasowym przy urządzeniu, a wybraniem z niego gotówki nie może się pojawić jakiekolwiek rozliczenie. W innym przypadku nastąpią rozbieżności fizycznej gotówki z informacją na raporcie. Dozwolone jest używanie opcji w momencie wykonywania remanentu, kiedy kasa jest wyłączona z użytkowania przez klientów.

Po wciśnięciu przycisku generacji raportu wyskakuje nam okno potwierdzenia wykonania takiej czynności by nie została ona wykonana nieumyślnie.

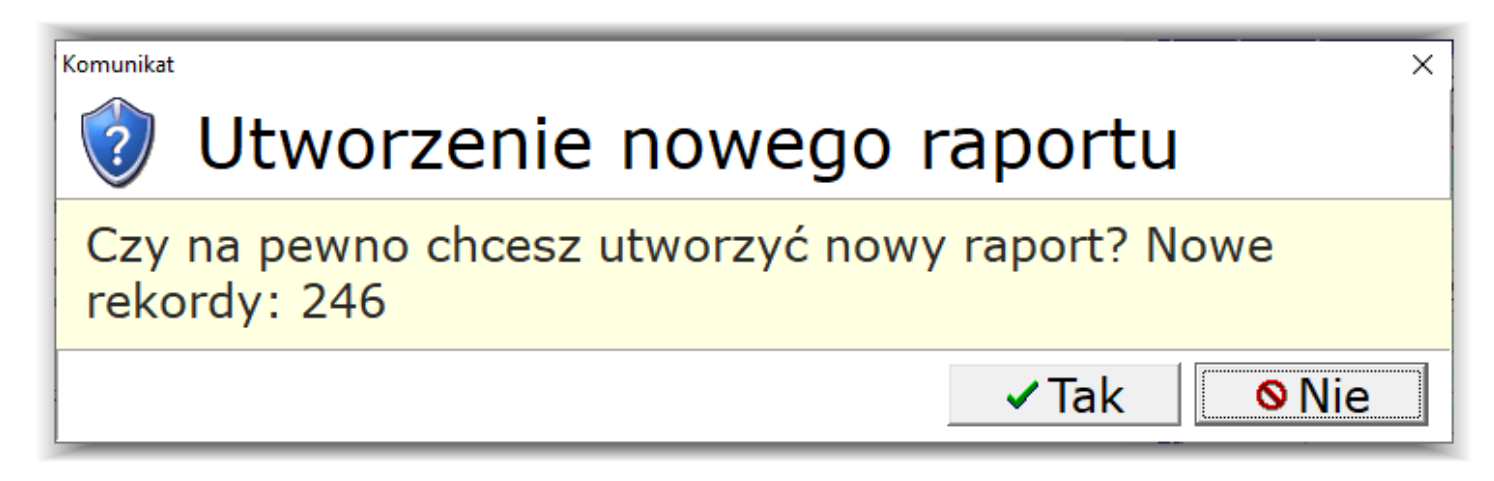

Po zaakceptowaniu wykonania pojawia się komunikat o poprawnym wykonaniu raportu lub komunikat o braku rozliczeń finansowych od momentu wykonania poprzedniego raportu.

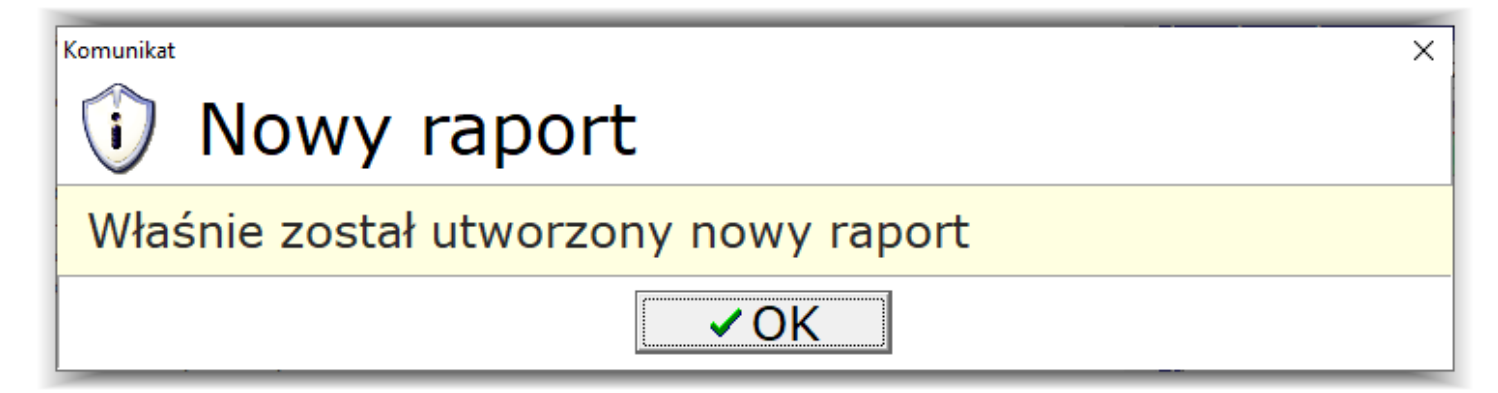

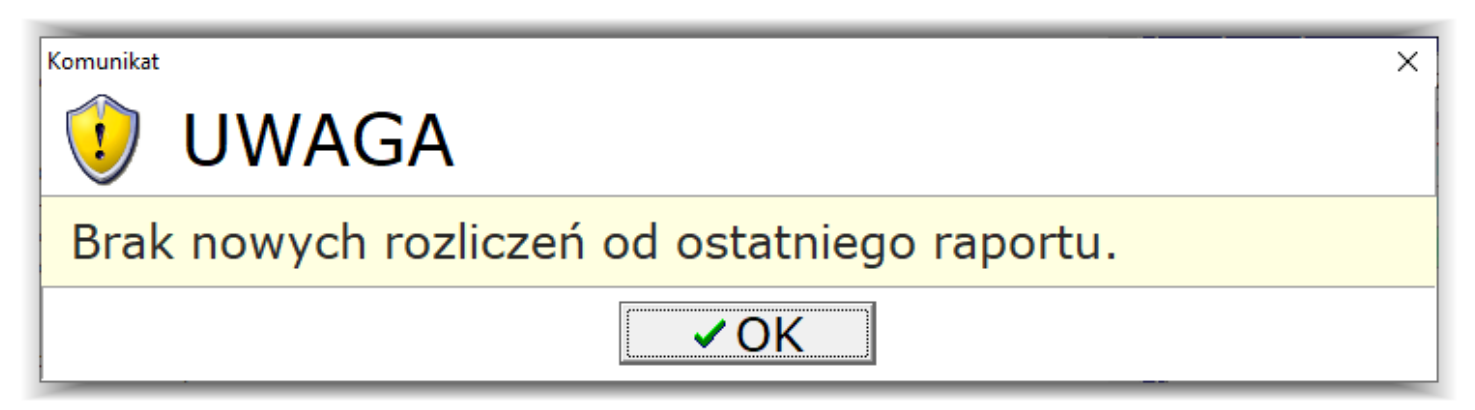

## 2.1.2 Raport okresowy

Generowanie raportów okresowych jest obowiązkiem użytkownika systemu parkingowego. Na podstawie raportów kasowych należy księgować przychód z kasy parkingowej. Raport okresowy należy wygenerować po skończonym miesiącu kalendarzowym za poprzedni miesiąc. Raporty można również generować za dowolny okres czasu sprawdzając przychody w interesujących przedziałach godzinowych, dniowych. Mamy możliwość ręcznego wprowadzenia daty i godziny, wyboru daty z kalendarza oraz wyboru konkretnych przedziałów czasu:

- Poprzedni miesiąc.
- Aktualny miesiąc.
- Dzisiaj.
- Wczoraj.
- Ostatni tydzień od poniedziałku do niedzieli, poprzedni tydzień względem dnia, w którym wykonujemy raport.
- Aktualny tydzień od poniedziałku do niedzieli względem dnia, w którym wykonujemy raport.

| Raport za okres |            | ×      |
|-----------------|------------|--------|
| Raport od dnia  |            | •      |
| 2021-01-01      | • 00:00:00 | ▲<br>▼ |
| Raport do dnia  |            | -      |
| 2021-01-31      | · 23:59:59 | ▲<br>▼ |
| Poprzedni mie   | esiąc      | •      |
| Raport          | Anuluj     |        |

Po wybraniu zakresu dat należy wcisnąć przycisk Raport celem wygenerowania raportu. Wygenerowany raport należy wydrukować i dostarczyć do księgowości. Można również użyć zapisu do pliku .pdf. Zalecamy wybranie opcji wydruku klikając na przycisk **Drukuj**, a następnie na ikonę drukarki i wybierać drukarkę PDF (W systemach Windows 10 → Microsoft Print to PDF).

| Print                     |                                                                     |                |       |               | ×        |
|---------------------------|---------------------------------------------------------------------|----------------|-------|---------------|----------|
| Printer                   |                                                                     |                |       |               |          |
| Name:                     | OKI B432(PCL6)                                                      |                | •     | Properti      | es       |
| Where:                    | OneNote for Windows 10 OKI-B432-B189D8                              |                | ^     | Print to file |          |
| Pages                     | G OKI B432(PCL6)                                                    |                | -     |               |          |
| 🛈 All                     | NPI2EEDF5 (HP Color LaserJet CM23,<br>Microsoft XPS Document Writer | 20nt MEP)      |       | 1             |          |
| C Curren                  | Microsoft Print to PDF                                              |                |       |               |          |
| C Pages:                  | 🛃 HP Laser Jet M402dn (472EEA)                                      |                |       | Collate       |          |
| Enter page<br>separated t | J Fax<br>by commas. For example, 1,3,5-12                           |                | *     |               |          |
| Other                     |                                                                     | Print mode     |       |               |          |
| Print                     | All pages                                                           |                | fault |               | •        |
| Urder                     | Direct (1-9)                                                        | 1              |       |               |          |
| Duplex                    | Default                                                             | Print on sheet |       | Default       | <b>_</b> |
|                           |                                                                     |                |       | ОК            | Cancel   |

### Raport kasowy z automatu

| ********                                           |   |           |
|----------------------------------------------------|---|-----------|
| Miejsce na dane firmy                              |   |           |
| Adres                                              |   |           |
| NTP                                                |   |           |
| ****                                               |   |           |
| Urgadgenie: [Automat]                              |   |           |
| Drządzenie: [Automat]                              |   |           |
| Raport Rasowy za okres:                            |   |           |
| od: 2021-01-01 00:00:00                            |   |           |
| do: 2021-01-31 23:59:59                            |   |           |
| Data wydruku: 2021-02-16 15:18:14                  |   |           |
| INFORMACJE PODSTAWOWE:                             |   |           |
| Ti                                                 |   | 140       |
| Liczba rozliczen:                                  |   | 148       |
| W TYM:                                             |   |           |
| <ul> <li>liczba rozliczeń zakończonych:</li> </ul> |   | 131       |
| <ul> <li>liczba rozliczeń anulowanych:</li> </ul>  |   | 17        |
|                                                    |   |           |
| Uzupełnień:                                        |   | 0         |
|                                                    |   |           |
| PRZY. BRUTTO(do księgowania):                      | 3 | 454,00 zł |
| W tym:                                             |   |           |
| - kwota z abonamentów:                             | 2 | 800,00 zł |
| - kwota z biletów:                                 |   | 648.00 zł |
| - kwota niewydano:                                 |   | 6.00 zł   |
| Awood Michyaano.                                   |   | 0,00 22   |
| PRZYCHÓD NETTO:                                    | 2 | 808.13 zł |
| VAT (23%) ·                                        |   | 645 87 73 |
| ΕΙΛΤΝΟΘΟ ΚΛΡΤΛ ΕΙΛΤΝΙΟΖΑ                           | 2 | 018 00 73 |
| UNT (22%).                                         | - | 277 25 -1 |
| VAI (238):                                         |   | 511,35 21 |
| NETIO:                                             | 1 | 640,65 Zł |
| PŁATNOSC GOTOWKA:                                  | 1 | 436,00 zł |
| VAT (23%):                                         |   | 268,52 zł |
| NETTO:                                             | 1 | 167,48 zł |
|                                                    |   |           |
| DOZI TOZENIE.                                      |   |           |
| ROZLICZENIE.                                       |   |           |
| Automat przyjał(+):                                | 3 | 629 00 73 |
| w tum placopa karta:                               | 2 | 019 00 21 |
| W Cym piacone kaitą.                               | 4 | 175,00 21 |
| Automat Wydar reszte(-):                           |   | 1/5,00 21 |
| PR7YCHÓD BRUTTO(=) ·                               | 3 | 454 00 73 |
| Automat nie wudel resztu:                          | Ŭ | 6 00 73   |
| Automat nie wydai reszty:                          |   | 0,00 21   |
|                                                    |   |           |
| UZUPEŁNIENIA:                                      |   |           |
|                                                    |   |           |
| 10gr 20gr 50gr 1zł 2zł 5zł                         |   | kwota     |
|                                                    |   |           |

Tak jak na powyższym wydruku mamy informacje o urządzeniu, którego dotyczy raport, Przychód brutto, netto i naliczony VAT. Jest również rozdział na płatności karta płatniczą i gotówką.

#### 2.1.3 Aktualny stan kasy

Z pomocą tej opcji możemy sprawdzić jaki jest aktualny stan gotówki w kasie parkingowej bez generowania raportu kasowego. Jest to opcja w stylu: "Co by było gdyby teraz zrobić raport kasowy". Tak wygenerowany raport nigdzie nie jest zapisywany – możemy go jedynie wydrukować bądź wyeksportować do pliku .pdf

## 2.2 Uzupełnienia

Opcja uzupełnienia służy do wykonania remanentu na kasie parkingowej -wyzerowania aktualnego stanu monet w akceptorze. Aby wykonać zerowanie stanu należy wybrać kasę parkingową z dostępnej listy. Następnie należy postępować zgodnie z instrukcją. Wybieramy z okna po lewej stronie Akceptor tuby odpowiednią tubę i w polu w podpunkcie 2 wpisać należy z minusem ilość monet widoczną w linii z zaznaczoną kasą parkingową w kolumnie *Akceptor monet – aktualny poziom monet*. Należy dla każdej tuby wykonać taka operację i zakończyć klikając przycisk **Zapisz**. Jeżeli popełniony został błąd można kliknąć przycisk wyczyść akceptor i powtórzyć operację.

| 🛕 Uzupełnienia ręczne automatu                                                                                                    |                                                                                                    |                                                                                |                                                                          |                                                       |                                                  |                                                     |                                       |                      |      |      | - 0    | × |
|----------------------------------------------------------------------------------------------------|----------------------------------------------------------------------------------------------------|--------------------------------------------------------------------------------|--------------------------------------------------------------------------|-------------------------------------------------------|--------------------------------------------------|-----------------------------------------------------|---------------------------------------|----------------------|------|------|--------|---|
| Automat                                                                                                    | Automat Akceptor monet - aktualny poziom monet Hopery - aktualny poziom monet                                                                             |                                                                                |                                                                          |                                                       |                                                  |                                                     |                                       |                      |      |      |        |   |
| id Nazwa Adres IP Działa                                                                                                    | 10 gr 20 gr                                                                                                    | 50 gr                                                                          | 1 zł                                                                     | 2 zł                                                  | 5 zł                                             | 50 gr                                               | 1 zł                                  | 2                    | 2 zł | 5 zł |        |   |
| 1 Automat 192.168.3.30                                                                                                    | 0 0                                                                                                    | 87                                                                             | 87                                                                       | 71                                                    | 104                                              |                                                     | 0                                     | 0                    | 0    | 0    |        |   |
|                                                                                                    |                                                                                                    |                                                                                |                                                                          |                                                       |                                                  |                                                     |                                       |                      |      |      |        |   |
| P                                                                                                    |                                                                                                    |                                                                                |                                                                          |                                                       |                                                  |                                                     |                                       |                      |      |      |        |   |
|                                                                                                    |                                                                                                    |                                                                                |                                                                          |                                                       | C                                                | dśwież                                              |                                       |                      |      |      |        |   |
|                                                                                                    |                                                                                                    |                                                                                |                                                                          |                                                       |                                                  |                                                     |                                       |                      |      |      |        |   |
| Akceptor tuby 10 gr1Akceptor tuby 20 gr2Akceptor tuby 50 gr2Akceptor tuby 2 zł4Akceptor tuby 5 zł3Hoper 10 gr9Hoper 50 gr1Hoper 1 zł1Hoper 2 zł4Hoper 2 zł4Hoper 5 zł4 | . Wybierz nominał<br>. Wpisz ilość mon<br>·87<br>wciśnij przycisk<br>pniższa ilość mone<br>to wciśnięciu przy<br>Jrządzenie 10 g<br>Akceptor 0<br>Hoper 0 | ł po lewe<br>et daneg<br>ENTER i<br>t zostani<br>cisku ZA<br>r 20 gr<br>0<br>0 | ej stronie<br>o nomin<br>wróć do<br>e dodan<br>PISZ<br>50 gr<br>-87<br>0 | e<br>hału jał<br>o kroku<br>ha do a<br>1 zł<br>0<br>0 | ką doda<br>1 lub p<br>ktualnes<br>2 zł<br>0<br>0 | łeś do a<br>rrzejdź r<br>go pozio<br>5 zł<br>0<br>0 | niżej<br>omu mon<br>Sur<br>-43,<br>0, | et<br>ma<br>50<br>00 |      |      |        |   |
| Tuta                                                                                                    | aj możesz usunąć wprowac                                                                                                    | dzone ilości n                                                                 | nonet bez z                                                              | apisywani                                             | a informacj                                      | i w system                                          | ie.                                   |                      |      |      |        |   |
| 👔 W                                                                                                    | yczyść akceptor                                                                                                    |                                                                                |                                                                          | <b>e</b>                                              | Wyczy                                            | ść hope                                             | er                                    |                      |      |      |        |   |
| 4. A                                                                                                    | by zapisać wprow                                                                                                    | adzone n                                                                       | nonety v                                                                 | wciśnij                                               | przycis                                          | k ZAPIS                                             | Z poniżej                             | j                    |      |      |        |   |
|                                                                                                    |                                                                                                    |                                                                                |                                                                          |                                                       |                                                  |                                                     | Anuluj                                |                      |      |      | Zapisz |   |

Po wciśnięciu przycisku Zapisz mamy komunikat potwierdzający wykonanie operacji.

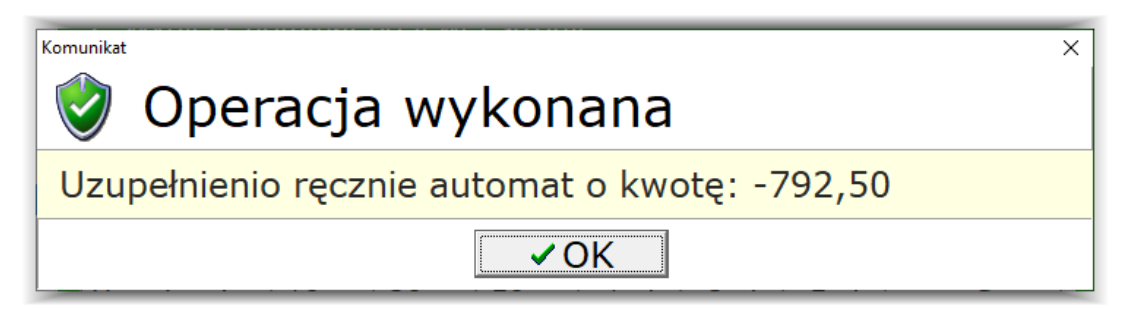

Jeżeli nie zostały wprowadzone żadne ilości monet wystąpi poniższy komunikat.

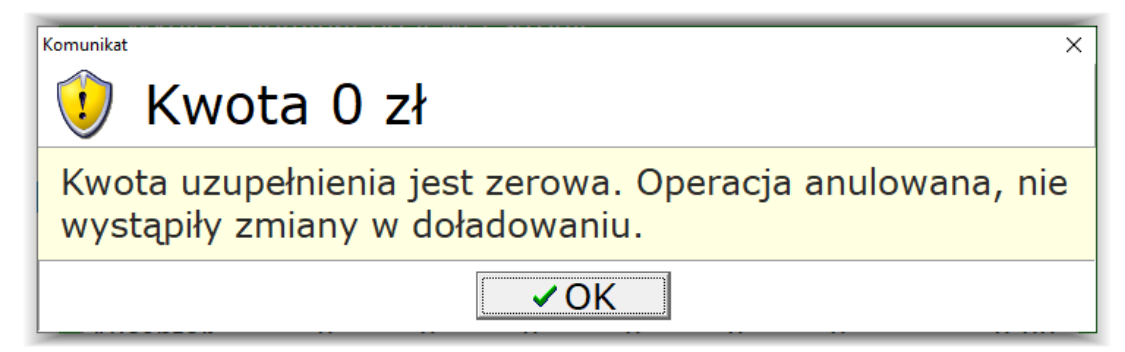

| AutomatPRO 1.11 | Strona 16 |
|-----------------|-----------|
|                 |           |

Po wykonaniu zerowania poziomów tub w programie należy fizycznie wysypać wszystkie monety z kasetki akceptora i uzupełnić je na nowo. Aby rozpocząć uzupełnianie akceptora należy na klawiaturce dołączonej do sterownika wybrać klawisz D i wprowadzić sekwencję klawiszy ABCD. Na wyświetlaczu w postaci tekstowej pokazywane są informacje dotyczące wyrzuconych ilości monet danego nominału. Następnie należy wrzucać do akceptora od góry monety do uzupełnienia(nie ma znaczenia kolejność nominałów). Po wrzuceniu wszystkich monet należy na klawiaturce wybrać klawisz D i wprowadzić sekwencję klawiszy ABCD – zostanie wydrukowane podsumowanie uzupełnienia i przesłana informacja do komputera o ilości wprowadzonych monet.

Po skończonej operacji, a przed jakimkolwiek rozliczenie, należy wygenerować raport kasowy – albo przy kasie parkingowej, albo z programu.

## 2.3 Rozliczenia

Okno rozliczeń pokazuje statystykę pracy kas parkingowych związaną z przyjmowaniem płatności. W oknie mamy dostępnie następujące opcje:

- Wybierz okres przycisk wyboru zakresu dat z jakich prezentowane mają być zdarzenia w oknie Rozliczanie.
- Wyłącz filtr przycisk wyłączania aktualnie załączonego filtru zakresu dat.
- **Rozliczenie** okno podglądu rozliczeń wykonanych na kasach parkingowych dane prezentowane względem wybranego okresu zdarzeń.
- Filtr zaawansowany zakładka nie używana obecnie.
- Sekcja wyszukiwania możliwość wyszukiwania wśród danych dostępnych na karcie Rozliczenie informacji na temat konkretnego numeru biletu lub karty.
- Potwierdzenie przycisk podglądu i wydruku aktualnie wybranej linijki rozliczenia z karty Rozliczenie.
- **Sortuj wydruk wg** sortowanie wyświetlanych danych w oknie Rozliczenie po wyborze okresu filtracji danych. Dostępne są 2 sposoby sortowania:
  - a) Data wjazdu.
  - b) Numer biletu.
- Drukuj przycisk podglądu wydruku aktualnie prezentowanych danych na karcie Rozliczenie.
- Zamknij przycisk zamknięcia okna.

| A object cxButtonEksPDF: TcxButton |              |                       |                    |                     |            | -       |          |
|------------------------------------|--------------|-----------------------|--------------------|---------------------|------------|---------|----------|
| Wybierz okres                      | Okre         | s                     |                    |                     |            |         |          |
| Wyłącz filtr                       |              |                       |                    |                     |            |         |          |
| Rozliczenie Filtr zaawanso         | wany         |                       |                    |                     |            |         |          |
| Automat                            | I            | NFORMACJE O ROZLIC    | ZENIU              |                     |            | Opłaty  | <b></b>  |
| Id Nazwa                           | Numer biletu | Data wjazdu           | Data wyjazdu       | Opłata              | Przyjęto   | Wydano  | Niewydar |
|                                    |              | Def                   | finicja filtra     |                     |            |         |          |
| 1 Automat                          | g            | 06                    | 2021-02-11 15:32:0 | 160,00 zł           | 160,00 zł  | 0,00 zł |          |
| 1 Automat                          | 271081002801 | 6 2021-02-11 17:10:3  | 2021-02-11 20:30:4 | 6,00 zł             | 6,00 zł    | 0,00 zł |          |
| 1 Automat                          | 4            | 1                     | 2021-02-11 22:46:2 | 160,00 zł           | 160,00 zł  | 0,00 zł |          |
| 1 Automat                          | 842038002804 | 3 2021-02-11 22:43:0  | 2021-02-12 09:33:4 | 9,00 zł             | 9,00 zł    | 0,00 zł |          |
| 1 Automat                          | 523701002805 | 51 2021-02-12 09:01:2 | 2021-02-12 10:14:0 | 3,00 zł             | 3,00 zł    | 0,00 zł |          |
| 1 Automat                          | 887276002806 | 6 2021-02-12 11:47:4  | 2021-02-12 15:12:4 | 6,00 zł             | 6,00 zł    | 0,00 zł |          |
| 1 Automat                          | 297760002807 | 0 2021-02-13 10:11:3  | 2021-02-13 10:37:0 | 3,00 zł             | 5,00 zł    | 2,00 zł |          |
| 1 Automat                          | 653026002811 | .6 2021-02-15 09:04:5 | 2021-02-15 09:32:0 | 3,00 zł             | 3,00 zł    | 0,00 zł |          |
| 1 Automat                          | 826383002813 | 8 2021-02-15 11:25:3  | 2021-02-15 12:51:3 | 3,00 zł             | 3,00 zł    | 0,00 zł |          |
| 1 Automat                          | 364484002814 | 4 2021-02-15 12:46:1  | 2021-02-15 13:39:5 | 3,00 zł             | 5,00 zł    | 2,00 zł |          |
| 1 Automat                          | 533868002815 | 57 2021-02-15 17:31:2 | 2021-02-15 18:09:1 | 3,00 zł             | 3,00 zł    | 0,00 zł |          |
| 1 Automat                          | 969507002816 | 3 2021-02-16 09:01:0  | 2021-02-16 10:11:3 | 3,00 zł             | 3,00 zł    | 0,00 zł |          |
| 1 Automat                          | 438879002818 | 30 2021-02-16 10:06:0 | 2021-02-16 10:25:5 | 3,00 zł             | 5,00 zł    | 2,00 zł |          |
| 1 Automat                          | 717284002819 | 3 2021-02-16 10:25:0  | 2021-02-16 11:08:2 | 3,00 zł             | 5,00 zł    | 2,00 zł |          |
| 1 Automat                          | 720554002817 | 7 2021-02-16 10.04.2  | 2021-02-16 11-40-5 | 3 00 <del>2</del> ł | 3 00 74    | 0 00 74 | ▼<br>▶   |
| Znajdź:                            |              | • B                   | ilet • Kartę       |                     |            |         |          |
|                                    | 4            | 🕏 Potwierdzeni        | e Sorta            | uj wydruk v<br>azdu | 🔹 🏼 🍰 Druk | kuj Zar | nknij    |

| AutomatPRO 1.11 | Strona 17 |
|-----------------|-----------|
|                 |           |

W sekcji wyszukiwania mamy możliwość wpisania w białym polu ciągu znaków z numeru karty lub numeru biletu(w zależności która opcję zaznaczymy) jaki chcemy wyszukać i sprawdzić historie jego rozliczania. Na jasnoszary kolor zostaje podświetlona linijka najbardziej pasująca do wyszukiwanego ciągu znaków.

| Znajdz    |                                                         | 🗤 wg 🌏 Drukuj 🛛 Zamknij |
|-----------|---------------------------------------------------------|-------------------------|
|           |                                                         |                         |
| 1         |                                                         |                         |
| 1 Automat | 9962170028219 2021-02-16 10:59:5 2021-02-16 11:57:2 3,0 | 0 zł 3,00 zł 0,00 zł    |
| 1 Automat | 9695070028163 2021-02-16 09:01:0 2021-02-16 10:11:3 3,0 | 0 zł 3,00 zł 0,00 zł    |
| 1 Automat | 8872760028066 2021-02-12 11:47:4 2021-02-12 15:12:4 6,0 | 0 zł 6,00 zł 0,00 zł    |
| 1 Automat | 8420380028043 2021-02-11 22:43:0 2021-02-12 09:33:4 9,0 | 0 zł 9,00 zł 0,00 zł    |
| 1 Automat | 8263830028138 2021-02-15 11:25:3 2021-02-15 12:51:3 3,0 | 0 zł 3,00 zł 0,00 zł    |
| 1 Automat | 7563110028225 2021-02-16 12:04:2 2021-02-16 12:56:0 3,0 | 0 zł 3,00 zł 0,00 zł    |
| 1 Automat | 7205540028177 2021-02-16 10:04:2 2021-02-16 11:40:5 3,0 | 0 zł 3,00 zł 0,00 zł    |
| 1 Automat | 7172840028193 2021-02-16 10:25:0 2021-02-16 11:08:2 3,0 | 0 zł 5,00 zł 2,00 zł    |
| 1 Automat | 6530260028116 2021-02-15 09:04:5 2021-02-15 09:32:0 3,0 | U Zł 3,00 Zł 0,00 Zł    |

Jeżeli znajdziemy już interesująca nas operację możemy klikając na przycisk Potwierdzenie wydrukować dla klienta potwierdzenie transakcji(gdyby klient potrzebował takie potwierdzenie). Potwierdzenie można zapisać do pliku .pdf. Zalecamy wybranie opcji wydruku klikając na przycisk **Drukuj**, a następnie na ikonę drukarki i wybierać drukarkę PDF.

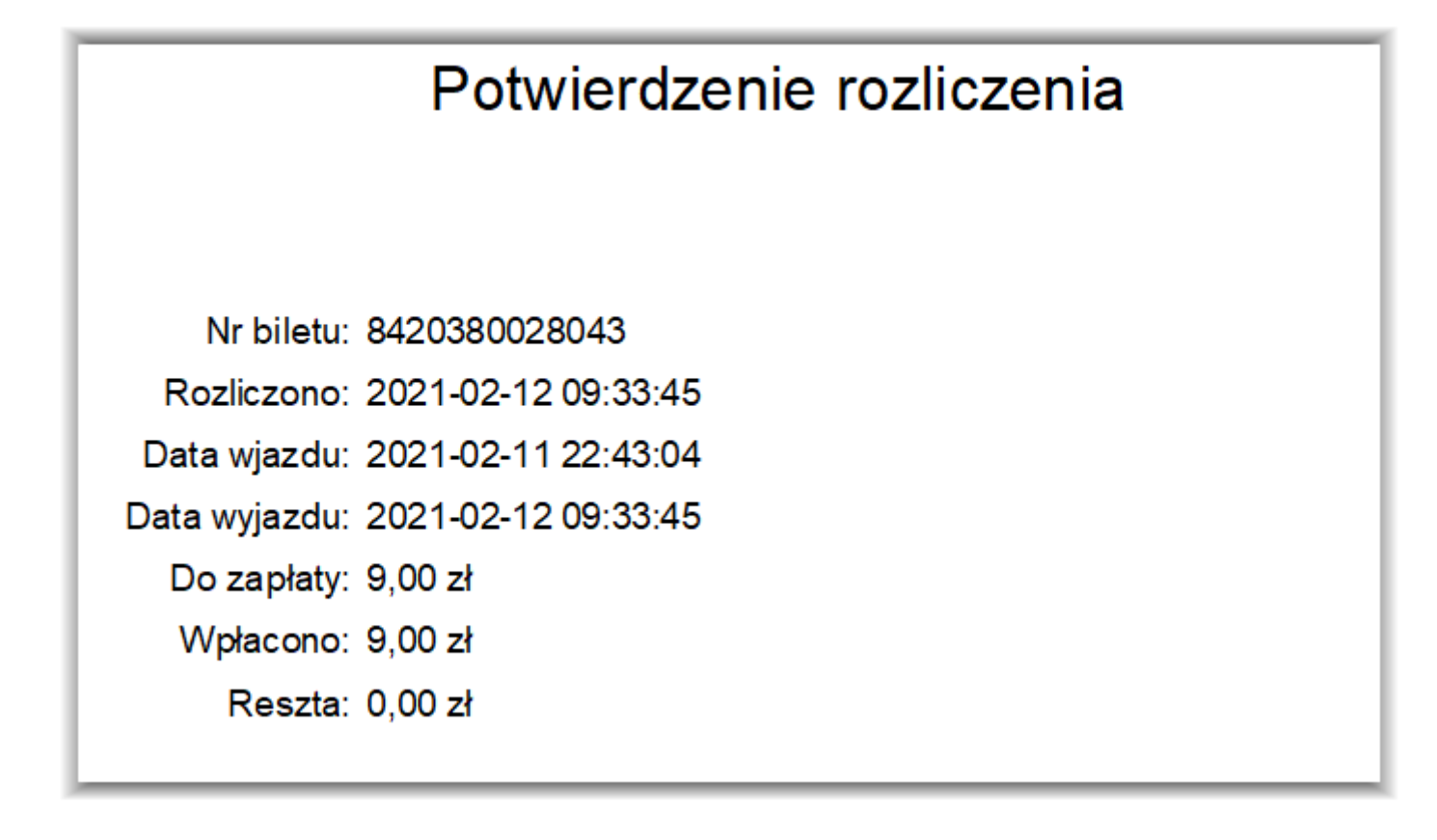

| AutomatPRO 1.11 | Strona 18 |
|-----------------|-----------|
|                 |           |

W celu wykonania filtracji prezentowanych zdarzeń należy wybrać sposób sortowania, rodzaj (karta, bilet), a następnie okres, z którego dane mają być prezentowane. Identycznie jak w raporcie okresowym możemy zaznaczyć okres w interesujących nas przedziałach godzinowych i dniowych. Mamy możliwość ręcznego wprowadzenia daty i godziny, wyboru daty z kalendarza oraz wyboru konkretnych przedziałów czasu:

- Poprzedni miesiąc.
- Aktualny miesiąc.
- Dzisiaj.
- Wczoraj.
- Ostatni tydzień od poniedziałku do niedzieli, poprzedni tydzień względem dnia, w którym wykonujemy raport.
- Aktualny tydzień od poniedziałku do niedzieli względem dnia, w którym wykonujemy raport.

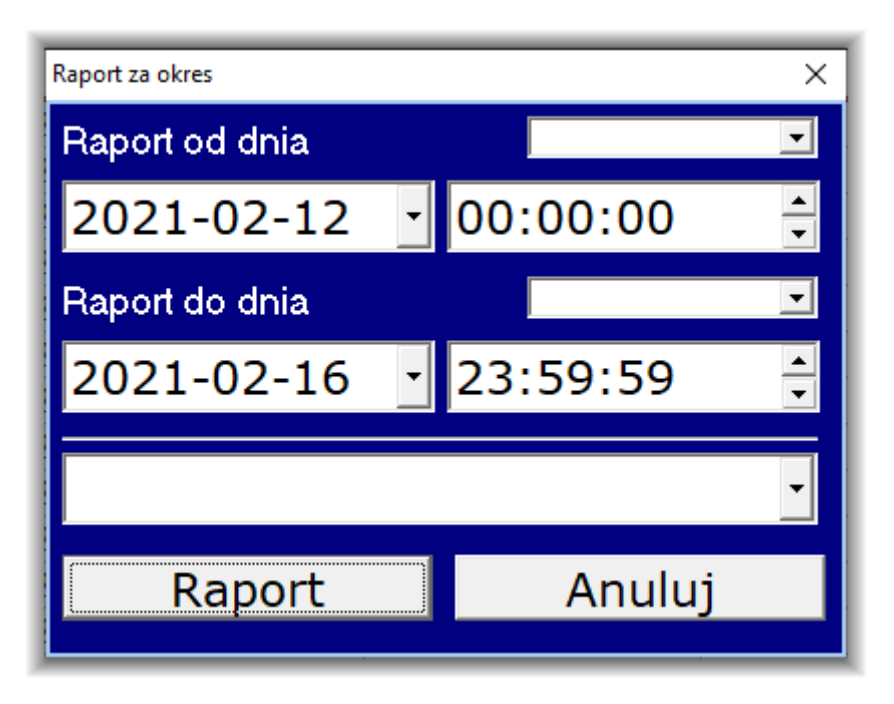

Po wybrani okresu czasu prezentowanych danych możemy je przeglądać na karcie Rozliczenie. Jeżeli chcemy zapisać dane lub je wydrukować należy kliknąć przycisk Drukuj i postępować identycznie jak w przypadku raportów okresowych lub potwierdzenia.

|         |               |                     | Rozliczenie         |         |         |         |        |
|---------|---------------|---------------------|---------------------|---------|---------|---------|--------|
| Parking | Numer biletu  | Data wjazdu         | Data wyjazdu        |         |         | Wydano  | Raport |
| Automat |               |                     | 2021-02-16 15:51:26 | 1,00 zł | 1,00 zł | 0,00 zł | 2      |
| Automat | 2977600028070 | 2021-02-13 10:11:31 | 2021-02-13 10:37:04 | 3,00 zł | 5,00 zł | 2,00 zł | 1      |
| Automat | 3333620028206 | 2021-02-16 10:53:37 | 2021-02-16 12:53:02 | 3,00 zł | 5,00 zł | 2,00 zł | 1      |
| Automat | 3644840028144 | 2021-02-15 12:46:14 | 2021-02-15 13:39:55 | 3,00 zł | 5,00 zł | 2,00 zł | 1      |
| Automat | 4388790028180 | 2021-02-16 10:06:04 | 2021-02-16 10:25:58 | 3,00 zł | 5,00 zł | 2,00 zł | 1      |
| Automat | 5237010028051 | 2021-02-12 09:01:21 | 2021-02-12 10:14:06 | 3,00 zł | 3,00 zł | 0,00 zł | 1      |
| Automat | 5338680028157 | 2021-02-15 17:31:22 | 2021-02-15 18:09:13 | 3,00 zł | 3,00 zł | 0,00 zł | 1      |
| Automat | 6530260028116 | 2021-02-15 09:04:54 | 2021-02-15 09:32:06 | 3,00 zł | 3,00 zł | 0,00 zł | 1      |
| Automat | 7172840028193 | 2021-02-16 10:25:07 | 2021-02-16 11:08:27 | 3,00 zł | 5,00 zł | 2,00 zł | 1      |
| Automat | 7205540028177 | 2021-02-16 10:04:27 | 2021-02-16 11:40:53 | 3,00 zł | 3,00 zł | 0,00 zł | 1      |
| Automat | 7563110028225 | 2021-02-16 12:04:22 | 2021-02-16 12:56:04 | 3,00 zł | 3,00 zł | 0,00 zł | 1      |
| Automat | 8263830028138 | 2021-02-15 11:25:31 | 2021-02-15 12:51:30 | 3,00 zł | 3,00 zł | 0,00 zł | 1      |
| Automat | 8420380028043 | 2021-02-11 22:43:04 | 2021-02-12 09:33:45 | 9,00 zł | 9,00 zł | 0,00 zł | 1      |
| Automat | 8872760028066 | 2021-02-12 11:47:40 | 2021-02-12 15:12:46 | 6,00 zł | 6,00 zł | 0,00 zł | 1      |
| Automat | 9695070028163 | 2021-02-16 09:01:00 | 2021-02-16 10:11:38 | 3,00 zł | 3,00 zł | 0,00 zł | 1      |
| Automat | 9962170028219 | 2021-02-16 10:59:53 | 2021-02-16 11:57:28 | 3,00 zł | 3,00 zł | 0,00 zł | 1      |

# 3 Menu Konfiguracja

## 3.1 Automaty

## 3.1.1 Konfiguracja

## 3.1.1.1 Konfiguracja I

Informacje zawarte na tej karcie związane są dodawaniem, usuwaniem kas parkingowych obsługiwanych przez program oraz podstawowymi funkcjami kasy parkingowej związanymi z kartami parkingowymi.

| Konfiguracja                                                 |                                      | ×                                                      |
|--------------------------------------------------------------|--------------------------------------|--------------------------------------------------------|
| Wybierz automat                                              |                                      | *****                                                  |
| ID Nazwa automatu Parking 1 Automat                          | Działa Adres IP<br>True 192.168.3.30 |                                                        |
|                                                              |                                      | v.                                                     |
| Konfiguracja Wyświetlacz                                     | Raporty Banknoty Hoper               | ery Ustawienia READ Informacje                         |
| Dodawanie, usu                                               | wanie automatów                      | / + - 🔺 🛷 % C                                          |
| Konfiguracja I Konfigurac                                    | ja II Wyświetlacz Min/Ma             | lax poziomy                                            |
| Zmiany wymag                                                 | ają ponownego u                      | ruchomienia programu                                   |
| 🛛 🛛 urządzenie dział                                         | a                                    |                                                        |
| Id 1 na                                                      | zwa <mark>Automat</mark>             |                                                        |
| Konfiguracja sprz<br>adres ip serwera ETHERN<br>192.168.3.30 | ętowa Sprze<br>ET ☑ Obsłu<br>☑ Obsłu | edaż abonamentów<br>uga kart UNIQUE<br>uga kart MIFARE |
| numer portu w serwerze E                                     | THERNET 🗖 Obsłu<br>🗖 Wydru           | uga kart HID<br>ruk potwierdzenia dla kart             |
| Wersja modułu (1 - nport,<br>1                               | 2 wiz)                               |                                                        |
|                                                              |                                      |                                                        |

Dostępne mamy następujące opcje

- Urządzenie działa opcja pozwalająca na uaktywnienie bądź wyłączenie programowe pracy kasy parkingowej.
- Id numer kasy parkingowej na liście.
- **nazwa** nazwa kasy parkingowej pojawiająca się w innych oknach programu i na raportach kasowych oraz okresowych.
- Sekcja Konfiguracja Sprzętowa określamy adres IP i port pod który jest podpięta kasa parkingowa.
- Sekcja Sprzedaż abonamentów określamy czy kasa parkingowa ma zainstalowany czytnik kart parkingowych i jaki jest typ czytnika. Wydruk potwierdzenia dla kart opcja nieaktywna.

Strona 19

#### 3.1.1.2 Konfiguracja II

Informacje zawarte na tej karcie związane są dodatkowymi funkcjami kasy parkingowej.

| Konfiguracja I Konfiguracja II Wyświe               | etlacz Min/Max poziomy                                                                                         |  |  |  |  |  |
|-----------------------------------------------------|----------------------------------------------------------------------------------------------------|--|--|--|--|--|
| Zmiany nie wymagają ponownego uruchomienia programu |                                                                                                    |  |  |  |  |  |
| Minuty aktywne po rozliczenu                        | 10 (minuty)                                                                                                    |  |  |  |  |  |
| Ile minut przed można wymusić rolicze               | enie 0 (minuty)                                                                                                |  |  |  |  |  |
| Automatyczne wymusznie rozliczenie,                 | gdy aktywność mniejsza od minut.                                                                               |  |  |  |  |  |
| Waluta głowna <mark>Złoty 🗸 🗸 🗸 🗸</mark>            |                                                                                                    |  |  |  |  |  |
| Waluta dodatkowa Euro 👻                             | Kurs waluty Odczytaj Zapisz                                                                                    |  |  |  |  |  |
| Nagłówek z danymi na paragon                        |                                                                                                    |  |  |  |  |  |
| Miejsce na dane Firmy<br>Adres<br>NIP<br>*****      | <ul> <li>Analizuj komunikaty bez CRC</li> <li>Analizuj komunikaty bez CRC</li> <li>obsluga banknoty</li> </ul> |  |  |  |  |  |
|                                                     | ⊠ obsluga hoper                                                                                                |  |  |  |  |  |
|                                                     |                                                                                                    |  |  |  |  |  |

Dostępne są następujące opcje

- Minuty aktywne po rozliczeniu czas w trakcie którego klient ma opuścić parking po dokonaniu opłaty. Jest to czas gwarantowany. Np. Jeśli klient opłaca bilet w ostatniej minucie jednostki czasu przy naliczaniu co 1 godzinę nie zdołałby wyjechać z parkingu. Czas w tym polu umożliwia opuszczenie parkingu.
- Ile minut przed można wymusić rozliczenie czas do końca darmowego postoju, w ciągu którego klient może wymusić wykonanie rozliczenia. Np. W sytuacji gdy pozostało 1 minuta, a wie że nie zdąży w tym czasie opuścić parkingu.
- Automatyczne wymuszanie rozliczenie gdy aktywność mniejsza od czas automatycznego wymuszenia rozliczenia pomimo aktywnych darmowych minut do wyjazdu. Klien przykładając bilet do skanera kasy parkingowej otrzyma komunikat o płatności za rozpoczętą kolejną jednostkę czasu. Gdyby ten sam bilet Został przyłożony przy wyjeździe szlaban zostałby otwarty i pojazd mógłby opuścić parking.
- Waluta główna główna waluta w systemie.
- Waluta dodatkowa dodatkowa waluta obsługiwana przez urządzenia w kasie parkingowej. W przypadku gdy urządzenia nie obsługują innych walut opcja nie ma znaczenia.
- Kurs waluty kurs względem którego ma być przeliczana opłata dokonana w innej walucie niż PLN.
  - a) Odczytaj przycisk odczytu aktualnego kursu waluty.
  - b) Zapisz przycisk zapisu aktualnego kursu waluty.
- Nagłówek z danymi na paragon pole, które użytkownik systemu jest zobligowany wypełnić. Są to dane które będą drukowane na potwierdzeniach z płatności kartami płatniczymi oraz w nagłówku raportów kasowych i okresowych.
- Analizuj komunikaty bez CRC opcja nie używana.
- obsługa banknoty opcja nie używana.
- obsługa hopper opcja nie używana.

W przypadku korzystania z opcji związanych z wymuszeniem rozliczeń wymagany kontakt z serwisem w celu aktywacji konfiguracji w panelu serwisowym.

| AutomatPRO 1.11 Strona 2 |
|--------------------------|
|--------------------------|

#### 3.1.1.3 Wyświetlacz

Opcje zawarte na tej zakładce pozwalają na ingerencję w komunikaty wyświetlane klientowi na ekranie kasy parkingowej. Opcja związana z komunikatami o darmowym czasie postoju bądź aktywnych minutach na wyjazd.

| Konfiguracja I Konfiguracja II Wyświetlacz Min/Max poziomy                                                                                                    |  |
|----------------------------------------------------------------------------------------------------|--|
| Konfiguracja I Konfiguracja II Wyswietlacz Min/Max poziomy         Stały komunikat, gdy liczba darmowych minut przekracza:         60         Rodzaj stałego komunikatu         • Stała informacja o minutach         • Tyko tekst "Zapraszamy do wyjazdu" |  |
|                                                                                                    |  |

#### 3.1.1.4 Min/Max poziomy

Opcje zawarte na tej zakładce służą do ustalenia progu komunikatu wyświetlanego w głównym oknie programu. Użytkownik ma możliwość ustawienia globalnego minimalnego poziomu dla wszystkich dostępnych nominałów w akceptorze monet oraz maksymalnego napełnienia kasetki na banknoty w akceptorze banknotów. Istniej również możliwość określenia dla każdego z dostępnych nominałów w akceptorze monet ich minimalnego poziomu. Wpisując -1 w okno użytkownik ma możliwość wyłączenia wyświetlanego komunikatu.

| Konfiguracja I Konfiguracja II Wyświe | tlacz Min/Max poziomy |
|---------------------------------------|-----------------------|
| Minimalny poziom do wydawania 10gr    | -1                    |
| Minimalny poziom do wydawania 20gr    | -1                    |
| Minimalny poziom do wydawania 50gr    | -1                    |
| Minimalny poziom do wydawania 1 zł    | -1                    |
| Minimalny poziom do wydawania 2 zł    | -1                    |
| Minimalny poziom do wydawania 5 zł    | -1                    |
|                                       |                       |
| Minimalny poziom do wydawania         | -1                    |
| Maksymalny poziom banknotów w kasi    | e 250                 |
|                                       |                       |
|                                       |                       |
|                                       |                       |

## 3.1.2 Banknoty

W zakładce tej użytkownik ma możliwość zdefiniowania kwoty od jakiej dany nominał ma być przyjmowany przez kasę parkingową. Standardowo banknoty 10 i 20 zł są przyjmowanie niezależnie od kwoty do zapłaty. Pozostałe według poniższego wykazu. Aby w systemie przyjmowane były banknoty muszą być dostępne w akceptorze monet nominały do wydawania reszty w postaci 5 zł w ilości odpowiadającej wyświetlanej kwocie do zapłaty + 5 sztuk. Jeżeli w systemie są urządzenia dostosowane do przyjmowania monet i banknotów w walucie Euro należy zmienić kwoty na odpowiednie.

| K | onfiguracja V | Vyświetlacz | Raporty  | Banknot | y Hope | ry Ustawieni | a READ   | Informacje |  |
|---|---------------|-------------|----------|---------|--------|--------------|----------|------------|--|
| Г | Nominal       | Waluta      | Nazwa    |         |        | Przyjmuj od  | Zapisano | ^          |  |
|   | 50,00 zł      | EUR         |          |         |        | 4 000,00 zł  |          |            |  |
|   | 20,00 zł      | EUR         |          |         |        | 4 000,00 zł  |          |            |  |
|   | 10,00 zł      | EUR         |          |         |        | 4 000,00 zł  |          |            |  |
|   | 5,00 zł       | EUR         |          |         |        | 4 000,00 zł  |          |            |  |
|   | 200,00 zł     | PLN         |          |         |        | 170,00 zł    |          |            |  |
|   | 100,00 zł     | PLN         |          |         |        | 70,00 zł     |          |            |  |
|   | 50,00 zł      | PLN         |          |         |        | 30,00 zł     |          |            |  |
|   | 20,00 zł      | PLN         |          |         |        | 0,00 zł      |          |            |  |
| Ľ | 10,00 zł      | PLN         |          |         |        | 0,00 zł      |          | ~          |  |
|   |               |             |          | • -     | × ¢    |              |          | 0,00 zł    |  |
|   |               |             |          |         |        |              |          |            |  |
|   |               |             |          |         |        |              |          |            |  |
|   |               |             |          |         |        |              |          |            |  |
|   | Wstaw star    | ndardowe v  | vartości |         | 0      | dśwież       |          | Zapisz     |  |

Aby zmienić kwotę od jakiej przyjmowany jest dany nominał należy kliknąć na linijkę z nominałem, zmienić kwotę, zapisać wprowadzone zmiany za pomocą uaktywniającego się przycisku v. Po zmianie dla wszystkich dokonanych nominałów i zapisaniu zmian należy wcisnąć przycisk Zapisz. Przycisk Odśwież służy do odczytu aktualnie zaprogramowanych wartości **Operacja zapisu i odświeżenia danych do/z urządzenia może mieć miejsce tylko i wyłącznie w momencie kiedy nie są wykonywane żadne rozliczenia na kasie parkingowej**. Przycisk wstaw standardowe wartości wypełnia okno standardową konfiguracją widoczną powyżej.

## 3.1.3 Raporty

Zakładka w trakcie tworzenia

## 3.2 Definicja zgubionych biletów

Jeżeli w opcjach sterownika kasy parkingowej jest załączona funkcja przyjmowania opłat za zgubienie biletu i drukowanie biletu zastępczego to należy uzupełnić dane W definicji zgubionych biletów tak by kasy parkingowe mogły prawidłowo pracować.

| 🛕 Definicja zgubionych biletów – 🗆 🗙 |           |           |         |              |                        |            |  |
|--------------------------------------|-----------|-----------|---------|--------------|------------------------|------------|--|
| Definicja zgubionych biletów         |           |           |         |              |                        |            |  |
| Nazwa                                | Cena      | Aktywność | Parking | Nazwa automa | atu Numer<br>przycisku | Typ Pojazd |  |
| Zgubiony                             | 123,00 zł | 15        | Parking | Automat      |                        | 1 Osobowy  |  |
| Automat                              | Automat   | •         |         |              |                        |            |  |
| Numer przycisku                      | 1         | •         |         |              |                        |            |  |
| Nazwa                                | Zgubiony  |           |         |              |                        |            |  |
| Cena                                 | 123,00    | ) Zł      |         |              |                        |            |  |
| Parking                              | Parking   | -         |         |              |                        |            |  |
| Typ pojazdu                          | Osobowy   | •         |         |              |                        |            |  |
| Aktywność                            |           | 15        |         |              |                        |            |  |
|                                      |           | Us 🚱      | suń     | Dodaj        | Cofnij                 | Zapisz     |  |

W oknie definicji zgubionych biletów mamy widoczne utworzone już konfiguracje dla zgubionych biletów Dostępne do konfiguracji są następujące opcje:

- Automat pole wyboru kasy parkingowej na której zgubiony bilet ma obowiązywać.
- Numer przycisku przycisk na kasie parkingowej, pod którym ma być dostępny zgubiony bilet. Standardowo jest to przycisk numer 1. Możliwe jest skonfigurowanie innych kwot pod pozostałymi przyciskami – w takim wypadku wymagana jest zmiana grafik wyświetlanych na ekranie kasy parkingowej.
- Nazwa nazwa dla skonfigurowanego zgubionego biletu.
- Cena cena brutto za zgubiony bilet.
- Parking parking na którym ma obowiązywać możliwość wyjazdu na opłacony zgubiony bilet.
- Typ pojazdu rodzaj pojazdu do którego odnosi się opłata. Standardowo jest to Osobowy.
- Aktywność czas na opuszczenie parkingu po dokonaniu opłaty za zgubiony bilet. Po przekroczeniu tego czasu będą naliczane opląty według cennika domyślnego w systemie.
- Usuń przycisk usunięcia zaznaczonej konfiguracji.
- Dodaj dodanie nowej konfiguracji dla zgubionego biletu(np. dla kolejnej kasy parkingowej).
- Cofnij przycisk cofnięcia ostatnio wprowadzonych zmian.
- Zapisz- przycisk zapisania wprowadzonych zmian. Wszelkie dane są aktualizowane na bieżąco po zapisaniu zmian.

## 3.3 Prawa dostępu

Okno Prawa dostępu umożliwia zdefiniowanie dostępności funkcji programu dla danego poziomu dostępnego dla pracownika. Jeżeli funkcja ma przypisany poziom (od 1 do 10) to pracownik by mógł z niej korzystać musi mieć przypisa - ny poziom uprawnień ten sam lub wyższy niż funkcja. Dla każdej opcji menu możemy przypisać odpowiednie uprawnienie. Wystarczy zaznaczyć funkcjonalność wybrać poziom uprawnienia i nacisnąć przycisk **Zapisz**.

| Prawa dostępu                                                                                                    | ×                                       |  |  |  |  |  |
|----------------------------------------------------------------------------------------------------|-----------------------------------------|--|--|--|--|--|
| Prawa dostępu                                                                                                    |                                         |  |  |  |  |  |
| <ul> <li>&amp;Praca</li> <li>Rozpocznij pracę</li> <li>Zakończ pracę</li> <li>Zakończ pracę</li> <li>Kaporty</li> <li>Uzupełnienia</li> <li>Rozliczenia</li> <li>Obsługa</li> <li>&amp;Konfiguracja</li> <li>&amp;Informacje</li> <li>&amp;Dodatkowe</li> </ul> | Dodaj menu<br>Odczytaj<br>Zapisz<br>0 ▼ |  |  |  |  |  |

## 4 Obsługa Kasy parkingowej

Obsługa automatu za pomocą klawiaturki alfanumerycznej.

## 4.1 Menu serwisowe

Wejście do meny serwisowego odbywa się po naciśnięciu klawisza A na klawiaturce i podaniu hasła zatwierdzonego \*, cofnięcie błędnie wprowadzonego znaku odbywa się za pomocą klawisza #.

## 4.2 Aktualny stan kasy

Podgląd aktualnego stanu kasy w automacie możliwy jest po wybraniu na klawiaturce klawisza B i wprowadzeniu sekwencji klawiszy DACB. Po około 3 sekundach na wyświetlaczu w postaci tekstowej pokazywane są informacje o aktualnym stanie gotówki w automacie, wyświetlane przez ok. 15 sek. Po tym czasie automat wraca do normalnego trybu pracy.

## 4.3 Raport kasowy

Wykonanie raportu kasowego – wymagane jest wykonanie takiego raportu po każdym pobraniu gotówki z automatu płatniczego . Wykonanie raportu możliwe jest po wybraniu na klawiaturce klawisza C i wprowadzeniu sekwencji klawiszy DCBA. Na wyświetlaczu w postaci tekstowej pokazywane są informacje o aktualnym stanie gotówki i drukowany jest skrócony raport kasowy poprzez drukarkę automatu. Równocześnie tworzony jest w systemie szczegółowy raport doty-czący rozliczeń w automacie. Bezwzględnie wymagane jest po wykonaniu raportu, a przed następna operacją kasowa, pobranie banknotów z kasetki akceptora banknotów oraz monet z dolnego pojemnika. Nie wolno wybierać w żadnym momencie monet z akceptora monet wiszącego na drzwiach automatu – takie postępowanie prowadzi do nieprawidłowości finansowych w raportach kasowych i jej niezgodność ze stanem faktycznym.

## 4.4 Uzupełnianie akceptora monet.

Uzupełnienie akceptora monet wymagane jest jeśli ilość monet danego nominału jest mniejsza niż 20 sztuk. Akceptor dąży zawsze do maksymalnego uzupełnienia tub. Po wypełnieniu tub, monety które są akceptowane wpadają do dolnego pojemnika. Aby rozpocząć uzupełnianie akceptora należy na klawiaturce wybrać klawisz D i wprowadzić sekwencję klawiszy ABCD. Na wyświetlaczu w postaci tekstowej pokazywane są informacje dotyczące wyrzuconych ilości monet danego nominału. Następnie należy wrzucać do akceptora od góry monety do uzupełnienia(nie ma znaczenia kolejność nominałów). Po wrzuceniu wszystkich monet należy na klawiaturce wybrać klawisz D i wprowadzić sekwencję klawiszy ABCD – zostanie wydrukowane podsumowanie uzupełnienia i przesłana informacja do komputera o ilości wprowadzonych monet. W żadnym momencie nie nie wolno wybierać monet z dolnego pojemnika na monety i nimi uzupełniać akceptor – takie postępowanie prowadzi do nieprawidłowości finansowych w raportach kasowych i jej niezgodność ze stanem faktycznym. Należy również zwrócić uwagę na przelatujące przez akceptor monety – niezaakceptowane wpadają do pojemnika na resztę. Nie należy przepełniać tub – w przypadku przepełnienia zaakceptowane monety przelatują do dolnego pojemnika na monety lub poprzez specjalną prowadnicę w bliżej nieokreślone miejsce. Nie wolno takich monet wybierać z pojemnika względu na raporty finansowe. Jeżeli spadną na nieokreślone miejsce to należy je wrzucić do dolnego pojemnika.

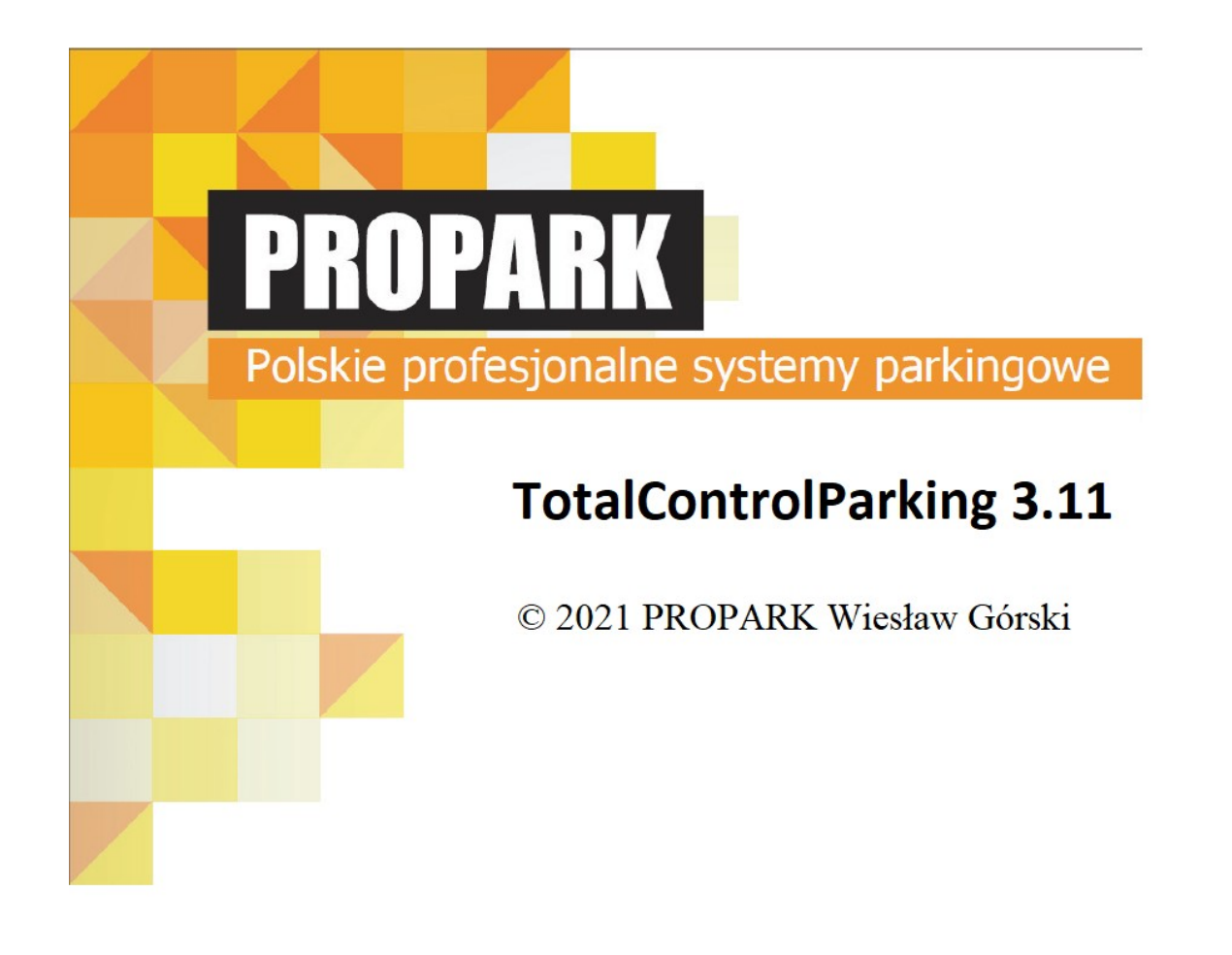

# Instrukcja do programu parkingowego

# Wstęp

Dziękujemy za wybranie najlepszego polskiego systemu parkingowego. Aby w pełni korzystać za zakupionego produktu należy zapoznać się dokładnie z poniższą instrukcją.

Ten dokument jest chroniony prawem autorskim, wszystkie prawa są zastrzeżone. Kopiowanie w jakiejkolwiek formie - także fragmentów - wymaga wyraźnej pisemnej zgody © 2021 PROPARK Wiesław Górski

# Spis Treści

| Wstęp                                              |        |
|----------------------------------------------------|--------|
| Spis Treści                                        |        |
| Dpis skrócony                                      |        |
| Opis programu                                      |        |
| 1 Okno główne programu                             |        |
| 1.1 Šekcia logovania                               |        |
| 1.1 Sekcia wiazdów i wyiazdów                      |        |
| 1 2 Sekcia szybkiego dostenu                       |        |
| 1 3 Sekcia pracy systemu                           |        |
| 1 4 Sokcja urządzoń                                | ,      |
|                                                    | ,      |
| 1.4.2 Kamery                                       | ,      |
|                                                    | ,      |
| 1.4.3 GZYTIIKI ZEWIIĘTIZITE                        |        |
|                                                    |        |
|                                                    |        |
|                                                    |        |
| 2.1 Autoryzacja                                    |        |
| 2.2 Zamknięcie programu                            |        |
| 2.3 Zmien hasło                                    |        |
| 2.4 Zmiana Zegara                                  | ,      |
| 3 Abonamenty                                       |        |
| 3.1 Wstęp                                          | ······ |
| 3.1.1 Zarządzanie kartami                          |        |
| 3.1.2 Dodawanie kart                               |        |
| 3.1.3 Definicja abonamentów                        |        |
| 3.1.4 Definicja grup kart                          |        |
| 3.1.5 Ustal stan nieustalony                       |        |
| 3.1.6 Zestawienie Kart                             |        |
| 4 Hotel                                            |        |
| 4.1 Zarządzanie biletami abonamentowymi            |        |
| 4.2 Generator biletów abonamentowych               |        |
| 4.3 Zmień bilet na karte abonamentowa              |        |
| 4.4 Koniec Abonamentu hotelowego                   |        |
| 4.5 Wyczyść nieaktywne abonamenty                  |        |
| 5 Kasa                                             |        |
| 5.1 Raporty kasowe – wykaz                         |        |
| 5.2 Generowanie ranottów kasowych                  |        |
| 6 Zestawienia                                      |        |
| 6 1 Zestawienie pracy pracownika                   |        |
| 6.7 Zestawienie surzedaży                          |        |
| 6.2 Zostawiania spilotaku i kart                   | 4      |
| 6.4 Zestawienie parkingu                           |        |
| 6 5 Historia nostolów                              |        |
| 6.5 Thistoffa postojow                             |        |
| 7 Konfiguracia                                     |        |
|                                                    |        |
| 7.1 F UKAZ                                         |        |
|                                                    |        |
| 7.1.1.1 Podstawowe                                 |        |
| 7.1.1.2 Dilety                                     |        |
| 7.1.1.3 Urządzenia dod                             |        |
|                                                    |        |
| 7.1.3 Urządzenia                                   |        |
| 7.2 Cennik                                         |        |
| 7.3 Definicja cennikow domyslnych                  |        |
| 7.4 Bilety awaryjne                                |        |
| 7.5 Bilety rabatowe                                |        |
| 7.6 Definicja automatycznego otwarcia i zamknięcia |        |
| 8 Pracownicy                                       |        |
| 8.1 Lista pracowników                              |        |
| 8.2 Prawa dostępu                                  |        |
| 8.3 Grupy                                          |        |
| 8.4 Grupy uprawnień                                |        |
| 9 Sprzedaż                                         |        |
| 9.1 Sprzedaż produkty                              | 6      |
| 9.2 Konfiguracia                                   |        |
|                                                    |        |
# **Opis skrócony**

#### Opis funkcjonalności programu.

Program TotalControlParking służy do obsługi urządzeń wjazdu/wyjazdu na i z terenu parkingu oraz rozliczania, rabatowania, konfigurowania działania systemu parkingowego

#### Opis modułów sytemu parkingowego PROPARK współpracujących z oprogramowaniem

#### Bileterka

Podstawowe urządzenie wjazdowe w systemie parkingowym. Ma charakter modułowy, gdzie oprócz podstawowej funkcjonalności jaką jest wydruk biletów możemy ją rozbudować o następujące moduły:

- Obsługa pętli wjazdowej pozwala wyeliminować otwarcie szlabanu jeżeli nie ma pojazdu przy urządzeniu
- Rozpoznanie typu pojazdu pozwala wykryć czy wjeżdża pojazd wysoki np autobus lub osobowy. Dzięki temu może być naliczana automatycznie różna opłata za wjazd pojazdów.
- Obsługa kart zbliżeniowych możliwość odczytu kart zbliżeniowych w standardzie UHF, Mifare i Unique
- · Czytnik kodów kreskowych umożliwia obsługę biletów abonamentowych
- Rozpoznawania tablic rejestracyjnych umożliwia weryfikacje pojazdu na podstawie jego tablicy rejestracyjnej

#### Terminal

Podstawowe urządzenie wjazdowe w systemie parkingowym. Ma charakter modułowy, gdzie oprócz podstawowej funkcjonalności jaką wypuszczenie pojazdów po opłaceniu biletu możemy ją rozbudować o następujące moduły:

- · Obsługa pętli wyjazdowej pozwala wyeliminować otwarcie szlabanu jeżeli nie ma pojazdu przy urządzeniu
- Obsługa kart zbliżeniowych możliwość odczytu kart zbliżeniowych w standardzie UHF, Mifare i Unique
- Rozpoznawania tablic rejestracyjnych umożliwia weryfikacje pojazdu na podstawie jego tablicy rejestracyjnej

#### Moduł czytników zewnętrznych

Urządzenie obsługujące tylko karty zbliżeniowe do zastosowania, gdzie jest obsługa tylko kart zbliżeniowych np. dodatkowe wjazdy i wyjazdy tylko dla osób posiadających kartę zbliżeniową, kontrola wejścia/wyjścia do budynku

#### Drukarka biletów wewnętrzna

Urządzenie umożliwiające wydruk biletów lub potwierdzeń na stanowisku komputerowym

#### Czytniki biurkowe kart zbliżeniowych

Urządzenie umożliwiające dodawanie kart zbliżeniowych w systemie komputerowym oraz ułatwiające zarządzanie nimi. Czytnik jest dostosowany do jednego ze standardów odczytu kart zbliżeniowych w standardach: UHF, Mifare i Unique

# Opis programu

# 1 Okno główne programu

Okno główne programu przedstawia podstawowe informacje na temat pracy programu.

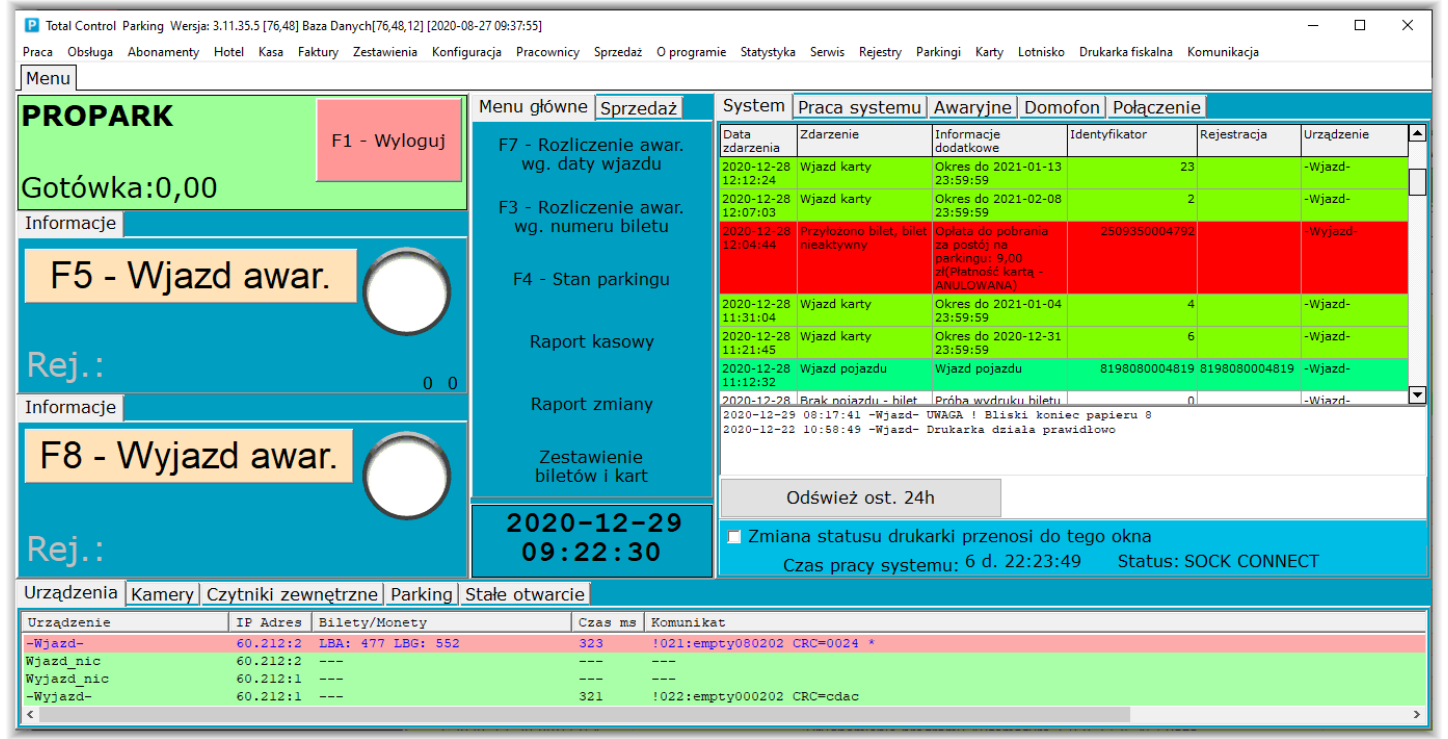

- Okno to możemy podzielić na następujące sekcje:
- Logowania.

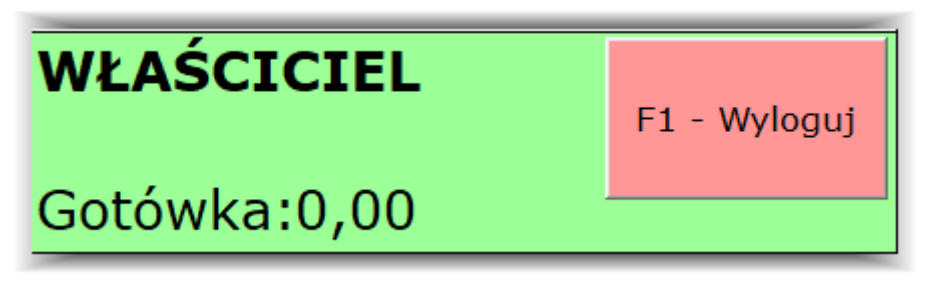

• Wjazdów i Wyjazdów.

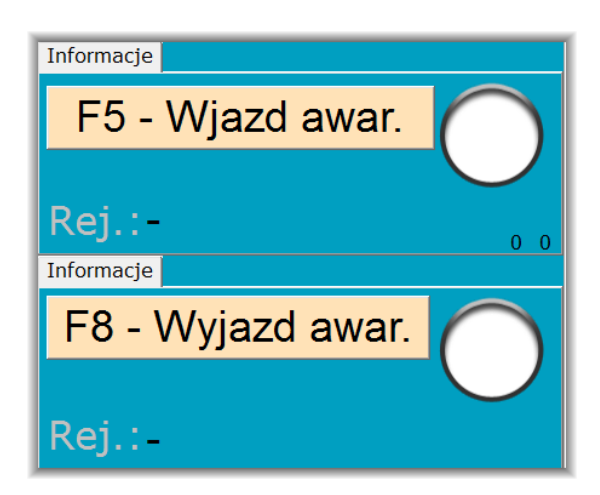

Szybkiego dostępu.

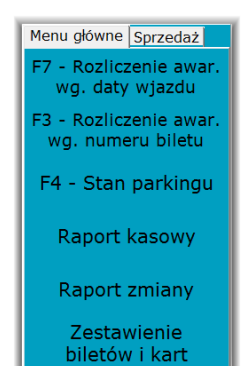

• Pracy systemu.

| Zdarzenie<br>Wyjazd pojazdu         | Informacje<br>dodatkowe<br>Wyjazd pojazdu,                                                                                                    | Identyfikator                                                                                                    | Rejestracja                                                                                                    | Urza                                                                                                    |
|-------------------------------------|----------------------------------------------------------------------------------------------------|----------------------------------------------------------------------------------------------------|----------------------------------------------------------------------------------------------------|----------------------------------------------------------------------------------------------------|
| Wyjazd pojazdu                      | Wyjazd pojazdu,                                                                                                    |                                                                                                    |                                                                                                    |                                                                                                    |
|                                     | bilet: 3845440025520                                                                                                    | 3845440025520                                                                                                    |                                                                                                    | Wyj                                                                                                    |
| Wjazd karty                         | Wjazd (Przelew)                                                                                                    | 28                                                                                                    |                                                                                                    | Wja                                                                                                    |
| Wjazd pojazdu                       | Wjazd pojazdu                                                                                                    | 3216010025736                                                                                                    | 3216010025736                                                                                                    | Wja                                                                                                    |
| Wjazd karty                         | Okres do 2020-12-31<br>23:59:59                                                                                                    | 41                                                                                                    |                                                                                                    | Wja                                                                                                    |
| Wjazd karty                         | Wjazd (Przelew)                                                                                                    | 23                                                                                                    |                                                                                                    | Wja                                                                                                    |
| Wyjazd pojazdu                      | Wyjazd pojazdu,<br>bilet: 9161140025719                                                                                                    | 9161140025719                                                                                                    |                                                                                                    | Wyj                                                                                                    |
| Wjazd karty                         | Wjazd (Przelew)                                                                                                    | 19                                                                                                    |                                                                                                    | Wja                                                                                                    |
| Wyjazd karty                        | Okres do 2020-12-31<br>23:59:59                                                                                                    | 41                                                                                                    |                                                                                                    | Wyj                                                                                                    |
| dśwież ost. 241<br>na statusu druka | n<br>arki przenosi do                                                                                                    | tego okna                                                                                                    |                                                                                                    | •                                                                                                    |
|                                     | Wjazd pojazdu<br>Wjazd karty<br>Wjazd karty<br>Wjazd karty<br>Wjazd karty<br>Wjazd karty<br>GŚwież ost. 241<br>a statusu druka<br>cas pracy syster | Wjazd pojazdu     Wjazd pojazdu       Wjazd karty     Okres do 2020-12-31       Wjazd karty     Wjazd (Przelew)       Wyjazd karty     Wyjazd pojazdu,<br>biet: 9161140025719       Wjazd karty     Okres do 2020-12-31       Wyjazd karty     Okres do 2020-12-31       Sissier     Okres do 2020-12-31       dśwież ost. 24h     a statusu drukarki przenosi do<br>ras pracy systemu: 13 d. 19:10 | Wjazd pojazdu         Wjazd pojazdu         3216010025736           Wjazd karty         Okres do 2020-12-31         411           Wjazd karty         Wjazd (Przelew)         233           Wjazd karty         Wjazd (Przelew)         233           Wjazd pojazdu         Wyjazd pojazdu, pojazdu, pojazdu, pojazdu, pojazdu za karty         Wjazd Przelew)         9161140025719           Wjazd karty         Wjazd pojazdu, za karty         Okres do 2020-12-31         411           Wyjazd karty         Okres do 2020-12-31         411           dśwież ost. 24h         23:59:59         411           a statusu drukarki przenosi do tego okna ras pracy systemu: 13 d. 19:10:09         Status: 5 | Wjazd pojazdu     Wjazd pojazdu     3216010025736 3216010025736       Wjazd karty     Okres do 2020-12-31     41       Wjazd karty     Wjazd (Przelew)     23       Wjazd karty     Wjazd (Przelew)     9161140025719       Wjazd karty     Wjazd pojazdu,<br>biti: 310140025719     9161140025719       Wjazd karty     Wjazd pojazdu,<br>23:59:59     19       Wyjazd karty     Okres do 2020-12-31     41       Status: Sock conne     41 |

Pracy urządzeń.

| Urządzenia Kamery Czytniki zewnętrzne Parking Stałe otwarcie |          |                   |         |                             |  |  |  |
|--------------------------------------------------------------|----------|-------------------|---------|-----------------------------|--|--|--|
| Urządzenie                                                   | IP Adres | Bilety/Monety     | Czas ms | Komunikat                   |  |  |  |
| -Wjazd-                                                      | 60.212:2 | LBA: 477 LBG: 552 | 323     | !021:empty080202 CRC=0024 * |  |  |  |
| Wjazd_nic                                                    | 60.212:2 |                   |         |                             |  |  |  |
| Wyjazd_nic                                                   | 60.212:1 |                   |         |                             |  |  |  |
| -Wyjazd-                                                     | 60.212:1 |                   | 321     | !022:empty000202 CRC=cdac   |  |  |  |
| <                                                            |          |                   |         | >                           |  |  |  |

# 1.1 Sekcja logowania

Sekcja logowania przedstawia jaka jest obecnie zalogowana osoba w systemie.

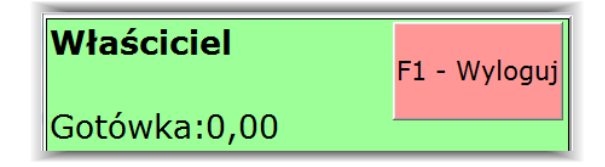

Okno podświetlone na zielono oznacza, że osoba jest zalogowana. Prezentowana jest nazwa zalogowanej osoby oraz stan gotówki jaką dana osoba zarobiła. Opłaty pobrane innym sposobem płatności tzn kartą płatniczą lub przelewem nie są tutaj wyświetlane. Aby wylogować się z systemu należy wcisnąć podświetlony na czerwono przycisk "F1-Wyloguj" lub nacisnąć klawisz F1. Po wylogowaniu sekcja ta zmienia kolor na czerwony, a widoczny zielony przycisk "F1-Zaloguj" służy zalogowania się do systemu.

| PRACOWNIK | F1 - Zaloguj |
|-----------|--------------|
| Gotówka:- |              |

# 1.1 Sekcja wjazdów i wyjazdów

Sekcja wjazdów i wyjazdów prezentuje aktualny wjazd lub wyjazd pojazdu. W momencie wjazdu lub wyjazdu prezentowany jest numer biletu lub numer karty zbliżeniowej i rejestracja pojazdu przypisana do karty.

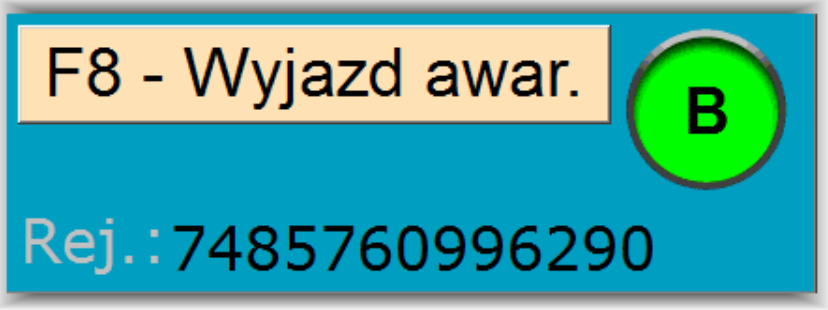

Dodatkowo prezentowane są odpowiednie ikony informujące o zdarzeniu: • Prawidłowy wjazd lub wyjazd biletu.

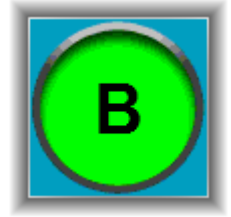

Prawidłowy wjazd lub wyjazd karty.

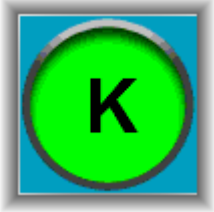

Błędny bilet np. nierozliczony lub nieznaleziony.

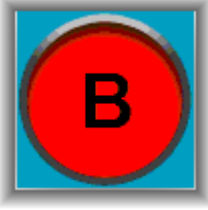

• Błędna karta np. brak aktywnego okresu lub nieznaleziona w systemie.

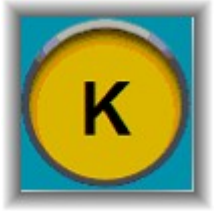

W sekcji dostępne mamy również dwa jasnopomarańczowe przyciski(zmieniające kolor na ciemnopomarańczowy po wciśnięciu ):

- F5-Wjazd awar. umożliwia awaryjne otwarcie szlabanu na urządzeniu wjazdowym. Funkcja dostępna również pod klawiszem F5.
- F8-Wyjazd awar. umożliwia awaryjne otwarcie szlabanu na urządzeniu wyjazdowym. Funkcja dostępna również pod klawiszem F8.

Przy systemie z kilkoma szlabanami wjazdowymi i wyjazdowymi możliwa jest dodatkowa konfiguracja ustawienia domyślnego szlabanu do otwarcia bądź lista wyboru.

# 1.2 Sekcja szybkiego dostępu

Sekcja szybkiego umożliwia szybki dostęp do kluczowych i podstawowych funkcji programu. Sekcja ta składa się z dwóch zakładek:

Menu główne - gdzie mamy szybki dostęp do funkcji takich jak:

- Menu główneSprzedażF7 Rozliczenie awar.<br/>wg. daty wjazduF3 Rozliczenie awar.<br/>wg. numeru biletuF4 Stan parkinguRaport kasowyRaport zmianyZestawienie<br/>biletów i kart
- **Rozliczenie awar. wg daty wjazdu** Awaryjne rozliczenie biletu na podstawie podanej daty wjazdu, w sytuacji gdy np nieczytelny jest kod kreskowy biletu. Dostępne również pod klawiszem F7.
- Rozliczenie awar. wg. numeru biletu Awaryjne rozliczenie biletu umożliwiające ręczne podanie kodu kreskowego. Dostępne również pod klawiszem F3.
- Stan parkingu Aktualny stan parkingu. Informacja o biletach i kartach, które wjechały na parking.
- Raport kasowy Tworzenie raportu kasowego.
- Raport zmiany Tworzenie raportu zmiany.
- Zestawienie uruchomienie zestawienia sprzedaży w wyborem zakresu dat.

Sprzedaż - gdzie mamy dostęp do funkcji sprzedażowych takich jak:

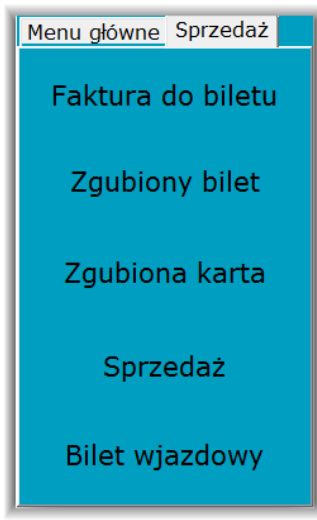

- Faktura do biletu uruchomienie okna wystawienia faktury do biletu nie wykorzystywane.
- Zgubiony bilet Sprzedaż zgubionego biletu.
- Zgubiona karta Sprzedaż zgubionej karty.
- Sprzedaż Sprzedaż zdefiniowanego dodatkowego produktu.
- Bilet wjazdowy Sprzedaż biletu wjazdowego.

# 1.3 Sekcja pracy systemu

| System                                                                                                    | Praca systemu                                                                                           | Awaryjne Dom                                                                               | ofon      | Połączeni  | e             |          |  |  |  |  |  |
|----------------------------------------------------------------------------------------------------|----------------------------------------------------------------------------------------------------|--------------------------------------------------------------------------------------------|-----------|------------|---------------|----------|--|--|--|--|--|
| Data<br>zdarzenia                                                                                                    | Zdarzenie                                                                                               | Informacje<br>dodatkowe                                                                    | Identyfil | kator      | Rejestracja   | Urządz 📥 |  |  |  |  |  |
| 2020-12-29<br>12:48:52                                                                                                    | Abonament<br>nieaktywny                                                                                 | Brak aktywnego<br>Abonamentu                                                               |           | 30         |               | -Wyjaz   |  |  |  |  |  |
| 2020-12-29<br>12:48:49                                                                                                    | Przyłożono bilet, bilet<br>nieaktywny                                                                   | Opłata do pobrania<br>za postój na<br>parkingu: 15,00<br>zł(Płatność kartą -<br>ANULOWANA) | 336       | 6360005022 |               | -Wyjaz   |  |  |  |  |  |
| 2020-12-29<br>12:43:25                                                                                                    | Wyjazd karty                                                                                            | Okres do 2021-01-05<br>23:59:59                                                            |           | 81         |               | -Wyjaz   |  |  |  |  |  |
| 2020-12-29<br>12:43:10                                                                                                    | Wyjazd karty                                                                                            | Okres do 2021-01-05<br>23:59:59                                                            |           | 81         | 81            | wyjazc   |  |  |  |  |  |
| 2020-12-29<br>12:17:20                                                                                                    | Wjazd pojazdu                                                                                           | Wjazd pojazdu                                                                              | 622       | 7620005107 | 6227620005107 | -Wjazo   |  |  |  |  |  |
| 2020-12-29<br>12:17:15                                                                                                    | Brak pojazdu - bilet                                                                                    | Próba wydruku biletu<br>bez poiazdu                                                        |           | 0          |               | -Wjazd   |  |  |  |  |  |
| ▲<br>2020-12-29 08:17:41 -Wjazd- UWAGA ! Bliski koniec papieru 8<br>2020-12-22 10:58:49 -Wjazd- Drukarka działa prawidłowo |                                                                                                    |                                                                                            |           |            |               |          |  |  |  |  |  |
| Odśwież ost. 24h                                                                                                    |                                                                                                    |                                                                                            |           |            |               |          |  |  |  |  |  |
| □ Zmiar<br>C                                                                                                    | Zmiana statusu drukarki przenosi do tego okna<br>Czas pracy systemu: 7 d. 04:16:29 Status: SOCK CONNECT |                                                                                            |           |            |               |          |  |  |  |  |  |

Sekcja praca systemu prezentuje informacje na temat pracy systemu.

Dostępne mamy w niej następujące formularze:

• System - Podstawowa zakładka prezentująca bieżące zdarzenia powstałe w systemie.

- Praca systemu Formularz zawiera informacje o wewnętrznych komunikatach między programem urządzeniami takimi jak bileterka i terminal.
- Awaryjne Na formularzu znajduje się zestaw opcji umożliwiających awaryjną pracę systemu tylko dla serwisu.
- **Domofon** nie wykorzystywane.
- **Połączenie** nie wykorzystywane.

Na formularzu '**System**' możemy odczytać aktualne zdarzenia powstałe w systemie w ostatnich 24h. W celu odświeżenia informacji należy zawsze użyć przycisku "**Odśwież ost. 24h**".

W tabeli zdarzeń mamy następujące informację:

- Data zdarzenia Data kiedy faktycznie zdarzenie wystąpiło a nie kiedy zostało załadowane do systemu.
- Zdarzenie Skrócona informacja jakie zdarzenie miało miejsce.
- Informacje dodatkowe Rozszerzona informacja na temat powstałego zdarzenia.
- Identyfikator Numer karty lub numer biletu.
- Rejestracja Numer rejestracyjny pojazdu lub numer biletu.
- Urządzenie Urządzenie na jakim wystąpiło zdarzenie.

Dodatkowo poniżej tabeli zdarzeń mamy informacje na temat pracy drukarki oraz czas pracy programu parkingowego.

## 1.4 Sekcja urządzeń

| Urządzenia Kamer | Jrządzenia Kamery Czytniki zewnętrzne Parking Stałe otwarcie |                   |         |                           |  |  |  |
|------------------|--------------------------------------------------------------|-------------------|---------|---------------------------|--|--|--|
| Urządzenie       | IP Adres                                                     | Bilety/Monety     | Czas ms | Komunikat                 |  |  |  |
| -Wjazd-          | 60.212:2                                                     | LBA: 543 LBG: 618 | 321     | !021:empty080202 CRC=0024 |  |  |  |
| Wjazd_nic        | 60.212:2                                                     |                   |         |                           |  |  |  |
| Wyjazd_nic       | 60.212:1                                                     |                   |         |                           |  |  |  |
| -Wyjazd-         | 60.212:1                                                     |                   | 317     | !022:empty000202 CRC=cdac |  |  |  |

### 1.4.1 Urządzenia

Zakładka Urządzenia prezentuje informacje na temat pracy urządzeń(bileterek i terminali) podłączonych do systemu.

| Urządzenie | IP Adres | Bilety/Monety     | Czas ms | Komunikat                   |                      |   |                          |
|------------|----------|-------------------|---------|-----------------------------|----------------------|---|--------------------------|
| -Wjazd-    | 60.212:2 | LBA: 543 LBG: 618 | 325     | !021:empty080202 CRC=0024 * |                      |   |                          |
| Wjazd_nic  | 60.212:2 |                   |         |                             | Otwórz szlaban       |   |                          |
| Wyjazd_nic | 60.212:1 |                   |         |                             | Zamknij szlaban      |   |                          |
| -Wyjazd-   | 60.212:1 |                   | 319     | 1022:empty000202 CRC=cdac   | Reset petli          |   |                          |
|            |          |                   |         |                             | Ustaw zegar          |   |                          |
|            |          |                   |         |                             | Status drukarki      |   |                          |
|            |          |                   |         |                             | Pokaż komunikację    |   |                          |
|            |          |                   |         |                             | Tablica WOLNY/ZAJĘTY | > |                          |
|            |          |                   |         |                             | Bilety               | > | Włącz wydawanie biletów  |
|            |          |                   |         |                             | Szlaban              | > | Wyłącz wydawanie biletów |
|            |          |                   |         |                             | Czytniki             | > | Zmieniono panier         |
|            |          |                   |         |                             | Blokada              | > | annene poprei            |
|            |          |                   |         |                             | Terminal Płatniczy   | > |                          |
|            |          |                   |         |                             | Wersja               | > |                          |
|            |          |                   |         |                             | Rodzaj czytnika      | > |                          |
|            |          |                   |         |                             |                      | _ | 1                        |

Użytkownik systemu widzi w pierwszej kolejności końcówkę adresu IP urządzenia – co jest przydatne w przypadku braku łączności i wykryciem problemów z siecią. Przy urządzeniach wjazdowych widoczne są oznaczenia LBA i LBG. LBG - licznik biletów główny - pokazuje ilość wszystkich wydrukowanych biletów od startu systemu. LBA - licznik biletów aktualny - pokazuje ilość wydrukowanych biletów po zmianie rolki. Dzięki tej opcji można z dokładnością do 20 biletów mieć informacje o ilości możliwych do wydrukowania jeszcze biletów z założonej rolki. Licznik powinien być resetowany po kliknięciu prawym klawiszem na napis LBA, wybraniu opcji bilety ->zmieniono papier. Sprawdzając jeden raz jaka ilość biletów jest możliwa do wydrukowania na założonej rolce można precyzyjnie określić na ile wjazdów jeszcze wystarczy założony papier.

Z rozwijalnego menu – klikając prawym klawiszem myszy mamy również możliwość zamknięcia wybranego szlabanu, zaktualizowania zegara na urządzeniu, zrestartowania detektora pętli urządzenia. Dostępnych jest również kilka opcji serwisowych powodujących działania zgodnie z ich nazwą.

| Urządzenie | IP Adres | Bilety/Monety        |   | Czas ms       | Komunikat                   |
|------------|----------|----------------------|---|---------------|-----------------------------|
| -Wjazd-    | 60.212:2 | LBA: 543 LBG: 618    |   | 320           | !021:empty080202 CRC=0024 * |
| Wjazd_nic  | 60.212:2 |                      |   |               |                             |
| Wyjazd_nic | 60.212:1 |                      |   |               |                             |
| -Wyjazd-   | 60.212:1 |                      |   | 317           | !022:empty000202 CRC=cdac   |
|            |          | Otwórz szlaban       |   |               |                             |
|            |          | Zamknij szlaban      |   |               |                             |
|            |          | Reset petli          |   |               |                             |
|            |          | Ustaw zegar          |   |               |                             |
|            |          | Status drukarki      |   |               |                             |
|            |          | Pokaż komunikację    |   |               |                             |
|            |          | Tablica WOLNY/ZAJĘTY | > |               |                             |
|            |          | Bilety               | > |               |                             |
|            |          | Szlaban              | > |               |                             |
|            |          | Czytniki             | > |               |                             |
|            |          | Blokada              | > |               |                             |
|            |          | Terminal Płatniczy   | > | Raport kasow  | у                           |
|            |          | Wersja               | > | Uzunelnii hor | nner                        |
|            |          | Rodzaj czytnika      | > | oropenij nop  | - Peri                      |
|            |          |                      |   |               |                             |

W przypadku gdy w systemie terminal wyjazdowy posiada funkcję przyjmowania opłat z wydawaniem reszty w jednym nominale użytkownik jest zobowiązany po każdorazowym doładowaniu monetami do zapisania tej informacji. W tym celu należy prawym klawiszem myszy kliknąć na urządzenie wyjazdowe i z rozwijalnego menu wybrać Terminal Płatniczy →Uzupełnij Hopper oraz wpisać ilość wrzuconych monet i zatwierdzić.

### 1.4.2 Kamery

Zakładka Kamery nie jest obecnie używana.

### 1.4.3 Czytniki zewnętrzne

Zakładka prezentuje aktualną pracę modułów czytników zewnętrznych w systemie.

| Urządzenia Kamery Czytniki zewnętrzne Parking Stałe otwarcie                                                                                                    |                        |          |                                                                                                    |
|----------------------------------------------------------------------------------------------------|------------------------|----------|----------------------------------------------------------------------------------------------------|
| 2021-01-04 08:23:37 wjazd -1 Karta 81 - Okres do 2021-01-05 23:59:59<br>2021-01-04 08:05:22 wjazd -1 Karta 65 - Okres do 2021-01-13 23:59:59                                                                         | Otwórz zaznaczony szla | aban     | 2021-01-04 08:23:38 wjazd -1 Komunikacja (-OK-)<br>2021-01-04 08:05:24 wjazd -1 Komunikacja (-OK-)                                                     |
| 2021-01-04 07:49:52 wjazd -1 Karta 57 - Okres do 2021-01-26 23:59:59<br>2021-01-03 13:26:35 wyjazd -1 Karta 3 - Okres do 2021-01-16 23:59:59<br>2021-01-03 13:24:52 wijazd -1 Karta 3 - Okres do 2021-01-16 23:59:59 | Nazwa czytnika         | Kierunek | 2021-01-04 07:49:53 wjazd -1 Komunikacja (-OK-)<br>2021-01-03 13:26:36 wyjazd -1 Komunikacja (-OK-)<br>2021-01-03 12:34:55 wjazd -1 Komunikacja (-OK-) |
| 2020-12-31 11:33:40 wyjazd -1 Karta 57 - Okres do 2021-01-26 23:59:59<br>2020-12-31 07:26:50 wjazd -1 Karta 57 - Okres do 2021-01-26 23:59:59                                                                        | wyjazd -1              | Wyjazd   | 2021-01-03 12:34:53 wjazd -1 Zdublowany odczyt -<br>2020-12-31 11:33:42 wyjazd -1 Komunikacja (-OK-)                                                   |
|                                                                                                    |                        |          | 2020-12-31 07:26:51 wjazd -1 Komunikacja (-OK-)<br>2020-12-30 21:28:44 wyjazd -1 Komunikacja (-OK-)                                                    |
|                                                                                                    |                        |          | 2020-12-30 21:28:44 wjazd -1 Komunikacja (-OK-)                                                                                                    |

Z lewej strony formularza mamy informację o zarejestrowanych wjazdach i wyjazdach. Przedstawiona jest data zdarzenia, nazwa modułu, oraz dodatkowe informacje o zdarzeniu.

W środkowej części mamy możliwość wysłania polecenia otwarcia szlabanu do wybranego modułu. Zaznaczamy nazwę modułu w systemie i klikamy 'Otwórz zaznaczony szlaban'.

Z prawej strony mamy informacje o aktualnej pracy modułu mające charakter serwisowy. Przedstawiona jest data zdarzenia, nazwa modułu, oraz dodatkowe informacje. Zawsze ostatni komunikat dla danego modułu informuje o aktualnym stanie pracy.

## 1.4.4 Parkingi

| ι | Jrządzenia Kamery Czytniki zewnętrzne Parking Stałe otwarcie |                |                |              |           |           |            |            |
|---|--------------------------------------------------------------|----------------|----------------|--------------|-----------|-----------|------------|------------|
|   | ID                                                           | Nazwa parkingu | MIEJSCA BILETY | MIEJSCA ABO. | ZAJĘTE B. | ZAJĘTE A. | WOLNYCH B. | WOLNYCH A. |
| Þ | 1                                                            | Parking -1     | 37             | 37           | 0         | 9         | 37         | 28         |
|   | 2                                                            | Parking -2     | 94             | 94           | 116       | 17        | -22        | 77         |

Zakładka prezentuje aktualny stan miejsca na parkingach. Prezentowane są następujące informacje:

- D identyfikator parkingu.
- Nazwa Parkingu Nazwa własna parkingu.
- Miejsca bilety liczba miejsc parkingowych dla osób pobierających bilet parkingowy ustawiona w systemie.
- Miejsca abo. liczba miejsc parkingowych dla osób wjeżdżających za pomocą karty zbliżeniowej na parking ustawiona w systemie.
- Zajęte B. liczba zajętych miejsc parkingowych przez osoby, które wjechały pobierając bilet parkingowy.
- Zajęte A. liczba zajętych miejsc parkingowych przez osoby, które wjechały używając karty zbliżeniowej.
- Wolnych B. liczba dostępnych wolnych miejsc dla osób, które pobierają bilet parkingowy.
- Wolnych A. liczba dostępnych wolnych miejsc dla osób, posiadających kartę zbliżeniową.

### 1.4.5 Stałe otwarcie

| Urządzenia Kamery Czytnik | ki zewnętrzne Parking Stałe otwarcie |                    |
|---------------------------|--------------------------------------|--------------------|
| Otwórz szlaban            | Urządzenie<br>-Wjazd-                | Typ<br>Bileterka   |
| Zamknij szlaban           | -Wyjazd-<br>wjazd -1<br>wyjazd -1    | Czytnik<br>Czytnik |
| Otwórz i zablokuj szlan   |                                      |                    |
| Zwolnij blokadę           |                                      |                    |

Dzięki tej zakładce użytkownik ma możliwość szybkiego otwarcia, zamknięcia i zablokowania w pozycji górnej wybranego wcześniej szlabanu. Aby mieć pewność,że ramię szlabany zablokowane będzie w pozycji pionowej należy najpierw otworzyć szlaban, a następnie kliknąć otwórz i zablokuj. Aby zwolnić blokadę wybieramy Zwolnij blokadę, natomiast by zwolnić blokadę i zamknąć szlaban wystarczy wybrać zamknij szlaban. Wszystkie czynności wykonujemy dla wybranego szlabanu w systemie. Zakładka jest udostępniana przez serwis na życzenie użytkownika.

# 2 Praca

# 2.1 Autoryzacja

Funkcja autoryzacji/logowania automatycznie wylogowuje zalogowanego pracownika i otwiera okienko logowania, z którego należy wybrać login, na którym użytkownik systemu będzie pracował.

| Pracownicy<br>Pracownicy |          | ×                     |
|--------------------------|----------|-----------------------|
| PRACOWNIK                | UPR.     | ^                     |
| ▶ CP                     | 10       |                       |
| Administrator            | 3        |                       |
| Anna Iksińska            | 2        |                       |
| Piotr Nowak              | 8        |                       |
| Jan Kowalski             | 2        |                       |
| Podai hasło              |          | <ul> <li>×</li> </ul> |
|                          |          |                       |
| ✓ Rozpoczęcie            | 🛇 Anuluj |                       |

W celu zalogowania się do programu należy wybrać odpowiedniego pracownika, wpisać hasło i nacisnąć Enter lub przycisk rozpoczęcie.

# 2.2 Zamknięcie programu

Wybranie tej opcji skutkuje zamknięciem programu. Zamknięcie programu należy potwierdzić i następnie podać przyczynę jego zamknięcia. Wymagane jest wpisanie minimum 5 znaków i potwierdzenie kliknięciem na przycisk OK. Jest to zabezpieczenie przed nieumyślnym zamknięciem programu, który powinien być uruchomiony 24h.

| Komunikat                                       | x        |
|-------------------------------------------------|----------|
| 🥑 Zamknięcie programu                           |          |
| Czy na pewno chcesz zamknąć program?            |          |
| ✓Tak<br>Solution                                | <u>.</u> |
|                                                 | 8        |
| Komunikat                                       | ~        |
| Zamknięcie programu                             |          |
| Właśnie zamykasz program do obsługi parkingu    |          |
| Podaj powód zamknięcia programu (min. 5 znaków) |          |
|                                                 |          |
|                                                 |          |
|                                                 |          |
|                                                 |          |
| ✓ OK                                            |          |

UWAGA!!! Zamknięcie programu parkingowego w wersji serwer skutkuje przejściem w tryb awaryjny pracy systemu parkingowego. Po 60 sekundach urządzenia będą wpuszczać i wypuszczać wszystkie bilety i karty.

# 2.3 Zmień hasło

Wybranie tej opcji umożliwia zmianę dotychczasowego hasła do konta użytkownika. Należy podać w pierwszym polu aktualnie używane hasło a następnie w dwóch pozostałych wpisać nowe i kliknąć przycisk **Zmień** 

| Zmiana hasła X     |
|--------------------|
| 🕵 Zmiana hasła     |
| Podaj stare hasło  |
| Podaj nowe hasło   |
| Powtórz nowe hasło |
| 🗸 Zmień 🚫 Anuluj   |

# 2.4 Zmiana Zegara

W trakcie pracy programu użytkownik może napotkać wyskakujące okienko informujące o zmianie czasu systemowego. Dopóki nie zostanie wpisany powód zmiany nie można kontynuować pracy w programie. Urządzenie działają dalej bez zakłóceń. Należy wpisać powód zmiany jeśli był on wykonany ręcznie lub słowo system jeśli była to automatyczna synchronizacja zegara systemowego wykonana przez system Windows. Następnie należy kliknąć przycisk **OK** lub wcisnąć klawisz Enter na klawiaturze. Z poziomu uprawnień serwisowych można wyłączyć kontrolę zmiany czasu. Nie zalecamy jednak jej wyłączenia ze względu na możliwe nadużycia i w pracy systemu i brak kontroli ani statystyk w takim przypadku.

| Komunikat                                 | × |
|-------------------------------------------|---|
| 😻 Zmiana zegara                           |   |
| Zmieniono czas systemowy                  |   |
| Podaj powód zmiany zegara (min. 5 znaków) |   |
|                                           |   |
|                                           |   |
|                                           |   |
| ✓ OK                                      |   |

# 3 Abonamenty

## 3.1 Wstęp

Obsługa abonamentów w systemie składa się z okna podstawowego "Zarządzanie kartami" w którym użytkownik, może sprzedawać abonamenty dla danej karty, modyfikować jej dane i podglądać historie zdarzeń na karcie. Do dyspozycji są też dwa okna administracyjne, "Definicja abonamentów", w którym definiujemy abonamenty dostępne w systemie oraz "Definicja grup kart", w którym definiujemy parametry grup kart, które są odpowiedzialne za ich późniejsze działanie. Poniższe okna są dostępne w menu Abonamenty.

## 3.1.1 Zarządzanie kartami

|                                   |                      | Numer                          | rejestracji 🗆 Podgląd z                        | zdjęcia Ko     | olumna Num                               | er karty                         | • \        | Vartość             | A 2             | Załącz fi |
|-----------------------------------|----------------------|--------------------------------|------------------------------------------------|----------------|------------------------------------------|----------------------------------|------------|---------------------|-----------------|-----------|
| mer karty                         | Właściciel           |                                | Grupa kart                                     | Numer reje     | estracyjny                               | Ważność<br>karty                 | Informacje | dodatkowe           | Numer k<br>wew. | arty      |
| 5                                 |                      |                                | Przelew                                        |                |                                          | 2099.08.27                       |            |                     | 6000CF68        | 96        |
| 6                                 |                      |                                | Przelew                                        |                |                                          | 2099.08.27                       |            |                     | 61005CC9        | AA (      |
| 7                                 |                      |                                | Przelew                                        |                |                                          | 2099.08.27                       |            |                     | 6000CF68        | SE4       |
| 8                                 |                      |                                | Przelew                                        |                |                                          | 2099.08.27                       |            |                     | 61005CC9        | BB        |
| 9                                 |                      |                                | Przelew                                        |                |                                          | 2099.08.27                       |            |                     | 6000CF68        | DF        |
| 10                                |                      |                                | Przelew                                        |                |                                          | 2099.08.27                       |            |                     | 61005CF9        | /69       |
| 11                                |                      |                                | Przelew                                        |                |                                          | 2099.08.27                       |            |                     | 6000CFD         | 5A7       |
| 12                                |                      |                                | Przelew                                        |                |                                          | 2099.08.27                       |            |                     | 6000CFD         | 7C8       |
| 13                                |                      |                                | miesięczny dostawcze                           |                |                                          | 2099.08.27                       |            |                     | 61005D34        | -86       |
| 14                                |                      |                                | miesięczny_normalny                            |                |                                          | 2020.12.31                       |            |                     | 6000CFD         | 7B3       |
| 15                                |                      |                                | miesięczny_normalny                            |                |                                          | 2099.08.27                       |            |                     | 61005D35        | 43        |
| rzedaż abo<br>lybór abona<br>izwa | onamentu  <br>amentu | Informacje o karc<br>Rodzaj: 1 | ie   Historia sprzedaży  <br><i>Miesięczny</i> | Historia karty | Wjazd/Wyja<br>-Aktualne a<br>-Aktualne c | azd<br>bonamenty-<br>kresy abona | amentowe   |                     |                 |           |
| esiac norm                        | al                   |                                |                                                |                | Data od                                  |                                  |            | Data do             |                 |           |
| esiąc dostaw                      | /cze                 |                                | Rok 2021                                       | ÷              | 2021-01-01                               |                                  |            | 2021-01-31 23:59:59 |                 |           |
| datkowy_rozl                      | iczanie_F            |                                | <mark>Miesiąc</mark> Luty                      | -              |                                          |                                  |            |                     |                 |           |
|                                   |                      | Cena<br>Sprzeda                | : 160,00 zł                                    |                |                                          |                                  |            |                     |                 |           |
|                                   |                      | 2021-02-01                     | 00:00 - 2021-02-28                             | 3 23:59        | -Aktualna li<br>Liczba mi                | czba minut i<br>nut:             | mpulsów-   |                     |                 |           |

Okno składa się z następujących sekcji:

Filtr wyświetlanych danych - umożliwia filtracje listy prezentowanych kart w rejestrze.

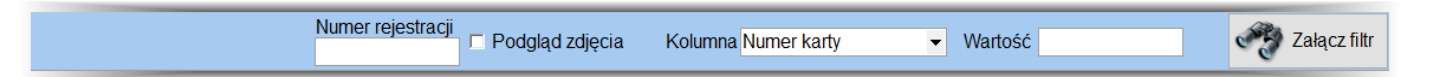

Do wyboru mamy możliwość filtrowania kart na podstawie następujących kolumn:

- Numer karty po wybraniu tej kolumny lista kart zostanie ograniczona do podanego numeru karty.
- Właściciel po wybraniu tej kolumny lista kart zostanie ograniczona do podanego właściciela.
- Numer rejestracyjny po wybraniu tej kolumny lista kart zostanie ograniczona do podanego numeru rejestracyjnego.
- Numer wewnętrzny karty po wybraniu tej kolumny lista kart zostanie ograniczona do podanego numeru wewnętrznego karty.

Po wybraniu odpowiedniej kolumny i wpisaniu wartości klikamy przycisk **Załącz filtr**. Jeżeli wpisany ciąg znaków znajduje się w wybranej kolumnie to zostaną wyświetlone wszystkie wiersze spełniające warunek. Aby wyłączyć filtr klikamy na przycisk **Wyłącz filtr**.

| TotalControlParking 3.11 | Strona 16 |
|--------------------------|-----------|
|                          |           |

**Zakładki zarządzania -** formularze umożliwiające zarządzenie oraz przeglądanie informacji o wybranej karcie. Do dyspozycji mamy następujące formularze:

| Sprzedaż abonamentu        | Informacje o karcie   Historia sprzedaży   Historia karty | Wjazd/Wyjazd                                        |                     |          |  |  |
|----------------------------|-----------------------------------------------------------|-----------------------------------------------------|---------------------|----------|--|--|
| -Wybór abonamentu<br>Nazwa | Rodzaj: Miesięczny                                        | Aktualne abonamenty<br>Aktualne okresy abonamentowe |                     |          |  |  |
| miesiąc_normal             | Rok 2021                                                  | Data od                                             | Data do             | <b>^</b> |  |  |
| miesiąc_dostawcze          |                                                           | 2021-01-01                                          | 2021-01-31 23:59:59 |          |  |  |
| dodatkowy_rozliczanie_P    | Miesiąc Luty 👻                                            |                                                     |                     |          |  |  |
|                            | Cena: 160,00 zł                                           |                                                     |                     |          |  |  |
|                            | Sprzedawany okres:                                        |                                                     |                     | <b>•</b> |  |  |
|                            | 2021-02-01 00:00 - 2021-02-28 23:59                       | Aktualna liczba minut impulsów                      |                     |          |  |  |
| T                          |                                                           | Liczba minut:<br>Liczba imp:                        |                     |          |  |  |
|                            | Forma zapłaty Gotówka   Paragon Faktura                   |                                                     |                     |          |  |  |

**Sprzedaż abonamentu** - formularz na którym możemy sprzedać wybrany abonament dla posiadacza karty. Składa się z następujących sekcji:

- Wybór abonamentu w sekcji dokonujemy wyboru abonamentu jaki chcemy sprzedać użytkownikowi karty. Abonamenty widoczne w tej sekcji są uzależnione od grupy do jakiej należy karta i przypisanej grupie listy dostępnych abonamentów.
- Ustawienia sprzedawanego abonamentu sekcja odpowiedzialna za dokładne wartości sprzedawanego abonamentu. Dostępne parametry są różne w zależności od typu sprzedawanego abonamentu, który możemy definiować w oknie 'Definicja abonamentu'.
- Aktualne abonamenty sekcja prezentuje tylko aktualne abonamenty dotyczące danej karty. Pozostałe abonamenty których okres minął można podejrzeć w formularzu 'Historia sprzedaży'
- **Potwierdzenie** w sekcji tej po dokonaniu wszystkich ustawień sprzedanego abonamentu potwierdzamy jego sprzedaż. Aby tego dokonać wykonujemy następujące kroki:
  - a) Wybieramy formę zapłaty:
    - 1. Gotówka wybranie tej formy zapłaty skutkuje że kwota zostanie dodana do stanu gotówki pracownika.
    - 2. **Karta** wybranie tej formy zapłaty skutkuje że kwota nie zostanie dodana do stanu gotówki pracownika. Będzie natomiast widoczna w systemie i raportach kasowych.
    - 3. **Przelew** wybranie tej formý zapłaty skutkuje że kwota nie zostanie dodana do stanu gotówki pracownika. Nie będzie też naliczana w raportach jako przychód, ponieważ jeszcze fizycznie pieniądze nie wpłynęły. Pojawi się jednak zapis w raportach o transakcji z siedmiodniowym terminem płatności i braku jej uregulowania. Dopiero po potwierdzeniu przelewu kwota ta pojawi się jako przychód.

### b) Wybieramy typ potwierdzenia:

- 1. **Paragon** Wybranie tej opcji potwierdza sprzedaż, oraz gdy podłączona jest do systemu drukarka fiskalna drukuje paragon fiskalny.
- 2. Faktura Nie wykorzystywana w systemie.

| TotalControlParking 3.11 | Strona 17 |
|--------------------------|-----------|
|                          |           |

Informacje o karcie - formularz, na którym możemy dokonać zmiany danych dotyczących posiadacza karty.

| Sprzedaż abonamentu In | formacje o karcie Historia : | sprzedaży Historia karty | Wjazd/Wyjazd |                  |                  |                  |
|------------------------|------------------------------|--------------------------|--------------|------------------|------------------|------------------|
| Numer karty wewnętrzny | 6000CC31F3                   | Odblokuj zmianę num      | eru wew.     | Rejestracje      |                  |                  |
| Numer karty            | 2 Podpov                     | viedz wolny numer        |              | Numer            | Marka samochodu  |                  |
| Grupa                  | Przelew                      |                          | -            | SBE1234          |                  |                  |
| Właściciel             |                              |                          |              |                  |                  |                  |
| Adres                  |                              |                          |              |                  |                  |                  |
| Informacje dodatkowe   |                              |                          |              |                  |                  | ••               |
| Ważność karty          | 2099.08.27 - Data wyd        | ania karty               | -            |                  |                  | - 3              |
| Blokada karty          | Blok                         | ada sprzedaży 🗆          |              | Numer rejestracy | inv SBE1234      |                  |
| Stan nieustalony       |                              |                          |              | Model samocho    |                  |                  |
| Karta rabatująca       |                              |                          |              | woder samoene    |                  |                  |
| <b>S</b>               | Zamień nume<br>wewnętrzny ka | r<br>ty 🐼 Usuń<br>kartę  | Doda karte   | aj<br>ę          | Cofnij<br>zmiany | Zapisz<br>zmiany |

W tym miejscu mamy możliwość uzupełnienia i edytowania danych dotyczących posiadacza karty oraz grupy do której karta należy i jakie uprawnienia w związku z tym będzie posiadała. Możemy wpisać nr rejestracyjny pojazdu – w przypadku gdy w systemie występują kamery rozpoznania rejestracji -aby szlaban otwierał się bez przykładania karty do czytnika. Pola takie jak Właściciel, Adres nie są obowiązkowe, jednak wypełnione ułatwiają zarządzanie kartami przy dużej liczbie klientów.

Na formularzu mamy dostępne następujące pola:

- Numer wewnętrzny karty numer wewnętrzny karty jest numerem identyfikacyjnym danej karty zbliżeniowej i zapisany wewnątrz karty.
- Numer karty numer karty jest numer porządkowy nadany przez zarządce systemu w celu łatwej identyfikacji. Najczęściej numer ten na życzenie klienta może być drukowany na kartach zbliżeniowych. Pole to jest obowiązkowe.
- **Grupa** jest to nazwa grupy zdefiniowanej w oknie 'Definicja grup kart' do której przypisujemy daną kartę. Na podstawie grupy ustawiane są właściwości działania karty w systemie. Pole to jest obowiązkowe.
- Właściciel w polu możemy przechowywać nazwę właściciela karty.
- Adres w polu możemy przechowywać adres właściciela karty.
- · Informacje dodatkowe w polu możemy przechowywać dodatkowe informacje na temat karty i jej właściciela
- Ważność karty data ważność karty określa do kiedy dana karta jest ważna niezależnie czy posiada abonament lub czy wjazd na nią jest wolny. Po upływie tej daty karta przestaje działać w systemie. Dodatkowo data blokuje sprzedaż abonamentu, którego okres przekraczałby ważność karty. Pole jest polem wymaganym. Domyślna wartość to 2099 rok.
- Blokada karty zaznaczenie tego pola skutkuje natychmiastową blokadą karty i karta przestaje działać w systemie. Opcja stosowana w momencie zgubienia lub kradzieży karty.
- Stan nieustalony stan nieustalony oznacza, że nie znamy położenia danej karty tzn czy pojazd znajduje się na
  parkingu czy jest poza nim. Zaznaczenie tego pola skutkuje, że jeżeli dla grupy do której należy karta jest
  włączony Anti-PassBack to karta wjedzie lub wyjedzie z parkingu nawet gdy nie pozwoli na to funkcja APB.
  Operacja ta będzie jednorazowa i po przejechaniu takiej karty zostanie usunięte zaznaczenie pola 'Stan
  nieustalony'.
- Karta rabatująca Zaznaczenie tego pola skutkuje możliwością rabatowania biletów na darmowy wyjazd w momencie ich rozliczania na stanowisku komputerowym.
- Rejestracje sekcja rejestracje pozwala dodać numer rejestracyjny samochodu, który ma się poruszać na karcie. Dodanie numeru rejestracji w systemie dodatkowym modułem rozpoznawania rejestracji skutkuję, że po rozpoznaniu rejestracji, abonament będzie mógł wjechać na parking bez przykładania karty do czytnika. Aby dodać rejestracje należy wcisnąć przycisk 'Plus' znajdujący się w sekcji oraz uzupełnić następujące pola:
  - a) **Numer rejestracyjny** pole w którym wpisujemy numer rejestracyjny samochodu. Aby był prawidłowo rozpoznawany należy uzupełnić go bez odstępów oraz wielkimi literami.
  - b) **Model samochodu** dodatkowe pole informacyjne w którym możemy podać model samochodu przypisany do rejestracji.

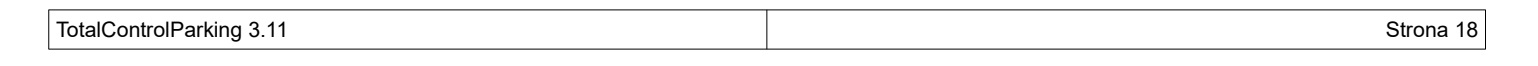

W sekcji przycisków mamy dostępne następujące operacje:

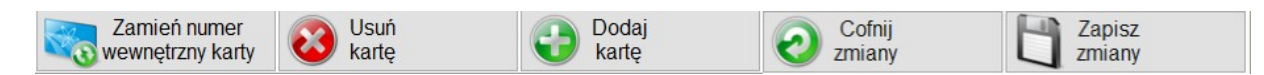

**Zamień numer wewnętrzny karty** - operacja zamienia numer wewnętrzny karty na nowy,może ona być stosowana w przypadku zgubienia karty przez klienta. Po wciśnięciu przycisku wyskakuje informacja aby przyłożyć nową kartę do czytnika. Na jej przyłożenie mamy 10 sekund.

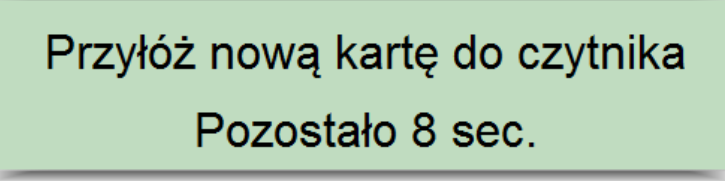

Po przyłożeniu nowej karty pojawi się komunikat "Czy chcesz zamienić numer wewnętrzny karty na nr "X'?.".

| Komunikat             | Million and com- | Jan an R. Dynamics | X                  |
|-----------------------|------------------|--------------------|--------------------|
| 🥑 Uwaga               | a                |                    |                    |
| Czy chcesz z<br>'1'?. | amienić numer we | ewnętrzny dla kar  | ty nr              |
|                       |                  | ✓Tak               | <mark>⊗</mark> Nie |

Jeżeli numer karty się zgadza klikamy na 'Tak'.

W przypadku, gdy przyłożona karta jest już w systemie pojawi się komunikat "Nie można zamienić numeru wewnętrznego karty. W systemie istnieje karta o identyfikatorze 'X', o takim samym numerze wewnętrznym."

| Komunikat                                                                                                    | 23 |
|----------------------------------------------------------------------------------------------------|----|
| 😲 Uwaga                                                                                                    |    |
| Nie można zamienić numeru wewnętrzego karty. W<br>systemie istnieje karta o identyfikatorze '1', o takim<br>samym numerze wewnętrznym. |    |
| ✓ OK                                                                                                    |    |

- Usuń kartę operacja bezpowrotnego usuwania kart i jej historii z systemu. Domyślnie opcja aktywna tylko dla użytkownika z uprawnieniami 10.
- Dodaj kartę Opcja ta jest dostępna tylko w systemie rozpoznawania rejestracji, ponieważ tylko wtedy numer wewnętrzny karty nie jest wymagany a identyfikacja może nastąpić poprzez numer rejestracyjny.
- Cofnij zmiany operacja cofnięcia ostatnio wprowadzonych nie zapisanych zmian.
- Zapisz zmiany operacja wymagana każdorazowo po edycji informacji o karcie.

**Historia sprzedaży** - formularz na którym prezentowane są wszystkie informacje na temat sprzedanych abonamentów. Dodatkowo jeżeli posiadamy odpowiednie uprawnienia możemy usunąć błędnie dodany okres sprzedaży klikając na przycisk 'Usuń okres sprzedaży'.

**Historia karty** - formularz, na którym prezentowane są wszystkie informacje na temat zdarzeń i przebywania na parkingu dotyczących danej karty. Historię karty możemy przeglądać w następujących formularzach:

- Postoje na parkingu prezentowane informacje są w formie czasu przebywania danej karty na parkingu.
- Zdarzenia prezentowane informacje są w formie zdarzeń jakie wystąpiły w systemie i dotyczyły wybranej karty. W sytuacji, gdy system wyposażony jest w kamery, możemy podejrzeć zdjęcia zrobione podczas wjazdu lub wyjazdu danej karty z parkingu. W tym celu wybieramy zdarzenie dla którego jest zaznaczona kolumna zdjęcie i klikamy przycisk 'Podgląd zdjęcia'.

### 3.1.2 Dodawanie kart

Kartę do systemu możemy dodać do systemu na dwa sposoby. Z głównego okna programu(opcja) lub w menu Abonamenty-> Zarządzanie kartami.

Kartę dodajemy poprzez przyłożenie jej do czytnika kart zbliżeniowych znajdującym się na biurku. Po usłyszeniu sygnału dźwiękowego z czytnika odkładamy kartę i widzimy na ekranie odpowiedni komunikat.

Po pojawieniu się komunikatu 'Nie znaleziono karty o identyfikatorze wewnętrznym 'XYZ'. Czy dodać kartę do systemu' potwierdzamy klikając **Tak.** 

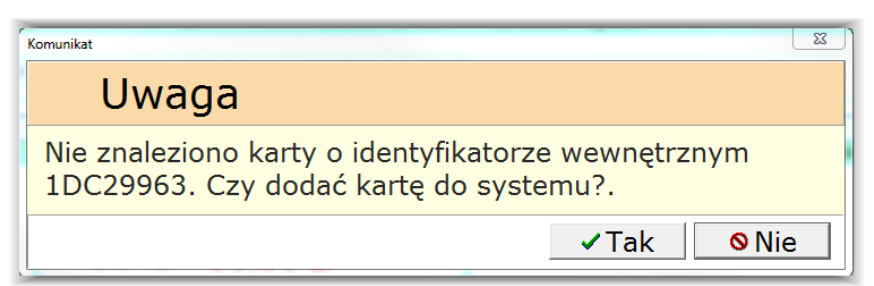

Po wykonaniu jednej z powyższych czynności należy uzupełnić dostępne pola ze szczególnym uwzględnieniem pól wymaganych. Po wykonaniu czynności należy kliknąć przycisk Zapisz zmiany.

Podczas zapisu możemy możemy spotkać się z następującymi komunikatami o błędach:

 "Numer karty nie może być pusty. Proszę uzupełnić pole 'Numer karty' i ponownie zapisać zmiany." - należy podać numer karty w polu 'Numer karty'

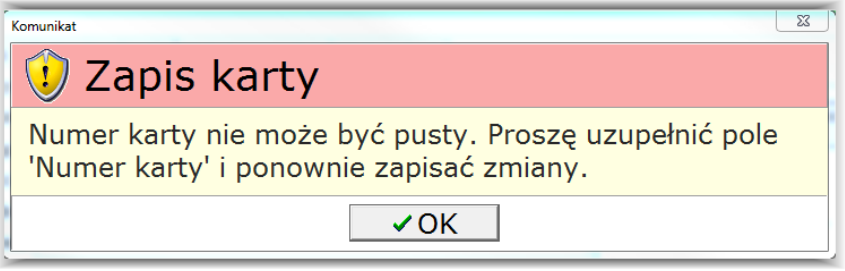

 "Wprowadzony numer karty '2' już istnieje." Proszę podać inny numer karty i ponownie zapisać zmiany" - należy podać inny numer karty niż wprowadziliśmy. Jeśli nie wiemy jaki numer podać możemy kliknąć przycisk 'Podpowiedz wolny numer' zostanie ustawiony numer o jeden większy od numeru ostatniej wprowadzonej karty.

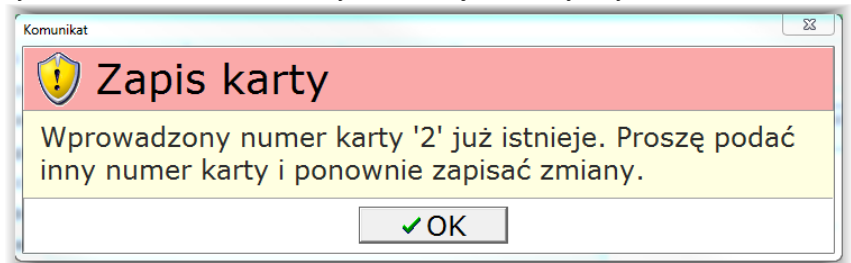

• "Karta musi zostać przypisana do grupy. Proszę uzupełnić pole 'Grupa' i ponownie zapisać zmiany." - karta nie została przypisana do grupy. Należy uzupełnić pole grupa i dopiero zapisać zmiany.

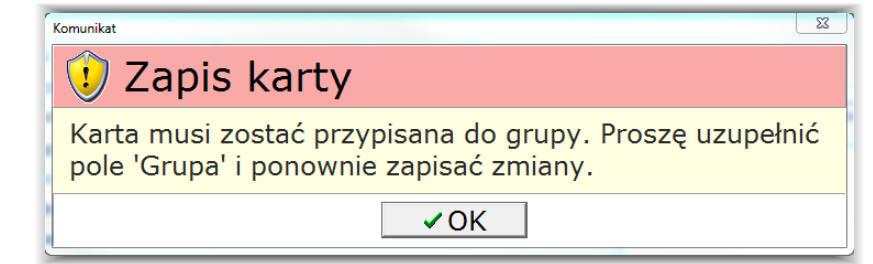

## 3.1.3 Definicja abonamentów

Okno "Definicja abonamentów" służy do ustawiania abonamentów dostępnych systemie dla kart abonamentowych.

| P Definicja abonamentów                                                                                                    |                                                | 0 %              |  |  |  |  |
|----------------------------------------------------------------------------------------------------|------------------------------------------------|------------------|--|--|--|--|
| Definicja abonamentów                                                                                                    |                                                |                  |  |  |  |  |
| Nazwa abonamentu                                                                                                    | Typ abonamentu                                 | Kwota 4          |  |  |  |  |
| Miesięczny                                                                                                    | Miesięczny                                     | 50,00 zł         |  |  |  |  |
| Godzinowy                                                                                                    | Godzinowy                                      | 5,00 zł          |  |  |  |  |
| Dzienny                                                                                                    | Dzienny                                        | 50,00 zł         |  |  |  |  |
| Minutowy                                                                                                    | Minutowy                                       | 5,00 zł          |  |  |  |  |
| Impuls                                                                                                    | Impulsoway                                     | 5 00 -1          |  |  |  |  |
| Nazwa abonamentu Godzinowy Typ abonamentu Godzinowy Abonament sprzedawany z dokładnością do opdziny i rozliczany z dokładnościa do |                                                |                  |  |  |  |  |
| Kwota 5,00 zł minuty. W polu "Kwota" należy podać                                                                                  |                                                |                  |  |  |  |  |
| Liczba jednostek 12 wartość op<br>podanych v                                                                                       | laty za liczbę godzin<br>v polu "Liczba jedno: | postoju<br>stek" |  |  |  |  |
| Dodaj 🐼 Usuń 🥥                                                                                                    | Cofnij                                         | Zapisz           |  |  |  |  |

Dostępne pola w oknie:

- Nazwa abonamentu nazwa abonamentu pod jaką dany abonament istnieje w systemie.
- **Typ abonamentu** pole pozwala określić sposób w jaki abonament będzie rozliczany. Dostępne mamy następujące rodzaje abonamentów:
  - a) **Minutowy** Abonament sprzedawany z dokładnością do minuty i rozliczany z dokładnością do minuty. W polu "Kwota" należy podać wartość opłaty za liczbę minut postoju podanych w polu "Liczba jednostek".
  - b) Godzinowy Abonament sprzedawany z dokładnością do godziny i rozliczany z dokładnością do minuty. W polu "Kwota" należy podać wartość opłaty za liczbę godzin postoju podanych w polu "Liczba jednostek".
  - c) Dzienny Abonament sprzedawany na wybrany okres. W polu "Kwota" należy podać wartość opłaty za liczbę dni ważności abonamentu podanych w polu "Liczba jednostek".
  - d) **Miesięczny** Abonament sprzedawany na cały okres miesiąca kalendarzowego. W polu "Kwota" należy podać wartość opłaty za cały miesiąc.
  - e) **Impulsowy** Abonament sprzedawany w formie impulsów, które są potrącane na wyjeździe. W polu "Kwota" należy podać wartość opłaty za liczbę impulsów podanych w polu "Liczba jednostek".
  - f) Prepaid Abonament doładowywany kwota i rozliczany na podstawie cennika postoju.
- Kwota Wartość opłaty za dany abonament.
- Liczba jednostek Liczba jednostek za jaką ma być pobierana opłata.

Aby dodać abonament należy kliknąć prawym przyciskiem myszy na klawiszu **Dodaj**. Wpisać jego nazwę, wybrać typ abonamentu oraz określić jego kwotę i w razie konieczności liczbę jednostek, następnie kliknąć **Zapisz**.

| TotalControlParking 3.11 | Strona 21 |
|--------------------------|-----------|
|--------------------------|-----------|

## 3.1.4 Definicja grup kart

Okno "Definicja grup kart" służy do ustawiania parametrów grupy. Kartę przypisujemy do grupy i będzie miała ona takie właściwości w systemie jakie zostały przypisane w grupie.

| a mazwa grupy                                                                                                |                                                                                                    | Blokada | <b>^</b> |
|----------------------------------------------------------------------------------------------------|----------------------------------------------------------------------------------------------------|---------|----------|
| 1 miesięczny_norma                                                                                           | ılny                                                                                                    |         |          |
| 2 miesięczny dostawo                                                                                         | ze                                                                                                    |         |          |
| 3 miesięczny ulglowe                                                                                         |                                                                                                    |         |          |
| 4 vip                                                                                                    |                                                                                                    |         |          |
| 5 vip_extra                                                                                                  |                                                                                                    |         |          |
| 6 130_ulga                                                                                                   |                                                                                                    |         |          |
| 9 Przelew                                                                                                    |                                                                                                    |         |          |
| Blokada grupy<br>Limit użycia dziennego<br>Typ pojazdu<br>Limit sprzedaży<br>-Dotyczy automatycznej<br>Domyś | Limit liczby pojazdów na parking 0<br>Osobowy •<br>-1 (-1) - opcja wyłączona<br>kasy parkingowej<br>ny abonament miesiąc_normal • |         |          |

Okno to składa się z następujących zakładek:

**Informacje podstawowe** - w zakładce możemy zdefiniować podstawowe informacje o grupie. Z najważniejszych pól możemy wyróżnić:

- Nazwa grupy Nazwa grupy widoczna dla użytkownika i przypisywana do karty.
- Blokada grupy zaznaczenie tego pola blokuje wszystkie karty należące do tej grupy. Karty przestają być aktywne niezależnie od tego czy posiadają aktywne abonamenty.
- Domyślny abonament Wybrany abonament będzie można zakupić w kasie automatycznej.

**Dostępność parkingów** - w zakładce możemy zdefiniować na jakie parkingi może dana grupa kart wjeżdżać i jaki ma być system kontroli.

| Informacje podstawowe Dostępność parkingów Dostępność abonamentów Dostępność tygodniowa Funkcje grupowe |                                            |     |         |             |                                       |
|----------------------------------------------------------------------------------------------------|--------------------------------------------|-----|---------|-------------|---------------------------------------|
| Nazwa parkingu                                                                                          | Typ Wjazdu                                 | APB | Cennik  | Limit kwoty | Dodaj parking                         |
| Parking                                                                                                 | Tylko abonament                            | ~   |         | 0,00 zł     | • • • • • • • • • • • • • • • • • • • |
| Parking podziemny                                                                                       | Wolny                                      |     |         | 0,00 zł     | 👩 Usuń parking                        |
|                                                                                                    |                                            |     |         |             | • . •                                 |
| Podstawowe Abonam                                                                                       | nent cennik Abonament miesięczny Pozostałe |     |         |             |                                       |
|                                                                                                    | Parking Parking podziemny                  |     |         |             |                                       |
| Тур                                                                                                    | kontroli wjazdu Wolny 👻                    |     |         |             |                                       |
|                                                                                                    | Anti-passback 🗆                            |     |         |             |                                       |
| Liczba dostępnych mie                                                                                   | ejsc na parkingu 0 0 - bez limitu          |     |         |             |                                       |
| Wjazd bez aktywneg                                                                                      | go abonamentu 🗆                            |     |         |             |                                       |
|                                                                                                    |                                            |     |         |             |                                       |
|                                                                                                    |                                            |     | Dodaj 📀 | Usuń        | 🕗 Cofnij 📘 Zapisz                     |

W zakładce mamy następujące opcje:

#### Karta Podstawowe:

- Parking Wybieramy nazwę parkingu, do którego karta w ogóle będzie miała możliwość wjazdu i z jakimi uprawnieniami. W celu dodania lub usunięcia parkingu z listy klikamy przycisk "Dodaj parking" lub "Usuń parking".
- **Typ kontroli wjazdu** Wybieramy na jakich zasadach karta z grupy będzie miała dostęp na parking. Do wyboru mamy następujące typy:
  - a) **Tylko abonament** Karta będzie miała możliwość wjazdu na parking tylko w sytuacji, gdy będzie miała aktywny abonament na koncie.
  - b) **Tylko cennik** Karta będzie miała możliwość wjazdu na parking i będzie rozliczana na zasadzie wybranych parametrów w sekcji "Abonament cennik".

- c) Cennik/Abonament Karta będzie miała możliwość wjazdu na parking tylko w sytuacji, gdy będzie miała aktywny abonament na koncie. W przeciwnym wypadku wjedzie na parking ale będzie rozliczana na zasadzie wybranych parametrów w sekcji "Abonament cennik".
- d) **Wolny -** Karta będzie miała wolny wjazd na parking. Dla takiej karty nie ma konieczności sprzedaży abonamentu ma ona charakter darmowy tzw VIP.
- Anti-PassBack zaznaczenie tego pola aktywuję kontrolę wjazdów i wyjazdów karty. Jeśli pojazd jest już na parkingu to nie można ponownie użyć karty na wjeździe aby otworzyć wjazd. Podobnie gdy pojazd już wyjechał z parkingu to nie ma możliwości ponownego otwarcia wyjazdu.
- Liczba dostępnych miejsc na parkingu wartość w polu określa liczbę dostępnych miejsc na parkingu dla danej grupy. System nie pozwoli wjechać na parking jeżeli miałoby dojść do przekroczenia liczby dostępnych miejsc, mimo że karta może być aktywna w systemie. Wartość "0" określa, że nie ma limitu liczby miejsc na danym parkingu.

#### Karta Abonament cennik:

Zakładka pozwala definiować informacje na temat rozliczania kart, gdzie typ kontroli został wybrany jako "Tylko cennik" lub "Cennik/Abonament". Dostępne są następujące funkcje:

- Cennik Wybieramy cennik, według którego ma być rozliczany czas postoju na parkingu.
- Wymagany Abonament dodatkowa opcja do opłaty wg cennika poza dostępem tygodniowym.
- Karta Prepaid opcja rozliczania karty poprzez doładowanie.
- **Opłata wg cennika poza dostępem tygodniowym** naliczanie opłat za postój poza godzinami aktywnego użytkowania parkingu określonymi w zakładce Dostępność tygodniowa.
- Limit Określamy limit debetu jaki użytkownik karty może zrobić stojąc na parkingu, jeżeli limit zostanie przekroczony pojazd nie zostanie wypuszczony z parkingu. Do tego czasu użytkownik może wjeżdżać i wyjeżdżać z parkingu.
- Rodzaj terminu spłaty zadłużenia Określamy termin spłaty powstałego zadłużenia na karcie. Do dyspozycji mamy następujące opcje:
  - a) **BRAK** Nie jest możliwa spłata zadłużenia w późniejszym terminie, chyba że wybrana jest opcja z limitem.
  - b) Od daty należności Wybranie tej opcji skutkuje, że termin spłaty zadłużenia zostanie ustalony na dzień wystąpienia przesunięty o liczbę dni podanych w polu "Liczba dni/do dnia miesiąca".
  - c) **Do dnia miesiąc**a Wybranie tej opcji skutkuje, że termin spłaty zadłużenia zostanie ustalony na stały dzień każdego miesiąca podany w polu "Liczba dni/do dnia miesiąca".
  - d) Liczba dni/do dnia miesiąca Pole w zależności od parametru "Rodzaj terminu spłaty zadłużenia" określa liczbę dni o jaką zostanie przesunięty termin płatności od momentu jego wystąpienia od momentu wystąpienia lub określa dzień każdego miesiąca do którego należy dokonać spłaty zadłużenia. Jeżeli wartość jest większa niż liczba dnia w miesiącu to system przyjmuje że jest to ostatni dzień miesiąca.

#### Karta Abonament miesięczny:

Liczba dni karencji – dzień miesiąca, do którego klient może korzystać z parkingu bez aktywnego abonamentu na dany miesiąc kalendarzowy.

**Dostępność abonamentów** - w zakładce możemy zdefiniować jakie abonamenty mogą być sprzedawane dla danej grupy.

| Informacje podstawowe   Dostępność parkingów   Dostępność abonamentów   Dostępność tygodniowa   Funk | kcje grupowe      |
|----------------------------------------------------------------------------------------------------|-------------------|
| Nazwa abonamentu                                                                                     | C Dodai abonament |
| Impuls                                                                                               |                   |
| Minutowy                                                                                             | 💦 Usuń abonament  |
| Dzienny                                                                                              |                   |
| Godzinowy                                                                                            |                   |
| Miesięczny                                                                                           |                   |
|                                                                                                    |                   |
|                                                                                                    |                   |
|                                                                                                    |                   |
|                                                                                                    |                   |
| Abonament Impuls                                                                                     |                   |

**Abonament** - Nazwa nazwa abonamentu, który będzie dostępny w sprzedaży. Zdefiniowany wcześniej w menu Abonamenty->Definicja abonamentów.

W celu dodania lub usunięcia abonamentu z listy klikamy przycisk "Dodaj abonament" lub "Usuń abonament". Należy pamiętać, że jeżeli chcemy aby abonament był dostępny do sprzedaży należy go uwzględnić w tym formularzu.

| TotalControlParking 3.11 | Strona 23 |
|--------------------------|-----------|
|                          |           |

**Dostępność tygodniowa** - w zakładce możemy zdefiniować, kiedy dana grupa kart może poruszać się po parkingu. Domyślnie opcja ta jest ustawiona wartościami od 00:00:00 do 23:59:59 oznaczającymi dostęp całodobowy przez cały tydzień i nie są przez tą funkcjonalność ograniczane.

Funkcje grupowe - zestaw funkcji, które możemy użyć dla całej grupy kart.

**Przypisz nieznane położenie wszystkim kartom z grupy** - Funkcja ustawia dla wszystkich kart w grupie status nieznane położenie. Czyli parametr pozwalający jednorazowo wjechać lub wyjechać na kartę mimo załączonej blokady Anti-PassBack (APB) dla parkingu. Funkcja używana gdy pojazdy wjechały bądź wyjechały przy otwartych szlabanach nie odbijając karty np podczas Alarmu pożarowego i po przywróceniu normalnej pracy parkingu należy użyć tej funkcji aby pojazdy mogły swobodnie poruszać się po parkingu mimo włączonego APB. W przeciwnym razie np osoba która wyjechała z parkingu nie odbijając się nie będzie mogła wjechać na parking.

### 3.1.5 Ustal stan nieustalony

Wybranie tej opcji powoduje ustawienie dla wszystkich kart w systemie status nieznane położenie. Resetowany jest Anti-PassBack (APB) dla parkingu. Funkcja używana gdy pojazdy wjechały bądź wyjechały przy otwartych szlabanach. Po ustawieniu stanu nieustalonego każdy posiadacz karty będzie mógł wjechać na parking lub z niego wyjechać.

### 3.1.6 Zestawienie Kart

Możliwe jest wykonanie zestawienia wszystkich kart w systemie z informacją o aktualnym abonamencie i dacie ważności z podziałem na grupy i parkingi. Możliwe jest również sprawdzenie ilości wjazdów i wyjazdów dla wszystkich kart w wybranym czasie.

| Zestawienie kart abonamentowych                                                                                                    |                                                                                                    |
|----------------------------------------------------------------------------------------------------|----------------------------------------------------------------------------------------------------|
| Zestawienie kart a                                                                                                    | bonamentowych                                                                                                    |
| <ul> <li>Zestawienie kart abonamentowych</li> <li>Zestawienie kart abonamentowych</li> <li>Zestawienie kart abonamentowych</li> <li>Zestawienie dziennego używania kartyj</li> <li>Parametry</li> <li>Zestawienie od: Zestawienie do:<br/>2021-01-01 • 2021-01-31 •</li> <li>Wijazd</li> <li>Wyjazd</li> </ul> | Ibonamentowych<br>Numer karty 3<br>Właściciel<br>Data Liczba użyć<br>2021-01-01 2<br>2021-01-02 2<br>2021-01-03 2<br>2021-01-03 2<br>2021-01-05 2<br>Liczba dni użycia karty 5<br>Liczba użyć karty 10<br>Numer karty 5<br>Właściciel<br>Data Liczba użyć<br>2021-01-02 2<br>Liczba dni użycia karty 1<br>Liczba użyć karty 2<br>Numer karty 11<br>Właściciel<br>Data Liczba użyć<br>2021-01-04 2<br>2021-01-05 1<br>Liczba dni użycia karty 2<br>Liczba dni użycia karty 2<br>Liczba dni użycia karty 2<br>Liczba dni użycia karty 2<br>Liczba dni użycia karty 2<br>Liczba dni użycia karty 2<br>Liczba dni użycia karty 2<br>Liczba dni użycia karty 3 |
|                                                                                                    | Liczba użyć karty 3<br>Numer karty 12<br>Właściciel                                                                                                    |

# 4 Hotel

Opcje zawarte w tym menu służą do zmiany biletu na kartę abonamentową oraz zarządzania biletami wielokrotnego użytku – wymagane wówczas by w bileterce wjazdowej zamontowany był skaner kodów kreskowych.

## 4.1 Zarządzanie biletami abonamentowymi

Aby móc utworzyć bilet abonamentowy – wielokrotnego użytku należy najpierw zeskanować bilet, wybrać cennik(nie ma znaczenia jaki), a w oknie rozliczenia biletu wybrać przycisk **Abonament biletowy**.

| Rozliczenie                               |                | ×                  |
|-------------------------------------------|----------------|--------------------|
| 🕵 Rozliczenie pojazdu                     |                |                    |
| Rozliczenie Informacje dodatkowe Historia | 1              |                    |
| Numer biletu                              | Cennik:        | Opłata wg cennika  |
| 5251800002106                             | Godzinowy      | 0,00 zł            |
| 525100002100                              | Opłata imprezo | wa 0,00 zł         |
| Rejestracja WE31245                       | Opłata zale    | gła <b>0,00 zł</b> |
| Data wjazdu:                              | Zapłaco        | ono 0,00 zł        |
| 2021-02-08 13:28:03                       | Do zapłaty     | r                  |
| Czas postoju:                             |                |                    |
| 0 dni 00:01:09                            |                | 0,00 zł            |
| Forma zapłaty<br>Gotówka 👻 🖙 Paragon 🗎    | Faktura        | Anuluj             |
| Abonament biletowy                        |                | - 6                |

Zostanie wówczas otwarte okno aktywacji biletu hotelowego.

| CPCard                                                    |                          |         |             | ×            |  |
|-----------------------------------------------------------|--------------------------|---------|-------------|--------------|--|
| 🕵 Zamiana biletu na abonament biletowy                    |                          |         |             |              |  |
| Numer biletu: 5251800002106<br>Wjazd: 2021-02-08 13:28:03 |                          |         |             |              |  |
| Wybierz Abonament:                                        |                          |         |             |              |  |
| Nazwa                                                     |                          | Cena    |             | Liczba dni 🔺 |  |
| 5 dni                                                     |                          |         | 150,00 zł   | 5            |  |
| 4 dni                                                     |                          |         | 120,00 z    | 4            |  |
| 3 dni                                                     |                          |         | 90,00 z     | 3            |  |
| 2 dni                                                     |                          |         | 60,00 z     | 2            |  |
| 1 dzień                                                   |                          |         | 30,00 z     | 1            |  |
| Licz okres abonamentu od d                                | laty wjazdu na bilet     |         | <b>-</b>    |              |  |
| Korekta godziny końca 1                                   | 4:00:00 🗘 Liczba         | a sprze | danych abon | amentów 1    |  |
| Okres abonentowy Kwota                                    |                          |         |             | Kwota        |  |
| 2021-02-08 13:28 - 2                                      | 021-02-13 14:0           | 0       |             | 150,00 zł    |  |
| Rejestracja V                                             | VE31245                  |         | ]           |              |  |
| Właściciel                                                |                          |         |             |              |  |
| Informacje dodatkowe                                      |                          |         |             |              |  |
| Opłata odroczona                                          | Forma zapłaty<br>Gotówka | •       | Paragon     | Faktura      |  |

| TotalControlParking 3.11 | Strona 25 |
|--------------------------|-----------|
|                          |           |

W oknie tym mamy możliwość ustawienia odpowiedniego czasu aktywności biletu. Możemy wybrać wcześniej skonfigurowane abonamenty i za ich pomocą(działa również zwielokrotnianie) określić ważność biletu. Bilety abonamentowe są aktywne do określonej przez użytkownika daty i godziny końca. Godzinę możemy zaprogramować w systemie by była ustawiana dla biletów automatycznie – np. 30 minut po końcu doby hotelowej(opcja konfigurowana na życzenie klienta przez serwis). Możemy również możliwość ustawienia tej godziny ręcznie. Godzinę należy ustawić w trakcie tworzenia biletu. Po stworzeniu biletu nie ma możliwości jej skorygowania.

Mamy do uzupełnienia następujące pola:

- Rejestracja pole używane gdy w systemie jest podłączony moduł rozpoznania rejestracji pole powinno być już uzupełnione na etapie rozliczania biletu – przez program parkingowy. Możemy zawsze dokonać korekty numeru rejestracyjnego.
- Właściciel w tym polu warto wpisać nr pokoju lub/oraz imię i nazwisko klienta w menu zarządzania biletami abonamentowymi istnieje możliwość filtrowania biletów wg tego pola.
- Informacje dodatkowe informacje dodatkowe nt. Klienta pole od dowolnego wykorzystania przez klienta.

W każdym momencie możemy przedłużyć ważność biletu o kolejną dobę (lub dowolny okres). Wystarczy zeskanować taki bilet i w oknie, które zostanie wywołane wybrać dodatkowy okres oraz kliknąć przycisk dodaj kolejny okres abonamentowy.

| Rozliczenie                |                    |                            |                     | ×                   |
|----------------------------|--------------------|----------------------------|---------------------|---------------------|
| 🕵 Rozlicze                 | nie pojazdu        |                            |                     |                     |
| Rozliczenie biletu ab      | onamentowego Infor | macje dodatkowe Zdjęcia    | a Historia          |                     |
| Numer biletu               | J                  | Abonamenty bi              | letowe              |                     |
| 75/28/0                    | 0/1827             | Nazwa                      | Cena                | Liczba dni 🔺        |
| 7 372070                   | 1041021            | 1 dzień                    | 10,00               | zł 1                |
| Rejestracia                |                    | 2 dni<br>2 dni             | 20,00               | zł 2                |
| 75420400                   | 41027              | 4 dni                      | 40.00               |                     |
| 75426400                   | 41027              |                            |                     | <u> </u>            |
| -                          |                    | Kolejny okres abon         | amentowy:           |                     |
| Opłata za bilet            | 0,00 zł            | 2021-01-07 04:30           | - 2021-01-0         | 8 04:30             |
| Zapłacono                  | 0,00 zł            | Dodaj kolejny              | okres abonamer      | ntowy               |
| Do zanta                   | atv                | Okresy sprzedane: Okres od |                     | Okres do            |
|                            | acy                | , ,                        | 2020-12-09 11:33:17 | 2021-01-07 04:30:00 |
| 0                          | ,00 zł             |                            |                     |                     |
| Forma zapłaty<br>Gotówka ▼ | ☞ Paragon          | ■ Faktura Wy               | /jazd               | Zamknij             |

Taką samą operację możemy również wykonać wchodząc do menu Hotel→Zarządzanie biletami abonamentowymi.

| P Abonamenty biletowe                           |                                   |                            |                             |                              |                 |          | -                     |        | ×        |
|-------------------------------------------------|-----------------------------------|----------------------------|-----------------------------|------------------------------|-----------------|----------|-----------------------|--------|----------|
| Zarządz                                         | Zarządzanie biletami abonentowymi |                            |                             |                              |                 |          |                       |        |          |
| Kolumn                                          | na Numer biletu                   | ✓ Warte                    | ość                         | ,                            | Załącz filtr    |          |                       |        |          |
| Numer biletu Właścicie<br>7542840041827         | el Numer<br>754284(               | rejestracyjny I<br>0041827 | Informacje dodatkov         | ve                           |                 |          |                       |        |          |
| Sprzedaż abonamentu<br>Wybór abonamentu         | Informacje o bile                 | ecie   Historia sprze      | edaży   Historia bil        | etu                          | -Aktualne abo   | onamenty |                       |        | <b>•</b> |
| nazwa                                           |                                   | xres abonam                | entowy:                     | 4.30                         | Data od         | Dat      | a do<br>1 01 07 04-30 | )•00   |          |
| 2 dni<br>3 dni<br>4 dni<br>tydzień<br>bezpłatny | Cena ab<br>Liczba a               | bon.: 10,00<br>bonamentóv  | Zł<br>v 1 ♀                 |                              | 2020-12-03 11.3 | 202      | 1-01-01 04.30         | ,      |          |
|                                                 | Z                                 | Zaległe opła<br>Do zapła   | aty: 0,00 zł<br>aty: 0,00 z | ł                            |                 |          |                       |        | <b>•</b> |
| Dodaj kolejny okres ab                          | onamentowy                        | Wyjazd (rozliczenie        | e)<br>Fo                    | rma zapłaty<br><b>otówka</b> | •               | Paragon  | Fa                    | aktura |          |

System pozwala na aktywowanie biletów z jednoczesnym pobraniem opłaty – w takiej sytuacji klikamy w przycisk **paragon** lub pobraniu opłaty przy rozliczaniu biletu – wówczas w trakcie tworzenia lub przedłużania wybieramy **Opłata odroczona** lub przycisk **Zamknij**.

Istnieją dwie możliwości zakończenia biletu abonamentowego. Pierwsza – klient wyjeżdża po raz ostatni za pomocą takiego biletu. W tym przypadku bilet przestaje być aktywny – pozostaje jednak w bazie i w spisie biletów abonamentowych. Druga opcja polega na wybraniu przycisku **Wyjazd** podczas zarządzania biletem lub zeskanowaniu takiego biletu. Pojawia nam się wówczas dodatkowe okno w którym możemy określić w jaki sposób klient może opuścić parking.

| P                                                                 | -            |       | ×        |
|-------------------------------------------------------------------|--------------|-------|----------|
| Zakończ abonament ho                                              | telov        | vy    |          |
| Bilet wyjazdowy                                                   |              |       |          |
| Wybierz parking                                                   |              |       |          |
| Parking                                                           |              |       |          |
| Parking                                                           |              |       |          |
|                                                                   |              |       | ◄        |
| Wybierz cennik                                                    |              |       |          |
| Cennik                                                            |              |       | <b>_</b> |
| VIP                                                               |              |       |          |
| GODZINOWY                                                         |              |       |          |
| PARKEO                                                            |              |       |          |
| bilety                                                            |              |       |          |
|                                                                   |              |       | ◄        |
|                                                                   |              |       |          |
| Minuty na wyjazd 0                                                | *<br>*       |       |          |
| <ul> <li>Od momentu zakończenia abon</li> <li>Od teraz</li> </ul> | amen         | itu   |          |
| Anuluj                                                            | $\bigotimes$ | 🖉 Zał | cończ    |

Po wybraniu przycisku Zakończ zostaje stworzony normalny bilet z jednorazowym prawem wyjazdu. Należy określić jeżeli zachodzi taka potrzeba według jakiego cennika ma być bilet rozliczany po końcu abonamentu lub od chwili obecnej. Istnieje również możliwość przyznania dodatkowych darmowych minut na wyjazd – ważne w momencie zaznaczenia ostatniej opcji.

# 4.2 Generator biletów abonamentowych

W tym menu możemy wygenerować bilety wielokrotnego użytku i przekazać/przesłać klientom wydrukowane lub w postaci pliku .pdf. Należy określić zakres obowiązywania takich biletów – date początkową i końcową. W informacjach dodatkowych można wpisać nr rejestracyjny, imię i nazwisko bądź cel biletu – wg uznania użytkownika systemu. Następnie należy wybrać rodzaj wydruku i drukarkę.

| P                                                      |                  | — C                   | X I  |
|--------------------------------------------------------|------------------|-----------------------|------|
| ing Generator bileto                                   | w abonan         | nento                 | wych |
| Abonament od                                           | 2021-01-25 🕶     | 03:00:0               | 00 🗘 |
| Abonament do                                           | 2021-02-04 🔻     | 15:50:0               | 00 🗘 |
| Informacje dodatkowe                                   | Bilet konferen   | cyjny                 |      |
|                                                        |                  |                       |      |
|                                                        |                  |                       |      |
|                                                        |                  |                       |      |
| Liczba biletów                                         | 1 📮              |                       |      |
| Wydruk pojedyńczy     Wydruk zbiorczy (A4)     Microsc | oft Print to PDF | •                     |      |
| • Wydruk zbiorczy (A4) 1 bilet na s                    | tronę            | $\left \right\rangle$ | < << |

# 4.3 Zmień bilet na kartę abonamentową

Okno "Zamień bilet na kartę zbliżeniową" pozwala nam zamienić bilet, na który wjechał wjechał na kartę zbliżeniową.

| Zamień bilet na kartę zbliżeniową |
|-----------------------------------|
| Numer biletu 9723120000057        |
| Data wjazdu 2015-02-26 13:15:51   |
| Identyfikator 503                 |
| Numer karty wew. 5BBD1D9D         |
| Grupa karty VIP                   |
| Anuluj 🞸 Zamień                   |

| TotalControlParking 3.11 | Strona 29 |
|--------------------------|-----------|
|                          |           |

W tym celu skanujemy bilet wjazdowy a następnie wybieramy odpowiednią numer karty lub przykładamy ją do czytnika kart zbliżeniowych. Następnie klikamy "Zamień" w celu potwierdzenia zamiany. Operacja ta jest rejestrowana i możemy ją podejrzeć w zestawieniu biletów i kart.

| Numer Biletu/Karty:<br>Rejestracja: | 503<br>503              |         |            |                                                                |             |
|-------------------------------------|-------------------------|---------|------------|----------------------------------------------------------------|-------------|
| Data zdarzenia                      | Zdarzenie               | Parking | Urządzenie | Informacje                                                     | Rejestracja |
| 2015-02-26 14:17:20                 | Zamiana biletu na kartę | Poziom3 | Księgowość | Bilet numer<br>'4501860000071', wjazd<br>'2015-02-26 14:16:49' | 503         |

Należy pamiętać, aby skonfigurowana była osobna grupa kart z dostępnymi parkingami na jakich można się posługiwać karta oraz zaznaczonym typem kontroli wjazdu na **Wolny**. Po takiej zamianie bilet znika z parkingu a zastępuje go karta. Bilet staje się bezużyteczny.

# 4.4 Koniec Abonamentu hotelowego

Okno "Koniec abonamentu hotelowego" służy do zakończenia abonamentu hotelowego.

| P               |                                         |
|-----------------|-----------------------------------------|
|                 | Zakończ abonament hotelowy              |
| Nun             | ner karty: 503<br>Grupa: VIP            |
| -Bilet<br>⊦Wyb  | wyjazdowy<br>ierz parking               |
| Parkin          | g                                       |
| Strefa 1        |                                         |
| -vvyb           |                                         |
| Cennil<br>OSOBC | k A A A A A A A A A A A A A A A A A A A |
| test            | <b></b>                                 |
|                 | Anuluj 🧹 Zakończ                        |

Aby zakończyć abonament należy wybrać parking oraz cennik na podstawie, którego zostanie wydrukowany bilet wyjazdowy dla klienta a karta zostanie usunięta ze stanu parkingu. W zależności od konfiguracji serwisowej po zakończeniu abonamentu hotelowego mogą być też czyszczone informacje podstawowe na temat karty.

# 4.5 Wyczyść nieaktywne abonamenty

Wybranie tej opcji skutkuje wyczyszczeniem systemu parkingowego ze wszystkich biletów abonamentowych, które nie maja aktywnego okresu używania. Powinna być stosowana w momencie gdy klienci opuszczający parking używają biletu abonamentowego zamiast biletu wyjazdowego.

# 5 Kasa

# 5.1 Raporty kasowe - wykaz

Okno 'Raporty kasowe - wykaz' służy do przeglądania i drukowania raportów kasowych wykonanych w systemie. W oknie mamy dostępne następujące formularze:

Rozliczenia - formularz prezentuje informacje o rozliczeniach w systemie parkingowym.

| 1                   |                    |                   |           |                 |           |                          |                       |
|---------------------|--------------------|-------------------|-----------|-----------------|-----------|--------------------------|-----------------------|
| Rozliczenia Raporty | Terminale płatnicz | e                 |           |                 |           |                          |                       |
| Zakres              |                    |                   |           |                 |           |                          | 1                     |
| Od 2015-04-09 💌     | 00:00:00 ÷ D       | • 2015-04-09      | 23:59:59  | •               |           | •                        | Pokaż                 |
|                     |                    |                   | _         |                 |           | -                        |                       |
| Drag a column heade |                    |                   |           |                 |           |                          | Ē                     |
| Data                | Pracownik          | Rejestracja/Numer | Rodzaj    | Kasa            | Cennik    | Informacje               |                       |
|                     |                    | Click             | here to d | lefine a filter |           |                          |                       |
| 2015-04-09 11:39:32 | WŁAŚCICIEL         | KARTA             | 8         | 20,00 zł        |           | Opłata za zgubienie kar  | ty                    |
| 2015-04-09 12:07:22 |                    | 9745730000012     | 5         | 0,00 zł         |           | Wpłata częściowa biletu  | w terminalu           |
| 2015-04-09 12:09:38 |                    | 9745730000012     | 5         | 2,00 zł         |           | Opłata za bilet parkingo | wy numer 97457        |
| 2015-04-09 12:47:35 | СР                 | 5866340000026     | 1         | 2,00 zł         | GODZINOWY | Opłata za bilet parkingo | wy numer 58663        |
| 2015-04-09 12:47:39 | СР                 | 9664720000033     | 1         | 2,00 zł         | GODZINOWY | Opłata za bilet parkingo | wy numer 96647        |
| 2015-04-09 12:47:49 | WŁAŚCICIEL         | KARTA             | 8         | 20,00 zł        |           | Opłata za zgubienie kar  | ty                    |
| 2015-04-09 12:47:54 | WŁAŚCICIEL         | ZALEGŁA           | 4         | 120,00 zł       |           | Opłata zaległa           |                       |
| 2015-04-09 12:53:46 | WŁAŚCICIEL         | 1                 | 2         | 50,00 zł        |           | Karta numer:1. Sprzeda   | ż abonamentu 'M       |
|                     |                    |                   |           |                 |           |                          |                       |
|                     |                    |                   |           |                 |           |                          |                       |
|                     |                    |                   |           |                 |           |                          |                       |
|                     |                    |                   |           |                 |           |                          |                       |
|                     |                    |                   |           |                 |           |                          |                       |
|                     |                    |                   |           |                 |           |                          |                       |
|                     |                    |                   |           |                 |           |                          |                       |
|                     |                    |                   |           |                 |           |                          |                       |
|                     |                    |                   |           |                 |           |                          |                       |
| 1                   |                    |                   |           |                 |           |                          | ▼<br>▼                |
|                     |                    |                   |           |                 |           |                          |                       |
|                     |                    |                   |           |                 |           |                          | $\left \right\rangle$ |

Raporty - Formularz prezentuje spis wszystkich raportów kasowych wykonanych w systemie.

| Reference           | a n            | - 5    |           | -    |              |                                                                                                    |                                                                  |                                   |             | $\Leftrightarrow$ | 1 23                  |
|---------------------|----------------|--------|-----------|------|--------------|----------------------------------------------------------------------------------------------------|------------------------------------------------------------------|-----------------------------------|-------------|-------------------|-----------------------|
| Rozliczenia Ra      | aporty Ter     | minale | e płatnie | ze   |              |                                                                                                    |                                                                  |                                   |             |                   |                       |
| Data utworzenia     | Pracownik      | Numer  | Miesiąc   | Rok  | Licz<br>rozl | Podgląd raportu 💿 uproszczoneg                                                                                          | go O szcz                                                        | egółowego                         |             |                   |                       |
| 2015-04-09 12:54:02 | WŁAŚCICIE<br>L | 2      | 4         | 2015 |              | Papart pr. 2                                                                                                    |                                                                  |                                   |             |                   | *                     |
| 2015-04-09 12:45:26 | CP             | 1      | 4         | 2015 |              | Od: 201<br>Do: 201<br>Wykonał pracownik: WŁA<br>Stanowisko komp.: Wsz<br>Wybrany pracownik: Wsz<br>Data utworzenia: 201 | 15-04-09<br>15-04-09<br>AśCICIEL<br>zystkie<br>zyscy<br>15-04-09 | 12:45:26<br>12:54:02<br>12:54:02  |             |                   | Ε                     |
|                     |                |        |           |      |              | Pracownik: CP<br>Rodzaj I                                                                                               | Ile                                                              | Kwota                             |             |                   |                       |
|                     |                |        |           |      |              | BC                                                                                                    | 2                                                                | 4,00 z3                           | -<br>Ł      |                   |                       |
|                     |                |        |           |      |              | SU<br>Pracownik: WEASCICIEL                                                                                             | UMA:                                                             | 4,00 zł                           | -           |                   |                       |
|                     |                |        |           |      |              | Rodzaj I                                                                                                    | Ile                                                              | Kwota                             |             |                   |                       |
|                     |                |        |           |      |              | KA<br>SP<br>KZ                                                                                                    | 1<br>1<br>1                                                      | 50,00 z3<br>120,00 z3<br>20,00 z3 | k<br>k<br>k |                   |                       |
| •                   |                |        | ]         |      | ►            | •                                                                                                    |                                                                  |                                   | -           |                   | <del>ب</del><br>۲     |
| Drukuj              | podgląd        |        |           |      |              |                                                                                                    |                                                                  |                                   |             |                   | $\left \right\rangle$ |

| TotalControlParking 3.11 | Strona 31 |
|--------------------------|-----------|
|                          |           |

Z lewej strony formularza mamy tabelę z listą raportów. W poszczególnych kolumnach mamy następujące informacje:

- Data utworzenia data utworzenia raportu kasowego.
- **Pracownik** pracownik, który wykonał raport kasowy.
- Numer kolejny numer raportu kasowego.
- Miesiąc miesiąc, w którym został wygenerowany.
- Rok rok w którym raport został wygenerowany.
- Liczba rozliczeń Liczba rozliczeń jaka została uwzględniona w raporcie.
- Kasa przyjęta Kwota uwzględniona w raporcie.

Po wybraniu raportu mamy możliwość podglądu i wydruku raportu w następujących formach:

- Uproszczony prezentacja w formie prostej, która przedstawia podsumowanie wszystkich rozliczeń uwzględnionych w raporcie. W raporcie uproszczonym oprócz rozbicia danych na poszczególne stanowiska i pracowników są prezentowane z dokładnością do następujących rodzajów operacji:
  - a) BA Bilet abonamentowy czyli sprzedaż dotyczyła okresu abonamentowego dla biletu
  - b) BC Bilet cennik czyli sprzedaż dotyczyła biletu zwykłego rozliczanego wg cennika
  - c) **BX** Bilet rozliczony awaryjnie czyli sprzedaż biletu rozliczonego awaryjnie, wg ręcznie ustawionej godziny wjazdu
  - d) **BZ** Bilet zgubiony czyli sprzedaż biletu zgubionego
  - e) KA Karta abonament czyli sprzedaż abonamentu na kartę zbliżeniową
  - f) KC Karta wg cennika czyli rozliczenie karty zbliżeniowej za postój wg cennika
  - g) KZ Karta zgubiona czyli sprzedaż kary za zgubioną kartę zbliżeniową
  - h) SP Sprzedaż pozostała pozostała sprzedaż w systemie
- Szczegółowy prezentacja w formie szczegółowej przedstawia również wszystkie rozliczenia jakie zostały uwzględnione w raporcie.

|                     |            | Rap              | ort kaso      | owy numer 2/2015                                                                   |           |
|---------------------|------------|------------------|---------------|------------------------------------------------------------------------------------|-----------|
| Zerowar             | nie stanu  | kasy pracov      | wników        |                                                                                    |           |
| CP<br>WŁAŚCICIEL    | 4<br>190   | ,00 zł<br>,00 zł |               |                                                                                    |           |
| SUMA:               | : 194,     | 00 zł            |               |                                                                                    |           |
|                     |            |                  | Rejestr ro    | ozliczeń kasowych                                                                  |           |
| Data operacji       | Pracownik  | Stanowisko       | Operacja      | Szczegóły                                                                          | Kwota     |
| 2015-04-09 12:47:36 | CP         | Komputer Parking | 5866340000026 | Opłata za bilet parkingowy numer 5866340000026                                     | 2,00 zł   |
| 2015-04-09 12:47:40 | CP         | Komputer Parking | 966472000033  | Opłata za bilet parkingowy numer 9664720000033                                     | 2,00 zł   |
| 2015-04-09 12:47:49 | WŁAŚCICIEL | Komputer Parking | KARTA         | Opłata za zgubienie karty                                                          | 20,00 zł  |
| 2015-04-09 12:47:54 | WŁAŚCICIEL | Komputer Parking | ZALEGŁA       | Opłata zaległa                                                                     | 120,00 zł |
| 2015-04-09 12:53:46 | WŁAŚCICIEL | Komputer Parking | 1             | Karta numer: 1. Sprzedaż abonamentu 'Miesięczny'. Okres 2015-04-01 -<br>2015-04-30 | 50,00 zł  |
|                     |            |                  |               | RAZEM:                                                                             | 194,00 zł |

Terminale płatnicze – formularz nie używany obecnie – do generowania raportów należy używać programu **AutomatPro**.

# 5.2 Generowanie raportów kasowych

Okno generowania raportów kasowych służy do tworzenia raportów kasowych. Do dyspozycji mamy kilka możliwości ich wygenerowania:

- Raport dla obecnego pracownika wybranie tej możliwości skutkuje, że raport kasowy będzie generowany tylko dla pracownika, który obecnie jest zalogowany do systemu. Po jego wygenerowaniu z jego konta w programie zostanie wyzerowana gotówka.
- Raport dla wybranego pracownika wybranie tej możliwości skutkuje, pojawieniem się okna wyboru pracownika dla, którego chcemy go wykonać.

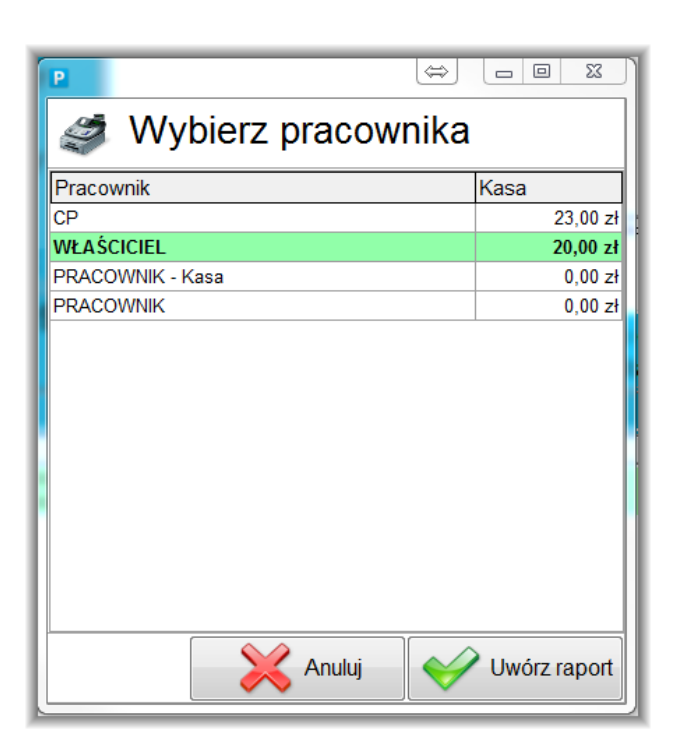

Po dokonaniu wyboru raport wygeneruje się dla wybranego pracownika oraz z jego konta w programie zostanie wyzerowana gotówka.

- **Raport dla wszystkich pracowników** wybranie tej możliwości skutkuje,wykonaniem raportu dla wszystkich pracowników. Po wykonaniu raportu z konta wszystkich pracowników zostanie wyzerowana gotówka.
- Raport dla obecnego stanowiska wybranie tej możliwości skutkuje wykonanie raportu kasowego dla wszystkich pracowników pracujących na stanowisku komputerowym na którym wykonywany będzie raport. Po wykonaniu raportu z konta pracowników zostanie odjęta kwota gotówki wypracowana na danym stanowisku.
- Raport dla wybranego stanowiska wybranie tej możliwości skutkuje, pojawieniem się okna wyboru stanowiska dla, którego chcemy wykonać raport. Oprócz stanowisk komputerowych widoczne są też terminale wyjazdowe z funkcją płacenia.

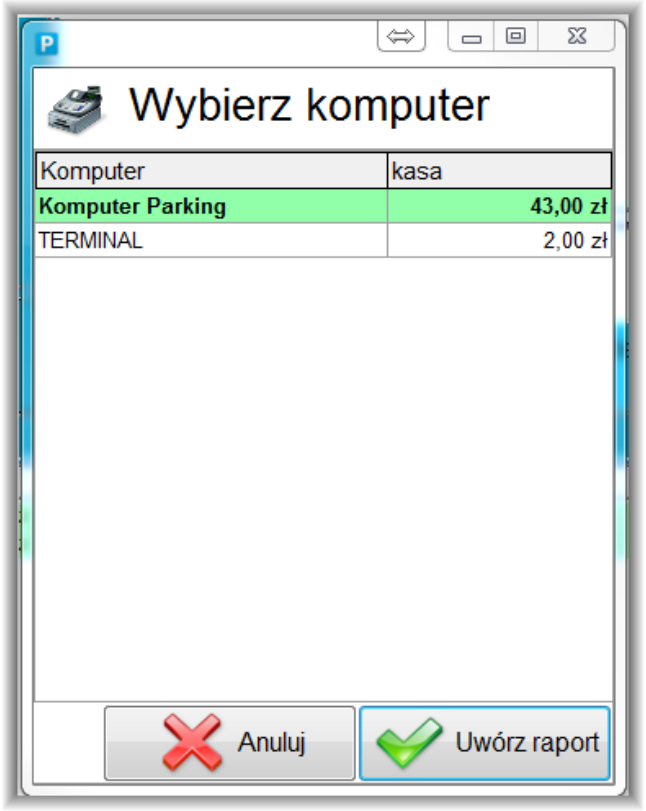

| TotalControlParking 3.11 | Strona 33 |
|--------------------------|-----------|
|                          |           |

Po dokonaniu wyboru zostanie wygenerowany raport dla wybranego stanowiska komputerowym. Po wykonaniu raportu z konta pracowników zostanie odjęta kwota gotówki wypracowana na danym stanowisku. Po wybraniu terminala wyjazdowego, kwota na koncie pracowników nie jest modyfikowana, wpłaty w terminalu płatniczym nie są bezpośrednio przyjmowane przez pracownika.

Każda próba wygenerowania raportu kasowego poprzedzona jest dodatkowym zapytaniem potwierdzającym chęć jego wykonania.

| Komunikat                                                            | X                  |
|----------------------------------------------------------------------|--------------------|
| Raport kasowy                                                        |                    |
| Czy napewno chcesz utworzyć raport kasowy dla<br>'Komputer Parking'? |                    |
| ✓Tak                                                                 | <mark>⊗</mark> Nie |

Po potwierdzeniu pojawi się wygenerowany raport, który możemy wydrukować.

|                     | Raport kasowy numer 2/2015 |                    |               |                                                                                    |           |  |  |  |
|---------------------|----------------------------|--------------------|---------------|------------------------------------------------------------------------------------|-----------|--|--|--|
| Zerowan             | ie stanu                   | kasy pracov        | wników        |                                                                                    |           |  |  |  |
| CP<br>WŁAŚCICIEL    | 4<br>190                   | l,00 zł<br>),00 zł |               |                                                                                    |           |  |  |  |
| SUMA:               | 194,                       | 00 zł              |               |                                                                                    |           |  |  |  |
|                     |                            |                    | Rejestr ro    | ozliczeń kasowych                                                                  |           |  |  |  |
| Data operacji       | Pracownik                  | Stanowisko         | Operacja      | Szczegóły                                                                          | Kwota     |  |  |  |
| 2015-04-09 12:47:36 | CP                         | Komputer Parking   | 5866340000026 | Opłata za bilet parkingowy numer 5866340000026                                     | 2,00 zł   |  |  |  |
| 2015-04-09 12:47:40 | CP                         | Komputer Parking   | 966472000033  | Opłata za bilet parkingowy numer 9664720000033                                     | 2,00 zł   |  |  |  |
| 2015-04-09 12:47:49 | WŁAŚCICIEL                 | Komputer Parking   | KARTA         | Opłata za zgubienie karty                                                          | 20,00 zł  |  |  |  |
| 2015-04-09 12:47:54 | WŁAŚCICIEL                 | Komputer Parking   | ZALEGŁA       | Opłata zaległa                                                                     | 120,00 zł |  |  |  |
| 2015-04-09 12:53:46 | WŁAŚCICIEL                 | Komputer Parking   | 1             | Karta numer: 1. Sprzedaż abonamentu 'Miesięczny'. Okres 2015-04-01 -<br>2015-04-30 | 50,00 zł  |  |  |  |
|                     |                            |                    |               | RAZEM:                                                                             | 194,00 zł |  |  |  |

Wszystkie wygenerowane raporty są zapisywane w systemie i możemy je przeglądać w oknie 'Raporty kasowe - wykaz'.

# 6 Zestawienia

## 6.1 Zestawienie pracy pracownika

Zestawienie pracy pracownika prezentuje zdarzenia dotyczące pracy pracownika: data i czas jego zalogowania, wylogowania, awaryjne otwarcia czy zamknięcia szlabanu i inne.

| Zestawienie pracy pracowników              | in anar.            |                         |             |              |
|--------------------------------------------|---------------------|-------------------------|-------------|--------------|
| Zestawienie prac                           | y pracownikó        | W                       |             |              |
| Parametry zestawienia                      | 2015-01-14 12:49:14 | Koniec pracy pracownika | Właściciel  | Komp Parking |
| Zestawienie od:<br>2015-01-14 🗨 00:00:00 🗘 | Pracownik: Toma     | asz Brzeczyszczykiewicz |             |              |
| estawienie do:                             | Data zdarzenia      | Zdarzenie               | Pracownik   | Stanowisko   |
| 15-01-14 👻 23:59:59 🛟                      | 2015-01-14 12:49:17 | Autoryzacja nieudana    | Tomasz      | Komp Parking |
| acownicy:                                  | Stanowisko: Księg   | gowość                  |             |              |
| Vybór Pracownik  CP                        | Pracownik: CP       |                         |             |              |
| Wrasciclel     Biotr Nowak                 | Data zdarzenia      | Zdarzenie               | Pracownik   | Stanowisko   |
| Jan Kowalski                               | 2015-01-14 12:54:54 | Autoryzacja udana       | CP          | Księgowość   |
| 🗆 Grzegorz Nowak 💌                         | 2015-01-14 12:54:55 | Koniec pracy pracownika | CP          | Księgowość   |
| owiska:                                    | 2015-01-14 12:54:56 | Autoryzacja nieudana    | CP          | Księgowość   |
| vbór Stanowisko Budka Parking A            | Pracownik: Właś     | ciciel                  |             |              |
| Budka Parking U                            | Data zdarzenia      | Zdarzenie               | Pracownik   | Stanowisko   |
| Ksiegowość                                 | 2015-01-14 12:55:06 | Autoryzacja udana       | Właściciel  | Księgowość   |
| rzenia:                                    | Pracownik: Piotr    | Nowak                   |             |              |
| ybór Zdarzenie                             | Data zdarzenia      | Zdarzenie               | Pracownik   | Stanowisko   |
| Start programu                             | 2015-01-14 12:55:03 | Autorvzacia nieudana    | Piotr Nowak | Ksiegowość   |
| Zamkniecie programu                        |                     | ,, <b>,</b> ,           |             | 10           |
| Autoryzacja udana                          |                     |                         |             |              |
| Zmieniono hasło pracownika                 |                     |                         |             |              |
| Zmiana hasła nieudana                      |                     |                         |             |              |
| Koniec pracy pracownika                    |                     |                         |             |              |
| Usuniecie pracownika                       |                     |                         |             |              |
| owanie wg:                                 |                     |                         |             |              |
| anowisk, Pracowników 🔹 🚽                   |                     |                         | m           |              |
| st 1                                       |                     |                         |             |              |

Parametry zestawienia:

- Zestawienie od data i godzina, od której będzie robione zestawienie.
- Zestawienie do data i godzina, do której będzie robione zestawienie.
- **Pracownicy** Pracownicy, którzy zostaną uwzględnieni w zestawieniu. Nie wybranie żadnego pracownika oznacza, że zestawienie będzie robione dla wszystkich.
- **Stanowiska** Stanowiska komputerowe, które zostaną uwzględnieni w zestawieniu. Nie wybranie żadnego stanowiska oznacza, że zestawienie będzie robione dla wszystkich stanowisk.
- Zdarzenia Zdarzenia systemowe, które zostaną uwzględnieni w zestawieniu. Nie wybranie żadnego zdarzenia oznacza, że zestawienie będzie robione dla wszystkich zdarzeń prezentowanych na liście.

Grupowanie wg - parametr określający prezentację danych na zestawieniu możliwe są następujące opcje.

• Stanowisk, Pracowników - Zestawienie jest rozbite na stanowiska i pracowników.

| Stanowisko: Księgowość |                         |             |            |  |  |  |  |  |
|------------------------|-------------------------|-------------|------------|--|--|--|--|--|
| Pracownik: Właściciel  |                         |             |            |  |  |  |  |  |
| Data zdarzenia         | Zdarzenie               | Pracownik   | Stanowisko |  |  |  |  |  |
| 2015-01-14 12:55:06    | Autoryzacja udana       | Właściciel  | Księgowość |  |  |  |  |  |
| 2015-01-14 13:21:05    | Koniec pracy pracownika | Właściciel  | Księgowość |  |  |  |  |  |
| 2015-01-14 13:21:13    | Autoryzacja udana       | Właściciel  | Księgowość |  |  |  |  |  |
| Pracownik: Piotr       | Nowak                   |             |            |  |  |  |  |  |
| Data zdarzenia         | Zdarzenie               | Pracownik   | Stanowisko |  |  |  |  |  |
| 2015-01-14 12:55:03    | Autoryzacja nieudana    | Piotr Nowak | Księgowość |  |  |  |  |  |
| 2015-01-14 13:21:08    | Autoryzacja udana       | Piotr Nowak | Księgowość |  |  |  |  |  |
| 2015-01-14 13:21:09    | Koniec pracy pracownika | Piotr Nowak | Księgowość |  |  |  |  |  |
|                        |                         |             |            |  |  |  |  |  |
|                        |                         |             |            |  |  |  |  |  |

• Stanowisk - Zestawienie jest rozbite tylko na stanowiska.

| Stanowisko: Księgowość |                         |             |            |  |  |  |  |  |  |
|------------------------|-------------------------|-------------|------------|--|--|--|--|--|--|
| Data zdarzenia         | Zdarzenie               | Pracownik   | Stanowisko |  |  |  |  |  |  |
| 2015-01-14 12:55:03    | Autoryzacja nieudana    | Piotr Nowak | Księgowość |  |  |  |  |  |  |
| 2015-01-14 12:55:06    | Autoryzacja udana       | Właściciel  | Księgowość |  |  |  |  |  |  |
| 2015-01-14 13:21:05    | Koniec pracy pracownika | Właściciel  | Księgowość |  |  |  |  |  |  |
| 2015-01-14 13:21:08    | Autoryzacja udana       | Piotr Nowak | Księgowość |  |  |  |  |  |  |
| 2015-01-14 13:21:09    | Koniec pracy pracownika | Piotr Nowak | Księgowość |  |  |  |  |  |  |
| 2015-01-14 13:21:13    | Autoryzacja udana       | Właściciel  | Księgowość |  |  |  |  |  |  |
| 2015-01-14 13:25:13    | Zamkniecie programu     | Właściciel  | Księgowość |  |  |  |  |  |  |
| 2015-01-14 13:25:13    | Koniec pracy pracownika | Właściciel  | Księgowość |  |  |  |  |  |  |

# 6.2 Zestawienie sprzedaży

Zestawienie sprzedaży prezentuje informacje na temat sprzedaży w systemie.

| P Zestawienie sprzedaży                                                                                          |                        |                                                                                                    |                        |                        |                    |                                                                                        |                    |                     |                        |           |                        |
|----------------------------------------------------------------------------------------------------|------------------------|----------------------------------------------------------------------------------------------------|------------------------|------------------------|--------------------|----------------------------------------------------------------------------------------|--------------------|---------------------|------------------------|-----------|------------------------|
| Zestawienie sprz                                                                                                 | edaży                  |                                                                                                    |                        |                        |                    |                                                                                        |                    |                     |                        |           |                        |
|                                                                                                    |                        |                                                                                                    |                        |                        |                    |                                                                                        |                    |                     |                        |           |                        |
|                                                                                                    |                        |                                                                                                    |                        |                        |                    |                                                                                        |                    |                     |                        |           |                        |
| Zakres dat           Od:         2014-12-17           Do:         2015-01-14           Zakres         23:59:59 ‡ | Devenue                | Zestawienie sprzedaży                                                                                                    |                        |                        |                    |                                                                                        |                    |                     |                        |           |                        |
| ✓ Data sprzedaży                                                                                                 | Zakres                 | zestawienia: 20                                                                                                    | 014-12-17 00           | ):00:00' do '          | 2015-01-           | 14 23:59:59'                                                                           |                    |                     |                        |           |                        |
| Termin płatności                                                                                                 | Num                    | er biletu/karty: W                                                                                                    | /szystkie              |                        |                    |                                                                                        |                    |                     |                        |           |                        |
| Szukaj                                                                                                    | Wybran                 | i użytkownicy: N                                                                                                    | lszyscy                |                        |                    |                                                                                        |                    |                     |                        |           |                        |
|                                                                                                    | Wybran                 | e stanowiska: <b>N</b>                                                                                                    | /szystkie              |                        |                    |                                                                                        |                    |                     |                        |           | =                      |
| Bilet Vumer karty                                                                                                | Wybrane roo            | Izaje operacji: W                                                                                                    | /szystkie              |                        |                    |                                                                                        |                    |                     |                        |           |                        |
| Pracownicy:                                                                                                    | vvybrane to            | my platnosci: V                                                                                                    | szystkie               |                        |                    |                                                                                        |                    |                     |                        |           |                        |
| Wybór Pracownik                                                                                                  |                        |                                                                                                    |                        |                        |                    |                                                                                        |                    |                     |                        |           |                        |
| CP<br>W/aścicial                                                                                                 |                        | Stanowisko: A                                                                                                    | utomat                 |                        |                    |                                                                                        |                    |                     |                        |           |                        |
| Piotr Nowak                                                                                                    |                        | Pracownik:                                                                                                    |                        |                        |                    |                                                                                        |                    |                     |                        |           |                        |
| 🗌 Jan Kowalski                                                                                                   | Data                   | Numor                                                                                                    |                        |                        | Portroi            |                                                                                        | Formo              | Data                | Termin                 |           |                        |
| Grzegorz Nowak                                                                                                   | sprzedaży              | biletu/karty                                                                                                    | Okres od               | Okres do               | operacji           | Szczegóły                                                                              | płatności          | płatności           | płatności              | Należność | Zapłacono              |
| Stanowiska:                                                                                                    | 2014-12-23             | 596868000003                                                                                                    | 2014-12-23             | 2014-12-23             | BC                 | Opłata za bilet parkingowy numer                                                       |                    |                     |                        | 11,00 zł  | 11,00 z                |
| Budka Parking A                                                                                                  | 11.55.11               |                                                                                                    | 11.55.11               | 11.30.11               |                    | Liczba sprzedanych produk                                                              | tów przez r        | nacownika: 1        |                        |           | Wartość                |
| Budka Parking B                                                                                                  |                        |                                                                                                    |                        |                        |                    | Liczba sprzedanych produktów na stano                                                  | wisku rozli        | czeniowym: 1        |                        |           | Wartość:               |
| Budka Parking C                                                                                                  |                        |                                                                                                    |                        |                        |                    | Elezza opizodanjen produktow na otane                                                  |                    | azernewym. i        |                        |           |                        |
| Wybór Rodzaj                                                                                                    |                        | Stanowisko: K                                                                                                    | omp Parking            | 1                      |                    |                                                                                        |                    |                     |                        |           |                        |
| BA - Bilet abonament                                                                                             |                        | Pracownik: C                                                                                                    | Pa                     |                        |                    |                                                                                        |                    |                     |                        |           |                        |
| BC - Bilet cennik                                                                                                |                        |                                                                                                    |                        |                        |                    |                                                                                        |                    |                     |                        |           |                        |
| BX - Bilet terminai                                                                                              | Data<br>sprzedaży      | Numer<br>biletu/karty                                                                                                    | Okres od               | Okres do               | Rodzaj<br>operacji | Szczegóły                                                                              | Forma<br>płatności | Data<br>płatności   | Termin<br>płatności    | Należność | Zapłacono              |
| Typ płatności:                                                                                                   | 2014-12-19<br>11:43:58 | 2180560000714                                                                                                    | 2014-12-12<br>14:39:43 | 2014-12-15<br>14:39:43 | BA                 | Sprzedaż abonamentu biletowego. Numer<br>biletu:218056000071, aktywny do<br>2014-12-15 | G                  | 2014.12.19<br>11:43 | 2014-12-15<br>14:39:43 | 30,00 zł  | 30,00 z                |
| Gotówka                                                                                                    | 2014-12-19<br>11:45:38 | 5320700000007                                                                                                    | 2014-12-19<br>11:44:15 | 2014-12-22<br>11:44:15 | BA                 | Sprzedaż abonamentu biletowego. Numer<br>biletu:sdasdsadasd, aktywny do<br>2014-12-22  | G                  | 2014.12.19<br>11:45 | 2014-12-22<br>11:44:15 | 30,00 zł  | 30,00 z                |
| ✓ Przelew                                                                                                    | 2014-12-22<br>14:02-21 | 2180560000714                                                                                                    | 2014-12-15             | 2014-12-18             | BA                 | Bilet numer 2180560000714. Sprzedaż<br>abonamentu 2014-12-15 - 2014-12-18              | G                  | 2014.12.22          | 2014-12-18             | 30,00 zł  | 30,00 z                |
| Pokaż tylko nie zapłacone                                                                                        | 2014-12-22             | 5253600000009                                                                                                    | 2014-12-22             | 2014-12-22             | BC                 | Opłata za bilet parkingowy numer                                                       | G                  | 2014.12.22          | 2014-12-22             | 2,00 zł   | 2,00 z                 |
| Uwzględnij kwoty do zapłaty:<br>Wszystkie                                                                        | 2014-12-30             | 20:40:03 20:28:49 20:56:03 525360000009 20:46:03 2014-12:30 5756920000037 2014-12:29 2015-01-01 BA Sprzedaż abonamentu biletowego. Numer G 2014.12:30 2015-01-01 30,00 zł 30,00 z 30,00 z |                        |                        |                    |                                                                                        |                    |                     |                        |           |                        |
|                                                                                                    |                        |                                                                                                    |                        |                        |                    | m                                                                                      |                    |                     |                        |           | •                      |
|                                                                                                    |                        |                                                                                                    |                        |                        |                    |                                                                                        |                    |                     |                        | 2         | Wykonaj<br>zestawienie |

W zestawieniu prezentowane są następujące kolumny:

- Data sprzedaży Data wygenerowania operacji sprzedaży w systemie.
- Numer biletu/karty Numer biletu lub karty, której dotyczyła dana operacja sprzedaży.
- Okres od Przypadku sprzedaży abonamentów jest to okres od kiedy został sprzedany abonament, natomiast w przypadku biletów rozliczanych wg cennika jest data wjazdy pojazdu.
- Okres do Przypadku sprzedaży abonamentów jest to okres do kiedy został sprzedany abonament, natomiast w przypadku biletów rozliczanych wg cennika jest data do kiedy bilet pozostaje aktywny po rozliczeniu.
- Rodzaj operacji jest rodzaj produktu jaki został sprzedany. Obecnie rozróżniane są następujące rodzaje operacji:
  - a) **BA** Bilet abonamentowy czyli sprzedaż dotyczyła okresu abonamentowego dla biletu.
  - b) BC Bilet cennik czyli sprzedaż dotyczyła biletu zwykłego rozliczanego wg cennika.
  - c) **BT** Bilet terminal bilet rozliczony w terminalu płatniczym wyjazdowym.
  - d) **BX** Bilet rozliczony awaryjnie czyli sprzedaż biletu rozliczonego awaryjnie, wg ręcznie ustawionej godziny wjazdu.
  - e) **BZ** Bilet zgubiony czyli sprzedaż biletu zgubionego.
  - f) KA Karta abonament czyli sprzedaż abonamentu na kartę zbliżeniową.
  - g) **KC** Karta wg cennika czyli rozliczenie karty zbliżeniowej za postój wg cennika.
  - h) **KZ** Karta zgubiona czyli sprzedaż kary za zgubioną kartę zbliżeniową.
  - i) **SP** Sprzedaż pozostała pozostała sprzedaż w systemie.
  - j) UT Uzupełnienie terminala czyli uzupełnienie terminala wyjazdowego monetami do wydawania.
- Szczegóły dodatkowe szczegóły dotyczące sprzedaży.
- Forma płatności Forma płatności jaka została wybrana przy sprzedaży:
  - a) **G** Gotówka.
  - b) **K** Karta.
  - c) **P** Przelew.

- Data płatności data kiedy została faktycznie dokonana płatność.
- Termin płatności data do kiedy ma być wykonana płatność.
- Należność Kwota jaka jest do zapłaty.
- Zapłacono Kwota jaka została już zapłacona.
- **Do zapłaty** Kwota pozostała do zapłaty.
- Wydano Kwota wydana.

#### Użytkownik może definiować następujące parametry zestawienia:

- Zakres dat Sekcja parametrów w której możemy określić zakres zestawienia. Do wyboru mamy następujące parametry:
  - a) Od data i godzina, od której będzie robione zestawienie.
  - b) **Do** data i godzina, do której będzie robione zestawienie.
  - c) Data sprzedaży Zaznaczenie tej powoduje że zakres dat będzie uwzględniał datę sprzedaży.
  - d) Termin płatności Zaznaczenie tej powoduje że zakres dat będzie uwzględniał termin płatności.
  - e) Data płatności Zaznaczenie tej powoduje że zakres dat będzie uwzględniał datę płatności.
- Pracownicy Pracownicy, którzy zostaną uwzględnieni w zestawieniu. Nie wybranie żadnego pracownika oznacza, że zestawienie będzie robione dla wszystkich.
- Stanowiska Stanowiska komputerowe, które zostaną uwzględnieni w zestawieniu. Nie wybranie żadnego stanowiska oznacza, że zestawienie będzie robione dla wszystkich stanowisk.
- Rodzaj operacji Rodzaje operacji, które zostaną uwzględnieni w zestawieniu. Nie wybranie żadnego rodzaju oznacza, że zestawienie będzie robione dla wszystkich rodzai operacji prezentowanych na liście.
- **Typ płatności** Typy płatności, które zostaną uwzględnieni w zestawieniu. Nie wybranie żadnego typu oznacza, że zestawienie będzie robione dla wszystkich typów płatności prezentowanych na liście.

**Szczegóły sprzedaży** - Zaznaczenie tej opcji skutkuje wyświetlenie szczegółowych informacji w formie tabelarycznej. Usunięcie zaznaczenia prezentuje zestawienie w formie podsumowania.

| Stanowisko: Komp Parking     |                                                 |          |              |
|------------------------------|-------------------------------------------------|----------|--------------|
| Pracownik: CPa               |                                                 |          |              |
| Rodzaj s przedaży: B         |                                                 |          |              |
| Rodzaj s przedaży: KA        | Liczba sprzedanych produktów danego rodzaju: 20 | Wartość: | 21 877,00 zł |
| Rodzaj s przedaży: BZ        | Liczba sprzedanych produktów danego rodzaju: 27 | Wartość: | 720,00 zł    |
| Rodzaj s przedaży: <b>SP</b> | Liczba sprzedanych produktów danego rodzaju: 17 | Wartość: | 209,10 zł    |
|                              | Liczba sprzedanych produktów danego rodzaju: 7  | Wartość: | 193,00 zł    |

**Pokaż tylko nie zapłacone** - zaznaczenie tej opcji pokazuje opłaty, za które nie zostały zapłacone. Pozycje takie powstają, gdy forma płatności to przelew lub gdy dodajemy okresy abonamentowe dla biletów bez pobieranie opłaty.

| Data<br>sprzedaży      | Numer<br>biletu/karty | Okres od               | Okres do               | Rodzaj<br>operacji | Szczegóły                                                                      | Forma<br>płatności                                 | Data<br>płatności | Termin<br>płatności    | Należność | Zapłacono | Do za płaty | Wydano  |
|------------------------|-----------------------|------------------------|------------------------|--------------------|--------------------------------------------------------------------------------|----------------------------------------------------|-------------------|------------------------|-----------|-----------|-------------|---------|
| 2015-01-20<br>10:57:40 | 1                     | 2015-01-20<br>10:57:41 | 2015-01-20<br>10:57:41 | KA                 | Karta numer:1. Sprzedaż abonamentu<br>'Dzienny'. Okres 2015-01-20 - 2015-01-29 | Ρ                                                  |                   | 2015-01-27<br>10:57:40 | 50,00 zł  | 0,00 zł   | 50,00 zł    | 0,00 zł |
|                        |                       |                        |                        |                    | Liczba sprzedanych produł                                                      | Liczba sprzedanych produktów przez pracownika: 1 W |                   |                        |           | Wartość:  |             | 0,00 zł |
|                        |                       |                        |                        |                    | Liczba sprzedanych produktów na stanowisku rozliczeniowym: <b>1</b> Wartość:   |                                                    |                   |                        |           |           | 0,00 zł     |         |

**Uwzględnij kwoty do zapłaty** - opcja pozwala zdecydować, jakie kwoty do zapłaty mają być prezentowane w zestawieniu. Do wyboru mamy *Wszystkie, równe zero, większe od zera.* 

- Grupowanie wg Parametr określający prezentację danych na zestawieniu możliwe są następujące opcje.
- Stanowisk Zestawienie jest rozbite na stanowiska.
- Stanowisk, Pracowników Zestawienie jest rozbite na stanowiska i pracowników.
- Stanowisk, Pracowników, Produktów Zestawienie jest rozbite na stanowiska, pracowników i rodzaj sprzedawanych produktów czyli rodzaj operacji.
- Stanowisk, Produktów Zestawienie jest rozbite na stanowiska i rodzaj sprzedawanych produktów czyli rodzaj operacji.

| TotalControlParking 3.11 | Strona 38 |
|--------------------------|-----------|
|                          |           |

# 6.3 Zestawienie biletów i kart

Zestawienie biletów i kart prezentuje informacje o wszystkich zdarzeniach jakie zaistniały w systemie i dotyczyły biletów oraz kart zbliżeniowych.

| Zestawienie biletów i kart         Zestawienie biletów i kart         Zestawienie biletów i kart         Zestawienie biletów i kart         Zestawienie biletów i kart         Zestawienie biletów i kart         Colspan="2">Zestawienie biletów i kart         Zestawienie biletów i kart         Colspan="2">Zestawienie biletów i kart         Wime kelv         Mime Bileu/Karty: 382630000774         Rejestracja         Vime kelv         O Hotokaw         Ditokawa         Ditokawa         O Stata Zeinzeina       Zeinzeina       Zeinzeina <th>P</th> <th>Zpubliony</th> <th>bilet</th> <th></th> <th></th> <th></th> <th></th>                                                                                                    | P                             | Zpubliony           | bilet                          |               |                 |               |               |
|----------------------------------------------------------------------------------------------------|-------------------------------|---------------------|--------------------------------|---------------|-----------------|---------------|---------------|
| Parametry zestawienia Zetowienia Zetowienia Difecto 0 000000 Zestawienia 0 000000 Zestawienia Cestawienia Cestawie                                                                                                    | Zestawienie biletć            | ów i kart           |                                |               |                 |               |               |
| Zatavierie od<br>2015.02.09 00000.00       Zestawienie biletów i kart<br>od '2015-02-09 00:00:00' do '2015-02-09 09:50:59'         Szukavierie od<br>2015.02.09 0 (§ 50.59 0)       Numer Biletu/Karty: 3802630000774<br>Rejestracja         Szukavierie od<br>W Ikwerk kały       Data zdarzenie       Parking       Urządzenie       Informacje       Rejestracja         O (boonsmert zakkowany<br>Doonsmert zakkowany<br>D                                                                                     | Parametry zestawienia 🔺 🗖     |                     |                                |               |                 |               |               |
| 2015/2029       000000;         Zestawienie du         2015/2029       000000;         Stawierie du         2015/2029       000000;         Stawierie du         2015/2029       000000;         Stawierie du         2015/2029       00000;         Stawierie du       2015/02/90 00;         Piestancia       Zarzenie         Persitacia       Zarzenie         Piestancia       Zarzenie         Oborament bioldad czanowi       Numer Biletu/Karty: 52330000006         Rejestracja: K105246       Dista zdazenie         Dista zdazenie       Zdazenie         Oborament bioldad czanowi       Zdazenie         Oborament zdokowany       Distawicza kały AP6         Bioldad więzuł, kały AP6       Dostawicza kały AP6         Bioldad więzuł, kały AP6       Oborament         Odorame dkenu       Zdarzenie       Parking         Uwarcie awsyne złabaru       Zdarzenie       Parking         Odorame dkenu       Połskad więzuł, kały AP6         Bioldad więzuł, kały AP6       Oboramentu       Zdarzenie         Połskad więzuł, kały AP6       Diskad więzuł, kały AP6         Biolada więzuł, kały AP6       Oboramentu       Zdarzenie                                                                                                    | Zestawienie od:               |                     |                                |               |                 |               |               |
| Zetowie do.   20150209 0 005050:   Sakai   Wierszpoznany   Data zdazenia   Zdarzenia   Zdarzenia   Diskada wajch katy APB   Obchanert riedyway   Biblada katy APB   Obchanert riedyway   Biblada wajch katy APB   Obchanert wierdway   Obchanert wierdway   Obchanert wierdway   Obchanert wierdway   Obchanert wierdway   Obchanert wierdway   Obchanert wierdway   Obchanert wierdw                                                                                                    | 2015-02-09 👻 00:00:00 🗘       |                     |                                | Ze            | estawienie bile | tów i kart    |               |
| 2015/203 • 0 95003 *       Numer Biletu/Karty: 3802630000774         Sakkaji       Rejestracja: Nierozpoznany         Ø Henetkarju       Data zdazenia       Zdazenia       Parking       Uządzenie       Informacje       Rejestracja         © Henetkarju       Obta az dazenia       Zdazenia       Zdazenia       Vale 1       Strefa 1       Strefa 2       Wjazd pojazdu       Strefa 2       Numer Biletu/Karty: 526380000006         Rejestracja       Kito 6546       Data zdazenia       Zdazenia       Zdazenia       Zdazenia       Zdazenia       Data zdazenia       Kito 6546         Data zdazenia       Zdazenia       Zdazenia       Zdazenia       Vizadzenia       Informacje       Rejestracja         2015-02-09 08:0:03       Wjazd pojazdu       Strefa 2       Księgowość       Dostawca       KT06546         Data zdazenia       Zdazenia       Zdazenia       Zdazenia       Dostawca       KT06546         Numer Biletu/Karty: 8527440000763       Rejestracja       Nierozpoznany       Data zdazenia       Zdazenia       Zdazenia       Zdazenia       Dostawca       Rejestracja         0 Bibada wjazdu Jap APB       Bibkada wjazdu Jap APB       Data zdazenia       Zdazenia       Zdazenia       Zdazenia       Strefa 2       Wjazd pojazdu       Strefa 2       Wja                                                                                                    | Zestawienie do:               |                     |                                | od '2015-02-0 | 00.00.00 de     | 2015-02-09 09 | .50.59        |
| Staki       Numer Biletu/Karty: 3802630000774         Wiestarija:       Rejestracja:         V Biel       Zdarzenia       Zdarzenia         V Rejestacja       Informacje       Rejestracja         Numer Biletu/Karty: 526380000006       Strefa 1       Strefa 2 Wyj       Nierozpoznany         Zdarzenia       Zdarzenia       Zdarzenia       Parking       Urządzenia       Informacje       Rejestracja         Wybór Abonamert biolada czasowa       Data zdarzenia       Zdarzenia       Zdarzenia       Namer Biletu/Karty: 526380000006         Rejestracja:       K106546       Data zdarzenia       Zdarzenia       Parking       Urządzenia       Informacje       Rejestracja         Abonamert biolada czasowa       Data zdarzenia       Zdarzenie       Parking       Urządzenie       Informacje       Rejestracja         Biotada katy APB       Data zdarzenia       Zdarzenie       Parking       Urządzenie       Informacje       Rejestracja         Biotada katy APB       Data zdarzenia       Zdarzenie       Parking       Urządzenie       Informacje       Rejestracja         Biotada katy APB       Data zdarzenia       Zdarzenie       Parking       Urządzenie       Informacje       Rejestracja         Biotada katy APB       Strefa 1 <t< th=""><th>2015-02-09 👻 09:50:59 🗘</th><th></th><th></th><th>04 2010 02 0</th><th></th><th>2010 02 00 00</th><th>.00.00</th></t<>                                                                                                    | 2015-02-09 👻 09:50:59 🗘       |                     |                                | 04 2010 02 0  |                 | 2010 02 00 00 | .00.00        |
| Rejestracja:   Numer Katy   Pleetsocja   1 Tylko katy   Zdarzenia   Zdarzenia   Davisot kirku Ap/Be   Dodesis                                                                                                    | Szukaj                        | Numer Biletu/Karty  | : 3802630000774                |               |                 |               |               |
| V Bielt   W Hneer kafty   M Hneer kafty   M Hoetracja     Tyko kafty   Zdarzenia   Zdarzenia   Vyko Kafty   Zdarzenia   Zdarzenia   Doda                                                                                                    |                               | Rejestracja         | Nierozpoznany                  |               |                 |               |               |
| M. Muner katty Mathematic katty   Ø Rejestracja   1. Tylko katy   Zdarzenia   2 2015-02-09 08:40.03   Wjazd pojazdu   Strefa 1   Wjazd pojazdu   Strefa 2   Wyazd katy APB   Dodarie arwayne rwag   Muneru katyrolitu     Packata brak abonamert liela (wary)     Abonamert niela (wary)     Abonamert niela (wary)     Abonamert niela (wary)     Abonamert niela (wary)     Bit tabkowa     Bit tabkowa     Podsaumertu     Bit tabkowa     Bit tabkowa     Podsaumertu     Bit tabkowa     Bit tabkowa     Bit tabko                                                                                                    | ✓ Bilet                       | Data zdarzenia      | Zdarzenie                      | Parking       | Urządzenie      | Informacie    | Rejestracia   |
| M. Rejestracja     Tytko katy     Zdarzenia     M. Vodki Zdarzenia     Abonament biokada czasowa     Abonament biokada czasowa     Abonament biokada czasowa     Abonament zdokowary     Abonament zdokowary     Bieł rabatowy     Bieł rabatowy     Dodania wijazdu katy APB     Biekłada wijazdu katy APB     Dodanie wrego     Akata brak abonamentu     Bieł rabatowy     Data zdarzenia     Zdarzenia     Zdarzenia     Zdarzenia     Zdarzenia     Zdarzenia     Zdarzenia     Zdarzenia     Zdarzenia     Zdarzenia     Zdarzenia     Zdarzenia     Zdarzenia     Zdarzenia     Zdarzenia     Zdarzenia     Zdarzenia   Zdarzenia   Zdarzenia   Zdarzenia   Zdarzenia   Zdarzenia   Zdarzenia   Zdarzenia   Zdarzenia   Didowie awegine size   Bier rabatowa   Didowie awegine size   Bier rabatowa   Didowie awegine size   Bier rabatowa   Didowie awegine size   Bier rabatowa   Didow                                                                                                    | ✓ Numer karty                 | 2015-02-09 08:40:03 | Wiazd pojazdu                  | Strefa 1      | Strefa2 Wvi     | monnaojo      | Nierozpoznany |
| □ Tyko kały         Zdarzenia         Wybó i Zdarzenia         Wybó i Zdarzenia         Abonament blokado czasowa         Abonament blokado czasowa         Abonament blokado czasowa         Abonament blokado czasowa         Abonament blokado czasowa         Abonament blokado czasowa         Abonament blokado czasowa         Abonament blokado czasowa         Abonament blokado czasowa         Abonament blokado czasowa         Abonament blokado czasowa         Abonament, blokada wiązdu na plac         Bit et abatowy         Bit et abatowy         Bit et abatowy         Data zdarzenia       Zdarzenia         Zdarzenia       Zdarzenia         Zdarzenia       Zdarzenia         Bit kada katy APB       Data zdarzenia         Dodarie okresu       Jonamentu         Akata zabiokowana       Wjazd pojazdu       Strefa 1         Viwarcie awagine zizbaru       Podsumowanie zdarzeni         Diwarcie awagine zizbaru       Vijazd pojazdu       2         Olwarcie awagine zizbaru       Vijazd pojazdu       2         Divarcie awagine zizbaru       Vijazd pojazdu       2         Divarcie awagine zizbaru       Vijazd pojazdu                                                                                                    | ✓ Rejestracja                 |                     | ]                              |               |                 |               |               |
| Zdarzenia<br>Wybód Zdarzenie<br>Abonament blokada czasowa<br>Abonament zakłowany<br>Abonament zakłowany<br>Blokada wijazdu katry APB<br>Blokada wijazdu katry APB<br>Bloka | 🗌 Tylko karty                 | Numer Biletu/Karty  | 526380000006                   |               |                 |               | =             |
| Wybór Zdarzenie Parking Urządzenie Informacje Rejestracja   Abonament biokada ccasowa Abonament biokada ccasowa KT06546   Abonament zabiokowany Abonament zabiokowany Rejestracja:   Abonament zabiokowany Biokada wjazdu katy APB   Biokada wjazdu katy APB   Dodarie okresu   Bołada wjazdu katy APB   Dodarie okresu   Bołada wjazdu katy APB   Dodarie okresu   wadowego   Kata zabiokowana   Podsumowanie zdarzeń   Yate a subjective a wojne szlabanu   wjazdowego   Numeru katy/biletu                                                                                                    | Zdarzenia:                    | Rejestracja         | : KT06546                      |               |                 |               |               |
| Abonament klokada czasowa       Abonament nieaktywny         Abonament nieaktywny       Abonament zablokowary         Abonament zablokowary       Rejestracja: Nierozpoznany         Bilet rabatowy       Bilet rabatowy         Bilet rabatowy       Data zdarzenia         Zdarzenie       Parking         Urządzenie       Informacje         Rejestracja:       Nierozpoznany         Dotanie okresu<br>abonamentowego       Nierozpoznany         Podsumowanie zdalzowane       Vijazd pojazdu         Strefa 1       Wjazd pojazdu         Bilokada wjazdu katy APB       Dodanie okresu<br>abonamentowego         Dodanie okresu<br>abonamentowego       Nierozpoznany         Podsumowanie zdalzowi       Z         Otwacie owacyje zdabaru<br>wjeżdowego       Wjazd pojazdu         Divjacie owacyje zdabaru<br>wjeżdowego       Vijazd pojazdu         Numeru katty/bietu       ✓         Numeru katty/bietu       ✓         Wijazd pojazdu       1         Wijazd pojazdu       1         Wijazd pojazdu       1         Wijazd pojazdu       1         Wijazd pojazdu       1         Wijazd pojazdu       1         Wijazd pojazdu       1         Wijazd pojazdu       1 </th <th>Wybór Zdarzenie</th> <th>Data zdarzenia</th> <th>Zdarzenie</th> <th>Parking</th> <th>Urządzenie</th> <th>Informacje</th> <th>Rejestracja</th>                                                                                                    | Wybór Zdarzenie               | Data zdarzenia      | Zdarzenie                      | Parking       | Urządzenie      | Informacje    | Rejestracja   |
| Abonament iałstwiny   Abonament zablokowany   Abonament zablokowany   Biłet rabatowy   Biłet rabatowy   Biłet rabatowy   Biłet rabatowy   Biłet rabatowy   Biłet rabatowy   Biłet rabatowy   Dodara katy APB   Biłet rabatowy   Biłet rabatowy   Dodarent kieltwika katy APB   Biłet rabatowy   Dodarent kieltwika katy APB   Dodarent katy katy APB   Dodarent katy katy katy APB   Dodarent katy katy katy katy APB   Dodarent katy katy katy katy katy katy katy kat                                                                                                    | Abonament blokada czasowa     | 2015-02-09 09:50:33 | Wjazd pojazdu                  | Strefa 2      | Księgowość      | Dostawca      | KT06546       |
| Abdrialiefiz Zubuktwary   Abdrialiefiz Zubuktwary   Abdrialiefiz Zubuktwary   Bible rabatowy   Bible rabatow                                                                                                    | Abonament nieaktywny          |                     |                                |               |                 |               |               |
| Plac     Bilet rabatowy     Bilet rabatowy     Bilet rabatowy     Data zdarzenia     Zdarzenie   Parking   Urządzenie     Informacje     Rejestracja     Zdarzenie   Parking   Urządzenie     Informacje     Rejestracja     Zdarzenie   Podsumowanie zdarzeń   Podsumowanie zdarzeń     Podsumowanie zdarzeń     Podsumowanie zdarzeń     Podsumowanie zdarzeń     Podsumowanie zdarzeń     Strefa 1   Wjazd pojazdu   Otwarcie awanyne szlabanu   wjazdowego     Strefa 1   Wjazd pojazdu   2   Wijazd pojazdu   2   Wijazd pojazdu   2   Wjazd pojazdu   2   Wijazd pojazdu   2   Wijazd pojazdu   2   Wijazd pojazdu   2   Wijazd pojazdu   2   Wijazd pojazdu   1   Wjazd pojazdu   2   Wijazd pojazdu   2   Wijazd pojazdu   2   Wijazd pojazdu   1 </th <th>Abonament blokada wiazdu na</th> <th>Numer Biletu/Karty</th> <th>: 8527440000763</th> <th></th> <th></th> <th></th> <th></th>                                                                                                    | Abonament blokada wiazdu na   | Numer Biletu/Karty  | : 8527440000763                |               |                 |               |               |
| Bilet tabalowy       Data zdarzenia       Zdarzenie       Parking       Urządzenie       Informacje       Rejestracja         Blokada wajadu katy APB       Blokada wajadu katy APB       Dodanie okresu       Nierozpoznany       Nierozpoznany         Blokada wajadu katy APB       Dodanie okresu       abonamentou       Strefa 1       Strefa 2       Wjazd pojazdu       Strefa 1       Strefa 2       Wjazd pojazdu       Podsumowanie zdarzeń         Kata tarka abonamentu       Wjazd pojazdu       Zdarzenie       Liczba zdarzeń       Strefa 1       Wjazd pojazdu       2         Otwacie awayne szlabanu       Wjazd pojazdu       2       Wjazd pojazdu       2       Strefa 2       Wjazd pojazdu       1         Otwacie awayne szlabanu       Wjazd pojazdu       2       Ujazd pojazdu       2       Strefa 2       Wjazd pojazdu       1         Riupowanie wg:       Wjazd pojazdu       1       1       Vjazd pojazdu       1       Vjazd pojazdu       1         Strefa 1       Wjazd pojazdu       1       1       Vjazd pojazdu       1       Vjazd pojazdu       1       Vjazd pojazdu       1       Strefa 2       Wjazd pojazdu       1       Strefa 2       Wjazd pojazdu       1       Strefa 2       Wjazd pojazdu       1       Strefa 2       Wjazd                                                                                                    | plac                          | Rejestracja         | Nierozpoznany                  |               |                 |               |               |
| Biokada karju APB   Biokada wijazdu karju APB   Dodanie okresu   abonamentowego   Karta zablokowana   Dtwacie awayije szlabanu   wijazdowego   Ottwacie awayije szlabanu   wijazdowego   Biokada karju Apile   2015-02-09 08:37:06 Wjazd pojazdu Strefa 1 Wjazd pojazdu 2015-02-09 08:37:06 Wjazd pojazdu Podsumowanie zdarzeń Strefa 1 Wjazd pojazdu Strefa 1 Wjazd pojazdu Strefa 2 Wjazd pojazdu Strefa 2 Wjazd pojazdu 1 Wijazd pojazdu Strefa 2 Wjazd pojazdu Strefa 2 Wjazd pojazdu Wjazd pojazdu Wjazd pojazdu Strefa 2 Wjazd pojazdu Strefa 2 Wjazd pojazdu Wjazd pojazdu Numeru katty/bietu It with the strefa 2 Wjazd pojazdu Wjazd pojazdu Wjazd pojazdu Wjazd pojazdu Strefa 2 Wjazd pojazdu Wjazd pojazdu Wjazd pojazdu Wjazd pojazdu Wjazd pojazdu Wjazd pojazdu Wjazd pojazdu Wjazd pojazdu Wjazd pojazdu Wjazd pojazdu Strefa 2 Wjazd pojazdu Wjazd pojazdu Wjazd pojazdu Wjazd pojazdu Wjazd pojazdu Wjazd pojazdu Wjazd pojazdu Wjazd                                                                                                    | Bilet rabatowy                | Data zdarzenia      | Zdarzenie                      | Parking       | Urządzenie      | Informacje    | Rejestracja   |
| Iburdou Mjauk Kaly APB         Bickada wjazdu Kaly APB         Dodanie oktesu<br>abonamentowego         Kata zablokowana         Utwacie awayipie szlabanu<br>wjazdowego         Ottwacie awayipie szlabanu<br>wjazdowego         Ottwacie awayipie szlabanu<br>wjazdowego         Ottwacie awayipie szlabanu<br>wjazdowego         Bickada tokijict na nakipou<br>Wjazdowego         Ottwacie awayipie szlabanu<br>wjazdowego         Bickada tokijict na nakipou<br>Wjazdowego         Strefa 1       Wjazd pojazdu         Strefa 2       Wjazd pojazdu         Strefa 2       Wjazd pojazdu         Strefa 2       Wjazd pojazdu         Strefa 2       Wjazd pojazdu         Wijazdowego       1         Wijazdowego       1         Wijazdowego       1         Wijazdowego       1         Wijazdowego       1         Wijazdowego       1         Wijazdowego       1         Wijazdowego       1         Wijazdowego       1         Wijazdowego       1         Wijazdowego       1         Wijazawaje       1         Wijazawaje       1         Wjazawaje       1                                                                                                    | Blokada karty APB             | 2015-02-09 08:37:06 | Wjazd pojazdu                  | Strefa 1      | Strefa2 Wyj     |               | Nierozpoznany |
| Dodanie okresu<br>abonamentowego Kata brak abonamentu Kata brak abonamentu Kata brak abonamentu Kata brak abonamentu Muracie awayine szlabanu<br>wjazdowego Otwarcie awayine szlabanu<br>wjazdowego Otwarcie awayine szlabanu<br>wjazdowego Dtwarcie awayine szlabanu<br>wjazdowego Dtwarcie awayine szlabanu<br>wjazdowego Strefa 1 Wjazd pojazdu Strefa 2 Wjazd pojazdu Ujazd pojazdu Tit Wykonaj zestawienie                                                                                                    | Blokada wyjazdu karty APB     |                     |                                |               |                 |               |               |
| abonamentowego       Asta zabokowana         Kata brak abonamentu       Parking       Zdarzenie         Utwarie awayine szlabanu<br>wjazdowego       Strefa 1       Wjazd pojazdu       2         Dtwarie awayine szlabanu<br>wjazdowego       Strefa 2       Wjazd pojazdu       1         Brupowanie wg:<br>Numeru katty/biletu       Image: Comparison of the parking in the parking intervention of the parking intervention of the parking interventing intervention of the parking interventing                                                                                                    | Dodanie okresu                | De de une en rei    |                                |               |                 |               |               |
| Aarda blak adoranientu       Parking       Zdarzenie       Liczba zdarzeń         Otwarcie awayine szłabanu<br>wiazdowego       Strefa 1       Wjazd pojazdu       2         Otwarcie awayine szłabanu<br>wiazdowego       Strefa 2       Wjazd pojazdu       1         Periad stoli id na naklenu<br>Grupowanie wg:       Image: Comparison of the naklenu<br>Numeru katty/biletu       Image: Comparison of the naklenu<br>Wiazdowego       Image: Comparison of the naklenu<br>Wiazdowego       Image: Comparison of the naklenu<br>Miazdowego         Numeru katty/biletu       Image: Comparison of the naklenu<br>Miazdowego       Image: Comparison of the naklenu<br>Miazdowego       Ima                                                                                                    | abonamentowego                | Podsumowanie        | e zdarzen                      |               |                 |               |               |
| Otwarcie awaryine szlabanu<br>wjazdowego       Strefa 1       Wjazd pojazdu       2         Otwarcie awaryine szlabanu<br>wjazdowego       Strefa 2       Wjazd pojazdu       1         Brujevanie wg:<br>Numeru katty/biletu       Image: Comparison of the parking of the parking of the parkin                                                                                                    | Karta zablokowana             | Parking             |                                | Zdarzenie     | Liczba          | zdarzeń       |               |
| Wiażdowego     L       Dtwarcie awaryne szłabanu<br>wyjazdowego     Strefa 2       Brujard stoju to po jazdu     1       Grupowanie wg:     III       Numeru katty/biletu     III                                                                                                    | Otwarcie awaryjne szlabanu    | Strefa 1 V          | Viazd pojazdu                  |               | 2               |               |               |
| Utvarde awayne szabanu<br>wjazdowego<br>Rupowanie wg:<br>Numeru katy/biletu<br>III                                                                                                    | wjazdowego                    | Strefa 2 V          | Vjazd pojazdu<br>Viazd pojazdu |               | - 1             |               |               |
| Point de la akting     Image: Construction of the state of the state o                                                                                                    | wyjazdowego                   |                     |                                |               |                 |               |               |
| Grupowanie wg:<br>Numeru katty/biletu                                                                                                    | Pojazd stoj juž na parkingu 🔽 |                     |                                |               |                 |               |               |
| INDREUK Karty/Dietu V V V V V V V V V V V V V V V V V V V                                                                                                    | Grupowanie wg:                |                     |                                |               |                 |               | ,             |
| S La Vykonaj zestawienie                                                                                                    | INUMERU Karty/biletu          |                     |                                |               |                 |               | Þ             |
| The state of the state of the s                                                                                                    |                               |                     |                                |               |                 |               | 🛛 🚬 Wykonaj   |
|                                                                                                    |                               |                     |                                |               |                 |               | zestawienie   |

Parametry zestawienia:

- Zestawienie od data i godzina, od której będzie robione zestawienie.
- Zestawienie do data i godzina, do której będzie robione zestawienie.
- Szukaj Sekcja, w której możemy podać dokładnie numer biletu, numer karty lub numer rejestracji, którą chcemy znaleźć.
- Tylko karty Zaznaczenie tego parametru skutkuje wyświetleniem w zestawieniu tylko informacji dotyczących kart abonamentowych.
- Zdarzenia Zdarzenia systemowe, które zostaną uwzględnieni w zestawieniu. Nie wybranie żadnego zdarzenia oznacza, że zestawienie będzie robione dla wszystkich zdarzeń prezentowanych na liście.

Grupowanie wg - Parametr określający prezentację danych na zestawieniu możliwe są następujące opcje.

• Numeru karty/Biletu - Zestawienie jest rozbite wg numerów biletu i kart.

| Numer Biletu/Karty: 3802630000774                                             |                            |          |             |            |               |  |  |  |  |  |  |
|-------------------------------------------------------------------------------|----------------------------|----------|-------------|------------|---------------|--|--|--|--|--|--|
| Rejestracja:                                                                  | Rejestracja: Nierozpoznany |          |             |            |               |  |  |  |  |  |  |
| Data zdarzenia                                                                | Zdarzenie                  | Parking  | Urządzenie  | Informacje | Rejestracja   |  |  |  |  |  |  |
| 2015-02-09 08:40:03                                                           | Wjazd pojazdu              | Strefa 1 | Strefa2 Wyj |            | Nierozpoznany |  |  |  |  |  |  |
| Numer Biletu/Karty: <b>5263800000006</b><br>Rejestracja: <b>KT06546</b>       |                            |          |             |            |               |  |  |  |  |  |  |
| Data zdarzenia                                                                | Zdarzenie                  | Parking  | Urządzenie  | Informacje | Rejestracja   |  |  |  |  |  |  |
| 2015-02-09 09:50:33                                                           | Wjazd pojazdu              | Strefa 2 | Księgowość  | Dostawca   | KT06546       |  |  |  |  |  |  |
| Numer Biletu/Karty: <b>8527440000763</b><br>Rejestracja: <b>Nierozpoznany</b> |                            |          |             |            |               |  |  |  |  |  |  |
| Data zdarzenia                                                                | Zdarzenie                  | Parking  | Urządzenie  | Informacje | Rejestracja   |  |  |  |  |  |  |
| 2015-02-09 08:37:06                                                           | Wjazd pojazdu              | Strefa 1 | Strefa2 Wyj |            | Nierozpoznany |  |  |  |  |  |  |

• Brak - Zestawienie prezentuje zdarzenia wg daty ich wystąpienia. Od najstarszego do najnowszego.

| Zestawienie biletów i kart<br>od '2021-01-25 00:00' do '2021-02-09 23:59:59' |                    |                |         |            |                                         |               |  |  |  |
|------------------------------------------------------------------------------|--------------------|----------------|---------|------------|-----------------------------------------|---------------|--|--|--|
| Data zdarzenia                                                               | Numer Biletu/Karty | Zdarzenie      | Parking | Urządzenie | Informacje                              | Rejestracja   |  |  |  |
| 2021-01-25 06:38:39                                                          | 4                  | Wjazd karty    | Parking | Wjazd      | Wjazd (Pracownik)                       |               |  |  |  |
| 2021-01-25 06:45:45                                                          | 11                 | Wjazd karty    | Parking | Wjazd      | Wjazd (Pracownik)                       |               |  |  |  |
| 2021-01-25 06:51:09                                                          | 21                 | Wyjazd karty   | Parking | Wyjazd     | Okres do 2021-01-31<br>23:59:59         |               |  |  |  |
| 2021-01-25 06:52:03                                                          | 4342800131963      | Wjazd pojazdu  | Parking | Wjazd      | Wjazd pojazdu                           | 4342800131963 |  |  |  |
| 2021-01-25 06:53:48                                                          | 5                  | Wjazd karty    | Parking | Wjazd      | Wjazd (Pracownik)                       |               |  |  |  |
| 2021-01-25 06:55:40                                                          | 4754560131976      | Wjazd pojazdu  | Parking | Wjazd      | Wjazd pojazdu                           | 4754560131976 |  |  |  |
| 2021-01-25 06:59:40                                                          | 13                 | Wjazd karty    | Parking | Wjazd      | Wjazd (najemcy)                         |               |  |  |  |
| 2021-01-25 07:00:15                                                          | 20                 | Wjazd karty    | Parking | Wjazd      | Wjazd (Pracownik)                       |               |  |  |  |
| 2021-01-25 07:00:26                                                          | 4754560131976      | Wyjazd pojazdu | Parking | Wyjazd     | Wyjazd pojazdu, bilet:<br>4754560131976 |               |  |  |  |
| 2021-01-25 07:01:05                                                          | 4342800131963      | Wyjazd pojazdu | Parking | Wyjazd     | Wyjazd pojazdu, bilet:<br>4342800131963 |               |  |  |  |
| 2021-01-25 07:02:12                                                          | 6347080131984      | Wjazd pojazdu  | Parking | Wjazd      | Wjazd pojazdu                           | 6347080131984 |  |  |  |
| 2021-01-25 07:03:49                                                          | 3132350131992      | Wjazd pojazdu  | Parking | Wjazd      | Wjazd pojazdu                           | 3132350131992 |  |  |  |
| 2021-01-25 07:14:11                                                          | 29                 | Wyjazd karty   | Parking | Wyjazd     | Okres do 2021-01-31<br>23:59:59         |               |  |  |  |
| 2021-01-25 07:39:58                                                          | 17                 | Wjazd karty    | Parking | Wjazd      | Wjazd (najemcy)                         |               |  |  |  |
| 2021-01-25 08:12:08                                                          | 32                 | Wjazd karty    | Parking | Wjazd      | Wjazd (najemcy)                         |               |  |  |  |
| 2021-01-25 08:14:22                                                          | 60                 | Wjazd karty    | Parking | Wjazd      | Okres do 2021-01-31<br>23:59:59         |               |  |  |  |
| 2021-01-25 08:50:54                                                          | 9462890132000      | Wjazd pojazdu  | Parking | Wjazd      | Wjazd pojazdu                           | 9462890132000 |  |  |  |
| 2021-02-08 13:28:03                                                          | 5251800002106      | Wjazd pojazdu  | Parking | Serwer     |                                         | WE31245       |  |  |  |
| TotalControlParking 3.11 | Strona 40 |
|--------------------------|-----------|
|                          |           |

# 6.4 Zestawienie parkingu

Zestawienie parkingu prezentuje informacje na temat wszystkich biletów i kart, których postój miał miejsce na parkingu w określonym przedziale czasu.

| Zestawienie parkingu<br>od '2021-01-25 00:00' do '2021-02-09 23:59:59' |                                  |                                |                       |              |           |        |            |            |                  |         |        |
|------------------------------------------------------------------------|----------------------------------|--------------------------------|-----------------------|--------------|-----------|--------|------------|------------|------------------|---------|--------|
| Para                                                                   | metry zestav                     | vienia                         |                       |              |           |        |            |            |                  |         |        |
|                                                                        |                                  | : 2021-0                       | 1-25 00:00:00' d      | o '2021-02-0 | 9 23:59:5 | 9'     |            |            |                  |         |        |
|                                                                        | Numer b                          | iletu/karty: Wszys             | tkie                  |              |           |        |            |            |                  |         |        |
|                                                                        |                                  |                                |                       |              |           |        |            |            |                  |         |        |
|                                                                        |                                  |                                |                       |              |           |        |            |            |                  |         |        |
| Data wjazdu                                                            | Data<br>wyjazdu                  | Czas postoju (dni<br>HH:MM:SS) | Numer<br>biletu/karty | Kwota        | Cennik    | Rodzaj | Informacje | Rabatownik | Osoba rabatująca | Kwota   | Cennik |
| 2021-01-25<br>06:55:40                                                 | 2021-01-25<br>07:00:26           | 0 00:04:46                     | 4754560131976         | 0,00 zł      | Godzino   | В      |            |            |                  | 0,00 zł |        |
| 2021-01-25<br>06:52:03                                                 | 2021-01-25<br>07:01:05           | 0 00:09:02                     | 4342800131963         | 0,00 zł      | Godzino   | В      |            |            |                  | 0,00 zł |        |
| 2021-01-22<br>14:49:12                                                 | 2021-01-25<br>06:51:07           | 2 16:01:55                     | 21                    | 0,00 zł      |           | Α      |            |            |                  | 0,00 zł |        |
| 2021-01-15                                                             | 2021-01-25<br>07:14:09           | 9 13:39:16                     | 29                    | 0,00 zł      |           | А      |            |            |                  | 0,00 zł |        |
| 17:34:53                                                               | Liczba postolów: 4 Suma: 0.00.74 |                                |                       |              |           |        |            |            |                  |         |        |

# 6.5 Historia postojów

W oknie historii postojów widoczne są informacje na temat biletów i kart, których postój miał miejsce na parkingu w określonym przedziale czasu. Dodatkowo mamy możliwość filtrowania kolumn względem daty wjazdu i identyfikatora(numer biletu lub karty). Jeżeli w systemie są wykonywane zdjęcia to możliwy jest ich podgląd oraz bezpośrednie kopiowanie do wybranej lokalizacji. Całość historii można również wyeksportować do pliku .csv.

| P Historia postojów                                    |                              |               |                  | – 🗆 X        |
|--------------------------------------------------------|------------------------------|---------------|------------------|--------------|
| Historia postojów n<br>Zakres dat: 2021-01-24 - 2021-0 | a parkingu                   |               |                  |              |
| • Data wjazdu<br>• Data wyjazdu 2021-01-24             | ▼ - 2021-01-25 ▼ Nr rejestar | cji           |                  | Wyłącz filtr |
| Data wjazdu                                            | Data wyjazdu                 | Identyfikator | △ Rejestracja    | 4            |
| 2021-01-24 16:56:25                                    | 2021-01-24 17:22:30          |               | 67               |              |
| 2021-01-24 17:34:39                                    | 2021-01-24 17:59:43          |               | 67               |              |
| 2021-01-24 18:30:48                                    | 2021-01-24 18:56:57          |               | 67               |              |
| 2021-01-24 19:19:41                                    | 2021-01-24 20:03:10          |               | 67               |              |
| 2021-01-24 10:02:41                                    | 2021-01-24 19:06:04          |               | 72               |              |
| 2021-01-24 06:51:22                                    | 2021-01-24 18:59:28          |               | 77               |              |
| 2021-01-25 06:52:03                                    | 2021-01-25 07:01:05          | 4342800131    | 963 434280013196 |              |
| 2021-01-25 06:55:40                                    | 2021-01-25 07:00:26          | 4754560131    | 976 475456013197 |              |
| 2021-01-24 09:55:14                                    | 2021-01-24 09:56:46          | 5306150131    | 959 530615013195 |              |
| Kopiuj zdjęcia do<br>Eksport do CSV                    | cie wjazd                    | -Zdjęcie w    | yjazd            |              |
| Odśwież                                                |                              |               |                  |              |

# 6.6 Zestawienie pracy programów

Na zestawieniu pracy programów prezentowane są informacje na temat wszystkich uruchomień i zamknięć programów parkingowych. Dzięki zestawieniu wiemy w jakich godzinach system nie funkcjonował. Brak informacji o zamknięciu programu świadczy o awarii w systemie – restart komputera bądź błąd aplikacji.

| Zestawienie pracy programów<br>od '2021-01-17 00:00' do '2021-02-09 23:59:59'                  |                     |                     |  |  |  |  |
|------------------------------------------------------------------------------------------------|---------------------|---------------------|--|--|--|--|
| Program                                                                                        | Start programu      | Zamknięcie programu |  |  |  |  |
| Total Control Parking Wersja: 3.11.12.2 [76,48] Baza Danych[76,48,12] [2020-03-22<br>15:03:03] | 2021-02-09 10:32:34 |                     |  |  |  |  |
| Total Control Parking Wersja: 3.11.12.2 [76,48] Baza Danych[76,48,12] [2020-03-22<br>15:03:03] | 2021-02-08 13:27:11 | 2021-02-08 15:25:24 |  |  |  |  |
| Total Control Parking Wersja: 3.11.12.2 [76,48] Baza Danych[76,48,12] [2020-03-22<br>15:03:03] | 2021-02-02 08:59:41 | 2021-02-02 11:36:19 |  |  |  |  |
| Total Control Parking Wersja: 3.11.12.2 [76,48] Baza Danych[76,48,12] [2020-03-22<br>15:03:03] | 2021-01-28 14:34:04 | 2021-01-28 15:07:53 |  |  |  |  |
| Total Control Parking Wersja: 3.11.12.2 [76,48] Baza Danych[76,48,12] [2020-03-22<br>15:03:03] | 2021-01-26 08:47:59 | 2021-01-26 09:22:21 |  |  |  |  |
| Total Control Parking Wersja: 3.11.12.2 [76,48] Baza Danych[76,48,12] [2020-03-22<br>15:03:03] | 2021-01-25 14:33:33 | 2021-01-25 16:34:15 |  |  |  |  |
| Total Control Parking Wersja: 3.11.12.2 [76,48] Baza Danych[76,48,12] [2020-03-22<br>15:03:03] | 2021-01-25 09:16:33 | 2021-01-25 09:16:46 |  |  |  |  |
| Total Control Parking Wersja: 3.10.0.33 [76,46] Baza Danych[76,46,12]                          | 2021-01-22 07:31:31 |                     |  |  |  |  |
| Total Control Parking Wersja: 3.10.0.33 [76,46] Baza Danych[76,46,12]                          | 2021-01-20 15:40:14 |                     |  |  |  |  |
| Total Control Parking Wersja: 3.10.0.33 [76,46] Baza Danych[76,46,12]                          | 2021-01-19 14:08:05 | 2021-01-20 15:39:43 |  |  |  |  |
| Total Control Parking Wersja: 3.10.0.33 [76,46] Baza Danych[76,46,12]                          | 2021-01-18 17:35:13 |                     |  |  |  |  |
| Total Control Parking Wersja: 3.10.0.33 [76,46] Baza Danych[76,46,12]                          | 2021-01-17 18:08:32 |                     |  |  |  |  |

# 7 Konfiguracja

# 7.1 Pokaż

Okno konfiguracji służy do ustawień pracy parametrów pracy urządzeń oraz programu.

| Konfiguracja                                                                                                    | ×                                                                                                    |
|----------------------------------------------------------------------------------------------------|----------------------------------------------------------------------------------------------------|
| Konfiguracja                                                                                                    |                                                                                                    |
| Bileterki/Terminale Parkingi Urządzeni                                                                             | a                                                                                                    |
| ID         Nazwa wjazdu         Adres ip         ^           1         Wjazd główny         192.168.2.30         1 | Podstawowe Bilety Urządzenia dod Serwis                                                                                                    |
| 2 Wyjazd 192.168.2.3                                                                                               | Komunikacja                                                                                                    |
|                                                                                                    | <ul> <li>✓ Urządzenia działa</li> <li>✓ Bileterka włączona</li> <li>✓ Terminal włączony</li> </ul>                                                                                                    |
| ×                                                                                                    | Adres IP 192.168.2.30 Port 1 - 16                                                                                                    |
| Lp. Funkcja Stan                                                                                                   | Nazwa wjazd Wyjazd                                                                                                    |
|                                                                                                    | Nazwa wyjazd Wyjazd                                                                                                    |
|                                                                                                    | <ul> <li>Informuj o końcu papieru</li> <li>Wjazd awaryjny, podaj przyczynę otwarcia szlabanu</li> <li>Wyjazd awaryjny, podaj przyczynę otwarcia szlabanu</li> <li>Pokaż komunikację urządzenia w oknie informacyjnym</li> <li>Obsługa kart zbliżeniowych poprzez program główny (nie urządzenia)</li> </ul> |
|                                                                                                    | Parking Parking                                                                                                    |
| Zapisz zmiany                                                                                                    | Minuty aktywne po wjeździe         10           Czas w jakim można bezpłatnie opuścić parking od momentu wjazdu na niego         10                                                                                                    |
| Cofnij zmiany                                                                                                    | Przekaźnik rozliczenie awaryjne P1                                                                                                    |
|                                                                                                    | Przekaźnik otwarcie blokada P5 🔹                                                                                                    |
| Dodaj urządzenie                                                                                                   | Przekaźnik zamknięcie P6                                                                                                    |
| Usuń urządzenie                                                                                                    |                                                                                                    |

Dostępne mamy następujące formularze:

- Bileterki/Terminale formularz umożliwiający konfiguracje urządzeń podpiętych do systemu parkingowego takich jak terminale, bileterki czy tablice informacyjne.
- Parkingi formularz umożliwiający definicję dostępnych parkingów w systemie.
- Urządzenia formularz umożliwiający konfigurację urządzeń podpiętych bezpośrednio do stanowiska komputerowego.

#### 7.1.1 Bileterki/Terminale

Formularz 'Bileterki/Terminale' umożliwia konfiguracje urządzeń podpiętych do systemu parkingowego takich jak terminale, bileterki, kamery czy tablice informacyjne.

Formularz ten ma następujące zakładki:

- Podstawowe odpowiedzialna za ustawienia podstawowe urządzeń bileterka/terminal.
- Bilety umożliwia konfigurację wyglądu biletów całego wzoru biletu jak i nagłówka.
- Urządzenia dod- konfiguracja specjalnych funkcji działania szlabanu.
- Serwis funkcje nie wykorzystywane przez użytkownika.

| TotalControlParking 3.11 | Strona 43 |
|--------------------------|-----------|
|                          |           |

#### 7.1.1.1 Podstawowe

Zakładka umożliwia podstawowe elementy konfiguracji urządzeń podłączonych do systemu parkingowego.

| Podstawowe Bilety Urządzenia dod Serwis                                                                                              |                 |
|----------------------------------------------------------------------------------------------------|-----------------|
| Podstawowe                                                                                                    |                 |
| Komunikacja<br>V Urządzenia działa<br>Bileterka włączona<br>Terminal włączony<br>Adres IP 192.168.2.30 Port 1                        | • 1 - 16        |
| Nazwa wjazd Wyjazd                                                                                                    |                 |
| Nazwa wyjazd Wyjazd                                                                                                    |                 |
| 🗆 Informuj o końcu papieru                                                                                                    |                 |
| 🖻 Wjazd awaryjny, podaj przyczynę otwarcia szlabanu                                                                                  |                 |
| 🗹 Wyjazd awaryjny, podaj przyczynę otwarcia szlabanu                                                                                 |                 |
| <ul> <li>Pokaż komunikację urządzenia w oknie informacyjnym</li> <li>Obsługa kart zbliżeniowych poprzez program główny (r</li> </ul> | nie urzadzenia) |
| Parking                                                                                                    | arking          |
| Czas w jakim można bezpłatnie opuścić parking od momentu wjazdu na niego                                                             | 10              |
| Przekaźnik rozliczenie awaryjne                                                                                                    | 1 -             |
| Przekaźnik otwarcie blokada                                                                                                    | 5 👻             |
| Przekaźnik zamknięcie                                                                                                    | б 🗸             |
|                                                                                                    |                 |

Na formularzu mamy dostępne następujące pola:

- Urządzenie działa zaznaczenie tej opcji powoduje próbę połączenia z modułem komunikacyjnym.
- Bileterka włączona zaznaczenie tej opcji informuje, że do modułu komunikacyjnego i jego portu podłączona jest bileterka i ma być obsługiwana przez program.
- Terminal włączony zaznaczenie tej opcji informuje, że do modułu komunikacyjnego i jego portu podłączony jest terminal i ma być obsługiwany przez program.
- Adres IP adres IP modułu komunikacyjnego, do którego są podpięte urządzenia.
- Port port modułu komunikacyjnego, do którego podpięte są urządzenia.
- Nazwa wjazd nazwa bileterki, urządzenia wjazdowego na parking widoczna w systemie.
- Nazwa wyjazd nazwa terminala, urządzenia wyjazdowego z parkingu widoczna w systemie.
- Informuj o końcu papieru zaznaczenie tej opcji skutkuje wyświetlaniem informacji o końcu papieru na ekranie głównym.
- Wjazd awaryjny, podaj przyczynę otwarcia szlabanu zaznaczenie tej opcji skutkuje, że każde awaryjne otwarcie szlabanu wjazdowego z poziomu programu komputerowego musi zostać skomentowane.
- Wyjazd awaryjny podaj przyczynę otwarcia szlabanu zaznaczenie tej opcji skutkuje, że każde awaryjne otwarcie szlabanu wyjazdowego z poziomu programu komputerowego musi zostać skomentowane.
- Pokaż komunikację urządzenia w oknie informacyjnym zaznaczenie tej opcji skutkuje pokazaniem komunikacji wewnętrznej urządzeń w oknie głównym programu.
- **Parking** informacja, który parking obsługuje dane urządzenie lub para urządzeń bileterka i terminal. W przypadku bileterki jest to informacja na jaki parking wjeżdża pojazd a w przypadku terminala, z którego parkingu pojazd wyjeżdża.

- **Minuty aktywne po wjeździe** Informacja ile minut po wjeździe przez dane urządzenie wjazdowe klient ma darmowego czasu na postój. Podobną informację można również ustawić podczas tworzenia cennika.
- Przekaźnik rozliczenie awaryjne Numer przekaźnika, który ma być załączony podczas awaryjnego rozliczenia biletu na stanowisku komputerowym.
- Przekaźniki otwierający szlaban przy wjeździe Numer przekaźnika, który ma być otwierany podczas wjazdu pojazdu na kartę zbliżeniową. Funkcjonalność ta wykorzystywana w sytuacji, gdy klient chce obsługi dwóch osobnych wjazdów jeden na bilety drugi na karty zbliżeniowe.
- **Przekaźnik otwarcie blokada** Numer przekaźnika, który ma być załączony podczas blokowania szlabanu w trakcie używania funkcji stałego otwarcia lub menu podręcznego pod lewym klawiszem myszy.
- **Przekaźnik zamknięcie** Numer przekaźnika, który ma być załączony aby zamknąć szlaban w trakcie używania funkcji stałego otwarcia lub menu podręcznego pod lewym klawiszem myszy.

#### 7.1.1.2 Bilety

W zakładce tej mamy możliwość definiowania wyglądu biletu. Mamy do wyboru następujące sekcje:

| Podstawowe Bilety<br>Wzór biletu                                                 | Urządzenia dod Serwis               |                                         |
|----------------------------------------------------------------------------------|-------------------------------------|-----------------------------------------|
| wzór 1 (osobowe)                                                                 | <b>_</b>                            |                                         |
| {1b 21 00 1a 78 01                                                               | 1b 74 05 }Zachowaj bilet do wyjazdu | u\{1b 21 01 }\$Z\{1b 21 00 1b 45 00 ] ^ |
| <                                                                                |                                     | >                                       |
| I wiącz euycję                                                                   |                                     |                                         |
|                                                                                  | Wstaw standardowy                   | Programuj                               |
| -Nagłówek biletu                                                                 |                                     |                                         |
| Nazwa systemu<br>dozwolone 36 znako<br>Opłata w kasie park<br>Do 30min. wyjazd b | ów w linii<br>tingowej<br>pezpłatny | ~                                       |
| <                                                                                |                                     | >                                       |
| ✓ Włącz edycję                                                                   |                                     | Programuj                               |

- Wzór biletu W sekcji tej definiujemy wygląd całego biletu za pomocą odpowiednich instrukcji sterujących praca drukarki. W przypadku stosowania drukarek z wciąganiem nieodebranego biletu opcja nie używana jej użycie powoduje destabilizację pracy drukarki. Aby zmienić wzór należy zaznaczyć opcję *Włącz edycję* i wstawić odpowiednie kody sterujące i wcisnąć przycisk **Programuj**. Wzór nagłówka zostanie przesłany do bileterki. Domyślnym ustawieniem jest {1b 21 00 1a 78 01 1b 74 05 }\\$N\Wjazd: \$D \$G\{1b 21 01 }\Systemy parkingowe www.PROPARK.pl {1b 21 00 }\\$K\\{1b 21 00 }--Zachowaj bilet do wyjazdu--\{1b 21 01 }\\$Z\\
- Nagłówek biletu W sekcji tej definiujemy tekst nagłówek biletu, który jest podmieniany w odpowiednim miejscu we wzorze(\$N). Aby zmienić wzór nagłówka należy zaznaczyć opcję *Włącz edycję* oraz zmienić nagłówek(do dyspozycji mamy 36 znaków w wierszu i maksymalne 6 wierszy) i nacisnąć przycisk Programuj. Wzór nagłówka zostanie przesłany do bileterki.

#### 7.1.1.3 Urządzenia dod

W tej zakładce mamy domofony i Sterowanie IO. Sekcja domofony nie jest wykorzystywana. W sekcji Sterowanie IO zaznaczamy czy użytkownik ma możliwość pełnego sterowania szlabanami. Zaznaczamy odpowiednie pola i wybieramy przekaźnik, który będzie odpowiedzialny za daną funkcję.

| Podstawowe Bilety Urządzenia dod Se | rwis               |                     |
|-------------------------------------|--------------------|---------------------|
| Domofony Sterowanie IO              |                    |                     |
| _Bileterka                          |                    |                     |
| Urządzenie sterujace                | Ustawienia IO      | Przekaźniki Atmega- |
| ○ Sterownik IO ⊙ Atmega             | Adres modułu IO 15 |                     |
| Otwarcie szlabanu 🗹                 | numer wyjścia 1    | P1 •                |
| Zamknięcie szlabanu 🗵               | numer wyjścia 2    | P6 💌                |
| Zablokowanie szlabanu w górze 🗵     | numer wyjścia 3    | P5 💌                |
| Terminal                            |                    |                     |
|                                     |                    |                     |
| ⊖ Sterownik IO                      | Ustawienia IO      | Przekaźniki Atmega  |
| O Sterownik To O Adhega             | Adres modułu IO 16 |                     |
| Otwarcie szlabanu 🗹                 | numer wyjścia 1    | P1 •                |
| Zamknięcie szlabanu 🗹               | numer wyjścia 2    | P6 🔻                |
| Zablokowanie szlabanu w górze 🗹     | numer wyjścia 3    | P5 ▼                |
|                                     |                    |                     |
|                                     |                    |                     |
|                                     |                    |                     |
|                                     |                    |                     |

Ustawienie przeznaczone wyłącznie dla zaawansowanych użytkowników systemu. Po zaznaczeniu odpowiednich opcji należy zapisać ustawienia i zrestartować program.

#### 7.1.2 Parkingi

Formularz 'Parkingi' pozwala zdefiniować parkingi, które są zarządzane w systemie.

| Bile | terki/Terminale Parkingi Urzadzenia     |                    |                   |                    |               |              |                 |
|------|-----------------------------------------|--------------------|-------------------|--------------------|---------------|--------------|-----------------|
| Par  | kingi lokalne                           |                    |                   |                    |               |              |                 |
| ID   | ) parkingu Nazwa                        | Miejsca rotacyjne  | Miejsca abonament | Adres wyświetlacza | Blokuj bilety | Blokuj karty | Licz razen ^    |
|      | 1 Parking główny                        | 140                | 50                |                    | False         | False        | False           |
|      | 2 Parking abonencki                     | 0                  | 1200              |                    | False         | False        | False           |
|      |                                         |                    |                   |                    |               |              |                 |
|      |                                         |                    |                   |                    |               |              |                 |
| 1    |                                         |                    |                   |                    |               |              | ¥               |
|      | Identyfikator                           | 2                  |                   |                    |               |              | -               |
|      |                                         | Z                  |                   |                    |               |              |                 |
|      | Nazwa  Parking                          | g abonencki        |                   |                    |               |              |                 |
|      | Miejsca rotacyjne                       | 0                  |                   |                    |               |              |                 |
|      | Miejsca abonament                       | 1200               |                   |                    |               |              |                 |
|      | Licz razem bilety i abonamenty          |                    |                   |                    |               |              |                 |
|      | Blokuj karty, gdy brak miejsc           |                    |                   |                    |               |              |                 |
|      | Blokuj bilety, gdy brak miejsc          |                    |                   |                    |               |              |                 |
|      | -Automatyczne czyszczenie miejsc parkir | ngowych            |                   |                    | 7             |              |                 |
|      |                                         | Załą               | cz 🗌              |                    |               |              |                 |
|      | Czyść parking każ                       | dego dnia o godzin | ie 🗘              | Kasuj bilety 🗹     |               |              |                 |
|      | Liczba dni wstecz od                    | godziny czyszczen  | ia                | Kasuj karty 🗆      |               |              |                 |
|      |                                         |                    |                   |                    |               |              |                 |
|      | Definicja cenników domyślnyc            | h                  |                   |                    |               |              |                 |
|      | Usuń<br>parking                         |                    | Dodaj<br>parking  | e co<br>zm         | ofnij<br>Nany |              | Zapisz<br>miany |

Dostępne pola:

- Identyfikator parkingu Identyfikator liczbowy parkingu.
- Nazwa Nazwa parkingu widoczna w systemie.
- Miejsca rotacyjne Liczba miejsc parkingowych dla biletów.
- Miejsca abonament Liczba miejsc parkingowych.
- Licz razem bilety i abonamenty zaznaczenie tej funkcji skutkuje, że bilety oraz karty są liczone wspólnie i odejmowane od liczby liczby miejsc rotacyjnych.
- Blokuj karty, gdy brak miejsc zaznaczenie tej funkcji skutkuje, że w momencie braku miejsc dla kart abonamentowych system zaprzestaje ich wpuszczania.
- Blokuj bilety, gdy brak miejsc zaznaczenie tej funkcji skutkuje, że w momencie braku miejsc rotacyjnych system nie wpuszcza pojazdów i przestaje drukować bilety.
- Automatyczne czyszczenie miejsc parkingowych Sekcja pozwala na ustawienie automatycznego czyszczenia parkingu z pojazdów(według zaznaczonej opcji bilety, karty lub jednocześnie). Dostępne są następujące pola:
  - a) Załącz załączenie funkcji automatycznego czyszczenia parkingu.
  - b) Czyść parking każdego dnia o godzinie w polu tym określamy godzinę, o której ma nastąpić czyszczenie parkingu.
  - c) Liczba dni wstecz od godziny czyszczenia w polu tym określamy ile dni wstecz od podanej godziny czyszczenia będą usunięte pojazdy. Przykładowo jeżeli chcemy aby parking był czyszczony z samochodów, które stoją dłużej niż 2 dni, ustawiamy godzinę na 01:00 i liczbę dni 2.

Aby dodać nowy parking należy nacisnąć przycisk 'Dodaj parking' podstawowe pola. **UWAGA!** Po dodaniu parkingu i zapisaniu należy uzupełnić cenniki dla parkingu, klikając 'Definicja cenników domyślnych'.

#### 7.1.3 Urządzenia

Formularz 'Urządzenia' pozwala zdefiniować ustawienia urządzeń podpiętych do komputera Formularze rabatownik i SIP nie używane w systemie.

Formularz **Podstawowe** - definiujemy urządzenia podłączone do komputera.

| Bileterki/Terminale Parkingi Urządzenia                                                                                                    |                                                                                                    |
|----------------------------------------------------------------------------------------------------|----------------------------------------------------------------------------------------------------|
| Podstawowe Rabatownik SIP                                                                                                    |                                                                                                    |
| Czytnik kart zbliżeniowych<br>Port COM 5<br>Rodzaj czytnika Unique<br>Podłącz czytnik przy starcie systemu<br>Wyświetlacz ceny<br>Port COM                                                                                                    | Drukarka wewnętrzna paragonów         Port COM       1 ↓         Obsługa BlackMark       • Hwasung HP - 058         Obsługa BlackMark       • Hwasung HM - 060C         I Podłącz drukarkę przy starcie systemu         Tekst informacyjny na bilecie         Bilet zastępczy |
| <ul> <li>□ Podłącz wyświetlacz przy starcie systemu</li> <li>□ Drukarka fiskalna</li> <li>Port COM 6</li> <li>□ Podłącz drukarkę fiskalną przy starcie systemu</li> <li>□ Podłącz drukarkę fiskalną POSNET przy starcie sys.</li> <li>□ Raport dobowy</li> <li>□ Anulowanie transakcji</li> </ul> | Info. o zgubieniu biletu<br>Zgubiony BILET                                                                                                    |
|                                                                                                    | Cofnij zmiany Tapisz konfiguracje                                                                                                    |

Dostępne mamy następujące sekcje:

- Czytnik kart zbliżeniowych sekcja służy do ustawień biurkowego czytnika kart zbliżeniowych. W sekcji tej definiujemy następujące pola:
  - a) **Port COM** numer portu COM, pod który podpięty jest czytnik.
  - b) **Rodzaj czytnika** rodzaj czytnika podpiętego czytnika, do wyboru mamy czytniki mifare, unique oraz 2 rodzaje czytników UHF.
  - c) **Podłącz czytnik przy starcie systemu** zaznaczenie tej opcji skutkuje podłączenie czytnika przy starcie systemu. Po zaznaczeniu i zapisaniu zmian należy uruchomić ponownie program parkingowy.
- Wyświetlacz ceny sekcja służy do ustawień wyświetlacza, który wyświetla kwotę do zapłaty. Funkcje nie obsługiwana w najnowszej wersji.
- Drukarka fiskalna sekcja służy do ustawień drukarki fiskalnej podpiętej do systemu. W sekcji tej definiujemy następujące pola:
  - a) Port COM numer portu COM, pod który podpięta jest drukarka fiskalna.
  - b) Podłącz drukarkę fiskalną przy starcie systemu.
  - c) Podłącz drukarkę fiskalna POSNET przy starcie sys.- wymagane jest zaznaczenie obu powyższych opcji jeżeli do komputera jest podpięta drukarka fiskalna. Obsługiwane są tylko urządzenia z zaimplementowanym protokołem POSNET. Po zaznaczeniu i zapisaniu zmian należy uruchomić ponownie program parkingowy.
- Drukarka wewnętrzna paragonów -sekcja służy do ustawień drukarki wewnętrznej podpiętej do systemu. W sekcji tej definiujemy następujące pola:
  - a) **Port COM** numer portu COM, pod który podpięta jest drukarka.
  - b) **Obsługa BlackMark** zaznaczenie tej opcji powoduje załączenie obsługi znacznika końca papieru.
  - c) Rodzaj drukarki rodzaj drukarki podpiętej do systemu. Należy wybrać model HP-058.
  - d) **Podłącz drukarkę przy starcie systemu** zaznaczenie tej opcji skutkuje podłączeniem drukarki przy starcie systemu. Po zaznaczeniu i zapisaniu zmian należy uruchomić ponownie program parkingowy.
  - e) **Tekst informacyjny na bilecie** w okienku możemy wprowadzić tekst jaki będzie drukowany na bilecie na drukarce wewnętrznej.
  - f) **Info. zgubieniu biletu** informacje dodatkowe jakie będą drukowane na bilecie w sytuacji gdy będzie drukowany zgubiony bilet.

- g) **Drukuj zgubiony bilet na wybranej drukarce w systemie** zaznaczenie tej opcji skutkuje, że zgubiony bilet będzie drukowany na drukarce systemowej.
- h) **Drukuj paragon rozliczenia** zaznaczenie tej opcji skutkuje, że paragon rozliczenia będzie drukowany na drukarce wewnętrznej.
- i) **Drukuj paragon drukarka zwykła** zaznaczenie tej opcji skutkuje, że paragon potwierdzający rozliczenie będzie drukowany na zwykłej drukarce systemowej.

# 7.2 Cennik

Okno 'Cennik' służy do definicji cenników, wg których mogą być rozliczane bilety oraz karty zbliżeniowe.

| Cennik                                                                                                    |             |             |           | -     |       | ×  |  |  |
|----------------------------------------------------------------------------------------------------|-------------|-------------|-----------|-------|-------|----|--|--|
| Cenniki Rabaty Święta (dni bezpłatne)                                                                                                    |             |             |           |       |       |    |  |  |
| ld △ nazwa                                                                                                    | Aktywny     | Rabaty      | Święta    | Tygod | niowy |    |  |  |
| 1 Dobowy                                                                                                    |             |             |           |       |       |    |  |  |
| 2 Godzinowy                                                                                                    |             |             |           |       |       |    |  |  |
|                                                                                                    |             |             |           |       |       |    |  |  |
| Ogólne Szczegóły Test cennika                                                                                                    |             |             |           |       |       |    |  |  |
| Id 1                                                                                                    |             |             |           |       |       |    |  |  |
| Nazwa Dobowy                                                                                                    | Lączenie ce | nników —    |           |       |       |    |  |  |
| 🗵 Cennik aktywny                                                                                                    | Połączeni   | e cennikóv  | V         |       |       |    |  |  |
| □ Udzielanie rabatów                                                                                                    | Kontynuc    | ja czasu op | płaconego |       |       |    |  |  |
| ✓ Obsługa świąt (dni bezpłatnych)                                                                                                    |             |             |           |       |       |    |  |  |
| 🖙 Cennik wg godziny wjazdu (należy rozpisać cały tydzień)                                                                                                    |             |             |           |       |       |    |  |  |
| Nie pokazuj wyboru cenników (należy włączyć w cenniku 1)                                                                                                    |             |             |           |       |       |    |  |  |
| Cennik dostępny tylko dla administratora                                                                                                    |             |             |           |       |       |    |  |  |
| Modyfikacja daty wjazdu. Liczba minut: 0                                                                                                    |             |             |           |       |       |    |  |  |
| Podaj id cennika       Podaj id cennika         Pierwszy cennik należy rozpisać na cały tydzień i umieścić odwołania do drugiegi gdy ma być liczone wg drugiej stawki (Łódź)         Drugi cennik zapętla tylko ostatnią jednostkę |             |             |           |       |       |    |  |  |
| Definicja cenników domyślnych                                                                                                    | daj 🔞 L     | Jsuń 🣀      | Cofnij    | 6     | Zapi  | SZ |  |  |

Okno składa się z następujących formularzy:

- Cenniki na formularzu definiujemy cenniki dostępne w systemie. Dostępne na formularzu mamy dodatkowe zakładki
  - a) Ogólne konfiguracja i działania cennika. W tym miejscu możemy dodać dowolny cennik klikamy Dodaj, wpisujemy kolejne wolne Id, nadajemy nazwę i konfigurujemy sposób działania. Następnie klikamy Zapisz i możemy przejść do zakładki szczegóły.
  - b) Szczegóły w tej zakładce definiujemy przedział czasu oraz stawkę jaka ma dla niego obowiązywać. Poniżej przedstawiono cennik z darmowymi pierwszymi 30 minutami i opłata za każda rozpoczęta godzinę w wysokości 3 zł oraz ograniczeniem dobowym 30zł. Każda kolejna rozpoczęta doba to kolejne 30 zł. Należy pamiętać by każdy cennik godzinowy był zawsze zapętlony.

| TotalControlParking 3.11 | Strona 49 |
|--------------------------|-----------|
|                          |           |

| Cenniki Rabaty Święta (dni bezpłatne) |                                                        |          |        |           |                 |       |             |          |           |        |             |                |
|---------------------------------------|--------------------------------------------------------|----------|--------|-----------|-----------------|-------|-------------|----------|-----------|--------|-------------|----------------|
| ld ∆ nazwa                            |                                                        |          |        |           |                 |       |             |          | Aktywny   | Rabaty | Święta      | Tygodniowy     |
| 1 Dobowy                              |                                                        |          |        |           |                 |       |             |          | ~         |        | ~           | <b>v</b>       |
| 2 Godzinowy                           | 1                                                      |          |        |           |                 |       |             |          | <b></b>   |        |             |                |
| 3 VIP                                 |                                                        |          |        |           |                 |       |             |          | ✓         |        |             |                |
| 4 Rabatownik                          |                                                        |          |        |           |                 |       |             |          |           |        |             |                |
| Ogólne Szc                            | zegóły                                                 | Test cer | nnika  |           |                 |       |             |          |           |        |             |                |
| -Dodawanie                            | iednost                                                | ki——     |        | Π         | Postój od       | Post  | ój do       | Cena     | Długość   | Rabat  | Minuty grat | is Cennik we ^ |
| Okres .                               | Cena                                                   | Rabat    | Minuty | >         | 0 d. 00:00:00   | 0 d.  | 00:30:00    | 0,00 zł  | 30        |        | 1 5         | 0              |
| 00:05:00                              | 0,00                                                   | 0        | 0      | H         | 0 d. 00:30:00   | 0 d.  | 01:00:00    | 3.00 zł  | 30        |        |             | 0              |
| 00:10:00                              | 0,10                                                   | 5        | 5      | H         | 0 d 01:00:00    | 0.0   | 02:00:00    | 3,00 73  | 60        |        |             | 0              |
| 00:15:00                              | 0,20                                                   | 10       | 10     | Н         | 0 d. 02:00:00   | 0 d   | 03:00:00    | 3,00 73  | 60        |        |             | 0              |
| 00:30:00                              | 1 00                                                   | 15       | 15     | H         | 0 4. 02.00.00   | 0 4.  | 03.00.00    | 3,00 23  |           |        |             | 0              |
| 01:00:00                              | 1,50                                                   | 25       | 20     | H         | 0 a. 03:00:00   | 0 a.  | 04:00:00    | 3,00 24  | . 60      |        |             | 0              |
| 01:30:00                              | 2,00                                                   | 30       | 30     | Ц         | 0 d. 04:00:00   | 0 d.  | 05:00:00    | 3,00 zł  | 60        |        |             | 0              |
| 02:00:00                              | 2,50                                                   | 35       | 35     | Ц         | 0 d. 05:00:00   | 0 d.  | 06:00:00    | 3,00 zł  | 60        |        |             | 0              |
| 03:00:00                              | 3,00                                                   | 40       | 40     |           | 0 d. 06:00:00   | 0 d.  | 07:00:00    | 3,00 zł  | . 60      |        |             | 0              |
| 04:00:00                              | 3,50                                                   | 45       | 45     |           | 0 d. 07:00:00   | 0 d.  | 08:00:00    | 3,00 zł  | 60        |        |             | 0              |
| 05:00:00                              | 4,00                                                   | 50       | 50     | $\square$ | 0 d. 08:00:00   | 0 d.  | 09:00:00    | 3,00 zł  | 60        |        |             | 0              |
| 09:00:00                              | 5 00                                                   | 70       | 90     | П         | 0 d. 09:00:00   | 0 d.  | 10:00:00    | 3,00 zł  | 60        |        |             | 0              |
| 12:00:00                              | 6,00                                                   | 80       | 120    | H         | 0 d. 10:00:00   | 1 d.  | 00:00:00    | 0,00 zł  | 840       |        |             | 0              |
| 15:00:00                              | 7,00                                                   | 90       |        | H         | 1 d 00.00.00    | 2 d   | 00.00.00    | 30 00 73 | 1440      |        |             | 0              |
| 18:00:00                              | 8,00                                                   | 100      |        | P         | 1 d. 00.00.00   | 12 u. | 00.00.00    | 30,00 21 | 1110      |        |             |                |
| 21:00:00                              | 9,00                                                   |          |        |           |                 |       |             |          |           |        |             |                |
| 24:00:00                              | 10,00                                                  |          |        |           | _               |       |             |          |           |        |             | × .            |
|                                       |                                                        |          |        |           |                 |       |             |          |           |        |             |                |
| Dodaj warto                           | Dodaj wartość Cena 0,00 zł Minuty gratis 0 Cennik wew. |          |        |           |                 | -     |             |          |           |        |             |                |
| 00:00:00 ÷                            | 00:00:00 🗧 🔤 Rabat Dodaj wzor cennika 1                |          |        |           |                 |       |             |          |           |        |             |                |
|                                       | Doda                                                   | j        |        | C         | Odpętlij Zapętl | j Us  | uń jednostk | kę Wyczy | ść cennik |        |             | Tapisz         |

c) Test cennika – ta zakładka służy do sprawdzenia poprawności działania stworzonego cennika.

| Ogólne Szczegóły Test cennika              |                                       |
|--------------------------------------------|---------------------------------------|
| Czas postoju 0 🚽 dni 02:25:20 🚊 (HH:MM:SS) | Test postoju karty w okresach blokady |
| Wjazd 2021-02-09 🔹 00:00:00 🔶 (HH:MM:SS)   | Wjazd 2021-02-09 - 00:00:00 -         |
| Wylicz                                     | Wyjazd 2021-02-09 🗸 00:00:00 📫        |
| Należność 9                                | Grupa 0 🗘 Wylicz                      |
| Data wjazdu 2021-02-09 00:00:00            | 0,00 00:00:00                         |
| Data wyjazdu 2021-02-09 02:25:20           |                                       |
|                                            |                                       |

W zależności od konfiguracji cennika należy wybrać odpowiednią datę i godzinę wjazdu oraz czas postoju, dla którego chcemy wyliczyć kwotę postoju. Po wprowadzeniu odpowiednich danych wciskamy przycisk **Wylicz** i widzimy wyliczoną należność za postój.

| TotalControlParking 3.11 | Strona 50 |
|--------------------------|-----------|
|                          |           |

Rabaty – formularz nie używany.
 Święta (dni bezpłatne) - na formularzu definiujemy dni, w których postój na parkingu jest bezpłatny. Dni te są wspólne dla wszystkich cenników, gdy ten ma zaznaczoną opcje 'Obsługa świąt.

| P Cennik             |                                                   |                                | - 0 | ×     |
|----------------------|---------------------------------------------------|--------------------------------|-----|-------|
| Cenniki Rabaty Ś     | Święta (dni bez                                   | płatne)                        |     |       |
| Lista dni w czasie l | których postój na                                 | parkingu jest darmowy          |     |       |
| ☑ Tvlko aktualne     | Data                                              | Nazwa dnia wolnego             |     |       |
|                      | 2021-01-01                                        | Nowy rok                       |     |       |
|                      | 2021-01-06                                        | Święto Trzech Króli            |     |       |
|                      | 2021-04-04                                        | pierwszy dzień Wielkiej Nocy   |     |       |
|                      | 2021-04-05                                        | drugi dzień Wielkiej Nocy      |     |       |
|                      | 2021-05-01                                        | Święto Pracy                   |     |       |
|                      | 2021-05-03                                        | Święto Narodowe Trzeciego Maja |     |       |
|                      | 2021-05-23 Zestanie Ducha Świętego                |                                |     |       |
|                      | 2021-06-03 Bože Ciało                             |                                |     |       |
|                      | 2021-08-15 Wniebowzięcie Najświętszej Maryi Panny |                                |     |       |
|                      | 2021-11-01 Dzień Wszystkich Świętych              |                                |     |       |
|                      | 2021-11-11 Narodowe Święto Niepodległości         |                                |     |       |
|                      | 2021-12-25                                        | Boże Narodzenie                |     |       |
|                      | 2021-12-26                                        | drugi dzień Bożego Narodzenia  |     |       |
|                      |                                                   |                                |     |       |
|                      |                                                   |                                |     |       |
|                      |                                                   |                                |     |       |
|                      |                                                   |                                |     |       |
|                      |                                                   |                                |     |       |
|                      |                                                   |                                |     |       |
| Rok 2021 *           |                                                   |                                |     |       |
|                      |                                                   |                                |     |       |
|                      |                                                   |                                |     |       |
| Wyznacz dni          | Data 2021-                                        | 12-26 -                        |     |       |
| wolne od pracy       | Nerve drugi                                       | dzień Bożego Narodzenia        | 1   |       |
|                      | Nazwa urugi                                       | dzień bozego Narodzenia        |     |       |
|                      |                                                   |                                |     |       |
|                      |                                                   | 📢 Dodaj 🛛 🔀 Usuń               |     | apisz |
|                      |                                                   |                                |     |       |

# 7.3 Definicja cenników domyślnych

Okno 'Definicji cenników domyślnych' pozwala określić cenniki domyślne dla danego parkingu oraz typu pojazdu. Na podstawie tej definicji system nalicza opłaty w Automatycznej Kasie Parkingowej, Terminalu wyjazdowym z opcją płacenia lub wypuszcza pojazd jeżeli wg cennika nie wymaga on jeszcze opłaty.

| P Definicja cenników domyślnych |             |           |                     |    |  | × |
|---------------------------------|-------------|-----------|---------------------|----|--|---|
| Definicja cenników domyślnych   |             |           |                     |    |  |   |
| Nazwa parkingu                  | Typ Pojazdu | Cennik    | Cennik alternatywny |    |  |   |
| Parking główny                  | Osobowy     | Godzinowy |                     |    |  |   |
| Parking główny                  | Autobus     | Godzinowy |                     |    |  |   |
| Parking główny                  | Motor       | Godzinowy |                     |    |  |   |
| Parking abonencki               | Osobowy     | Dobowy    | VIP                 |    |  |   |
| Parking abonencki               | Autobus     | Dobowy    | VIP                 |    |  |   |
| Parking abonencki               | Motor       | Dobowy    | VIP                 |    |  |   |
| Nazwa Cennika Godzinowy -       |             |           |                     |    |  |   |
| Nazwa cennika alternatywnego    |             |           |                     |    |  |   |
|                                 |             |           | Zapi:               | sz |  |   |

W systemie mamy możliwość w zależności od konfiguracji sprzętowej określić dwa typy pojazdu(Osobowy i Autobus) oraz w przypadku z korzystania z kasy parkingowej i dodatkowego przycisku mamy oznaczenie jako Motor.

**Osobowy** - pojazd, który nie przekracza danej wysokości określonej przez odpowiedni czujnik. **Autobus** - pojazd, który przekracza daną wysokość określonej przez odpowiedni czujnik.

W oknie dostępne są następujące pola:

- Nazwa cennika Cennik domyślny określony dla pojazdu i parkingu przypisywany do drukowanego biletu przy wjeździe pojazdu.
- Nazwa cennika alternatywnego Cennik alternatywny określa drugi cennik domyślny. Cennik ten jest używany w sytuacji, gdy pojazd w ciągu tego samego dnia ponownie wjechał na parking. Funkcjonalność ta możliwa jest tylko wtedy gdy system parkingowy jest rozbudowany o moduł rozpoznawania rejestracji. Zastosowanie tego cennika ma miejsce gdy właściciel parkingu ma np jednorazowe 1,30h darmowego postoju ale ponowny wjazd na parking tego samego dnia już jest płatny od pierwszej minuty. W sytuacji gdy rejestracja nie została rozpoznana system domyślnie ustawia cennik alternatywny.

#### 7.4 Bilety awaryjne

Generator biletów awaryjnych służy do stworzenia specjalnych biletów umożliwiających wyjazd pojazdu bez ponoszenia opłaty i użycia biletu wjazdowego. W przypadku stosowania biletów awaryjnych należy usuwać ze stanu parkingu bilety wjazdowe klientów którzy otrzymali bilet awaryjny. Bilety awaryjne są numerowane.

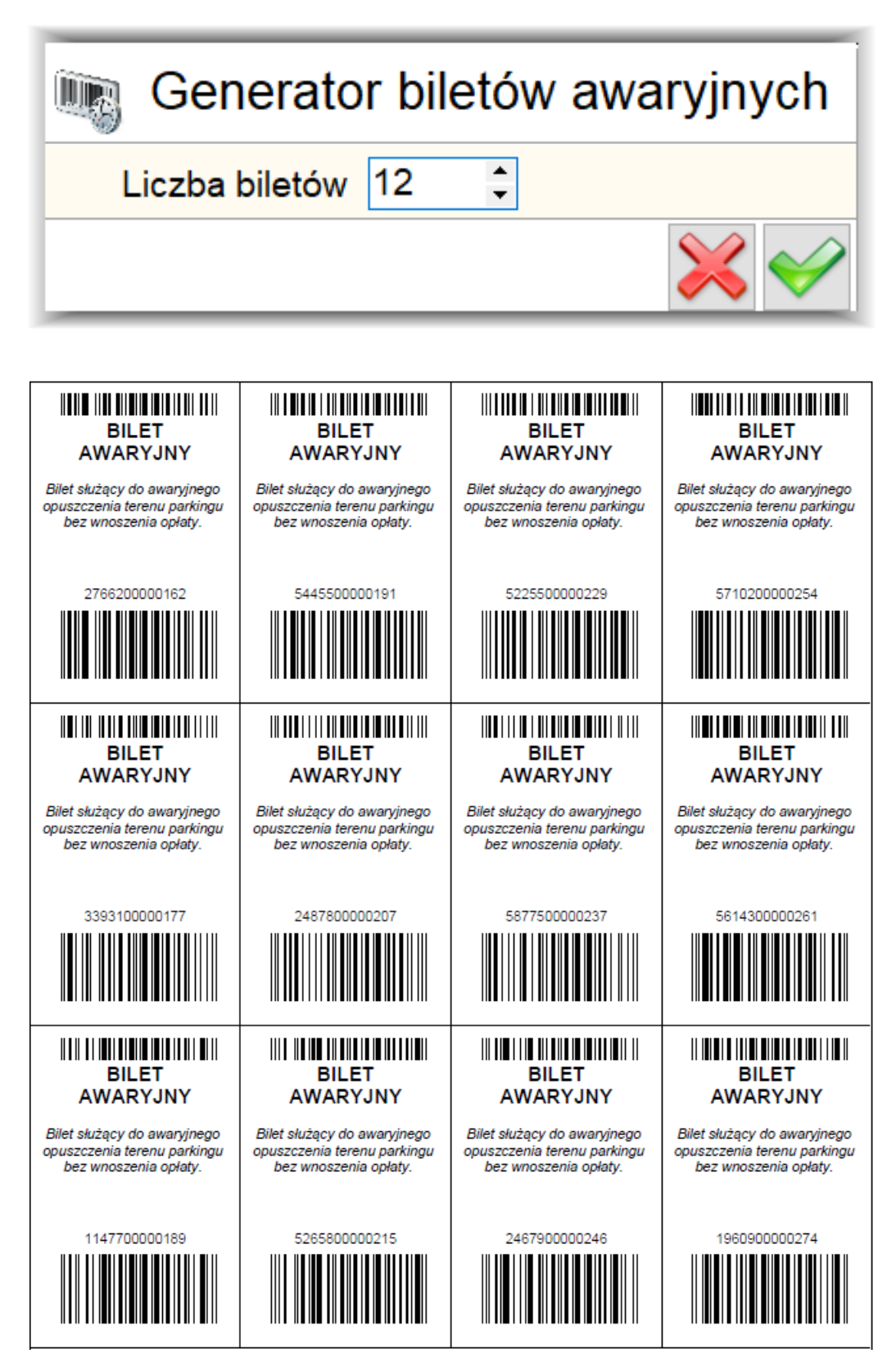

| TotalControlParking | 3.11 |
|---------------------|------|
| - 3                 |      |

#### 7.5 Bilety rabatowe

Okno "Generator biletów rabatowych" pozwala wydrukować bilety rabatowe o określonym przez użytkownika rabacie.

| ■ - □ ×                                                                                                    |  |  |  |  |
|----------------------------------------------------------------------------------------------------|--|--|--|--|
| Generator biletów rabatowych                                                                                 |  |  |  |  |
| Bilety rabatowe - czasowe<br>Liczba biletów 1<br>Czas rabatu 3<br>h 10<br>min                                |  |  |  |  |
| Bilety rabatowe - procentowe       Liczba biletów       0       Procent rabatu       0                       |  |  |  |  |
| Bilety rabatowe - kwotowe<br>Liczba biletów 0 🗘<br>Kwota rabatu                                              |  |  |  |  |
| ○ Wydruk pojedyńczy         ○ Wydruk zbiorczy (A4)]         ● Wydruk zbiorczy (A4)         1 bilet na stronę |  |  |  |  |

Po ustawieniu liczby biletów i czasu rabatu klikamy przycisk potwierdzający i wybieramy drukarkę. Wydrukowane zostaną bilety rabatowe, które są gotowe do przekazania klientowi. Klient opuszczając parking musi po przyłożeniu właściwego biletu i pojawieniu się okna z kwota do zapłaty przyłożyć do skanera urządzenia rozliczającego lub terminala wyjazdowego bilet rabatujący. Bilety rabatowe są jednokrotnego użytku i po przypisaniu rabatu dla danego biletu tracą ważność. Są również numerowane.

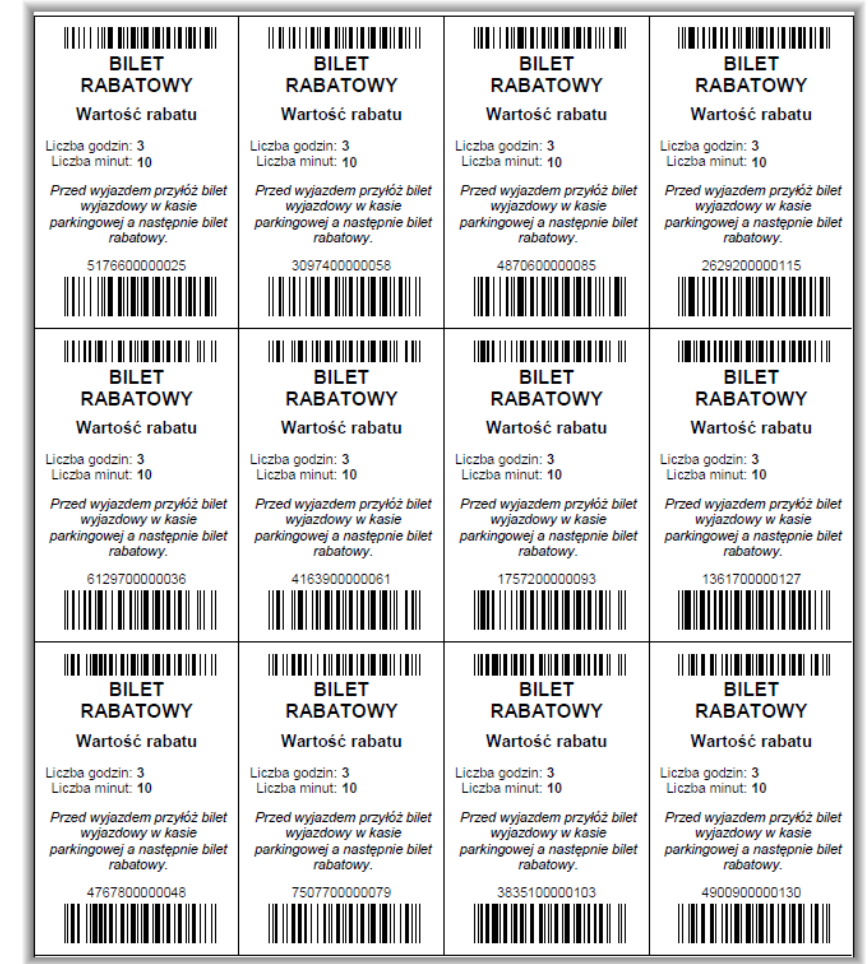

# 7.6 Definicja automatycznego otwarcia i zamknięcia

W tym oknie mamy możliwość zdefiniowania zakresu dat i godzin, w których szlabany na parkingu maja pozostać podniesione. Mamy możliwość dodania różnych harmonogramów z różnymi godzinami na każdy dzień tygodnia. Dostępne są dwie zakładki:

| Harmonogram – służy określeniu zakresu dni i dat w tygodniu.    |                               |                           |                                                  |                    |                                                                                                    |      |
|-----------------------------------------------------------------|-------------------------------|---------------------------|--------------------------------------------------|--------------------|----------------------------------------------------------------------------------------------------|------|
| P Definicja automatycznego otwarcia i zamknięcia parkingu — 🗌 🗙 |                               |                           |                                                  |                    | ×                                                                                                    |      |
| Automatyczn                                                     | e otwarcia i zamknięcia szlał | banów na pa               | arkingu                                          |                    |                                                                                                    |      |
| Harmonogram Dni                                                 | specjalne                     |                           |                                                  |                    |                                                                                                    |      |
| Nazwa F                                                         | Parking                       | Obowiąz                   | uje od                                           | Obowiązuje do      |                                                                                                    |      |
| Weekend F                                                       | <sup>p</sup> arking główny    | 1.1                       |                                                  | 31.12              |                                                                                                    |      |
|                                                                 |                               |                           |                                                  |                    |                                                                                                    |      |
| Aktywny                                                         | $\checkmark$                  | Dni tygodnia              | l                                                |                    |                                                                                                    |      |
| Nazwa                                                           | Weekend                       | Dzień                     | Otwórz szlaban po                                | Zamknij szlaban po | Aktywny                                                                                                    |      |
| Dedding                                                         | Dedding attack                | Poniedziałek              | 01:00:00                                         | 07:00:00           |                                                                                                    |      |
| Parking                                                         | Parking głowny                | Wtorek                    | 01:00:00                                         | 07:00:00           |                                                                                                    |      |
| Obowiązuje od                                                   | 1 🗘 dzień 🛛 🗘 miesiąc         | Sroda                     | 01:00:00                                         | 07:00:00           |                                                                                                    | -    |
| do                                                              | 31 dzień 12 miesiac           | Czwartek                  | 01:00:00                                         | 07:00:00           |                                                                                                    |      |
| 40                                                              |                               | Sobota                    | 08:00:00                                         | 20:00:00           |                                                                                                    |      |
|                                                                 |                               | Niedziela                 | 08:00:00                                         | 20:00:00           | Image: Control of the second second secon |      |
|                                                                 |                               | Otwórz szl<br>Zamknij szl | Aktywny ₪<br>aban po 08:00:0<br>laban po 20:00:0 | 00 ¢               |                                                                                                    |      |
|                                                                 |                               | Doda                      | aj 😧 Usuń                                        | Cofnij             | 💾 Za                                                                                                    | pisz |

Na zakładce mamy następujące opcje:

- · Aktywny- służy do zaznaczenia czy dany harmonogram ma obowiązywać
- Nazwa nazwa harmonogramu na liście.
- Parking parking na którym ma obowiązywać harmonogram.
- Obowiązuje od zakres dat w roku kalendarzowym. Najpierw wybieram dzień i miesiąc od którego ma harmonogram obowiązywać, następnie wybieramy dzień i miesiąc kiedy harmonogram ma przestać funkcjonować. Na powyższym przykładzie harmonogram obowiązuje od 1 stycznia do 31 grudnia.
- Dni tygodnia zakres godzin obowiązywania harmonogramu w poszczególne dni tygodnia.
  - a) Aktywny służy do zaznaczenia czy w dany dzień tygodnia harmonogram ma obowiązywać.
  - b) Otwórz szlaban po godzina, po której ma nastąpić otwarcie i zablokowanie szlabanu w pozycji pionowej(otwarty).
  - c) Zamknij szlaban po godzina, po której ma nastąpić zwolnienie blokady i zamknięcie szlabanu.

Aby dodać harmonogram należy kliknąć przycisk **Dodaj** oraz uzupełnić wszystkie opcje na karcie i kliknąć **Zapisz**. Jeżeli chcemy usunąć harmonogram wystarczy kliknąć lewym przyciskiem myszy na harmonogramie na liście by

| był podswietiony, a następnie kliknąc przycisk <b>Usun, o</b> raz potwierdzić operację w kolejr | nym oknie które się pojawi. |
|-------------------------------------------------------------------------------------------------|-----------------------------|
|-------------------------------------------------------------------------------------------------|-----------------------------|

| Komunikat                                           | ×   |
|-----------------------------------------------------|-----|
| Harmonogram                                         |     |
| Czy napewno chcesz usunąć harmonogram<br>'Weekend'? |     |
| <mark>✓ Tak</mark> ♦                                | Nie |

| TotalControlParking 3.11 | Strona 55 |
|--------------------------|-----------|
|                          |           |

Dni specjalne – służy określeniu otwarcia w wybrane dni z kalendarza.

| Harmonogram Dni spe  | ecjalne        |        |    |             |        |               |        |          |
|----------------------|----------------|--------|----|-------------|--------|---------------|--------|----------|
| Dzień Park           | ting           |        |    | Otwórz szla | ban po | Zamknij szlat | ban    | <b>▲</b> |
| 2021-01-06 Park      | ing główny     |        |    | 01:00:00    |        | 23:00:00      |        |          |
|                      |                |        |    |             |        |               |        |          |
|                      |                |        |    |             |        |               |        |          |
|                      |                |        |    |             |        |               |        |          |
|                      |                |        |    |             |        |               |        |          |
|                      |                |        |    |             |        |               |        |          |
|                      |                |        |    |             |        |               |        |          |
|                      |                |        |    |             |        |               |        |          |
|                      |                |        |    |             |        |               |        | <b></b>  |
| Dzień                | 2021-01-06     | •      |    |             |        |               |        |          |
| Parking              | Parking główny | •      | •  |             |        |               |        |          |
| Otwórz szlaban po    | 01:00:00       | *<br>* |    |             |        |               |        |          |
| Zamknij szlaban po   | 23:00:00       | *<br>* |    |             |        |               |        |          |
| Informacje dodatkowe |                |        |    |             |        |               |        |          |
|                      |                |        |    |             |        |               |        |          |
|                      |                |        |    |             |        |               |        |          |
|                      |                |        | (- | 👌 Dodaj     | 😢 Usu  | ń             | Cofnij | Zapisz   |
|                      |                |        |    |             |        |               |        |          |

Na zakładce mamy następujące opcje:

- Dzień dzień obowiązywania harmonogramu.
- **Parking** parking na którym ma obowiązywać harmonogram.
- Otwórz szlaban po godzina, po której ma nastąpić otwarcie i zablokowanie szlabanu w pozycji pionowej(otwarty).
- Zamknij szlaban po godzina, po której ma nastąpić zwolnienie blokady i zamknięcie szlabanu.
- Informacje dodatkowe pole tekstowe służące do opisu wprowadzonego dnia specjalnego.

Aby dodać konkretny dzień należy kliknąć przycisk **Dodaj** wybrać dzień z kalendarza w linijce dzień – ustawić pozostałe opcje i kliknąć **Zapisz**.

Jeżeli chcemy usunąć dzień wystarczy kliknąć lewym przyciskiem myszy na wybranym dniu z listy by był podświetlony, a następnie kliknąć przycisk **Usuń**, oraz potwierdzić operację w kolejnym oknie które się pojawi.

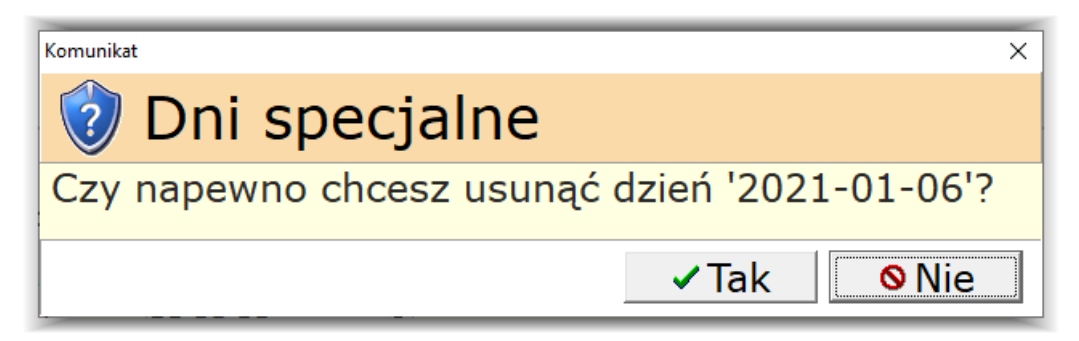

## 8 Pracownicy

### 8.1 Lista pracowników

Okna "Lista pracowników" umożliwia dodawanie, usuwanie oraz edycję informacji o pracownikach dostępnych w systemie.

| Deservation            |                     |          |    |                  |         |             | ~                  |
|------------------------|---------------------|----------|----|------------------|---------|-------------|--------------------|
| Pracownicy             |                     |          |    |                  |         |             | ~                  |
| 🥵 Lista pracown        | ików                |          |    |                  |         |             |                    |
| Login                  | Poziom<br>uprawnień | Imie     |    | Nazwisko         | S       | škrót nazwy | Logowanie<br>karta |
| CP                     | 10                  |          |    |                  |         |             |                    |
| Administrator          | 3                   | Jan      |    | Kowalski         | a       | dmin        |                    |
| Pracownik1             | 2                   |          |    |                  |         |             |                    |
| Pracownik2             | 1                   |          |    |                  |         |             |                    |
| Pracownik3             | 1                   |          |    |                  |         |             |                    |
| Informacje Uprawnienia |                     |          |    |                  |         |             |                    |
| Login                  | Administrato        | r        | IN | umer karty zbliz | eniowej | Us          | sun numer          |
| Hasło                  | *                   |          |    | Informacje doc   | latkowe |             |                    |
| Powtórz hasło          | *                   |          |    |                  |         |             |                    |
| Grupa uprawnień        | 4                   | <b></b>  |    |                  |         |             |                    |
| Poziom uprawnień       | -                   | 3 ▲      |    |                  |         |             |                    |
|                        |                     | <u> </u> |    |                  |         |             |                    |
| Skrot nazwy            | admin               |          |    |                  |         |             |                    |
| Imie                   | Jan                 |          |    |                  |         |             |                    |
| Nazwisko               | Kowalski            |          |    |                  |         |             |                    |
|                        |                     |          |    | 🔁 Dodaj          | 😺 Usuń  | Cofnij      | Zapisz             |

W zakładce Informacje dostępne są następujące pola:

- Login Login pod jakim pracownik będzie dostępny w systemie.
- Hasło Hasło pracownika, używane do logowania się do systemu.
- Powtórz hasło Pole weryfikujące wpisane hasło.
- Grupa uprawnień Pole wyboru grupy z ograniczonymi uprawnieniami do funkcji programu.
- Poziom uprawnień W zależności od wybranego poziomu pracownik będzie miał dostęp do zdefiniowanych dla poziomu funkcji programu.
- Skrót nazwy Skrót nazwy pracownika.
- Imię Imię pracownika.
- Nazwisko Nazwisko pracownika.

**Numer karty zbliżeniowej** - numer karty zbliżeniowej umożliwiającej logowanie do systemu bez podania hasła. Aby dodać kartę należy wybrać pracownika i przyłożyć kartę do czytnika. Następnie potwierdzić operację i zapisać zamiany.

| TotalControlParking 3.11 | Strona 57 |
|--------------------------|-----------|
|                          |           |

W zakładce Uprawnienia dodajemy stworzone grupy kart, do których użytkownik ma mieć dostęp i możliwość edycji. Jeżeli nie korzystamy z grup uprawnień nie ma potrzeby uzupełniać tej zakładki.

| Informacje Uprawnienia<br>-Grupy Kart Abonamentowych |               |
|------------------------------------------------------|---------------|
| Nazwa                                                | 😜 Dodaj grupę |
| VIP                                                  | 😵 Usuń grupę  |
| Grupa kart Pracownik                                 |               |

#### 8.2 Prawa dostępu

Okno "Prawa dostępu" umożliwia nam definicję dostępności funkcji programu dla danego poziomu dostępu pracownika. Jeżeli funkcja ma przypisany poziom (od 1 do 10) to pracownik by mógł z niej korzystać musi mieć przypisany poziom uprawnień ten sam lub wyższy niż funkcja. Funkcja musi być również udostępniona w grupie uprawnień by było możliwe korzystanie z niej.

| Prawa dostępu               |   | ×           |
|-----------------------------|---|-------------|
| Prawa dostęp                | λ | ı           |
| Uprawnienia ogólne          |   |             |
| 🖶 Praca                     | ^ |             |
| 🗄 Obsługa                   |   |             |
| 🖶 Abonamenty                |   |             |
| Hotel                       |   |             |
| 🗄 Kasa                      |   |             |
| Faktury                     |   |             |
| Zestawienia                 |   |             |
| Zestawienie pracy pracownił |   |             |
| Zestawienie sprzedaży       |   |             |
| Zestawienie biletów i kart  |   |             |
| Zestawienie parkingu        |   |             |
| - Historia postojów         |   | Uprawnienie |
| Zestawienie pracy programó  |   | 3           |
| 🖶 Konfiguracja              |   |             |
|                             | × | Zapisz      |

**Uprawnienia ogólne** - na formularzu mamy widoczną całą strukturę menu w programie. Dla każdej opcji menu możemy przypisać odpowiednie uprawnienie. Wystarczy zaznaczyć funkcjonalność wybrać poziom uprawnienia i nacisnąć przycisk **Zapisz**.

| otalControlParking 3.11 | Strona 58 |
|-------------------------|-----------|
|-------------------------|-----------|

# 8.3 Grupy

Okno Grupy służy do zdefiniowania nazw grup które będą wykorzystywane w konfiguracji uprawnień w oknie Grupy uprawnień.

| P Grupy pracow | vników       |        | - |    | ×    |
|----------------|--------------|--------|---|----|------|
| Grupy          | pracownikó   | W      |   |    |      |
| Nazwa grupy    |              |        |   |    |      |
| VIP            |              |        |   |    |      |
| KASA           |              |        |   |    |      |
| 3              |              |        |   |    |      |
| 4              |              |        |   |    |      |
|                |              |        |   |    |      |
|                |              |        |   |    |      |
|                |              |        |   |    |      |
|                |              |        |   |    |      |
|                |              |        |   |    |      |
|                |              |        |   |    |      |
|                |              |        |   |    |      |
|                |              |        |   |    |      |
| :              |              |        |   |    |      |
|                |              |        |   |    |      |
|                |              |        |   |    |      |
|                |              |        |   |    |      |
| Nazw           | va grupy VIP |        |   |    |      |
| Dodaj          | 👸 Usuń       | Cofnij | E | Za | pisz |

| IotalControlParking 3.11 Strona 59 |
|------------------------------------|
|------------------------------------|

# 8.4 Grupy uprawnień

W oknie grup uprawnień konfigurujemy dla stworzonych grup, która funkcja ma być dostępna. Każda grupa może mieć dowolną ilość udostępnionych funkcji.

| P Uprawnien | ia - Grupy —                |        | × |
|-------------|-----------------------------|--------|---|
| Up          | prawnienia - Grupy          |        |   |
| Wybierz g   | Irupę                       |        |   |
| Nazwa       |                             |        |   |
| VIP         |                             |        |   |
| KASA        |                             |        |   |
| 3           |                             |        |   |
| 4           |                             |        |   |
|             |                             |        |   |
|             |                             |        |   |
| Wybierz u   | iprawnienia                 |        |   |
| Тур         | Nazwa uprawnienia           | Dostep |   |
| KARTY       | Dodawanie kart              |        | 1 |
| KARTY       | Usuwanie kart               |        |   |
| KARTY       | Usuwanie kart do arch       |        |   |
| KARTY       | Zmiana grupy                |        |   |
| KARTY       | Edycja informacji o karcie  |        |   |
| KARTY       | Usunięcie okresu sprzedaży  |        |   |
| BILETY ABO  | Usuwanie biletu             |        |   |
| BILETY ABO  | Edycja informacji o bilecie |        |   |
| BILETY ABO  | Usunięcie okresu sprzedaży  |        |   |
| KARTY       | Zamiana numeru wewnętrznego |        |   |
| Dostę       | şp ⊠                        |        |   |
|             | 📀 Cofnij zmiany 📘 Zap       | isz    |   |

Wybieramy grupę dla której chcemy nadać dostęp do funkcji programu. Z dolnej listy wybieramy nazwę uprawnienia i w zależności czy chcemy by było on dostępne dla danej grupy czy nie zaznaczamy **Dostęp** i klikamy **Zapisz.** 

## 9 Sprzedaż

Menu Sprzedaż pozwala określić informacje dla systemu dotyczące sprzedaży produktów. Dostępne są następujące okna:

- Klienci nie używane obecnie.
- Sprzedaż produkty pozwala na sprzedaż określonej usługi towaru na stanowisku komputerowym i wydrukowanie paragonu do transakcji.
- Wystaw fakturę do paragonu/biletu nie używane obecnie.
- Konfiguracja pozwala na konfiguracje produktów i usług, które mogą być sprzedawana na stanowisku komputerowym.

## 9.1 Sprzedaż produkty

W oknie tym użytkownik może dokonać sprzedaży określonej usługi lub towaru na stanowisku komputerowym i wydrukować paragon do przeprowadzonej transakcji.

| Sp | zedaż       |                            |           |            | :         | × |
|----|-------------|----------------------------|-----------|------------|-----------|---|
|    | Kod         | Nazwa                      | Brutto    | Stała cena | ·         | ^ |
|    | POSTOJ      | Opłata za parking          | 123,00 zł | True       |           |   |
|    | KARTA       | Opłata za zgubienie karty  | 50,00 zł  | True       |           |   |
| IL | BILET       | Paragon za bilet wjazdowy  | 100,00 zł | True       |           |   |
|    | PARKING     | Opłata za wjazd na parking | 12,30 zł  | True       |           |   |
|    | ABONAMENT   | Sprzedaż abonamentu        | 111,00 zł | True       |           |   |
|    | OPLATA      | Opłata stała za parking    | 6,00 zł   | True       |           |   |
|    | ABO IMP     | Sprzedaż abonamentu imp    |           | False      |           |   |
|    | ZALEGŁA     | Opłata zaległa             |           | False      |           |   |
|    | PREPAID     | Doładowanie                |           | False      |           |   |
|    |             |                            |           |            |           |   |
|    | Produkt: Sr | orzedaż abonamentu         |           |            |           |   |
|    | Cena: 11    | 1 00                       |           |            |           |   |
|    | Cena. 11    | 1,00 21                    |           |            |           |   |
|    |             |                            |           |            |           |   |
|    |             |                            |           |            |           |   |
|    |             |                            |           |            |           |   |
|    |             |                            |           |            |           |   |
|    |             |                            |           |            |           |   |
|    |             |                            |           |            |           |   |
|    | 🖻 Paragon   | ■ Faktura                  |           |            | Zamknij   |   |
| L  | - alagon    |                            |           |            | Zarrikinj |   |

# 9.2 Konfiguracja

W oknie konfiguracji mamy dostępne dwa formularze:

Produkty - formularz pozwala definiować informacje na temat sprzedawanych produktów.

UWAGA! Nie należy kasować produktów: Postój, karta, bilet, parking,abonament,oplata, abo imp, zaległa oraz zmieniać im kod.

| Konfiguracja sp                      | nfiguracja sprzedaż                                       | ży                |                  |                                | _            |         |
|--------------------------------------|-----------------------------------------------------------|-------------------|------------------|--------------------------------|--------------|---------|
| Produkty D                           | ane firmowe FV                                            |                   |                  |                                |              |         |
| Kod                                  | Nazwa produktu                                            | Cena netto        | VAT              | Cena brutto                    | Stała cena   | Sys     |
| POSTOJ                               | Opłata za parking                                         | 10                | ),00 zł 2        | 3 123,00 zł                    |              |         |
| KARTA                                | Opłata za zgubienie karty                                 | 4                 | ,65 zł 2         | 3 50,00 zł                     |              |         |
| BILET                                | Paragon za bilet wjazdowy                                 | 8                 | ,30 zł 2         | 3 100,00 zł                    |              |         |
| PARKING                              | Opłata za wjazd na parking                                | 1                 | ),00 zł 2        | 3 12,30 zł                     |              |         |
| ABONAMENT                            | Sprzedaż abonamentu                                       | 9                 | ),24 zł 2        | 3 111,00 zł                    |              |         |
| OPLATA                               | Opłata stała za parking                                   |                   | ,88 zł 2         | 3 6,00 zł                      |              |         |
| ABO IMP                              | Sprzedaż abonamentu imp                                   |                   | ),00 zł 2        | 3                              |              |         |
| ZALEGŁA                              | Opłata zaległa                                            |                   | 2                | 3                              |              | ~       |
| REPAID                               | Doładowanie                                               |                   | 2                | 3                              |              |         |
| Kod                                  | Stawka VAT Stawka fiskal                                  | na (A, B, C) Opis | viecie opła      | aty za zaubiony bilet od k     | lienta parki | nau.    |
|                                      |                                                           | Jez               | eli w svste      | emie podłaczona iest dru       | karka wewr   | netrzna |
| Nazwa                                |                                                           | ZOS               | tanie wydr       | ukowany awarviny bilet w       | viazdowy.    |         |
| Paragon z                            | a bilet wjazdowy                                          |                   |                  | , , , , , , ,                  | ,,           |         |
| Nazwa na p                           | paragonie fiskalnym                                       | UWAG              | A ! Poniższe     | pozycje powinny pozostać puste |              |         |
| Zaubiony I                           | bilet                                                     | Naz               | va na para       | gonie fiskalnym (2 pozyc       | :ja)         |         |
| Cena netto<br>81,30<br>Cena netto al | zł Cena brutto<br>zł 100,00 zł<br>ktualizowana po zapisie | Stav              | ka fiskalna<br>( | a lle procent w cenie 2        | pozycji      |         |
|                                      |                                                           |                   |                  |                                |              |         |

Na formularzu dostępne są następujące pola:

• Kod - Identyfikator produktu. Do dyspozycji mamy już wprowadzone identyfikatory produktów:

- a) **POSTÓJ** opłata za postój na na parkingu
- b) KARTA opłata za zgubioną kartę zbliżeniową
- c) **BILET** opłata za zgubiony bilet parkingowy
- d) **PARKING** opłata za bilet parkingowy
- e) ABONAMENT informacje na temat sprzedania abonamentu
- f) **OPLATA** opłata stała za parking
- g) ABO IMP informacje na temat sprzedania abonamentu impulsowego
- h) **ZALEGŁA** opłat wpisywana przez użytkownika za zaległe płatności klienta za postój na parkingu.
- i) **PREPAID** opłat aza doładowanie karty kwota do wykorzystania na opłatę za parkowanie wg cennika.
- Stawka VAT Stawka VAT dla sprzedawanego produktu.
- Stawka fiskalna Stawka zapisana w drukarce fiskalnej.
- Nazwa nazwa produktu.
- Nazwa na paragonie fiskalnym nazwa, która będzie drukowana na paragonie fiskalnym.
- Cena netto kwota netto uzupełniana automatycznie.
- Cena brutto kwota brutto aby ją zmienić wykasuj najpierw cenę netto a następnie podaj cenę brutto.
- **Opis** Opis produktu.
- Nazwa na paragonie fiskalnym (2 pozycja) druga pozycja na paragonie fiskalnym pełna kwota do zapłaty zostanie rozbita na dwie pozycje.
- Stawka fiskalna - stawka fiskalna obowiązująca dla drugiej pozycji. Ile procent w cenie 2 pozycji Procent pełnej kwoty, która ma być wzięta dla pozycji numer dwa.

**Dane firmowe FV** - formularz nie wykorzystywany służący do wprowadzenia danych sprzedawcy w przypadku korzystania z modułu wystawiania faktur.

- Dla wersji V2\_2\_25 Dodano informacje o wyskakującym oknie zmiany zegara 2.4.
  - Poprawiono interpunkcje.
  - Poprawiono wizualność tekstu.